#### LEARNING MADE EASY

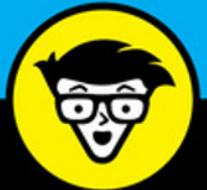

**3rd Edition** 

# 

.

+ - - -

2,056.00

104 10 000 204,MF 30 6.00 6.00

 $\bigcirc$ 

100.00 100.00 100.00

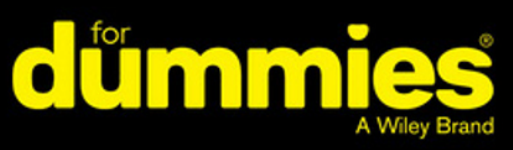

Manage your accounting online — anywhere, anytime

Track your business performance in real-time

Create and send invoices from your mobile device

xero

Heather Smith Foreword by Rod Drury CEO of Xero

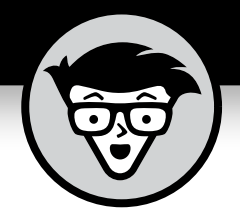

Xero

3rd Edition

#### by Heather Smith

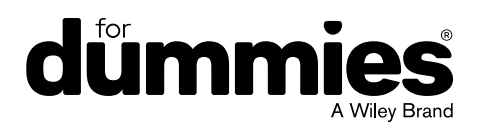

#### Xero<sup>®</sup> For Dummies<sup>®</sup>

3rd Edition published by

#### Wiley Publishing Australia Pty Ltd

42 McDougall Street Milton, Qld 4064 www.dummies.com

Copyright © 2017 Wiley Publishing Australia Pty Ltd

The moral rights of the author have been asserted.

National Library of Australia Cataloguing-in-Publication data:

| Creator:      | Smith, Heather Nicolette         |
|---------------|----------------------------------|
| Title:        | Xero For Dummies / Heather Smith |
| ISBN:         | 9780730334255 (pbk.)             |
|               | 9780730334262 (ebook)            |
| Edition:      | 3rd edition.                     |
| Series:       | For Dummies.                     |
| Notes:        | Includes index.                  |
| Subjects:     | Xero (Computer program)          |
|               | Accounting — Computer Programs — |
|               | Handbooks, manuals, etc.         |
| Dewey Number: | 657.02855369                     |

All rights reserved. No part of this book, including interior design, cover design and icons, may be reproduced or transmitted in any form, by any means (electronic, photocopying, recording or otherwise) without the prior written permission of the Publisher. Requests to the Publisher for permission should be addressed to the Legal Services section of John Wiley & Sons Australia, Ltd, Level 2, 155 Cremorne Street, Richmond, Vic 3151, or email auspermissions@wiley.com.

Cover image: © Xero Limited and affiliates, 2016. Xero® and the Xero logo are registered trademarks of Xero Limited.

#### Typeset by SPi

Printed in Singapore by C.O.S. Printers Pte Ltd

10 9 8 7 6 5 4 3 2 1

LIMIT OF LIABILITY/DISCLAIMER OF WARRANTY: THE PUBLISHER AND THE AUTHOR MAKE NO REPRESENTATIONS OR WARRANTIES WITH RESPECT TO THE ACCURACY OR COMPLETENESS OF THE CONTENTS OF THIS WORK AND SPECIFICALLY DISCLAIM ALL WARRANTIES, INCLUDING WITHOUT LIMITATION, WARRANTIES OF FITNESS FOR A PARTICULAR PURPOSE. NO WARRANTY MAY BE CREATED OR EXTENDED BY SALES OR PROMOTIONAL MATERIALS. THE ADVICE AND STRATEGIES CONTAINED HEREIN MAY NOT BE SUITABLE FOR EVERY SITUATION. THIS WORK IS SOLD WITH THE UNDERSTANDING THAT THE PUBLISHER IS NOT ENGAGED IN RENDERING LEGAL, ACCOUNTING, OR OTHER PROFESSIONAL SERVICES. IF PROFESSIONAL ASSISTANCE IS REQUIRED, THE SERVICES OF A COMPETENT PROFESSIONAL PERSON SHOULD BE SOUGHT. NEITHER THE PUBLISHER NOR THE AUTHOR SHALL BE LIABLE FOR DAMAGES ARISING HEREFROM. THE FACT THAT AN ORGANISATION OR WEBSITE IS REFERRED TO IN THIS WORK AS A CITATION AND/OR A POTENTIAL SOURCE OF FURTHER INFORMATION DOES NOT MEAN THAT THE AUTHOR OR THE PUBLISHER ENDORSES THE INFORMATION THE ORGANISATION OR WEBSITE MAY PROVIDE OR RECOMMENDATIONS IT MAY MAKE. FURTHER, READERS SHOULD BE AWARE THAT INTERNET WEBSITES LISTED IN THIS WORK MAY HAVE CHANGED OR DISAPPEARED BETWEEN WHEN THIS WORK WAS WRITTEN AND WHEN IT IS READ.

**Trademarks**: Wiley, the Wiley logo, For Dummies, the Dummies Man logo, A Reference for the Rest of Us!, The Dummies Way, Making Everything Easier, dummies.com and related trade dress are trademarks or registered trademarks of John Wiley & Sons, Inc. and/or its affiliates in the United States and other countries, and may not be used without written permission. Xero® and the Xero logo are registered trademarks of Xero Limited. All other trademarks are the property of their respective owners. Wiley Publishing Australia Pty Ltd is not associated with any product or vendor mentioned in this book.

# **Contents at a Glance**

| Foreword                                                                                                    |
|----------------------------------------------------------------------------------------------------|
| Introduction 1                                                                                                    |
| Part 1: Getting Started with Xero       7         CHAPTER 1: Getting to Know Xero       9         CHAPTER 2: Getting Organised: Setting Up Xero from Scratch       23         CHAPTER 3: Converting to Xero from Another System       59         CHAPTER 4: Fine-tuning Your Set-Up       87 |
| PART 2: Daily ACTIVITIES.       111         CHAPTER 5: Managing Your Contacts       113         CHAPTER 6: Managing Your Sales       133         CHAPTER 7: Managing Your Payables       175         CHAPTER 8: Reconciling Your Bank Accounts       207                                     |
| Part 3: Making the Routine, Routine.241CHAPTER 9: Generating Reports.243CHAPTER 10: Mastering Your Weekly and Monthly Tasks.265CHAPTER 11: End of Financial Year Reporting.295                                                                                                    |
| Part 4: Getting the Most Out of Xero.311CHAPTER 12: Monitoring Your Business.313CHAPTER 13: Managing Your Inventory Items.341CHAPTER 14: Working with Fixed Assets.355CHAPTER 15: Working with Multi-Currency Transactions.369CHAPTER 16: Xero Online Network.383                            |
| Part 5: The Part of Tens                                                                                                    |
| Index                                                                                                    |

# **Table of Contents**

| FOREW      | VORD                                                                                                    | xv                                                                               |
|------------|----------------------------------------------------------------------------------------------------|----------------------------------------------------------------------------------|
| INTRO      | DUCTION<br>About This Book.<br>Foolish Assumptions.<br>Icons Used in This Book<br>Beyond the Book.<br>Where to Go from Here                                                                                                    | .1<br>.2<br>.3<br>.4<br>.5                                                       |
| PART 1     | I: GETTING STARTED WITH XERO                                                                                                    | . 7                                                                              |
| CHAPTER 1: | Getting to Know Xero<br>Understanding the Advantages of Xero.<br>Exploring Xero's Different Editions.<br>Homepage: Checking Out the Dashboard.<br>Understanding Your Team's Needs .<br>Integrating Xero into Your Strategic Planning.<br>Generating accurate, complete and timely data entry .<br>Introducing Management Reporting and the analysis<br>capabilities of Xero .<br>Taking Advantage of Support Options .<br>Using Xero in a Training Environment .                                                                                                    | . 9<br>10<br>13<br>15<br>16<br>20<br>20<br>20<br>21<br>22                        |
| CHAPTER 2: | Getting Organised: Setting Up Xero<br>from Scratch.<br>Preparing for Set-Up.<br>Checking your browser and system requirements<br>Collecting your business data<br>Signing Up for Xero.<br>Getting started.<br>Organisation Settings.<br>Financial Settings.<br>Understanding Bookkeeping Basics.<br>Working out how account types affect your reports.<br>Creating a chart of accounts that works for you.<br>Developing your own chart of accounts.<br>Setting Up Your Chart of Accounts.<br>Using Xero's default Chart of Accounts.<br>Customising your chart of accounts. | 23<br>24<br>26<br>27<br>28<br>32<br>34<br>35<br>36<br>38<br>39<br>41<br>42<br>42 |

|            | Putting Your Accounts into Practice                    |          |
|------------|--------------------------------------------------------|----------|
|            | Checking your conversion balances                      |          |
|            | Adding comparative balances                            |          |
|            | Entering historical invoices, bills and credit notes   | 50       |
|            | Adding Ways to Get Paid                                | 51       |
|            | Setting up bank accounts                               | 51       |
|            | Including credit cards                                 |          |
|            | Online payment options                                 |          |
|            | Tax Rates                                              | 55       |
| CHAPTER 3: | Converting to Xero from Another System                 | 59       |
|            | Preparing to Import Data from a Non-Accounting Program | 60       |
|            | Converting paper-based records                         |          |
|            | Working with spreadsheets                              | 60       |
|            | Getting Ready to Convert from an Accounting Program    | 61       |
|            | Getting ready to convert                               | 63       |
|            | Converting exported CSV files into Excel               |          |
|            | Prenaring data for import                              | 68       |
|            | Manning tax rates                                      | 70       |
|            | Importing Data into Yero                               | 70<br>70 |
|            | Chart of accounts                                      |          |
|            | Contacts                                               |          |
|            |                                                        | 73<br>7/ |
|            |                                                        | 74       |
|            |                                                        |          |
|            | Pank transactions                                      |          |
|            |                                                        |          |
|            |                                                        | 01       |
|            | Fixed assets                                           | 20       |
|            | Turning Off Your Old System                            | ده       |
|            | Accessing historical data                              |          |
|            | Accessing historical data                              |          |
|            | Confirming the quitebourg date                         |          |
|            |                                                        |          |
| CHAPTER 4: | Fine-tuning Your Set-Up                                | 87       |
|            | Tools of the Trade: Understanding the Dashboard        |          |
|            | Xero balance versus bank balance                       |          |
|            | Account Watchlist                                      | 90       |
|            | Invoices owed to you                                   |          |
|            | Bills you need to pay                                  |          |
|            | Dealing with expense claims                            |          |
|            | Setting Up Users                                       |          |
|            | Understanding user access levels                       |          |
|            | Inviting other users to access Xero                    |          |

| Taking Advantage of Live Bank Feeds               | 96  |
|---------------------------------------------------|-----|
| Activating live bank feeds                        | 97  |
| Organising bank accounts on your dashboard        | 100 |
| Managing bank feeds                               | 101 |
| Manually Importing Statements                     | 102 |
| Bank Rules                                        | 102 |
| Setting up bank rules                             | 103 |
| Managing bank rules.                              | 106 |
| Using File Storage and the Xero Inbox             | 107 |
| PART 2: DAILY ACTIVITIES                          | 111 |
| CHAPTER 5: Managing Your Contacts                 | 113 |
| Setting Up Customers                              | 114 |
| Setting Up Suppliers                              | 122 |
| Connecting Your Email Account to Your Contacts    | 122 |
| Tweaking Your Contacts after Set-Up               | 123 |
| Finding your contacts                             | 123 |
| Managing your contacts                            | 125 |
| Grouping your contacts                            | 125 |
| Merging your contacts                             | 126 |
| Unpicking accidentally merged contacts            | 126 |
| Archiving your outdated contacts                  | 127 |
| Setting Up Employees                              | 127 |
| Utilising Smart Lists CRM functionality.          | 130 |
| CHAPTER 6: Managing Your Sales                    | 133 |
| Navigating the Sales Dashboard                    | 134 |
| Money Coming In                                   | 136 |
| Customers Owing the Most — list                   | 137 |
| Customers Owing the Most — pie chart              | 137 |
| Mastering Basic Invoice Functions                 | 137 |
| Creating a new sales invoice                      | 138 |
| Saving, approving and cancelling invoices.        | 142 |
| Sending an invoice to a customer                  | 143 |
| Mastering More Advanced Invoice Functions         | 148 |
| Designing clear invoices for a positive cash flow | 148 |
| Working with repeating invoices                   | 157 |
| Invoicing contact groups                          | 158 |
| Managing credit notes                             | 159 |
| Creating a new quote                              | 160 |
| Recording Payments                                | 161 |
| Receipting against sales invoices                 | 162 |
| Sending receipts                                  | 162 |
| Recording income for a simple cash business       | 163 |

|            | Making use of batch payments                      |     |
|------------|---------------------------------------------------|-----|
|            | Removing allocated payments                       |     |
|            | Taking Advantage of Email Templates               |     |
|            | Defining your user email addresses                |     |
|            | Creating a new email template                     |     |
|            | Deleting customised templates                     |     |
|            | Connecting with contacts via social media         |     |
|            | Following Up on Outstanding Debtors               |     |
|            | Setting up invoice reminders                      |     |
|            | Making use of statements                          |     |
| CHAPTER 7: | Managing Your Payables                            |     |
|            | Navigating the Purchases Dashboard                |     |
|            | Managing Your Supplier Bills                      |     |
|            | Creating a new bill                               |     |
|            | Approving and cancelling bills                    |     |
|            | Generating a purchase order                       |     |
|            | Making Payments                                   |     |
|            | Recording an individual payment                   |     |
|            | Recording batch payments                          |     |
|            | Removing allocated payments                       | 191 |
|            | Mastering Other Payment Considerations            |     |
|            | Printing bills                                    |     |
|            | Working with Repeating Bills                      |     |
|            | Scheduling payments                               |     |
|            | Stylising your check                              |     |
|            | Sending remittance advice                         |     |
|            | Managing credit notes                             |     |
|            | Entering Expense Claims                           |     |
|            | Adding a new expense claim                        |     |
|            | Making mobile expense claims                      |     |
|            | Submitting a claim for approval                   |     |
|            | Reviewing and authorising the claim               |     |
|            | Paying the claim                                  |     |
| CHAPTER 8: | Reconciling Your Bank Accounts                    |     |
|            | Preparing to Reconcile                            |     |
|            | Automagically Reconciling Accounts.               |     |
|            | Understanding the hierarchy for matching          |     |
|            | Accepting transactions Xero has matched correctly |     |
|            | Tweaking Transactions to Reconcile                |     |
|            | Matching misfit transactions                      |     |
|            | Create                                            |     |
|            | Transfer                                          |     |

| Discuss                                                                                                    | 221                                                                                                    |
|----------------------------------------------------------------------------------------------------|----------------------------------------------------------------------------------------------------|
| Reviewing other possible matches                                                                                                    |                                                                                                    |
| Taking Advantage of Cash Coding.                                                                                                    | 222                                                                                                    |
| Getting familiar with Cash Coding                                                                                                    | 222                                                                                                    |
| Understanding bulk coding                                                                                                    |                                                                                                    |
| Viewing Bank Statements                                                                                                    | 225                                                                                                    |
| Viewing Account Transactions                                                                                                    |                                                                                                    |
| Using the Spend Money and Receive Money Options                                                                                                    | 227                                                                                                    |
| Direct payment                                                                                                    |                                                                                                    |
| Prepayment                                                                                                    |                                                                                                    |
| Overpayment                                                                                                    |                                                                                                    |
| Underpayment                                                                                                    |                                                                                                    |
| Processing prepayments and overpayments                                                                                                    |                                                                                                    |
| Searching for a transaction                                                                                                    |                                                                                                    |
| Fixing Errors                                                                                                    | 231                                                                                                    |
| Resolving the difference between Xero balances                                                                                                    |                                                                                                    |
| and bank balances                                                                                                    |                                                                                                    |
| Undertaking detailed searches to find and                                                                                                    | 225                                                                                                    |
|                                                                                                    |                                                                                                    |
| Diffeconcing a ballk transaction                                                                                                    | ,                                                                                                    |
| What Happons in Life Happons in Yere                                                                                                    | ····25/                                                                                                    |
| what happens in the happens in vero                                                                                                    |                                                                                                    |
| DADT 2. MAKING THE DOLITINE DOLITINE                                                                                                    | 241                                                                                                    |
| FART 5. MARING THE ROOTINE, ROOTINE                                                                                                    |                                                                                                    |
| currence Generating Reports                                                                                                    | 241<br>212                                                                                                    |
| CHAPTER 9: Generating Reports                                                                                                    | 241                                                                                                    |
| CHAPTER 9: Generating Reports                                                                                                    | 241                                                                                                    |
| CHAPTER 9: Generating Reports                                                                                                    | 241                                                                                                    |
| CHAPTER 9: Generating Reports                                                                                                    | 241                                                                                                    |
| CHAPTER 9: Generating Reports                                                                                                    | 241                                                                                                    |
| CHAPTER 9: Generating Reports<br>Understanding the Reports Available in Xero                                                                                                    |                                                                                                    |
| CHAPTER 9: Generating Reports                                                                                                    | 241<br>243<br>244<br>244<br>248<br>249<br>250<br>250                                                                              |
| CHAPTER 9: Generating Reports                                                                                                    | 241<br>243<br>244<br>244<br>248<br>249<br>250<br>250<br>258                                                                       |
| CHAPTER 9: Generating Reports<br>Understanding the Reports Available in Xero                                                                                                    | 241<br>243<br>244<br>244<br>248<br>249<br>250<br>250<br>258<br>259                                                                |
| CHAPTER 9: Generating Reports<br>Understanding the Reports Available in Xero.<br>Accessing Xero's business reports<br>Selecting your favourite reports<br>Sorting and filtering.<br>Customising Reports.<br>Customising report layouts<br>Adding reporting 'bling': Summaries and footnotes.<br>Changing views<br>Understanding Xero's Different Reporting Options.                                                                                                    | 241<br>243<br>244<br>244<br>249<br>250<br>250<br>258<br>259<br>260<br>260                                                         |
| CHAPTER 9: Generating Reports<br>Understanding the Reports Available in Xero.<br>Accessing Xero's business reports<br>Selecting your favourite reports<br>Sorting and filtering.<br>Customising Reports.<br>Customising report layouts<br>Adding reporting 'bling': Summaries and footnotes.<br>Changing views<br>Understanding Xero's Different Reporting Options.                                                                                                    | 241<br>243<br>244<br>244<br>249<br>250<br>250<br>258<br>259<br>260<br>260<br>260                                                  |
| CHAPTER 9: Generating Reports<br>Understanding the Reports Available in Xero.<br>Accessing Xero's business reports<br>Selecting your favourite reports<br>Sorting and filtering.<br>Customising Reports.<br>Customising report layouts<br>Adding reporting 'bling': Summaries and footnotes.<br>Changing views<br>Understanding Xero's Different Reporting Options<br>Draft.<br>Published                                                                                                    | 241<br>243<br>244<br>244<br>248<br>250<br>250<br>250<br>258<br>259<br>260<br>260<br>260<br>260                                    |
| CHAPTER 9: Generating Reports                                                                                                    | 241<br>243<br>244<br>244<br>248<br>249<br>250<br>250<br>259<br>259<br>260<br>260<br>260<br>260<br>262<br>262                      |
| CHAPTER 9: Generating Reports<br>Understanding the Reports Available in Xero                                                                                                    | 241<br>243<br>244<br>244<br>248<br>249<br>250<br>250<br>259<br>259<br>260<br>260<br>260<br>260<br>262<br>263<br>263<br>263        |
| CHAPTER 9: Generating Reports<br>Understanding the Reports Available in Xero.<br>Accessing Xero's business reports<br>Selecting your favourite reports<br>Sorting and filtering.<br>Customising Reports.<br>Customising report layouts<br>Adding reporting 'bling': Summaries and footnotes.<br>Changing views<br>Understanding Xero's Different Reporting Options<br>Draft.<br>Published<br>Connecting reports<br>Archived<br>Exporting Reports                                                                                                    | 241<br>243<br>244<br>244<br>248<br>249<br>250<br>250<br>259<br>259<br>260<br>260<br>260<br>260<br>262<br>263<br>263<br>263<br>263 |
| CHAPTER 9: Generating Reports<br>Understanding the Reports Available in Xero.<br>Accessing Xero's business reports<br>Selecting your favourite reports<br>Sorting and filtering.<br>Customising Reports.<br>Customising report layouts<br>Adding reporting 'bling': Summaries and footnotes.<br>Changing views<br>Understanding Xero's Different Reporting Options<br>Draft.<br>Published<br>Connecting reports<br>Archived<br>Exporting Reports<br>Accessing Management Reports.                                                                                                    | 241<br>243<br>244<br>244<br>249<br>250<br>250<br>250<br>259<br>260<br>260<br>260<br>263<br>263<br>264                             |
| CHAPTER 9: Generating Reports<br>Understanding the Reports Available in Xero<br>Accessing Xero's business reports<br>Selecting your favourite reports<br>Sorting and filtering.<br>Customising Reports.<br>Customising report layouts<br>Adding reporting 'bling': Summaries and footnotes.<br>Changing views<br>Understanding Xero's Different Reporting Options<br>Draft.<br>Published<br>Connecting reports<br>Archived<br>Exporting Reports<br>Accessing Management Reports.                                                                                                    | 241<br>243<br>244<br>244<br>248<br>249<br>250<br>250<br>250<br>259<br>260<br>260<br>260<br>263<br>263<br>264<br>265               |
| CHAPTER 9: Generating Reports<br>Understanding the Reports Available in Xero.<br>Accessing Xero's business reports<br>Selecting your favourite reports<br>Sorting and filtering.<br>Customising Reports.<br>Customising report layouts<br>Adding reporting 'bling': Summaries and footnotes.<br>Changing views<br>Understanding Xero's Different Reporting Options<br>Draft.<br>Published<br>Connecting reports<br>Archived<br>Exporting Reports<br>Accessing Management Reports.<br>Customising Reports<br>CHAPTER 10: Mastering Your Weekly and Monthly Tasks<br>Confirming Accounts are Complete                                                      | 241<br>243<br>244<br>244<br>249<br>250<br>250<br>250<br>259<br>260<br>260<br>260<br>263<br>263<br>263<br>264<br>265<br>265        |
| CHAPTER 9: Generating Reports<br>Understanding the Reports Available in Xero.<br>Accessing Xero's business reports<br>Selecting your favourite reports<br>Sorting and filtering.<br>Customising Reports.<br>Customising report layouts<br>Adding reporting 'bling': Summaries and footnotes.<br>Changing views<br>Understanding Xero's Different Reporting Options<br>Draft.<br>Published<br>Connecting reports<br>Archived<br>Exporting Reports<br>Accessing Management Reports.<br>Customising Reports<br>CHAPTER 10: Mastering Your Weekly and Monthly Tasks<br>Confirming Accounts are Complete<br>Reconciling Bank Accounts, Credit Card and Online | 241<br>243<br>244<br>244<br>249<br>250<br>250<br>250<br>259<br>260<br>260<br>260<br>263<br>263<br>263<br>264<br>265<br>266        |
| CHAPTER 9: Generating Reports<br>Understanding the Reports Available in Xero.<br>Accessing Xero's business reports<br>Selecting your favourite reports<br>Sorting and filtering.<br>Customising Reports.<br>Customising report layouts<br>Adding reporting 'bling': Summaries and footnotes.<br>Changing views<br>Understanding Xero's Different Reporting Options.<br>Draft.<br>Published<br>Connecting reports<br>Archived<br>Exporting Reports<br>Accessing Management Reports.<br>Customising Reports<br>Confirming Accounts are Complete<br>Reconciling Bank Accounts, Credit Card and Online<br>Payment Gateway Accounts                           | 241<br>243<br>244<br>244<br>248<br>249<br>250<br>250<br>250<br>250<br>250<br>260<br>260<br>263<br>263<br>264<br>265<br>266<br>267 |

|             | Reconciling Your Clearing Accounts                    | 268 |
|-------------|-------------------------------------------------------|-----|
|             | Reconciling Your Consumer Tax Control Account         | 270 |
|             | Reviewing Your Business Information                   | 272 |
|             | General Ledger Exceptions report                      | 273 |
|             | Invoicing                                             | 273 |
|             | Aged Receivables                                      | 274 |
|             | Aged Payables                                         | 276 |
|             | Reporting to Your Tax Authority                       | 277 |
|             | Australian reporting                                  | 278 |
|             | New Zealand reporting                                 | 281 |
|             | US reporting                                          | 284 |
|             | UK reporting                                          | 286 |
|             | Recording payments to your tax authority              |     |
|             | Taking Advantage of Xero's Budget Functions           | 289 |
|             | Creating a budget                                     | 290 |
|             | Reviewing and editing your budget                     | 292 |
|             | Setting a Period Lock Date                            | 293 |
| CHAPTER 11. | End of Financial Year Reporting                       | 295 |
| CHAITER II. | Getting Paady for the End of the Einancial Vear       | 206 |
|             | Finding out where you're at                           | 296 |
|             | Being prepared early                                  | 297 |
|             | Reconciling tax navments for the year                 | 298 |
|             | Processing a bad debt                                 | 298 |
|             | Preparing Accounts for Your Tax Accountant            |     |
|             | Helping with Tax Accountant Tasks                     |     |
|             | Enabling your tax accountant to work directly in Xero | 304 |
|             | Exporting general ledger transactions                 | 305 |
|             | Entering manual journals                              | 306 |
|             | Special Considerations                                | 308 |
|             | Publishing end-of-year reports                        | 308 |
|             | Locking down accounts                                 | 308 |
|             | <u> </u>                                              |     |
| PART 4      | : GETTING THE MOST OUT OF XERO                        | 311 |
|             | Monitoring Your Business                              | 212 |
| CHAPTER 12: |                                                       |     |
|             | Identifying Key Metrics                               |     |
|             | Using Xero to set realistic targets and strategies    |     |
|             | Setting KPIS and rewarding SUCCESS                    |     |
|             | Reviewing your business strategy                      |     |
|             | Taking advantage of management reports                | 110 |
|             | Delving dooper into the Everytive Summer report       | 815 |
|             | Accessing your performance                            |     |
|             | Assessing your performance                            | 325 |
|             |                                                       |     |

| Unpicking t           | he details                               |          |
|-----------------------|------------------------------------------|----------|
| Customisin            | g the Management Report                  |          |
| Unravelling           | the Business Performance dashboard       |          |
| Understanding         | g Xero's Tracking Options                |          |
| Using Track           | king                                     |          |
| Working ou            | it what your business should track       |          |
| Setting up            | Tracking                                 |          |
| Editing, del          | eting and applying Tracking options      |          |
| Reviewing             | Tracking reports                         |          |
| Tracking co           | nversion balances                        |          |
| Maintaining Bu        | udget Control: Budget Manager            |          |
|                       |                                          |          |
| CHAPTER 13: Managing  | Your Inventory Items                     |          |
| Understanding         | g Inventory Items                        |          |
| Periodic an           | d perpetual inventory                    |          |
| Defining in           | ventory accounts                         |          |
| Setting Up a Xe       | ero Inventory Item                       |          |
| Creating in           | ventory items                            |          |
| Importing a           | and exporting item details and importing |          |
| opening ba            | lances                                   |          |
| Managing Inve         | ntory Items                              |          |
| Making use            | of inventory items reports               |          |
| Searching f           | or and reviewing inventory items         |          |
| Editing and           | deleting inventory items                 |          |
| Adjusting Inve        | ntory Balances                           | 350      |
| Periodic sto          | ocktakes                                 |          |
| Adjusting u           | ntracked inventory values                | 351      |
| Adjusting t           | racked inventory quantities              |          |
| Adjusting t           | racked inventory values                  | 353      |
| Accessing Add         | -On Solutions                            |          |
| CHARTER 14 Working W  | ith Fixed Assets                         | 355      |
| Decognising Fi        |                                          |          |
| Recognising Fi        | fived assets                             |          |
| Entering a            | h depresention                           |          |
|                       |                                          |          |
| Selling or r          | emoving a fixed asset from the register  |          |
| Accessing Fixe        |                                          |          |
| CHAPTER 15: Working W | ith Multi-Currency Transaction           | <b>S</b> |
| Setting Up Mu         | lti-Currency in Xero                     |          |
| Upgrading             | vour Xero plan                           |          |
| Adding cur            | rencies to Xero                          |          |
| Processing Mu         | lti-Currency Transactions in Xero        |          |
| Understand            | ding tax rates                           |          |
| Working wi            | th foreign currency exchange rates       |          |
|                       |                                          |          |

| Creating a foreign currency invoice                      | 373 |
|----------------------------------------------------------|-----|
| Purchasing in a foreign currency                         | 378 |
| Conversion Balances and Multi-Currency Bank Accounts     | 379 |
| Viewing Reports in Foreign Currency                      | 380 |
| CHAPTER 16: Xero Online Network                          | 383 |
| Working with Xero to Xero Networks                       | 384 |
| Understanding the Benefits and Risks of Add-On Solutions |     |
| Ascertaining implementation costs                        | 385 |
| Working out if the solution is right for you             |     |
| Looking at longevity                                     |     |
| Checking response times                                  | 387 |
| Understanding intellectual property security             |     |
| Making Use of Online Cloud Integration Specialists       | 387 |
| Getting a Feel for Available Solutions                   | 388 |
| Connectors                                               | 388 |
| CRMs                                                     | 389 |
| Debtor tracking                                          | 390 |
| e-commerce                                               | 390 |
| Bills and expenses                                       | 391 |
| Inventory                                                | 391 |
| Job tracking                                             | 392 |
| Payments                                                 | 392 |
| Documents                                                | 392 |
| Payroll                                                  | 393 |
| Point of sale                                            | 393 |
| Financial services                                       | 394 |
| Time tracking                                            | 394 |
| Reporting                                                | 394 |
| Looking at Custom Integration                            | 395 |
|                                                          | 207 |
| PART 5. THE PART OF TENS                                 |     |
| CHAPTER 17: Ten (Plus One!) Tips for Long-Term Success   |     |
| with Xero                                                | 399 |
| Embrace the Cloud                                        | 400 |
| Make Use of Networking Technology                        | 400 |
| Export Data to Create Graphs                             | 400 |
| Set up Bank Feeds and Reconcile Regularly                | 401 |
| Use the Batch Payments Feature                           | 401 |
| Keep Bank Accounts for Business Use                      | 401 |
| Embrace Change                                           | 402 |
| Use Tracking to Sharpen Reporting                        | 402 |
| Take Advantage of Repeating Bills and Invoices           | 403 |
|                                                          |     |

| CHAPTER 18 | Ten Common Mistakes Made in Xero                        |
|------------|---------------------------------------------------------|
|            | and How to Avoid Them                                   |
|            | Not Making Use of Expert Help                           |
|            | Not Understanding Terminology Differences               |
|            | Messing Up Bank Reconciliation Autosuggestions          |
|            | Using a Communal User Account                           |
|            | Not Deleting Old User Accounts                          |
|            | Thinking Your Xero Emails Are Stored                    |
|            | Not Realising the Subscriber Owns and Controls the Data |
|            | Trying to Make Xero Do What Your Old System Did         |
|            | Watching Your Bank Feeds Refresh                        |
|            | Paying Full Price If You're a NFP                       |

### Foreword

remember how excited we were when we were approached to support *Xero For Dummies*. We thought we'd made it as a software company — and now here we are with the 3rd edition!

To be honest, we found it humorous to see an 'old world' book about accounting in the cloud — a book on something that changes every week! — but it's turned out to be a valuable way for accountants, bookkeepers and business owners to discover how best to use Xero and to understand what we've been trying to do to make life better for those in business.

Business can be fun. For most small-business owners, it's certainly all-consuming. In our previous roles we liked building businesses; we didn't like the drudgery of administrative jobs and working late into the night to meet a looming tax return deadline. As we talked to other business owners it became clear that we weren't alone — for most, doing the books was the number one pain of running a small business. It's great to hear that the number of business owners is growing, but also that they're capturing a better lifestyle, free to work anywhere at any time.

It's also been great to see a thriving community of accountants, bookkeepers and add-on partners all working together to make life easier for small business owners. Many bookkeepers are creating their own new businesses, helping others, in turn, grow. As the nature of work changes, small-business ownership is becoming a way of working for many people around the world.

The move to the cloud is in full swing and is driving productivity across economies. We're seeing an exciting focus on small business as a sector that creates jobs and can deal with some of the big issues, like youth employment. The move to mobile in business has been a revelation, and over the next few years we'll see business software become even more magical as we deploy artificial intelligence (AI) into business software.

This book is a great way for you to learn to work in the cloud, and we're sure that as you go through it, or dip into it to take what you need, you'll see that doing your accounts can be easy and rewarding. And hopefully your work will become just a bit more fun. We love our community of customers and partners. And we love to hear what we can do better. Thank you for learning more about Xero and what we're doing, and feel free to send me or the team a note on Twitter at any time. You can contact us via @roddrury or @xero.

Rod Drury CEO, Xero

## Introduction

Before I sat down to update this introduction to the 3rd edition of *Xero For Dummies*, I was providing a remote support session to a juice bar in Vancouver. By embracing technology, a small juice bar can access expert assistance from the other side of the world. Equally, I can view a Vancouver juice bar's real-time data and work through its cash flow management strategies while sitting at my desk (with Charlie the dog at my feet) in Brisbane. This scenario illustrates the global opportunity that presents itself to small businesses that adopt cloud technology: Businesses can both access global help and grow their businesses globally.

Businesses can use cloud technology to produce accurate management (internally focused) and financial (externally focused) records with minimal effort. They no longer need to endure the laborious effort required to produce basic and unhelpful reports — reports that probably don't reflect what's actually happening in the business. You don't need to be a big business to tap into big data!

Utilising technology and expert advice, organisations can streamline their business operations, finding ways to identify and analyse their key financial and nonfinancial drivers. With flexible access to timely and accurate information from within, and the potential to use external comparative data, businesses can use these collective insights to make informed decisions fast.

To stay ahead of the competition and capture the benefits of technology-based opportunities, businesses are moving their processes and data to cloud-based business platforms — which is where Xero comes in.

In your hands you have the essential guide to complement your journey with Xero. Taking your business to the cloud, and leveraging the power of Xero and its app partners, streamlines your business's work flow and enables access to real-time informative dashboards you can confidently use for making business decisions.

Whether you've just started your journey with Xero, or you've been around for a while and are ready for some more expert tips or help with the more advanced options, you're sure to find this book useful.

Xero For Dummies, 3rd Edition covers all you need to know to sign up and use this cloud-based accounting software solution — from the basic set-up to

implementing daily routines and end of period procedures, and generating useful reporting information. Understanding what you can do with Xero — how you can use its many features — can enhance the productivity of your business, centralising data and giving you a clearer idea of exactly what is going on within it, whether you're working within the business or as an adviser. While updates may happen after this book is published, you have the core fundamentals here. (After all, even though your car's cassette tapes have been replaced with a multimedia centre, the basics of learning to drive remain the same!)

On your Xero journey, you can connect with expert advisers who are embracing the role of a VCFO — Virtual Chief Financial Officer — and who can assist you with the development of forecasts, budgets, management reports, and variance and capacity analysis. You may even decide to become a VCFO yourself!

#### **About This Book**

*Xero For Dummies*, 3rd Edition provides a comprehensive outline of how to use the Xero accounting cloud solution. The main focus throughout the book is how you can use Xero and its integrated cloud platform to access business intelligence. I realise that may sound a bit intimidating, but if you work your way through this book you'll be your office (or virtual) Xero Hero in no time.

The book steps you through everything you need to know about Xero, taking you through the whole process. You're never left hanging, wondering what you're supposed to do next. I'm with you every step of the way. But the book sticks to the practicalities — I know you don't need to be slowed down with unnecessary background information and theories.

*Note:* One of the great features of Xero being a cloud-based accounting solution is that Xero can make upgrades or updates to its pages or processes at any time — and so the next time you access your file, the upgrades have been implemented. No more waiting for the next software release! But this may mean a page or process you're looking at online isn't exactly the same as that shown in this book. Don't worry — the process should still be similar enough that you can use this book to guide you through. I no longer carry car keys, and now simply push a button to start my car — but the same driving basics still apply! Intuitive technology innovations aim to eliminate unnecessary steps — like looking for lost car keys!

Some really interesting information is provided in the sidebars through the book (those grey boxes with text inside); however, these are self-contained. You can skip over them while working through the more meaty areas if you choose.

I've also used the following conventions throughout the book:

>> I've included information for users with Adviser status, and provided information about features only users with this access may be able to see. In Xero, your user role defines what you have access to. This book outlines all the features someone with full access, or Adviser status, may have in their Xero business solution. If you don't have full access, this book still provides heaps of information on the features you can access. Check with your accountant or Xero Adviser if you're unsure about anything.

*Note:* For US users, this user status is spelt *Advisor*. Rest assured that the information in this book that relates to this user status is the same — however it's spelt.

- Ve used consumer tax to cover GST, VAT, sales tax or any other tax your government has created for your business! Because this book has been written for an international audience, I've used this term as an all-encompassing reference for any sort of tax that could be added to a purchase — hope that makes cents!
- I generally use the term *bank accounts* to keep things simple; however, this term actually encompasses bank accounts and credit card accounts, and online payment facilities like PayPal.

#### **Foolish Assumptions**

It's never nice to assume anything about people without walking a mile in their shoes. But to write this book I had to assume a few things. Firstly, I assumed you buckle down to work with a nice cup of tea, and when things get really hard you grab the chocolate. (Or is that just me?)

Here are some other assumptions I've made:

- You can navigate your way around a computer or a mobile device and understand the basic steps required to access the internet.
- You don't have a background in bookkeeping or accounting. Through my work I've been exposed to literally thousands of people who have no accounting or bookkeeping background, and I've trained them in the essentials and got them up and running. I've used this experience to write this book in a way that highlights what's important, and breaks it down appropriately.

You probably don't have access to Hermione's Time Turner or the TARDIS from *Doctor Who*, and your time is important to you. You want to work as efficiently and effectively as possible — so I've included lots of productivity enhancers.

#### **Icons Used in This Book**

Throughout the book I've used different icons, which appear on the left side of the page. These highlight handy pieces of information that enhance your understanding and ability to use Xero. The following outlines what they stand for.

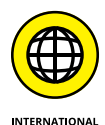

Xero is used internationally, and while the main skeleton of the software is identical for all users, some elements are specific to a particular jurisdiction. I've used this icon to highlight information that only relates to a specific country or jurisdiction — if the information doesn't relate to your country's version of Xero, skip over it.

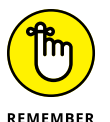

This icon highlights pearls of wisdom you should make a mental note about — or even write down for yourself in an actual notebook!

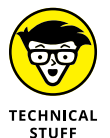

This icon flags tricky procedures or in-depth detail. Depending on your level of skill, you may want to ask your accountant for further advice on topics marked with this icon.

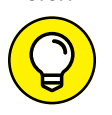

These show handy strategies and shortcuts to speed up your productivity or just generally make life easier — gained through my own experience.

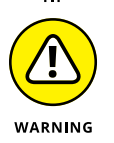

This icon outlines something you should be aware of and highlights any issues so you're prepared and empowered. If you're reviewing a section that contains a warning, make sure you take the time to read it.

#### **Beyond the Book**

In addition to the material in the print or ebook you're reading right now, *Xero For Dummies*, 3rd Edition also comes with some access-anywhere goodies on the Net. Check out the free Cheat Sheet at www.dummies.com/cheatsheet/xero for some

quick, helpful tips, and visit www.dummies.com/go/xerofd3e for an online-only appendix you can download for free, which gives you all the info you need to master your pay run.

#### Where to Go from Here

This book is written in *modular* style (and, no, that doesn't relate to a new lounge suite). It means you can pick up the book, open it at any page, select a heading that takes your fancy and read the information under that heading.

It also means *Xero For Dummies*, 3rd Edition is not a story book — you don't need to read it from cover to cover. Review the Table of Contents or the Index, locate what you're looking for and jump straight into the section. If you're totally new to Xero, or need more of an idea of what it's all about, you should take a quick read of Chapter 1. Or, if you're a people person, Chapter 5 is all about setting up contacts in Xero.

If you need to set up your Xero file, start at Part 1. If you're already set up and you simply need to enter data, start in Part 2, which covers contacts, sales, purchases and reconciling your accounts. If you need to do routine tasks in Xero, including preparing for period end, start in Part 3.

Just make sure you keep this edition of *Xero For Dummies* handy and, whenever you need to enhance your understanding of a feature, grab the book, open it to the relevant section and enjoy!

One last thing — with all the free time you'll be enjoying once you're up and running with Xero, feel free to drop by and say 'Hi!' to me on Twitter at @Heather-SmithAU. You could even share with me a photo of you enjoying this book.

# Getting Started with Xero

#### IN THIS PART . . .

Discover the many advantages of Xero, including but not limited to — collaborative working with bookkeepers and accountants, live bank feeds, remote invoicing, single ledger, and Xero's ability to seamlessly integrate with other solutions.

Find out the pros and cons of working in the cloud, and get the answers to any questions you may have about the online environment.

Get the scoop on who should be in your Xero advisory team and how they can assist your business.

Delve into the nitty-gritty of setting up Xero from scratch, or find out how to convert from another accounting software solution.

Become familiar with the way Xero sets up tax rates, and understand how the system uses these to produce useful information for tax time.

- » Looking at Xero and what the product and its different package options can do for you
- » Exploring the Xero Dashboard
- » Getting your Xero advisory team together
- » Using Xero to create goals and strategies for your business
- » Working out what support you need
- » Establishing a live Xero training file

# Chapter **1** Getting to Know Xero

s a fresh-faced graduate, I arrived in Cheltenham, England, to start my first real job at an aerospace manufacturing business. Using a pencil, I worked with a team of account clerks, processing journals on huge A2-size  $(420 \times 594)$  sheets of paper. Towards the end of the day, we all handed our paper to a tiny grey-haired lady. She gathered the paper and, using a huge noisy mechanical calculator, added up our journal entries and updated the trial balance. When all the work was entered and the debits equalled the credits, she rang her bell, signalling we could go home.

One day a magical grey box arrived on my desk, and inside its screen were rows and columns. 'What is this sorcery you have brought to our office?' my fellow workers cried. I explained the magical box was a computer and what was inside was a spreadsheet. I could enter numbers and formulas and the computer would process the results. (Yes, I'm a dinosaur and worked in offices pre-computers!) Pretty soon after that, we said goodbye to the mechanical calculator and shipped it off to the local museum.

In the last 20 years, desktop accounting software has replaced a team of accounts assistants and grey-haired ladies ringing bells. And, with the emergence of the internet, the practice of accounting is again undergoing revolutionary changes.

Using Xero as your accounting system, you have the ability to access and process accounts online from anywhere you can access the internet. Furthermore, this accounting software has the capability to seamlessly communicate with other software solutions, reducing the need for mundane data entry.

In this chapter, I give you a rundown of Xero, covering what it is and what it can do for you. I help you explore the different editions available (based on the needs of your business), take you through My Xero home page and the Xero Dashboard, and outline the different user roles available — again, the user role you choose depends on the needs of your business and how much involvement you want to have in its accounts. Finally, I give you an overview of how Xero's tools and reports can help you with your strategic planning.

#### **Understanding the Advantages of Xero**

Xero is a subscription-based online small business accounting software. It does everything you would expect business accounting software to do; however, what is unexpected and quite revolutionary is the following:

- Users who've been given permission to access the Xero data file can access Xero over the internet and do accounting anywhere, anytime. Furthermore, users can access the same file simultaneously.
- You can authorise transactions that occur on your bank, credit card and online payment gateway statements to directly feed into the Xero system. Just like receiving email into your inbox, transactions feed into your accounts, ready for you to process. See Chapter 4 for more on bank feeds.
- You can create and send invoices, and do your bank reconciliation, via mobile devices, meaning you can issue your clients with invoices while you're on-site with them.
- Through the concept of a single ledger, both you, as the business owner, and your accountant can access the same data, reducing the need to transfer data and improving efficiencies. Your tax accountant can finalise end of year accounts directly into the business organisation. See Chapter 11 for more on this.
- You can enable the software to communicate with other Xero users, or other online software programs. For example, Xero users can invite other Xero users to connect with them. This unlocks a portal between the two users' data files — so, for example, when an *invoice* is created in one file, it appears to the other file as a *draft bill*. This opening up of data files minimises data entry, improves accuracy and hopefully helps with cash flow! More complex

communication connections can include CRMs (for managing customer relationships), inventory management, e-commerce and other add-on business solutions. With Xero at the core of your business's operations, you can create a fully connected cloud business platform. See Chapter 16 for more on this.

Xero has been described as those vitamins disguised as gummy candies — users enjoy the software so much they forget they are actually doing accounting.

# PROS AND CONS OF WORKING IN THE CLOUD

Do you recall the first time the internet really worked for you? From my apartment in Toronto I co-ordinated a reunion with friends from Singapore, New York and Texas via email. We were to meet beside the Snuffleupagus at Sesame Place in Pennsylvania. I was so impressed: I arrived at 10 am and everyone was there! We hugged and shrieked in excitement. Using email had saved us a small fortune in telephone charges and it was a breeze to use — all of us from the moguls to the mums understood how to do it. These days, imagining a time before email is hard. And one day, imagining a time when everyone didn't conduct all their business in the cloud will be hard!

Working *in the cloud* means working via the internet — the files you're accessing and working on aren't stored on your computer. As with everything, benefits and concerns of working online exist. But, indisputably, working across the internet is the way of the future. Governments across the world are funding infrastructure that enables access to high-speed internet connections, ensuring their citizens remain competitive.

Without realising it, you may already be using cloud services. If you're using a smart phone, email, internet banking, Skype, Google Apps, or storage services like Dropbox or Evernote, you're embracing the internet — and some of these devices or services make use of the cloud.

If you're not already convinced, here are some of the benefits of cloud computing:

- **Reduced costs:** Working in the cloud means you have no requirement for in-house servers to host other computers on the network. This reduces your ownership, maintenance and insurance costs.
- **Real-time data:** You can access accurate and timely reports, which can assist with informed decision-making.
- **Productivity gains:** The time taken to respond to issues is minimised because data can be accessed wherever you can access the internet. Integration features mean

(continued)

you don't need to re-key data, because fields are matched and flow from one area to another. You also don't need to install or upgrade anything on your computer.

- **No platform issues:** Mac or PC? You no longer have any need to worry what platform you're working on as you access the internet via an internet browser.
- **Collaboration:** Multiple users from around the globe can simultaneously log in and view the same information, depending on their access levels. Yes, you can review business reports while cruising the Nile!
- Flexibility: Applications can evolve to suit business needs.
- **Reasonable pricing:** Many applications have reasonably priced packages available, and offer options to suit different business requirements, from the micro through to the enterprise business. You can start with a low-cost package and, as you grow your business, move to a bigger package.
- Reliable data backups: Data is stored in the cloud. If your computer crashes, or the business floods or is affected by fire, you can still access your data via the internet. *Note:* Backups of your own important data should still be made — just think of the cloud backups as a trapeze you can grab. In a way (and with slightly mixed metaphors!), it's a double safety net! In the case of Xero, you can manually download the complete General Ledger from Xero (see Chapter 9) or use an automated backup solution like LedgerBackUp (www.ledgerbackup.com — see Chapter 16 for more on add-ons).
- **Cool factor:** Getting out your iPhone after enjoying a coffee meeting with a client, taking a photo of a receipt and uploading it straight to your accounting package as an expense claim is pretty darn cool!

As with everything, you should be aware of some aspects of cloud computing. Here are some of the concerns of cloud computing:

- Availability of internet access: Access to the cloud is dependent on internet access. No, or slow, internet access may affect your decision to work in the cloud.
- Data storage questions: Because data can be stored anywhere in the world, you
  need clear information on its actual location. What country, and under what jurisdiction, is the data stored in? *Note:* Xero data is stored with Amazon Web Services
  in the United States, a leading hosting provider. The United States has sensible laws
  governing the protection and confidentiality of data.
- **Longevity:** Will the software provider be around to look after your data forever (well, as long as you need it to be, at least)?

- Security: What security is being maintained over business data? *Note:* The security encryption of Xero is equivalent to that used by online banking. If you're happy to use online banking, you should be happy to use Xero. All users require unique passwords to access the application, and Xero logs users out after 60 minutes of inactivity. Xero also includes the option of two-step authentication.
- **Ownership:** Who has ownership of your data in the cloud? *Note:* With Xero, the direct subscriber to Xero owns the data.

Everything you do in business incurs some risk, including the way you operate. If you consider the risks of your own computer crashing, or being susceptible to a virus, floods, theft or fires, you may be far better off putting your faith in an organisation that has the infrastructure and systems in place to better protect and store your data.

#### **Exploring Xero's Different Editions**

Xero offers a number of different editions. As your business grows, you can upgrade packages, or, if you decide you no longer need a larger package, after 30 days you can downgrade.

The editions come in starter, standard and premium packages. The uses and features of each package are as follows:

- Starter: The starter package is suited to the micro or start-up business, with limited transactions. This package allows you to send and receive 5 invoices per month and reconcile 20 bank statement lines per month.
- Standard: The standard package is suited to the typical small business. Using this package, you can send and receive hundreds of invoices per month, and reconcile hundreds of bank statement lines per week.
- >> **Premium:** This package size grows in relation to the number of employees to be processed through the system. As well as being able to send and receive hundreds of invoices per month and reconcile hundreds of bank statement lines per week, using the premium package you also have multi-currency capabilities, payroll direct deposit (in the US version), and auto-superannuation (in the Australian version).

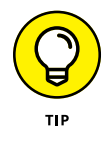

Depending on the region, all three packages include payroll, which may be included in the package price or priced per employee. Check your region's Xero package offerings for more information.

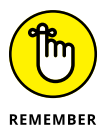

All editions allow you to access your files anywhere online, invite unlimited users, use live bank feeds and to cancel online at any time.

All editions also include the following features:

- >> Automatic online backups
- >> Demo company files so you can explore options
- A free trial version before you sign up (only available if you sign up to Xero directly, rather than through an accountant or bookkeeper)
- >> No set-up fees, upgrade requirements or contracts
- >> Unlimited customer support

Depending on the regional option you select, you may have access to additional features in Xero. For example:

- The Australian version includes a robust in-built payroll, Activity statements (Chapters 6 and 10), and the premium version allows for automated superannuation payments.
- The US version includes 1099 and GAAP compliance, as well as integration with the Track1099 e-filing and preparation tools (Chapter 10), and the ability to produce checks (Chapter 7).
- >> The New Zealand version includes GST Return functionality.
- The UK version includes VAT Returns, VAT Audit Returns and online filing facilities with HM Revenue and Customs (HMRC) (Chapter 10).

#### **CHECKING THE COMPANY HISTORY PAGES**

New Zealand is not only famous for rugby, spectacular scenery and hobbits scurrying around Middle-earth. Somewhere along the way, it has also become the incubator and launch pad for many digital enterprises, including Xero. Founders Hamish Edwards and Rod Drury first met in 2003, when Hamish was virtual CFO of Rod's software company. In April 2006 co-founder Craig Walker joined the team. (His offer from Drury went something along the lines of 'I'm doing my next big thing — you in? You start on Monday'.) Frustrated by clunky desktop-based accounting packages, technology evange-list Drury wanted more. On 1 May 2006, Walker started writing code on what would become the first version of the yet to be named Xero. The fourth co-founder, Philip Fierlinger, joined in July 2006. By this time, accounting expertise plus technological

ingenuity plus business acumen equalled Xero, revolutionising and simplifying how business owners run a business.

Discarding existing models, Edwards, Drury, Walker and Fierlinger started clean and built a single ledger online accounting system that enabled integration with bank feeds.

Xero has attracted an impressive board line-up, including Craig Winkler, co-founder of MYOB accounting software, and Peter Theil, co-founder of PayPal. The company has also hired a skilled in-house team and attracted a symphony of passionate ambassadors to rally around their product. Jump on social media and you're likely to find suggestions and discussions, as many people offer ideas about what features they love and what they would like to see made available in Xero.

Due to the online nature of the software, no longer do users need to wait for annual updates. Online updates are implemented by head office in the wee hours of the morning. Businesses don't need to waste time installing updates and upgrading files — they simply start their day accessing new features.

Xero is listed on the New Zealand Stock Exchange and Australian Securities Exchange. It is available globally and has local teams in Australia, New Zealand, the United States, Asia, South Africa and Europe.

#### Homepage: Checking Out the Dashboard

Once you have set up your Xero account (see Chapters 2 and 3), you just have to log into your account, using your password, to access the My Xero homepage — what Xero calls the Dashboard. Across the top of the dashboard is the menu bar for quick access to all areas of Xero.

Here's a quick overview of the different parts of the main dashboard's menu bar:

- Dashboard: Provides an overview of bank, credit card and online payment gateway accounts; an Account Watchlist; and a summary of invoices owed to you, bills you need to pay, expense claims, and total cash in and out.
- Accounts: Shows bank account details, sales (Chapter 6), purchases (Chapter 7), pay run (Global edition only), inventory (Chapter 13), expense claims (Chapter 7) and fixed assets (Chapter 14).
- Payroll: Australian, New Zealand, United Kingdom and US users can access advanced payroll features.
- >> Reports: Access reports and the Budget Manager features (Chapter 12).

- Adviser: Can only be seen by users with Adviser access (see Chapter 4 for more on setting access for users).
- Contacts: Shows customers, suppliers and employees added as Contacts (Chapter 5) and a list-building feature called Smart Lists.
- >> Settings: Outlines general settings (Chapter 2).

#### **Understanding Your Team's Needs**

'Avast belay, yo ho, heave ho, A-pirating we go, And if we're parted by a shot, We're sure to meet below!'... and that was my one line in the Singaporean pantomime production of *Peter Pan*. In the theatre, everyone in the crew has a defined role, yet each role is interdependent on the other players. If the lighting guy had missed his cue, we would have been in darkness; if the sound guy flicked the wrong switch, we might not have been able to hear; and if I had forgotten my one line — well, the audience may well have wanted their money back! We supported each other, we improvised and we covered each other's backs, for the greater good of the production and the audience's enjoyment.

Xero is an innovative and time-saving product — but it doesn't work on its own. If you set up and activate all your business bank accounts and maybe set up a few coding rules (see Chapter 4), you can save yourself a lot of time. But don't think you can then ignore Xero and return in 12 months' time to find everything done for you! If you try this approach, what you're likely to have is lots and lots of pieces of a puzzle, waiting to be reviewed, coded and reconciled.

The Xero file needs to be processed on a regular basis, with reports prepared, taxes submitted, and data extracted to help with business decisions. Ideally, you need to establish a supportive Xero advisory team that's focused on helping your business achieve its goals. The collaborative and transparent nature of Xero lends itself to working with this team of specialists, who in their own way support each other and your business. Your team might include:

- Accountants. Your accountant works from the top of your business down, looking at the overall business. Just like you can go to different types of doctors, you can also access different types of accountants for the health of your business:
  - *Tax accountants* assist businesses in meeting compliance obligations, preparing financial statements and minimising taxation. Tax accountants can review reports and provide rolling tax advice during the year. They can

maintain the Fixed Asset Register and prepare depreciation schedules from within the accounts. Tax accountants can enter the end of financial year journals directly into Xero's single ledger and confirm that your financial reports from Xero match your prepared financial reports.

- Management accountants assist businesses with strategic planning, business growth, cash flow budgeting and financial analysis. Management accountants assist in developing a useful chart of accounts — customising report layouts so information is presented in an informative manner and issue monthly management reports. Using graphs, words and numbers, a management accountant can help you understand how the business is tracking and what can be done to improve it.
- Bookkeepers. They work from the bottom of businesses up, entrenched in the detail, assisting with data entry, reconciling reports, and following up with accounts payable and accounts receivable. Bookkeepers can identify complicated transactions, such as a fixed asset purchase, and flag them for the tax accountant to review and approve.

Your bookkeeper may assist with the preparation of consumer tax reporting where relevant.

- Xero partner. Investing in up-front support from a Xero implementation specialist gets you started faster and ensures you're heading in the correct direction. You may work with a few different Xero experts:
  - *Advisers* gather your business data and help you efficiently and effectively set up your Xero data file. They also provide ongoing support and guidance on how to use Xero.
  - *Cloud integrators* are able to suggest and install various add-on solutions that can benefit your business, and they provide you with ongoing IT support.
  - *Trainers* instruct you in using Xero within your business environment.

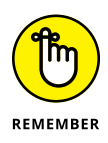

You and your team need to clearly communicate with each other, maintain open relationships and respect each other, and you each need to understand the interdependent nature of each other's role. Avoid having people on your team who are always ready to lay the blame on other parties — it's unproductive and drains resources. Working at the coal face of small business, I'm sometimes concerned by the animosity and disrespect some people show one another.

Here's how each member of your team can use Xero to get along:

The management accountant asks the bookkeeper to code all transactions in Xero related to a particular project to a specified tracking option (see Chapter 12 for more on tracking).

- The bookkeeper uses Xero's Discuss feature to ask the tax accountant for advice on how to code the purchase of computers (see Chapter 8 for more on the Discuss tab and Chapter 14 for more on fixed assets).
- The tax accountant advises all users of your Xero file to code any cost relating to entertainment to the entertainment expense code — clearly detailing what it was for and who was in attendance — so she can review expenses at the end of the period (see Chapter 11).
- The Xero implementation specialist provides training to all users to show them how to effectively and efficiently use Xero!

For many start-ups and micro businesses, the 'team' could mainly be one person wearing several hats — that is, the business owner may play many of the roles mentioned in the preceding paragraphs. Or you may need a number of people in your team to suit the nature of your business. Working with a team of specialists provides you with leverage and a depth of knowledge in the business that can facilitate business growth.

#### FINDING, AND KEEPING, A GREAT ACCOUNTANT

I hate group assignments. I'm sure it's just a technique teachers use to minimise marking. I always seem to end up with someone utterly incompetent on my team who slows everything down, and I end up carrying this person through the assignment. I first experienced this while at university when, for one of my subjects, I was the leader of our computer programming group assignment. Our group met, decided on a plan of attack, divided up the work and arranged to meet up again so everyone could pass their work to me. I would then just have to compile it.

When the day came for everyone to submit their work, one of the team members — I'll call her the *stunned mullet*, because her total lack of interest was all she contributed to group discussions — handed me her computer programming submission. It was a print-out with someone else's name on it. I asked around and eventually found the actual author. I approached him and a great friendship formed. And now (not so many years later), he has the great honour of doing my taxes!

The benefits of having a great relationship with an accountant who knows and understands your business are many. Accountants provide advice over myriad topics and can assist with:
- Developing tax-minimisation strategies
- Formulating business goals
- Identifying suitable key performance indicators (KPIs)
- Keeping you abreast of changes to financial legislation that affect your business
- Preparing budgets and cash flow forecasts
- Providing specialist advice to suit your business circumstances

Once you've found a good one, your accountant can form an integral part of your business advisory board. Developing a consultative, positive, practical and effective working relationship with a modern tax accountant is critical for your business's ongoing success.

So how do you find a modern, savvy, actively involved accountant? Most are in high demand and many have closed books, so ask around your business networks for recommendations and introductions. A list of Xero-certified accountants can be found on the Xero website (www.xero.com/advisors). If you have a couple of options, take a look at the accountant's website — if you're using Xero cloud software, you want the accountant to be technically sophisticated and a decent website is a basic requirement.

Once you think you're ready to meet with a possible accountant for your business, here are some aspects you can find out more about:

- Does the accountant have experience in the industry your business is within? Some businesses are a little complicated; for example, e-commerce, import, export, gambling and wine businesses have specific idiosyncrasies. Is the accountant aware of them, or will it be a steep learning curve that you end up paying for?
- How long has the accountant been established?
- How many existing clients does the accountant have using Xero?
- How well does the accountant know Xero?
- How will you communicate with each other and how often? Will the accountant monitor your business and offer timely insights on a regular basis or as and when you need them? What suits your requirements?
- What are the fees?
- What services does the accountant offer?
- What qualifications does the accountant hold?

Above all, make sure you feel comfortable with your accountant. And once you've found one you can work with, keep that accountant close to your business.

# Integrating Xero into Your Strategic Planning

Strategic planning is the exercise of defining the vision for your business and developing goals to move forward and bridge the gap from where you currently are to where you want to be. As a small business owner, you may see undertaking strategic planning as daunting, overwhelming, time-consuming and unnecessary. But wait there! By utilising Xero and inviting your team to view transparent data, and ensuring the data entered into Xero is accurate, you're in a better position to understand where your business is at and what it can achieve.

### Generating accurate, complete and timely data entry

I have a client who went on a cruise around the Greek Islands. While he lay on a deck chair eating dolmades and drinking ouzo, he reflected on one of his many businesses that imported electronics and sold them in Australia: Why was the business not making money? The cheap electronics had a significant profit margin applied to them, so why was the business running up losses? He considered winding up the business, but before he pulled the plug he called me in to review the records. I examined and corrected the custom invoices. I delved further and realised the bookkeeper had overwritten the purchase price and entered the exact same purchase and sales price. (Bizarre but true.) The reworked accounts improved the bottom line by a quarter of a million dollars!

Running a successful business involves continually making correct decisions. While no magical formula exists for always making the correct decisions, I do know the process needs guts, foresight and intuition — and correct, timely data. So you bring the guts, foresight and intuition and this book shows you how to generate accurate, complete and timely data in Xero!

# Introducing Management Reporting and the analysis capabilities of Xero

An older accountant told me a story. He worked for a large organisation producing and distributing monthly management reports. A cheeky upstart joined the company, took his reports, added colour to them, turned them into graphs and everyone loved them. Imagine that! Well, Xero is that cheeky upstart. Colour and graphs guide you around your business reports. Teeny red and green indicators scattered across many reports alert you to be pleased or concerned with comparative movements. Management Reports highlight cash movements, profitability, performance and the position of the business. (See Chapter 12 for more on Xero's Management Reports and the Budget Manager tool.)

### **Taking Advantage of Support Options**

If you have any questions about Xero, hopefully the following chapters in this book can provide all the answers. But, if your problem is perhaps beyond the scope of this book, you do have other support options available. Xero offers an amazing amount of support material on its website, including training videos — go to www.xero.com/training, www.xero.com/tv and www.community.xero.com to check them out. You can also email Xero support around the clock at support@xero.com or, from the top far-right of the dashboard, you can access email support by click-ing on the question mark icon and, at the bottom of the drop-down menu, clicking Contact Xero Support.

### ACCESSING XERO ON YOUR IPHONE

You can download the Xero Touch app from the App Store and use it on Apple and android mobile devices. Limited features that can be accessed via the mobile version include the following:

- A dashboard view of bank account balances
- Bank reconciliation
- Ability to create new invoices, and view draft, unpaid and overdue invoices (see Chapter 6)
- Ability to view contact details and call contacts from your phone (see Chapter 5)
- Ability to submit receipts (see Chapter 7)
- Ability to upload files to the organisation's Files inbox and attach files to receipts or invoices

You can access full Xero features on your mobile device via a browser at m.xero.com. It is ubercool that Xero can be accessed on your phone!

Once signed up to Xero, you're sent regular e-newsletters updating you with all the relevant news. When you're logged onto Xero, a small envelope also appears at the very top of the screen. Clicking on the envelope displays messages from Xero — informing you, for example, about feature updates and any bank feed issues. If you have an issue when reconciling your accounts, you can also make use of the Discuss tab to leave a message for your Xero Adviser (see Chapter 8 for more).

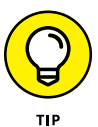

Access any support you need to help your business. For example, an IT specialist can ensure you're accessing a high-speed internet connection. This may involve reviewing your existing network and your internet provider's plan. Technology is rapidly advancing, so reviewing this set-up on a regular basis can improve productivity.

## **Using Xero in a Training Environment**

*Xero For Dummies* is a comprehensive resource for any Xero training environment. At the time of writing, no Xero training platform is available, so if you want to organise a training session you need to establish your own live Xero training file — which is easy to do.

I recommend taking the following steps as you prepare for a workshop-style training session:

#### **1.** Set up a single Xero file.

See Chapter 2 for more on setting up a Xero file. This file can also be re-used for different training groups — though you may prefer to start with a fresh file each time.

2. Before you start the session, invite students in as Users to the file.

Make sure students have time to accept their access to the Xero organisation. Let them know that if they already have access to another Xero file, they should use that same email address and password. Also, remind students to bring their email address and password to the training session.

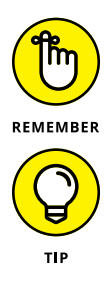

Remind users that they're entering information into a shared training file, so they shouldn't enter private information.

You can access sample data and lesson plans at www.heathersmithsmallbusiness. com/XeroTM; the password to access these files is 'Charlie'.

- » Getting together everything you need for set-up
- » Making your way through the set-up guide
- » Organising your Chart of Accounts
- » Checking your balances and increasing your payment accounts
- » Confirming your consumer tax rates

# Chapter **2** Getting Organised: Setting Up Xero from Scratch

ustomers of mine, a husband and wife partnership who run an electrical importing business out of their small apartment, recently confided to me that, prior to investing in their business accounting system, they were close to divorce. Signing up to Xero was such a relief. They now know who owes them money and who they owe money to. They understand how different areas in the business are tracking and are more informed when making decisions. They no longer lie in bed awake at night worrying or having protracted discussions about the business. They are in control. Who knew investing in an accounting system could buy you a peaceful night's sleep and save your relationships?!

So what are you waiting for? This chapter provides everything you need to know to set yourself up on Xero and start organising your accounts. I cover assessing your system requirements and making sure you have all the necessary information at your fingertips before you start. I help you work through the basic steps required when signing up and take you through the Chart of Accounts dashboard. I provide some help on adding options for that all-important matter — getting paid — and give a quick run-through of your consumer tax options.

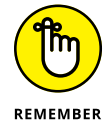

The instructions for the Xero set-up process covered in this chapter and the appearance of Xero's set-up wizard shown in the figures were correct at the time of writing. Because of the cloud-based nature of Xero, processes and screen designs can change at any time, but don't worry. Even if you're looking at something slightly different to the screenshots shown in this chapter, the basic principles behind the set-up process, and the information required to complete it, will be the same. If in any doubt, check out the Xero Help Centre for information on the latest updates.

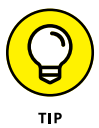

How do you eat an elephant? One chunk at a time. If you need to take a break during the Xero set-up process, the file stays in place, so you can return to it later on. Sometimes it can be easier to tackle one section of the set-up process, understand this area fully, sleep on it, and then move onto the next area.

# **Preparing for Set-Up**

Before jumping straight in to signing up to Xero, getting yourself organised and checking you have everything you need is worthwhile.

# Checking your browser and system requirements

Xero is accessed on the internet, so you don't need to worry about how working on a Mac, a PC or a mobile device may change performance, or whether you have enough memory or space to install software. You simply need access to the internet! However, to ensure efficient and effective access to Xero online, including viewing graphical charts, you may need to install or update to the latest versions of certain products or tools, or change settings to support requirements.

At a bare minimum, here's what you need to use or set up (in the order you need to look at them):

- Supported internet browser: Options include recent versions of Internet Explorer, Mozilla Firefox, Safari, Google Chrome and, if accessing via a mobile device, Opera Mini or the device's default browser.
- Javascript: You can activate this in your browser (further help can be found at www.activatejavascript.org).

Cookies: Set your browser to enable cookies from www.xero.com. This allows the website to work properly on your browser, and can typically be activated through your internet browser preferences or settings options.

### **SNAPPY TIPS TO MASTER YOUR BROWSER**

To optimise your Xero work time, I offer here a few tips I've gathered along the way with regard to working with monitors and browsers.

Firstly, I recommend working with two desktop monitors side by side, with one monitor in landscape and one in portrait position. (That is, the whole monitor turned on its side, not just the page shown in portrait view.) Some pages in Xero are long, and having the whole screen in portrait position allows an extended view.

Secondly, because you're accessing Xero via a web browser, you can also make use of the pretty nifty shortcuts your browser offers. Each browser type may use slightly different names, but here are some of the more useful features you're likely to have available:

- **Duplicate.** Click on the address bar of a web page you already have open, press Alt–Enter, and the same page opens in a different window or tab. This option, available on Firefox, Internet Explorer and Google Chrome, allows you to open a single Xero file and access different pages within it via many tabs across the browser useful if you want to work in one area, such as reconciling, and you want to see how your work affects another area, such as the reports.
- Paste and Go. Once you've copied a hyperlink, open a new browser window or tab, right-click in the address field, and choose the option Paste and Go. You're taken to the address without having to paste and then press enter saving you one key stroke. This option is available on Firefox and Chrome, and labelled 'Go to copied address' in Internet Explorer.
- **Refresh/Reload.** To view updated Xero data if you or someone else is working in Xero on another screen, simply click the Refresh/Reload symbol. All browsers should offer the refresh option, usually around the end of the address bar.

Finally, if you want to guide someone to look at a particular area of Xero, you can copy the hyperlink from the address bar in the browser and email the hyperlink to the person. If they click on it while logged into the same Xero file, and as long as they have the appropriate user access, they will go directly to the particular area you referenced.

For optimal performance, consider the following:

- >> Install Adobe Flash player (available at get.adobe.com/flashplayer).
- On a regular basis, refresh the browser by clearing the cache and cookies. You can do this by deleting your browsing history or clearing website data through the browser settings.
- Install Skype, so contacts can be called via Xero (this is optional but allows you to make free or cheap phone calls see Chapter 5 for more).
- >> If using the Firefox browser, turn off Firebug because it can slow access.

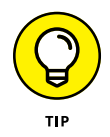

If you've checked your requirements and set your browser up correctly and Xero is still not loading properly, check that you can access the internet! Xero does require access to the internet to work, and no offline option is available.

### **Collecting your business data**

You're probably champing at the bit to start setting up your Xero file. Before you jump in, gather some data so you can easily access everything you need as you need it.

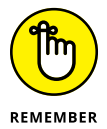

If you don't know where to find any of the data required by Xero at set-up (or don't know what it is), your accountant, lawyer or business adviser may be able to assist. If your business is new, you may not yet have all the required data, which is fine.

Collect all you can of the following:

- >> Bank account details
- >>> Business logo
- >>> Business type
- >> Chart of accounts
- Conversion date and balances the date the accounting records start from and balances at that date
- >> Details of accounts payable and accounts receivable
- Display name (this is usually just the name people use to refer to your business see the section 'Organisation Settings', later in this chapter, for more)
- >> Financial year end date

- >> Last invoice number
- >> Legal or trading name
- >>> Organisation type
- >> Terms and conditions for payment
- >> Time zone details

Table 2-1 shows the additional information you may need to gather, based on the region your business is based in.

### TABLE 2-1 Additional Data Required for Set-Up by Region

| Australia                     | New Zealand | United Kingdom   | United States &<br>Global |
|-------------------------------|-------------|------------------|---------------------------|
| Australian Business Number    | GST basis   | VAT scheme       | Tax basis                 |
| (ABN)                         | GST period  | VAT period       | Tax ID number             |
| Branch details (optional)*    | GST number  | VAT registration | Tax ID display name       |
| Activity statement settings   |             | number           | Tax period                |
| GST accounting method         |             | BAC number       | rax period                |
| Tax File Number               |             |                  |                           |
| GST calculation               |             |                  |                           |
| PAYG withheld period          |             |                  |                           |
| PAYG income tax method        |             |                  |                           |
| Fringe Benefits Tax details   |             |                  |                           |
| Fuel tax credits details      |             |                  |                           |
| Wine Equalisation Tax details |             |                  |                           |

\* Branch details only required if you operate your business from more than one location; for example, you operate a group of shops across multiple locations.

# **Signing Up for Xero**

Once you've checked your system and gathered your required information (refer to the preceding section), you're ready to jump right in and sign up for a Xero account.

### **Getting started**

Follow these steps to get started:

1. Go to the Xero homepage (www.xero.com) and click the Free Trial button.

The Sign Up window appears (shown in Figure 2-1).

|                               | Unlimited users, no credit card required |
|-------------------------------|------------------------------------------|
|                               | First name                               |
|                               | Last name                                |
|                               | Email address                            |
|                               | Phone number                             |
|                               | Country                                  |
|                               | New Zealand 🗸                            |
| <b>iURE 2-1:</b><br>e Sign Up | I'm not a robot                          |

Source: Xero 2016

#### Fill in your contact details and other required fields.

All contact details must be complete before proceeding.

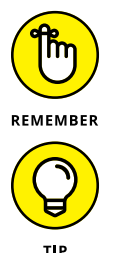

You need access to the email address you enter on Xero's Sign Up window to complete the process, so make sure you enter the email address you can access the easiest.

The Country field reflects your location. You have the opportunity to enter where the organisation pays taxes later.

# Read the Terms of Use and Privacy Policy and, if you're satisfied with them, check the box to indicate you accept them.

You can access the Terms of Use by clicking the link on the Sign Up window or at www.xero.com/about/terms.You must agree to the Terms of Use before proceeding.

3.

#### **4.** Click the Get Started button.

This submits your sign-up details. Once you've completed the Sign Up page, you should receive an email from Xero with the subject heading 'Confirm your email address', with a hyperlink to enable you to activate your account.

Here's how to activate your account:

#### **1.** Click the hyperlink in the email from Xero.

You're taken to the Activate Your Account window (shown in Figure 2-2).

|         | xero                                                                    |
|---------|-------------------------------------------------------------------------|
|         | Create a password                                                       |
| it'll r | need to contain at least 8 characters,<br>including one or more numbers |
| Pass    | word                                                                    |
|         | Activate your account                                                   |

FIGURE 2-2: The Activate Your Account window.

Source: Xero 2016

### **2.** Create your password.

Remember to use the typical security protocols, such as combining upper and lower case letters and numbers. The password needs to be at least eight characters long and include a number.

#### 3. Click the blue Activate Your Account button.

You're taken through to the Xero Dashboard. As soon as you've activated your Xero account, you can set up your first organisation in Xero.

You're taken through to the Add Your Organisation to Start Using Xero Now window (see Figure 2-3). (If you are using the global edition of Xero, this window may look a little different.) Enter the commonly used name of your business and select the country where the business is registered and pays business or company taxes. This may also affect the currency of your Xero subscription, which will currently be in NZD, AUD, GBP or USD.

| What is the name of your organisation?  |                                           |
|-----------------------------------------|-------------------------------------------|
|                                         |                                           |
| Where does your organisation pay taxes? | Australia 👻                               |
| What is your time zone?                 | (UTC+10:00) Canberra, Melbourne, Syd 👻    |
| What does your organisation do?         | •                                         |
| Are you registered for GST?             | Ves, calculate GST on transactions for me |
| Using MYOB or Reckon?                   | Move your data to Xero for free.          |

FIGURE 2-3: The Add Your Organisation to Start Using Xero Now window.

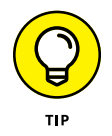

At the time of writing, Xero has customised solutions available for Australia, New Zealand, the United States and the United Kingdom. The Canadian version includes cheques, and there's a global edition that covers everywhere else. By selecting the country where your business is registered to pay taxes in the Business Location field, you enable Xero to customise your package to suit your tax reporting needs. For example, it reflects the consumer tax requirements of the location, where a customisation option is available.

Source: Xero 2016

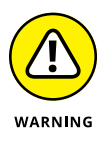

After you've selected a country, the base currency is defined as that of the country selected. A base currency is the default currency for all transactions created in Xero and the currency shown in reports. If down the track you realise you want an alternative base currency, you'll need to redo your set-up. Additional currencies can be added to Xero if you're using multi-currency options in the Xero Premium edition (see Chapter 15).

Some of the field options change when you select a country. You have the option to say you're registered for GST or VAT where relevant, and, with some countries, you can set the financial year end and the base currency.

#### **4.** Enter the time zone you're working in.

Selecting a time zone in Xero customises the date stamps, which is useful for maintaining an audit trail. Click on the drop-down menu and select the closest location to where the business is registered to pay tax. *Remember:* One setting governs all users, no matter where they're located.

# 5. Enter the type of business you're operating in the What does your organisation do? field.

Completing this field is optional. As you start to enter your business type, the field suggests options, which you can override if you need to.

For some countries, the Add Your Organisation window also allows you to convert your existing accounting solutions files into Xero. If you're moving from another system, see Chapter 3 for further guidance.

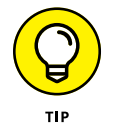

When adding your business details, you can access the Xero Demo Company. This is always available and is an opportunity to explore and test a working file. Click the Try the Demo Company hyperlink to access it from this screen.

#### 6. Choose to start a trial or jump right in and commit to purchasing a subscription with Xero now.

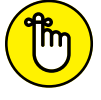

commit to purchasing a Xero subscription during the trial period. REMEMBER 7.

#### If you opt for Buy Now, enter a promo code.

Promo codes mean you save money on your Xero subscription, and you usually have a few places where you can source one. Try contacting a Xero partner (like myself) or Xero sales directly at sales@xero.com.

What you choose is up to you! Grab your credit card and work through the Purchase Now option, or test the waters first and click Start Trial. You can

Choosing your trial or subscription option opens the You're All Ready To Go! window. The suggested default settings for the Chart of Accounts, Conversion Date and Financial Year End are listed. They can be changed at any time, and these topics are covered in the following sections.

### 8. Click the green OK button.

Clicking this button brings you to the Xero Dashboard. At the top of the screen is a Help block. Here, you can find a 'Getting Started' video. Click the Show More link to display a list of short-cuts to:

- Connect your bank feeds
- Add your organisation details to keep in touch with your customers
- Design custom themes for all the documents you send to clients (see Chapter 6)
- Get paid by your customers instantly by setting up payment services
- Invite your Adviser, or find one in the directory (see Chapter 4)
- Edit or import your chart of accounts
- Import the customers and suppliers you regularly transact with (see Chapter 5)

If you click through any of these links and enter data in the relevant sections, when you return to the Xero Dashboard you'll see that the short-cut is ticked green, indicating that you've used the short-cut to enter data.

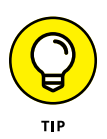

I explain each of these areas in this book, though you may find that these are explained in slightly different ways to the guidance offered in the Xero Help section. The important thing is that you find the best approach for you, and you use the help available as a guide.

### **Organisation Settings**

Business organisation details, including organisation name, type of business, contact details and contact links, can be entered in the Organisation Settings dashboard (Figure 2–4). In this section, I go through how to complete most of the elements on this dashboard.

| Display name                   | Name as it appears in Xero           |                       |                  |     |
|--------------------------------|--------------------------------------|-----------------------|------------------|-----|
| Legal / Trading name           | Official name to appear on documents |                       |                  |     |
| Lago                           | Now<br>Logo                          | Uplead loge           |                  |     |
| What is your line of business? | e g. Plarist, Architect, P           | lestaurant            |                  |     |
| Organisation type              | Company                              |                       |                  |     |
| Australian Business Number     | Official number to appe              | ar on documents (ABN) |                  |     |
| Branch (if applicable)         |                                      |                       |                  |     |
| Organisation description       |                                      |                       |                  | 300 |
| Contact Details                |                                      |                       |                  |     |
| Postal address                 | Quick find                           |                       |                  |     |
|                                | Street address or PO box             |                       |                  |     |
|                                | Town / Oty                           |                       |                  |     |
|                                | State / Region                       |                       | Postal / Zp Code |     |
|                                | Country                              |                       |                  |     |
|                                | Attention                            |                       |                  |     |
| Physical address               | 🖸 Same as postal addr                | *55                   |                  |     |
|                                | Quick find                           |                       |                  |     |
|                                | Street address or PO b               | D4                    |                  |     |
|                                | Town / City                          |                       |                  |     |
|                                | State / Region                       |                       | Postal / Zp Code |     |
|                                | Country                              |                       |                  |     |
|                                | Attention                            |                       |                  |     |
| Telephone                      | Country .                            |                       |                  |     |
| Email                          |                                      |                       |                  |     |
| Website                        |                                      |                       |                  |     |
|                                |                                      |                       |                  |     |

FIGURE 2-4: The Organisation Settings dashboard.

Source: Xero 2016

**1.** To access the Organisation Settings dashboard, select Settings on the menu bar and then select General Settings. Under the Organisation heading, click Organisation Settings.

During the sign-up stage (refer to the preceding section), you may have already completed some of this information. The first part of the Organisation Settings dashboard is the Organisation Name & Type area.

# 2. Click the Display Name field (in the Organisation Name & Type area) and enter your business name.

Your business name is typically the name Joe Public would use to refer to your business, and this name is what appears within Xero.

# **3.** Enter the legal/trading name of the business in the Legal/Trading Name field.

This is the name that appears on documents produced by Xero. It may be a long and clumsy name and may include terms like *atf* (as trustee for) or *trading as*. If you're a sole trader, your legal or trading name may be the same as your display name. If you're uncertain, check with the business adviser who set up your business structure.

#### 4. Upload your logo.

The optimal size is 140 pixels by 140 pixels — a square image. The image type can be .jpg, .png or .gif.

### 5. Select the Organisation Type from the drop-down list of options.

The Organisation Type field is optional, and is for information purposes only. The selection makes no difference to the file set-up, and can be changed at any time. A plethora of choices is available, so if you're uncertain, leave this field and check with your business adviser.

The What is your line of business? field may have been filled out during sign-up.

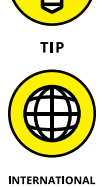

### 6. Enter your business's registration number, as required in your region.

Australian users need to enter their Australian Business Number (ABN) and branch details (if they operate from more than one location). UK users need to enter their VAT Registration Number. New Zealand users need to enter their New Zealand Business Number. United States/Global users have space to enter a Business Registration Number, and United States users have space for an Employer Identification Number (EIN) if they need to record one.

The next part of the Organisation Settings dashboard is the Contact Details area and this is quite straightforward — simply enter the postal and physical addresses of your business.

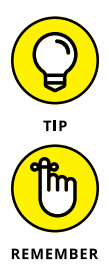

Enter your postal address information in the Contact Details area of the Organisation Settings dashboard and click Copy Postal to copy the details to the Physical Address/Registered Address column. You can then amend as necessary.

Capitalising the Town and/or City entries in your postal and physical addresses ensures correspondence is properly delivered — making this another efficient business practice.

The final block of the Organisation Settings dashboard is the Social Links area. This enables you to connect with your customers via the online invoices that you send them — they can 'like' you on Facebook, tweet you on Twitter, connect with you on LinkedIn and/or join your circle on Google+.

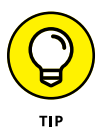

Before adding links within Xero to all the social networking sites you're active on, you may want to consider your business's social media strategy. For instance, you may opt to only add links to a Facebook business page rather than share your personal details by adding a link to your personal Facebook page.

After adding social links, check that the links work — see Chapter 6, where you can explore online invoicing, for more details. (I did this recently and realised my links weren't working and I had to correct them. Practising what I preach!)

Once you've entered your details in the Organisation Settings dashboard, click the green button on the bottom right labelled Save.

### **Financial Settings**

Financial information about the business that may affect reporting parameters can be defined in the Financial Settings dashboard. At the sign-up stage, you indicated where the business is registered to pay taxes (refer to the section 'Getting started', earlier in this chapter, for more).

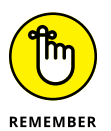

Where your business is registered to pay tax affects the options available through the Financial Settings dashboard in Xero. If at all unsure, seek specialist advice for your own particular circumstances.

To access the Financial Settings dashboard after your initial set-up, select Settings on the menu bar and then select General Settings. Under the Organisation heading, click Financial Settings.

The first field to complete in the Financial Settings window is the Financial Year End. This date is the annual date that your business financial reports are prepared to. In many businesses, the financial year end aligns with the income tax year end for the country the business pays tax in. Enter your business's financial year end date in the first field and tab to the next field to enter the month.

Xero next asks you to choose the consumer tax options for your region (refer to Table 2–1 for the options that may apply). If in any doubt about how to complete this section, check with your accountant or Xero Adviser.

The next block is the Tax Defaults for Sales and Purchases block. From the dropdown menu, you can choose from four options: Based on Last Sale, Tax Inclusive, Tax Exclusive, and No Tax.

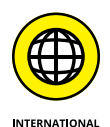

UK users need to enter their BACS Service User Number/Owner ID if they create a file from Xero that banks use to facilitate bulk payments, otherwise known as *batch payments*; see Chapter 7 for more.

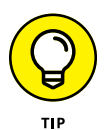

Lock dates prevent users from altering accounts prior to and inclusive of the set date. Xero has two lock date fields. Use the first lock date to lock down the previous period. Use the second lock date to lock down the previous financial year. To do this, go to the Period Lock Date drop-down menu, select the date, and click Save.

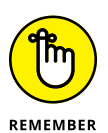

Once the first lock date has been set by an Adviser, only users with Adviser status in Xero can edit accounts prior to and inclusive of this date. The Xero Adviser can also change the period lock date if required. Once the second lock date has been set by an Adviser, no user can make changes up to and inclusive of the lock date. The Adviser can change either lock date.

The final field in the Financial Settings window is the Time Zone field, which you set up during the sign-up process. This should already be populated.

When you're happy with the details you've entered, click the green Save button.

# **Understanding Bookkeeping Basics**

The single most important part of setting up any accounting system is the *chart of accounts* — think of it as the backbone of the accounting system, because all transactions are coded through these general ledger accounts. Don't get confused — a bank account is a type of general ledger account, but not all 'accounts' are bank accounts. Getting your head around some bookkeeping basics before you set up your chart of accounts in Xero — so you can get them set up correctly from the start — is a good idea. Of course, if you feel you already have a good grasp of these bookkeeping basics, feel free to skip ahead to 'Setting Up Your Chart of Accounts', later in this chapter.

Setting up your chart of accounts to reflect business operations allows you to easily identify the performance of all areas. Let me give you an example. A customer asked me to review their profit and loss statement. On this statement, they had one single line for income: Consultancy, \$2 million. Nice! Underneath the lonely income line were many lines of expenses — and expenses had been broken down to such detail I knew they had spent \$300 on office flowers that year. Fortunately, the customer's invoices were very detailed, so it was an easy exercise of defining different types of income accounts, reallocating them to invoices and —  $ta \, da!$  — the owners now had details of the different income streams generated by the business.

Knowing the different ways the business was making money highlighted which streams were the strongest — for example, the owners could now identify that a steady stream of income was being generated from a support contract with a customer who was guaranteed a 48-hour response time. They promoted this support-style contract to other customers and - you guessed it - a few took them up. This generated additional regular income for the business, with minimal extra effort on their behalf.

### Working out how account types affect your reports

Each element of the chart of accounts, known as a general ledger account, is allocated an account type, and the account type that's allocated affects how the information is grouped on financial reports. Figure 2-5 shows where the different account types are grouped on two popular reports: The Profit and Loss Statement, and the Balance Sheet.

Depending on how you set up your accounts, not a lot of difference may exist between some of the account types. Fixed Assets and Non-Current Assets, for example, could be deemed the same. Or you could have Fixed Assets defined as representing an asset with a medium life span and Non-Current Assets as an asset with a long life span.

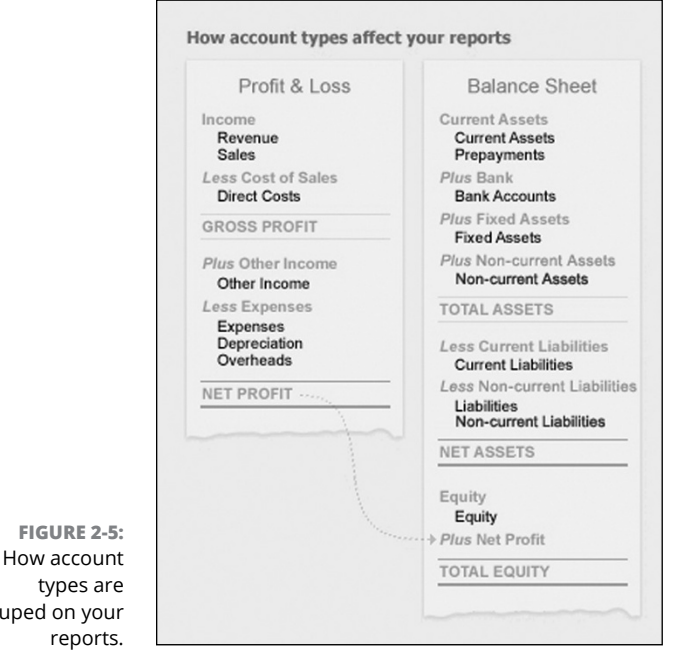

grouped on your

Source: Xero 2016

The following sections provide a guide to the different account types. Grab a pad and pencil and, as you read through the lists, jot down how they apply to your own business, decide your interpretation and stay consistent.

### Assets

Assets cover the following:

- Current Assets: Items owned by the business for less than 12 months for example, accounts receivable, and inventory. If Xero is integrated with an inventory management solution, opt to set up the inventory against a current asset type rather than an inventory-type asset. This gives you more flexibility; for example, it allows you to create a manual journal against the account. Inventory may reflect the value of raw materials, work-in-process goods and completely finished goods.
- >> Inventory: The value of tracked inventory items on hand.
- Prepayments: Payments made in advance for example, rent paid in advance.
- Bank Accounts: Accounts held at financial institutions. This includes credit card accounts, which would typically be classified as a current liability; however, in order to activate a bank feed, a credit card account needs to be classified as a bank account in Xero.

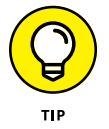

Using Report Layouts customisation, you can list the credit card account with the current liabilities on your balance sheet (see Chapter 9 for more on customising your reports).

- Fixed Assets: Owned by the business for between one and five years for example, computer equipment.
- Non-Current Assets: Owned by the business for over a year for example, motor vehicles, office equipment, furniture and fittings.

### Liabilities

Liabilities cover the following:

- Current Liabilities: Monies owed by the business, to be paid back within 12 months — for example, accounts payable.
- Liabilities: Monies owed by the business, to be paid back within one to five years for example, car loans.
- Non-Current Liabilities: Monies owed by the business, to be paid back after a year — for example, a mortgage on the building premises.

### Equity

Equity covers the net worth of the business to the owner. As seen on the Balance Sheet, this is the assets minus the liabilities.

### Revenue

Revenue covers the following:

- >> Revenue: Income other than sales.
- >> Sales: Monies earned from business operations.
- Other Income: Income not related to the operations of the income for example, bank interest.

See the section 'Developing your own chart of accounts', later in this chapter, for more on how different income streams can be reflected in revenue accounts within your Xero Chart of Accounts.

### Expenses

Expenses covers the following:

- Direct costs: Costs incurred in providing goods or services, inclusive of freight for example, purchase of stock.
- Expenses: Costs associated with running the business for example, telephone charges.
- Depreciation: The allocation of the value of capital assets to expenses, over the life of the assets for example, depreciation on cars owned by the business.
- Overheads: Fixed costs associated with running the business for example, rent.

See the following section for more on how direct costs relating to specific income streams can be reflected in expense accounts within your Chart of Accounts in Xero.

# Creating a chart of accounts that works for you

By taking the time to define what you want to know, you can easily generate useful information. Account types, excluding bank, credit card and online payment methods, can be altered at any time. So if you have been working with a file and realise you should make some changes, you can! This section covers some points you can take into consideration when developing a suitable chart of accounts for your business.

### Measure what matters

Think about the kind of information you need to help you understand how the business is performing and so improve your decision-making process. Can you easily identify specific income streams and the direct costs of products or services you provide relating to these separate income streams? This information allows you to identify gross profit per product or service on the fly. Understanding what area of your business is more profitable (and perhaps what area isn't bringing in the cash) makes it easier to decide where energies and such costs as advertising budgets should be focused.

### Keep it simple

The primary purpose of management reports is to help managers and business owners manage the business. Use language and terminology you understand. Override technical accounting speak and replace it with lingo that helps internal staff quickly understand and digest information. If you don't like the term *accounts receivable*, for example, change it to *dudes who owe us money*. I promise the accounting secret police won't come knocking at your door.

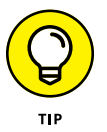

If business reports are required for outside bodies, you can extract the reports from Xero and easily reword any of the more individual terms you've used to suit the required accounting lingo. You, and any of your internal staff, being able to quickly view reports and understand what they mean on a day-to-day basis is more important for your business success.

### Less is more

If, somewhere during the process, account lines have been generated that you are unlikely to use in the next couple of years, remove them. Adding new accounts is quick and easy — so, for example, don't hang on to the Building Premises account line in hope that one day you may own your building. Live for today and develop a streamlined chart of accounts that suits your business now. Ask yourself whether the way you've split income or expense streams is really useful. Will this help you make efficient and effective decisions in your business?

### Developing your own chart of accounts

When it comes to developing a chart of accounts, I like to start with a blank canvas, work out the essentials, and allow the chart to organically grow with the business.

Adding new accounts as you're developing the business is easy — so don't feel compelled to do it all now!

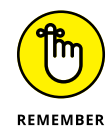

Speak with your accountant and ask if she has a preferred chart of accounts. I encourage all my clients to speak with their own tax accountant before developing a customised chart of accounts with them.

In this section, I share a few simple methods I use when I work with customers on developing a useful chart of accounts. *Note:* If your business is relatively straight-forward, the insight you need about different income streams and the direct costs associated with these may be generated by simply using Xero's Tracking features. (See Chapter 12 for more on Tracking in Xero.)

### Looking at income and direct costs

Say I had a customer who needed to define a suitable chart of accounts for her catering business. I ask to look at her business card and work out the business involves the following services (in order of income generated):

- >> Full-service caterer
- >> Dinnerware and linens
- >> Chef and wait staff
- » DJ

Of course, if she didn't have a business card, I could ask to look at her website or other advertising material, but typically the back of a business card sums up the business — and, if it doesn't, the conversation probably becomes about designing business cards to promote what the business does! Back on track, in this example the caterer clearly has four main streams of sales income, each with associated direct costs. These four income streams, and the direct costs associated with each stream, need to be reflected in the account types created within Xero (and so also reflected on Xero's Chart of Accounts).

If, for example, the caterer wanted to understand the gross profit generated by offering the services of a DJ, in her chart of accounts she would allocate an account showing *DJ sale income* to account type Sale, and an account showing *DJ direct cost* to account type Direct Cost. To identify the gross profit, she can then deduct the direct cost of employing the DJ from the sales income generated through hiring the DJ.

Setting up a meaningful chart of accounts and ensuring data is allocated correctly means useful reports can be produced and analysed. Take the time to understand what your business does, and how allocating account types can affect your reports and enhance business decisions.

### Understanding other expenses

Along with direct costs (refer to preceding section), three other expense account types are possible: Expense, Depreciation and Overhead. These represent the overall operating expenses for the business, and I like to break them up over four groups:

- Promotion: This relates to any advertising, marketing or promotional spend incurred by the business and is allocated to account type Expense. A catering business, for example, may include Facebook advertising and website design here.
- >> People: This relates to staff expenditure, including wages, amenities, and training advertising. Expenditure for full-time staff could be allocated to Overhead, while expenditure on casual staff is allocated to account type Expense. Continuing to use the catering business example, people expenses for this type of business may include wages, workers' insurance and kitchen amenities.
- Place: This relates to all expenses associated with the location the business occupies and is allocated to account type Overhead. A catering business may include rent, electricity and rates here.
- Provisions: This relates to all the general expenses of the business and may be allocated to account type Expense, Depreciation or Overhead. For example, a catering business may include telephone expenses, petrol expenses, depreciation, and subscriptions here.

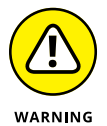

Do not create *promotion*, *people*, *place* and *provisions* as account types. How these terms can be used is covered in Chapter 9, which discusses customising report templates.

Refer to the section 'Working out how account types affect your reports', earlier in this chapter, for details of what to include in the Equity, Assets and Liabilities section of your Chart of Accounts within Xero. See Chapter 9 for more on reporting outcomes.

# **Setting Up Your Chart of Accounts**

In the following sections I take you through the two main ways of setting up your Chart of Accounts in Xero — using Xero's default set-up, or customising it to meet your needs.

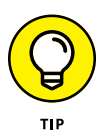

If in any doubt during this foundational step of setting up your Chart of Accounts, speak with some experts. A management accountant can help you ascertain what useful information can be generated from your business accounts, which in turn can assist in making business decisions. However, you should also speak with your tax accountant as she may have a default chart of accounts she prefers you to use. The fees you pay to your tax accountant may be significantly reduced if you use her suggested chart of accounts because your accountant will undertake less work during the annual tax preparation process.

### **Using Xero's default Chart of Accounts**

The Xero organisation includes a default Chart of Accounts. Xero's default Chart of Accounts is perfectly suitable for simple straightforward businesses. If you choose not to use the default Chart of Accounts provided by Xero, you can import your own chart of accounts. Detailed information about converting from another accounting software system, including dealing with discrepancies, can be found in Chapter 3. Each of the options still allows you to edit the Chart of Accounts afterwards (see the section 'Adding a new account' and 'Deleting an account' later in this chapter).

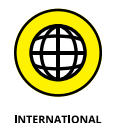

Australian and New Zealand users have the option of importing an existing chart of accounts file from Xero, MYOB or BankLink.

Interestingly, reports list accounts in alphabetical order, grouped by the account type.

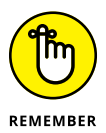

Reporting within Xero isn't driven by the account code structure. Selecting the appropriate account type and utilising reporting options is more important (see Chapter 9 for more).

### **Customising your chart of accounts**

Here I take you through some ways you can customise either Xero's default Chart of Accounts, or a chart of accounts you've imported.

### Adding a new account

Your boss has just walked in and shared a brilliant way to monitor expenses in the business. He wants you to set up 30 individual accounts for all employees to monitor their taxi expenditure, another 30 accounts to monitor their telephone expenditure and so on. Frighteningly, this is a true story — but this is not how you want to monitor expenditure in the business! Your accounts list would become huge, unruly and unusable, and better ways are available to monitor that sort of expenditure (for

example, a single expense account to track all taxi fare expenditure — see Chapter 12 for more on Xero's Tracking feature).

If you're comfortable that it improves your reporting capabilities, here is how to add a new account:

# **1.** From the dashboard, click on Settings on the menu bar, then General Settings. Under Organisation, click on Chart of Accounts.

The Chart of Accounts dashboard appears. If you scroll to the very bottom, you will notice this page defaults to show 200 items per page.

*Note:* If you're using the set-up wizard and have moved to this step after inviting users, you simply start at the next step. (For more on the set-up wizard, refer to 'Working through the Set-Up Guide', earlier in this chapter.)

### **2.** Click on the Add Account button on the top-left side.

The Add New Account window opens (see Figure 2-6).

#### **3.** Click in the Account Type field.

Refer to the section 'Working out how account types affect your reports', earlier in this chapter, for guidance on the appropriate account type to select. Adding a bank, credit card and online payment option account is covered in the section 'Adding Ways to Get Paid', later in this chapter.

| How account types affect your reports                           |                                                                               |  |
|-----------------------------------------------------------------|-------------------------------------------------------------------------------|--|
| Profit & Loss                                                   | Balance Sheet                                                                 |  |
| ncome<br>Revenue<br>Sales<br>Less Cost of Sales<br>Direct Costs | Current Assets<br>Current Assets<br>Prepayments<br>Plus Bank<br>Bank Accounts |  |
| GROSS PROFIT                                                    | Plus Fixed Assets<br>Fixed Assets                                             |  |
| Plus Other Income                                               | Plus Non-current Assets<br>Non-current Assets                                 |  |
| Less Expenses                                                   | TOTAL ASSETS                                                                  |  |
| Depreciation<br>Overheads                                       | Less Current Liabilities<br>Current Liabilities                               |  |
| NET PROFIT                                                      | Less Non-current Liabilities Liabilities Non-current Liabilities              |  |
|                                                                 | NET ASSETS                                                                    |  |
|                                                                 | Equity<br>Equity<br>Plus Net Profit                                           |  |
|                                                                 | TOTAL EQUITY                                                                  |  |
| an also modify where a<br>Customised Report Lay                 | accounts appear in your reports<br>youts                                      |  |
| an als<br>Custo                                                 | io modify where a<br>omised Report La                                         |  |

Source: Xero 2016

# **4.** Click the Code field and enter the identifying code you want to associate with the account.

The unique code can be alpha-numeric, up to ten characters long, and can include decimals and symbols if required. Once you start using Xero, however, you tend to rely on the account name rather than the number because Xero easily recognises these names and can suggest matching account names as soon as you start typing in the field.

### 5. Click the Name field and enter the account name.

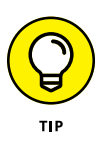

This is your business, so don't worry about using fancy accounting terminology — use words you know. For example, a customer of mine once asked why her accountant listed her office pot plants on the balance sheet. The accountant had used the term *plant*, referring to the building premises. Office pot plants, the garden variety, are unlikely to be listed on your balance sheet, but if the term (or any other) confuses you, use another.

### **6.** Click the Description field and enter any relevant information.

This field is useful for additional explanatory notes about the account, such as what should be coded here — an example could be a note that the account should include all overseas travel expenses, including flights. This field is optional.

### **7.** Review the suggested tax setting.

Xero autofills a default tax setting when you select the Account Type. This setting can be overridden, so make sure it suits the account you're creating. (See the section 'Tax Rates', later in this chapter, for help with selecting the correct tax rate.)

### 8. Check the box beside Show on Dashboard Watchlist (if desired).

The Account Watchlist is on the top-right corner of the Xero Dashboard. Select accounts you want to closely monitor to appear here, like Sales, Office Expenses and clearing accounts.

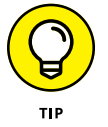

Only select about five accounts to appear on your Accounts Watchlist — otherwise, information overload occurs and the area loses its benefit.

### 9. Check the box beside Show in Expense Claims (if desired).

Checking this box allows the account to be selected when processing expense claims. This can be utilised to restrict what staff can allocate to an expense claim. (See Chapter 7 for more on expense claims.)

#### **10.** Check the box beside Enable Payments To This Account (if desired).

Checking this box enables payments to be receipted into the account. Bank, credit card and online payment option accounts are automatically available as accounts into which you can receive money, but this option enables additional accounts to be available.

#### **11.** Click the green Save button.

This saves the settings you have entered, but the account can be edited afterwards if necessary.

### **Deleting an account**

Maybe you've realised that you have some accounts you never use. Streamline and simplify your Chart of Accounts, and permanently delete the ones you never use!

Here is how to delete an account:

**1.** From the menu bar, click on Settings  $\rightarrow$  General Settings, then under Organisation click on Chart of Accounts.

The Chart of Accounts dashboard appears.

2. Check the box on the left of the account you want to delete, and click the red Delete button at the top of the list of accounts.

A confirmation window appears asking you to confirm you really want to delete this account. Once confirmed, this process can't be undone, so make sure this is the correct account.

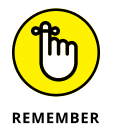

Some accounts can't be deleted. If you're trying to delete such an account, Xero automatically switches the process to the archive option (see following section).

**3.** Click the green OK button.

This removes the account from your active accounts list.

### HANDLING YOUR CASH

Ideally, all business transactions should go through business bank accounts; however, the reality is that sometimes this doesn't happen. To monitor personal spending on behalf of the business, or through the business, set up an owner's loan account or a petty cash account. Select the Enable Payments option to enable recognition of business cash transactions. Also, show these accounts on the Dashboard Watchlist to monitor spending. (Refer to the earlier section 'Adding a new account' for more on how to select these options or settings.)

### Archiving an account

Maybe you've realised that you have some accounts you never use. If so, it's time to streamline and simplify your Chart of Accounts, and archive the ones you never use (while keeping them in a retrievable format!). If you're feeling nervous about permanently deleting an account, archiving an account so it's stored in a retrievable format is the option for you!

To archive an account, follow these steps:

**1.** From the menu bar, click on Settings  $\rightarrow$  General Settings, and then under Organisation click on Chart of Accounts.

The Chart of Accounts dashboard appears. Ensure the account balance is zero before you try to archive the account.

**2.** Check the box on the left side of the account you want to archive and click the blue Archive button.

A confirmation window appears notifying you that you've selected an account to be archived. It also lets you know that the account will be removed from any contacts who are using it as a default sales or purchases account. After you click Confirm, the account appears under the archive tab.

### **3.** Click the green OK button.

This removes the account from your active accounts list.

## **Putting Your Accounts into Practice**

The following sections take you through some practical aspects you may need to go through once you have the main aspects of your accounts set up — conversion balances, comparative balances and historical invoices.

### **Checking your conversion balances**

Conversion balances are the account balances as at the conversion date, when you start using Xero. Conversion balances follow basic accounting principles in that the debits need to equal the credits. A simple conversion balance of a new start-up business recognises company shares and the value of those shares as follows:

| Cash              | DR \$2 |
|-------------------|--------|
| Shares in Company | CR \$2 |

This entry is reflected in Figure 2–7, which shows the Conversion Balances dashboard. If the business has been operational, the conversion balances are more detailed. If accounts haven't been locked, users with Standard or Adviser status can save conversion balances — but if you're at all unsure, engage an expert on your Xero support team to enter the conversion balance. Even if you don't have all this information, you can start entering some now — any amount that doesn't balance appears as an adjustment (called a Historical Adjustment in your Balance Sheet — or what those in the industry jokingly refer to as a *hysterical* adjustment!). Ask your accountant for the conversion balances or obtain a copy of your Trial Balance as at the date of conversion. The Trial Balance provides details of the balances of all the general ledger accounts.

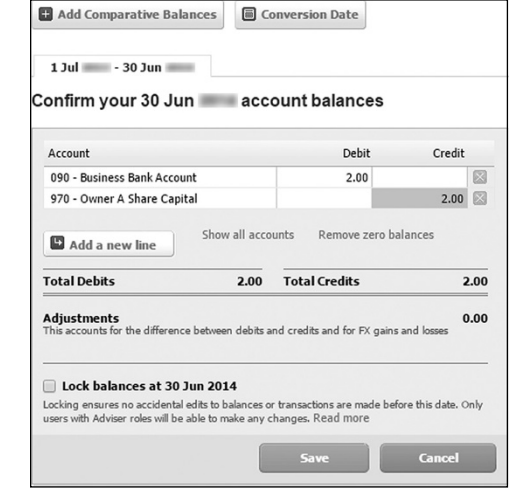

FIGURE 2-7: The Conversion Balances dashboard.

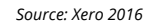

*Note*: If you're using the set-up wizard, Account Balances, which includes conversion balances, is the window you'll be taken to after you've set up your Chart of Accounts. However, entering and correcting conversion balances is likely something you'll prefer to come back to after setting up the main aspects of your accounts, so the following steps also outline how to access the Conversion Balances dashboard after set-up.

To access the Conversion Balances dashboard, follow these steps:

# **1.** Click Settings on the menu bar, select General Settings and under the heading Organisation and select Conversion Balances.

The Conversion Balances dashboard appears.

If you're a brave soul and are still working through the set-up wizard, you'll be taken to the next step.

#### 2. Click the Conversion Date button and enter the relevant date.

If you're working in the set-up wizard, click the green Next button.

If you were starting as at 1 July, the conversion month would be July, and you need to select the relevant Year.

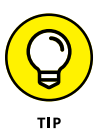

Make sure you're really comfortable with the conversion date you select. It can be changed, but doing so is a bit of a hassle and you may need a consultant to assist you.

**Note:** An added incentive of setting the conversion date for the start of the financial year is you have the opportunity to include comparative balances, because the balances are typically easy to access from financial reports prepared by you or your accountant. (See 'Adding comparative balances', later in this chapter, for more.)

# **3.** Click on the blue Show All Accounts hyperlink and carefully enter the balances.

Show all accounts is written in very tiny letters beside the button Add a New Line.

Make sure you have a list of what all the account balances are and only enter positive balances. For example, a bank account's ledger balance is typically debit in nature; however, if the balance is overdrawn, enter the balance in the credit column. Once all balances have been entered the debit and credit columns should equal, with the difference (if any) left over in the adjustments column. Keep in mind that your accountant can come back and update these balances at a later date if you don't have the complete information at hand.

### ADJUSTING CONVERSION BALANCES FURTHER DOWN THE TRACK

If you've entered conversion balances and then realise a big hairy mistake was made in an earlier financial year, don't stress — you can go back and change the conversion balances. First, however, you need to check with your tax accountant on how the error should be dealt with, and whether amended records need to be submitted to the tax office or allowed for in the current period.

Once you and your tax accountant have agreed on a course of action, you can go ahead and change the conversion balances. Sound scary? It's easy-peasy — simply follow the steps outlined in the nearby section 'Checking your conversion balances'.

*Note:* When making changes to existing conversion balances in Xero, you need to uncheck the box beside Lock Balances At . . . before you begin (refer to Step 4 in the nearby section 'Checking your conversion balances').

#### **4.** Check the box beside Lock Balances At....

This ensures no-one accidentally changes balances; however, an Adviser can change them if necessary.

### 5. Click the green Save button.

If you're working through the set-up wizard, click the green Next button.

If conversion balances contain a balance for either the accounts payable or accounts receivable account, the detail behind the balances needs to be entered (see the section 'Entering historical invoices, bills and credit notes', later in this chapter). If you've no accounts payable or accounts receivable balance, congratulations! The set-up is complete.

### Adding comparative balances

If your business was in operation prior to moving to Xero, the previous full-year balances for all or selected lines of the chart of accounts can be entered into your Xero file through the Comparative Balances function. In other words, you can add in the balances for accounts within your chart of accounts from before you started in Xero, as at the end of the previous financial year. If the detailed history of your business isn't already in Xero, utilising the Comparative Balances function is an opportunity to incorporate summary level historical data into your reporting.

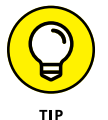

Historical insights assist with understanding trends in data over time, which aids your future decision-making processes in your business.

*Note:* Adding in comparative balances is different from adding in historical invoices (covered in the following section). Comparative balances show the overall balance of a specific account as at the end of the financial year. Invoices show a specific transaction within an account.

Before attempting to add comparative balances, ensure a conversion date has been set in Xero — refer to the earlier section on 'Checking your conversion balances'.

To enter the comparative balances of your accounts as they were before moving to Xero, follow these steps:

# **1.** Click Settings on the menu bar, select General Settings, go to the Organisation heading and select Conversion Balances.

2. Click the + Add Comparative Balances button.

The Comparative Balances window appears, where the dates of the previous financial year appear in a new tab (see Figure 2-8).

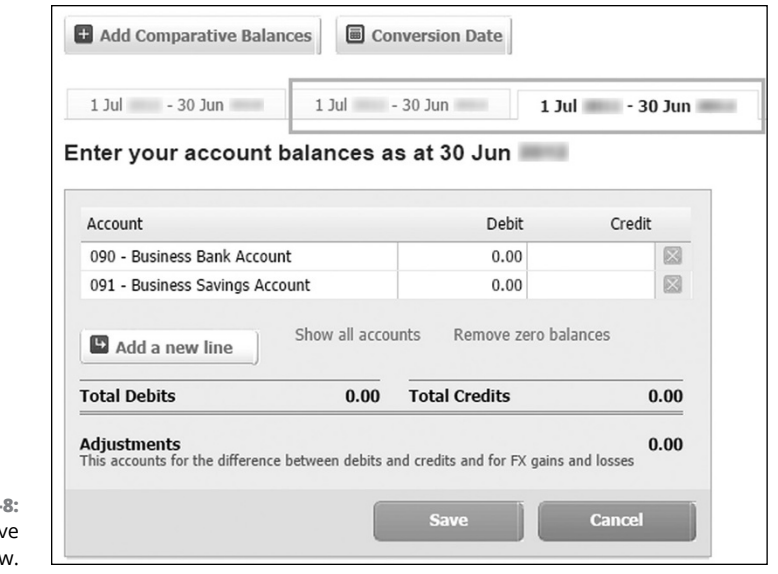

FIGURE 2-8: The Comparative Balances window.

Source: Xero 2016

# **3.** Click on the blue Show All Accounts hyperlink and carefully enter the relevant historical balances for each account.

You can access these balances in the final chart of accounts you or your accountant would have prepared at the end of the previous financial year.

4. Click the green Save button.

### Entering historical invoices, bills and credit notes

If an Accounts Receivable conversion balance was entered, after saving the conversion balances, the Conversion Balances Sales Invoices dashboard appears. At the bottom right of the screen, the red text reads Balance Out By #; the amount is the Accounts Receivable conversion balance entered. The objective here is to enter the historical invoice and credit note details, reducing the balance to zero.

Grab the details for the outstanding sales and enter them using the Add Invoice button and Add Credit Note button. (See Chapter 6 for guidance on entering sales invoices and credit notes.) Any details you add can be edited by clicking on the relevant row, or deleted by clicking the cross at the far right. The transactions entered here can also be entered via the normal Sales dashboard (see Chapter 6), and you can receive payment against them just as you would a normal invoice. Once total Sales Invoices match total Accounts Receivable, the green text at the bottom of the balance reads Matched and the balance is zero. The opportunity to proceed to the next step is now available via the highlighted green Next button. Your balance must be zero before you're able to proceed.

If an Accounts Payable conversion balance was entered, after matching the total Sales Invoices and the total Accounts Receivable balance, you've the opportunity to enter supplier bills and supplier credit notes via the Add Bill and Add Credit Note buttons. It's the mirror image of the Conversion Balances Sales Invoices dashboard, and the goal is to match the total Accounts Payable balance. Once matched, click the green Next button. Hurrah! The conversion balances should now be saved and you can click the green Finish button.

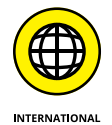

In Australia, the term *credit note* was replaced with *adjustment note* in 2000 with the introduction of GST, but I think people generally understand what's meant when the term credit note is used.

## **Adding Ways to Get Paid**

Whatever sort of business you run, money transactions are likely to be a critical element of running the business. Bank accounts, credit cards and online payment facilities can be set up in Xero — the following sections show you how.

### Setting up bank accounts

To access the area to add a bank account, follow these steps:

1. Click on Accounts on the dashboard menu bar, then Bank Accounts.

The Bank Accounts dashboard appears.

2. Click on the Add Bank Account button on the top-left side.

The Find Your Bank window opens.

**3.** Enter your business bank name in the Search for Your Bank . . . field.

The field suggests bank accounts that it recognises. Carefully select the matching bank. If your bank is there, hurrah! You should have access to automatic bank feeds. If, however, the bank isn't recognised, try alternative names or abbreviations. If that still doesn't work, transactions need to be manually imported. Manually importing bank statements is covered in Chapter 4.

Once you have selected the correct bank name, the Enter Your Bank Account Details window opens.

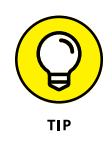

#### **4.** Click the Account Name field and enter the business bank account name.

When naming a bank account, suffix it with the last four digits of the bank account number for easy identification — for example, ABC Business x1234. When you refer to source documents like shopping receipts or bank statements, they may include the last four digits of the account you paid from. This crosscheck allows for easy identification.

If the bank name is recognised, you may get an option to add an Account Type as well. Click in the field and select from the drop-down box.

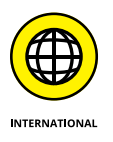

The remaining fields, while similar, are customised to the country the Xero file was set up for, as shown in Table 2-2. Currency options are available in all Xero Premium packages, irrespective of their region. The Code field does not appear if you set up the bank account from the Bank Accounts screen.

### TABLE 2-2 Xero Bank Account Settings Fields by Region

| Australia                                                | New Zealand  | United Kingdom | United States | Global       |
|----------------------------------------------------------|--------------|----------------|---------------|--------------|
| BSB                                                      | Bank Account | Sort Code      | Bank Account  | Bank Account |
| Account Number                                           | Number       | Account Number | Number        | Number       |
| DE User ID                                               |              |                |               |              |
| Include Self-balancing<br>Transaction in the<br>ABA File |              |                |               |              |

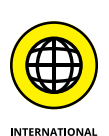

### 5. Select the Account Number fields and enter the required details.

Some Australian banks utilise direct entry user identification when the business makes batch payments. If you're in Australia and your bank uses these, Xero allows you to enter the Direct Entry User ID in the DE User ID field. When processing a payroll batch payment, a DE User ID field is a requirement. Enter the information and then check the self-balancing transaction option underneath. If you intend to make batch payments but you're unsure whether your bank has a Direct Entry User ID associated with the account, just ask your account manager at your bank. Also check whether you need to include a self-balancing transaction in the ABA file. This field is optional — if unsure, leave it blank. (Batch payments are covered in Chapter 7.)

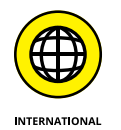

Multi-currency options are only available in the Premium version of Xero. Refer to Chapter 15 for guidance on setting up different currencies.

6. Select the currency that you're working with in the Currency field (if required).

You only need to select the currency if you're working in multiple currencies.

If you need to add another account with the same bank, click the + Add Another Bank Account hyperlink and return to Step 4.

#### 7. Click the blue Continue button.

Once saved, the account appears on the Xero Dashboard. (Make sure you also set up bank feeds for your bank accounts — see Chapter 4 for more.)

### Including credit cards

Credit cards enable short-term loans for your business. To set up a credit card account in Xero, follow these steps:

- **1.** Follow steps 1 to 6, skipping Step 5, from the 'Setting up bank accounts' section.
- 2. Enter the last four digits of your credit card in the Credit Card Number field.
- **3.** Click the blue Save button.

Once saved the account appears on the Xero Dashboard. (The next step in setting up credit card accounts is setting up your bank account feeds — see Chapter 4.)

### **Online payment options**

Xero enables feeds from online payment gateways (currently only PayPal, but there will be other online payment gateways soon!). To set up a PayPal account in Xero, you need to have a Business or Premier PayPal account. If you do, follow these steps:

**1.** Click on Settings on the dashboard menu bar, then General Settings. Under Organisation, click on Chart of Accounts.

The Chart of Accounts dashboard appears.

- 2. Click in the Account Name field and enter the relevant information.
- **3.** If you're working with multi-currency, select the currency that you're working with in the Currency field.

The PayPal account can accept payment in multiple currencies, but these only feed into Xero in a single currency. If you have multiple PayPal accounts operating in multiple currencies, you need to add each one to Xero.

Multi-currency options are only available in the Premium version of Xero. Further information can be found in Chapter 15.

### 4. Check the box to the left of the Set Up Automatic PayPal Import option.

|                               | Add Bank Accounts        |                                                 |                  |
|-------------------------------|--------------------------|-------------------------------------------------|------------------|
|                               |                          | Enter your PayPal account details               |                  |
|                               | Account Name             | e.g Business Account                            |                  |
|                               | Currency                 | AUD                                             |                  |
|                               | Import transactions      | Automatically (set up a connection with PayPal) |                  |
|                               | PayPal Email             | The primary email you use to login to PayPal    |                  |
|                               | Import transactions from | Last 30 days                                    |                  |
|                               |                          | Specify a start date                            |                  |
| FIGURE 2-9:<br>The Add PayPal | Back                     | Looking for help? Try our Help Centre           | Continue         |
|                               |                          |                                                 | Source: Xero 201 |

The Add PayPal Account window expands to reveal further fields (shown in Figure 2-9).

### 5. Enter your PayPal email address in the PayPal Email field.

The PayPal email address is the address you use to log into your PayPal account.

#### 6. Enter your conversion date in the date field next to the Specify a Start Date option.

Refer to the section 'Checking your conversion balances', earlier in this chapter, for more on conversion dates. Up to 30 days of transactions can be imported.

### 7. Click the green Save button.

Note: Once you've added PayPal as a payment option, you're sent an Activate Your PayPal Account in Xero email. Keep this on file, because you need it when setting up live bank feeds for PayPal within Xero (see Chapter 4 for guidance on defining your PayPal settings to get the feed to work).
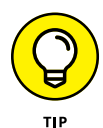

If when you use PayPal the money automatically sweeps into or out of your bank account for every transaction, your PayPal account is likely directly linked with your bank account. (This means your PayPal account operates like a debit card. If you receive statements from your PayPal account, you've set it up so it operates more like a credit card.) If money automatically goes into and out of your account from PayPal, you probably don't need to add your PayPal account to Xero — doing so means you'll just be doubling up on entries.

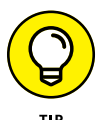

Depending on how you have PayPal set up, if you have multiple currency feeds, they may convert to your base currency — or you may need to set up a PayPal account for each of them. It is an evolving process, and so if you have any queries, contact Xero Support directly about this.

## Tax Rates

Unfortunately, complying with the relevant consumer tax reporting requirements for the country your business is based in can be a burden that takes your focus away from the importance of utilising management reports. But the reporting element is a necessary evil for many businesses. One of the big benefits of using an accounting system is that it can easily assist in allocating and calculating consumer tax — so you can focus on the bigger picture.

Globally, consumer tax has many guises: Good and Services Tax (GST), Value Added Tax (VAT) and Sales Tax. The overriding principles are generally the same — if you're required to collect consumer tax, it's added to the goods and services that you sell and procure — but different treatments and applications exist between jurisdictions. The preset tax rates available in Xero by country are outlined in Table 2–3.

If necessary, additional tax rates can be added via the New Tax Rate button.

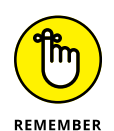

You need to check that the available tax rates suit your business. You're ultimately responsible for what you report to the tax office in the country your business is based in. Seek specific advice for your circumstances. Although you can't alter the tax rates of your bank, credit card or online payment accounts set up through Xero, you need to check that the other accounts in your Chart of Accounts are associated with the correct default tax rates. Again, seek specific advice for your circumstances.

| TADLE 2-5                |                              | te settings by Region                                   |                              |                              |
|--------------------------|------------------------------|---------------------------------------------------------|------------------------------|------------------------------|
| Australia                | New Zealand                  | United Kingdom                                          | United States*               | Global*                      |
| GST Free<br>Expenses     | 15% GST on<br>Expenses (15%) | 20% VAT on Expenses                                     | Sales Tax on<br>Imports (0%) | Sales Tax on<br>Imports (0%) |
| GST Free<br>Exports      | 15% GST on<br>Income (15%)   | 20% VAT on Income<br>5% VAT on Expenses                 | Tax Exempt (0%)              | Tax Exempt<br>(0%)           |
| GST on Capital           | GST on Imports               | 5% VAT on Income                                        | Purchases (0%)               | Tax on                       |
| GST Free                 | No GST                       | EC Acquisitions (20%)                                   | Tax on Sales (0%)            | Purchases (0%)               |
| Capital                  | Zero Rated                   | EC Acquisitions (Zero Rated)                            |                              | Tax on Sales<br>(0%)         |
| GST on Capital<br>Import |                              | Exempt Expenses                                         |                              |                              |
| GST on                   |                              | Exempt Income                                           |                              |                              |
| Expenses                 |                              | No VAT                                                  |                              |                              |
| GST on Imports           |                              | Reverse Charge Expenses                                 |                              |                              |
| GST on Income            |                              | (20%)                                                   |                              |                              |
| Input Taxed              |                              | VAT on Imports                                          |                              |                              |
| BAS Excluded             |                              | Zero Rated EC Goods Income                              |                              |                              |
|                          |                              | Zero Rated EC Services                                  |                              |                              |
|                          |                              | Zero Rated Expenses                                     |                              |                              |
|                          |                              | Zero Rated Income                                       |                              |                              |
|                          |                              | Plus, if the customer uses the<br>Flat Rate VAT scheme: |                              |                              |
|                          |                              | 20% VAT on Capital Sales                                |                              |                              |
|                          |                              | 20% VAT on Capital Purchases                            |                              |                              |

Yero Tay Rate Settings by Region

\* The default setting for these tax rates is 0 per cent, which can be overridden.

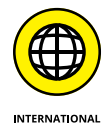

TADIE22

US users can access a Sales Tax lookup option, to calculate and add tax automatically to US-based customer invoices. This service is provided by Avalara: www. avalara.com.

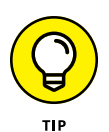

You don't need to create an extra tax rate for tax treatments that you're unsure of. When processing the transaction, simply leave the transaction unreconciled, click on the Discuss tab and enter your query — for example, *I purchased this overseas and am not sure how to code it* — and ask your Xero advisory team to assist.

If necessary, additional tax rates can be added via the New Tax Rate button. If you opt to use Xero's Global version, you may need to set up additional tax rates to comply with the tax laws of the country your business is based in. For example,

consumer tax is different in each Canadian province, so if your business were based in Canada and selling to different Canadian provinces you would need to add multiple tax rates for each province.

To add a new tax rate, follow these steps:

**1.** From the main dashboard, click on Settings  $\rightarrow$  General Settings  $\rightarrow$  Organisation  $\rightarrow$  Tax Rates, and then click the New Tax Rate button.

The Add New Tax Rate window opens (see Figure 2-10).

**2.** Click in the Tax Rate Display Name field and enter the relevant information.

For example, you could enter 'Tax on Sales — Quebec'.

**3.** In the Tax Components fields, enter the Tax, select Compound (if relevant), and then enter the actual tax rate as a percentage.

If an additional tax component is required — if, for example, the area is governed by both a federal and a state tax — repeat Step 3 and add another Tax Component.

**4.** Click the Save button.

|                             | Add New Tax Rate                                            |                                          | ×                        |
|-----------------------------|-------------------------------------------------------------|------------------------------------------|--------------------------|
|                             | Tax Rate Display Name<br>The name as you would like it to a | ppear in Xero (limited to 50 characters) |                          |
|                             | Tax on Sales - Quebec                                       |                                          |                          |
|                             | Tax Components                                              |                                          |                          |
|                             | GST                                                         | Compound (apply to taxed subtotal) 5.00  | % 🛛                      |
|                             | QSR                                                         | Compound (apply to taxed subtotal) 9.975 | %                        |
|                             | Add a Component                                             | Total tax rate 1                         | L4.975 %                 |
| FIGURE 2-10:                |                                                             |                                          |                          |
| Add New Tax<br>Rate window. |                                                             | Save C                                   | ancel                    |
|                             |                                                             | Sou                                      | irce <sup>.</sup> Xero 2 |

- » Converting data from a paper-based or spreadsheet accounting system
- » Moving data from a computerised accounting solution
- » Importing prepared data into Xero
- » Working through any issues involved with turning off your old system

# Chapter **3** Converting to Xero from Another System

f you've been maintaining business records in a non-computerised system (okay, I mean a shoebox) or a computerised format, you can move your data across to Xero. Changing accountants or changing accounting systems is a significant business decision — but don't let this stop you! Empower yourself and take responsibility for the project. This chapter outlines what is involved in converting to Xero from another system. You can simply bring opening balances into Xero or you can go through a more complex and involved conversion process, where you import historical transactions into Xero. Converting to Xero is an opportunity to detox your data — cleaning and streamlining it — and customise your data to generate useful business information. Have a specialist on call and give the conversion a go!

In this chapter, I take you through some tips for converting to Xero from a noncomputerised system and from a computerised system, including some general guidance on working with CSV files and preparing your data for importing. I then take you through the specific processes for importing data into Xero, and cover some common issues that arise when turning off your old system.

*Note*: The process for exporting data is different for each accounting system. Fortunately, Xero can connect you with services that can help you convert some accounting files to Xero. For more information, check out Xero's conversion services at www.xero.com/marketplace/app-function/s/conversions. It's worth chatting to your Xero Adviser to find out what the current deals are.

# Preparing to Import Data from a Non-Accounting Program

If you've been in business a while but don't have an existing computerised accounting system, the next few sections are for you. I discuss how you can utilise your paper- and/or spreadsheet-based records to assist in moving to Xero.

### **Converting paper-based records**

If your existing records are paper-based — and I mean anything from a shoebox through to comprehensive documentation — gather the records and identify what needs to be entered into Xero. Use the last confirmed trial balance, which may be from the last time an accountant prepared financial records, as a basis for your chart of accounts (see the section 'Confirming the switchover date', later in this chapter, for more). It is like piecing together a jigsaw puzzle — once you start entering data into Xero, records should fall into place easily.

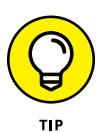

Moving from paper records to a computerised system is labour-intensive. All that data entry! Only enter what needs to be entered — if you've a historical list of clients, for example, don't feel like they all need to be entered; simply enter them on an as-needed basis.

An alternative to entering data yourself is an extracting solution like Receipt Bank, where scanned receipts are uploaded and analysed, and data is extracted and pushed into Xero. (Refer to Chapter 2 for more information on manually entering data into Xero, and see Chapter 16 for more on extracting solutions.)

### Working with spreadsheets

If you maintain accounting records using spreadsheets, and are considering converting to Xero, the process you undertake is dependent on your spreadsheet layout. Assess what accounting information can be extracted from it. If the information is in a database format — for example, customers are listed in rows, with their details stretched out across columns — you may be able to easily manipulate data so it can be imported into Xero using templates available through Xero (see the sections 'Downloading Xero templates' and 'Preparing data for import', later in this chapter, for more information). If, however, your spreadsheets have been maintained in a random fashion, transforming them to a suitable layout for importing data into Xero may be time-consuming.

It may be that you need to manually enter data, following the guidelines provided in Chapter 2. Alternatively, you may be able to adopt a hybrid approach, importing some data and manually entering the remaining data.

# Getting Ready to Convert from an Accounting Program

At Christmas, our extended family gather to celebrate the festive season, and one of the highlights is the Ray Cresswell jigsaw marathon. The first jigsaw puzzle comes out on Christmas Eve — this is a 200-piece puzzle with large pieces, which suits the beginners and the kids. The family gathers, the kids get involved, pieces of the puzzle are turned over, the corners are found, the border is formed, scenes are created, and the puzzle is completed. The next puzzle commences on Christmas Day (in that space after the presents have been opened and the bucks fizz drunk, and before Christmas dinner is served). This puzzle has a few more pieces, and these pieces are a bit smaller, but our approach is exactly the same. This scene repeats over the next few days, until the biggest, toughest and meanest puzzle, with 2,000 teeny-tiny pieces, is unboxed. We gather, eager and well-prepared for the marathon challenge. Applying our well-practised approach, we tackle and conquer the puzzle. Success is ours!

Essentially, all accounting systems are the same as jigsaw puzzles — you just need to work out where all the pieces are supposed to go. Accounting systems are simply databases, or lists (or pieces) of data in different tables. To convert between solutions, you just need to export the data lists from the original system, review the format of the data, and import the data into the new system — in this case, Xero. With a systematic approach, you can work through each stage of the process.

The first part of the conversion is setting up your file framework for the imported data. Once you've done this, the conversion process moves through the following stages, regardless of the system you're converting from:

Export data: Export available data from your previous accounting system and save it to your computer (see the section 'Setting up file directories', later in this chapter, for information on how to set up your files).

- Prepare data for importing: Use the conversion as an opportunity to tidy up your data lists and trim dead wood. Delete unused accounts and contacts that are no longer around. If historical data is imported, associated records, like contacts, can't be edited or deleted otherwise, the records won't match. Save updated files in CSV text file format (see the section 'Understanding the CSV file format', later in this chapter, for more).
- Import/update data into Xero: The Xero file needs to be created before data can be imported into it. Work through Chapter 2 before embarking on this section. As some of the data you need to import is reliant on or linked to other data, you should also import/update data in the following order:
  - Tax Rates (review and manually update existing rates if necessary the tax rates cannot be imported)
  - Chart of Accounts
  - Contacts
  - Inventory Items
  - Sales Invoices
  - Purchases Bills
  - Bank Transactions
  - Manual Journals
  - Fixed Assets
- Review and manually clean up imported data where necessary: If erroneous data is imported in error, select it to be archived. (And then review the process to identify what went wrong.)
- >> Repeat until finished.

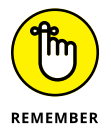

You can't save a back-up of your Xero file prior to import. While this may seem a bit scary, in most processes you have the opportunity to review data before finally importing it.

Table 3-1 provides a conversion checklist, and includes example file names for exported and imported data.

The conversion from your existing computerised accounting system to Xero is an exciting and immensely satisfying challenge. In the following sections, I provide information about the conversion process that can be applied to all conversions, regardless of what system you're converting from. Once data has been exported and prepared from your old accounting system, the process for importing that data into Xero is the same — see the section 'Importing Data into Xero', later in this chapter, for more.

| TADLE 5-1            | CONVEN | SION CHECKIISt                   | - Julin             | ary          |                                  |              |
|----------------------|--------|----------------------------------|---------------------|--------------|----------------------------------|--------------|
|                      | Export |                                  | Prepare &<br>Review | Sign<br>Off  |                                  | Import       |
| Data                 | ✓      | File Name                        | $\checkmark$        | $\checkmark$ | File Name                        | $\checkmark$ |
| Chart<br>of Accounts |        | AccountsExport                   |                     |              | AccountsImport                   |              |
| Contacts             |        | ContactsExport                   |                     |              | ContactsImport                   |              |
| Inventory            |        | InventoryExport                  |                     |              | InventoryImport                  |              |
| Sales                |        | SalesExport                      |                     |              | SalesImport                      |              |
| Purchases            |        | PurchasesExport                  |                     |              | PurchasesImport                  |              |
| Bank<br>Transaction  |        | <bankname><br/>Export</bankname> |                     |              | <bankname><br/>Import</bankname> |              |
| Manual Journals      |        | JournalsExport                   |                     |              | JournalsImport                   |              |
| Fixed Assets         |        | FixedAssets<br>Export            |                     |              | FixedAssets Import               |              |

Conversion Checklist — Summary

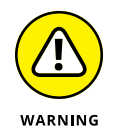

TADIES

If you know Xero will be connected to another business solution, research how the add-on syncs with Xero and establish if you need to be aware of any peculiarities. For example, when the commercial property management solution Re-Leased syncs with Xero, your contacts' information is pushed into Xero, so the optimal Xero–Re-Leased set-up involves entering your contacts' details into Re-Leased first and not entering them into Xero, and so avoiding duplication of work. For more information on add-on solutions, see Chapter 16.

### Getting ready to convert

Before starting a conversion, you need to prepare yourself to ensure the process runs smoothly and you stay organised. The areas you need to understand initially are how to set up your file directories and how to access Xero templates. The following sections take you through these areas.

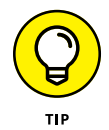

Before starting your data conversion, work through Chapter 2 and create a Xero file the data can be imported into. When you get to the point where you're ready to import your own chart of accounts, you can jump back to this chapter.

### Setting up file directories

Lots of files are created and used during the conversion process. Keep track of them by creating a simple file directory system that works for you. For example, you could create a high-level file directory called 'CONVERSION-BusinessName' and three sub-folders called 'DataReadyForImporting' 'ExportedData' 'XeroTemplates'. You can then save all files used during the conversion to the relevant subdirectory.

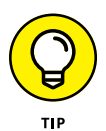

When working with virtual teams, using an online storage solution makes it easy for all members of the team to access the conversion files. Simply set up a specific online storage folder and save a link to the folder in the 'CONVERSION-BusinessName' file. Online storage options include Dropbox, Google Drive and SugarSync.

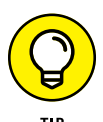

I tend not to add spaces to folder names because sometimes the spaces mean the folder names don't work across platforms, and these procedures are to be applied universally. If you prefer to add spaces or use different names, feel free to; how-ever, I have used space-free examples throughout this chapter.

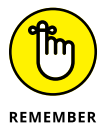

Keeping a copy of the original and converted data files can be useful if you need to review data at a later date.

### **Downloading Xero templates**

Xero has a number of downloadable templates to assist with converting your files. By entering data from the old accounting system into these templates, and matching unaltered column headings, you can organise your data in a format that's easily imported into Xero.

Access the Xero downloadable templates by following these steps:

**1.** From the Xero dashboard, click on the relevant directions for the data you need to download, as provided in Table 3-2.

For example, to access the Xero Contacts template from the Xero dashboard, click on Contacts  $\rightarrow$  All Contacts.

- 2. Click the blue Import button for the required template and then on the Download Template File link.
- **3.** Save the template to your file directory.

For example, you could save the template within your 'XeroTemplates' folder within the 'CONVERSION-BusinessName' folder.

**4.** Repeat the three preceding steps until you've downloaded all required templates.

| Data                 | Directions                                                                                                    | CSV File Name               |
|----------------------|----------------------------------------------------------------------------------------------------|-----------------------------|
| Chart<br>of Accounts | Settings $\rightarrow$ General Settings $\rightarrow$ Chart of Accounts $\rightarrow$ Import $\rightarrow$ Chart of Accounts CSV file | ChartOfAcounts              |
| Contacts             | $Contacts \to All \ Contacts \to Import \to Template \ file$                                                                          | Contacts                    |
| Bank Statements      | $Manage \to Import \text{ a Statement} \to CSV \text{ template}$                                                                      | BankStatements              |
| Inventory            | Accounts $\rightarrow$ Inventory $\rightarrow$ Import $\rightarrow$ Items $\rightarrow$ Template file                                 | InventoryItems              |
| Sales                | $Accounts \to Sales \to Import \to Template \ file$                                                                                   | AccountsReceivable Template |
| Purchases            | Accounts $\rightarrow$ Purchases $\rightarrow$ Import $\rightarrow$ Template file                                                     | AccountsPayableTemplate     |
| Manual Journals      | $Adviser \to Manual \ Journals \to Import \to Template \ file$                                                                        | ManualJournal               |
| Fixed Assets         | $Accounts \to Fixed \ Assets \to Import \to Template \ file$                                                                          | FixedAssets                 |

#### TABLE 3-2 Downloadable Template Information

As well as using the downloadable template for bank statements, you can create your own Excel template for importing bank statement information. Before doing this, however, see Chapter 4, which covers exporting bank statement information from your actual bank account. To create a bank statement template, list the following bank statement fields at the top of an Excel spreadsheet as column headers: Transaction Date, Transaction Amount, Payee, Description, Reference, Transaction Type, Cheque No., Account Code, Tax Type, Analysis Code and Region. Populate the Excel spreadsheet with the relevant data and save the file in a CSV (comma delimited, for PC users) format.

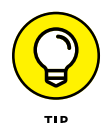

On the CSV downloaded templates, the asterisks (\*) at the left of the column header name indicate the field is mandatory.

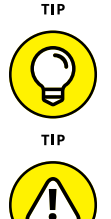

WARNING

When preparing the data for importing, sit your two Excel files side by side and carefully copy the data from the original file into the Xero template file, to ensure you're copying data across to the correct fields.

Don't ever change the header row of the template file — it must remain unchanged for fields to align correctly during importing.

### **Converting exported CSV files into Excel**

When working with data from different software solutions such as accounting programs, understanding and being able to navigate and manipulate CSV file formats is useful, because this is a common file format. You can then import the CSV file into a spreadsheet program such as Excel, making data manipulation easier.

### Understanding the CSV file format

CSV is an initialism for *comma-separated values*. CSV is a simple file format where data values are separated by commas — similar to in a spreadsheet, where data is separated into columns. Most programs (such as MYOB, Sage and QuickBooks) allow you to import and export files in CSV format. The CSV files can then be easily edited and, if fields are correctly matched, can be imported into Xero.

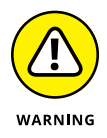

CSV files are deceptive! They look like Excel files. Check as you save them that you're saving to .csv format, not .xls format.

### Using the Excel Import Wizard to convert text files to CSV files

When extracting data from an existing system, extracting it in Excel or CSV format is desirable. If that's not an option, you may be able to opt to extract files in text file format. When a text file is then opened in Microsoft Excel, the Excel Import Wizard automatically activates and takes you through an extraction process to show data in Excel.

To view the text files in spreadsheet format, follow these steps:

1. Open Microsoft Excel and go to File → Open to search in your file directory of saved files.

The file directory is shown in Figure 3-1. As shown at the bottom right of Figure 3-1, select the Text Files option from the drop-down menu to access the text files. (If the Text Files option isn't selected, the files don't display, even if they are in the folder.)

### 2. Select the required file and click Open.

The Text Import Wizard window (Step 1 of 3) appears (shown in Figure 3-2).

Did your heart just skip a beat?! Don't be terrified! The Text Import Wizard looks a lot scarier than it really is.

### 3. Click Next.

The Text Import Wizard window (Step 2 of 3) appears (shown in Figure 3-3).

#### **4.** Check the Comma box.

#### 5. Click Next and then Finish.

Voila! Your Excel spreadsheet is populated with data that hopefully makes some sense to you!

| Organize 🔻 New f  | older   |                                  |                      | . ==:              |   |           |
|-------------------|---------|----------------------------------|----------------------|--------------------|---|-----------|
| K Microsoft Excel | *       | Documents libra<br>Exported Data | ry <sub>Arrang</sub> | je by: Folder 🔻    |   |           |
| ☆ Favorites       |         | Name                             | [                    | Date modified      | * |           |
| Desktop           | =       |                                  | 2                    | 29.11.2012 2:18 PM |   |           |
| Becent Places     |         | All Purchases                    | 2                    | 28.11.2012 8:33 PM | Ξ | No previe |
| Recorded TV       |         | 📋 All Sales                      | 2                    | 28.11.2012 3:27 PM |   | availabl  |
| Dropbox           |         | Bank Register1                   | 2                    | 28.11.2012 3:41 PM | _ |           |
|                   |         | Bank                             | (                    | 03.12.2012 7:15 AM |   |           |
| 🔚 Libraries       |         | Bills                            | (                    | 03.12.2012 9:44 AM |   |           |
| Documents         |         | Customer                         | 2                    | 28.11.2012 3:09 PM | - |           |
| A Music           | ź       | •                                |                      | +                  |   |           |
| 5                 | le name | e: Pank                          | - T                  | out Filer          |   | -         |

FIGURE 3-1: Using the file directory to open a text file in Excel.

Source: Xero 2016

| The Text Wizard has                                                                                                | determined that your data is D                                                                                                    | elimited.                                                                                                    |     |
|----------------------------------------------------------------------------------------------------|----------------------------------------------------------------------------------------------------|----------------------------------------------------------------------------------------------------|-----|
| If this is correct, cho                                                                                            | ose Next, or choose the data ty                                                                                                    | /pe that best describes your data.                                                                                                    |     |
| Original data type                                                                                                 |                                                                                                    |                                                                                                    |     |
| Choose the file typ                                                                                                | e that best describes your data                                                                                                    | :                                                                                                    |     |
| Delimited                                                                                                    | - Characters such as commas                                                                                                    | or tabs separate each field.                                                                                                    |     |
| Fixed width                                                                                                    | - Fields are aligned in columns                                                                                                    | s with spaces between each field.                                                                                                    |     |
|                                                                                                    |                                                                                                    |                                                                                                    |     |
| Start import at <u>r</u> ow:                                                                                       | 1 File <u>o</u> rigin:                                                                                                    | MS-DOS (PC-8)                                                                                                    |     |
| Preview of file C: \                                                                                               | Jsers\Heather\Documents\CON                                                                                                    | VERSION\Exported Data\ACCOUNTS.TXT.                                                                                                    |     |
| Preview of file C: \<br>1 Account Num<br>2 10000Assets                                                             | Jsers\Heather\Documents\CON<br>berAccount NameHeader1<br>H"\$325,219.50"AssetNY                                                                                  | VERSION\Exported Data\ACCOUNTS.TXT.<br>BalanceAccount TypeLast Cheque Nur                                                                                 | nbe |
| Preview of file C: U                                                                                               | Jsers\Heather\Documents\CON<br>berAccount NameHeader<br>H"\$325,219.50"AssetNY<br>444454H"\$324,448.45"A.<br>1 Cherue Account 1"\$9                              | VERSION/Exported Data/ACCOUNTS.TXT.<br>BalanceAccount TypeLast Cheque Nur<br>ssetNY<br>6.022.82"Bank124N-TN062-0011234                                    | we  |
| Preview of file C:\<br>1 Account Num<br>2 10000Assets<br>3 11000ANZ 44<br>4 11110Genera<br>5 11120Genera           | Jsers\Heather\Documents\CON<br>berAccount NameHeader<br>H"\$325,219.50"AssetNY<br>444454H"\$324,448.45"A.<br>1 Cheque Account 1"\$9<br>1 Cheque Account 2"\$13   | VERSION/Exported Data/ACCOUNTS.TXT.<br>BalanceAccount TypeLast Cheque Nur<br>ssetNY<br>6,022.82"Bank124N-TN062-0011234<br>50,000.00"Bank0N-TN062-00198765 | we  |
| Preview of file C: W<br>1 Account Num<br>2 10000Assets<br>3 11000ANZ 44<br>4 11110Genera<br>5 11120Genera<br>3 -2: | Users\Heather\Documents\CON\<br>berAccount NameHeader1<br>H"\$325,219.50"AsserNY<br>444454H"\$324,448.45"A:<br>1 Cheque Account 1"\$91<br>1 Cheque Account 2"\$1 | VERSION/Exported Data/ACCOUNTS.TXT.<br>BalanceAccount TypeLast Cheque Nur<br>ssetNY<br>6,022.82"Bank124N-TN062-0011234<br>50,000.00"Bank0N-TN062-00198765 | nbe |

Text Impor Wizard window (Step 1 of 3)

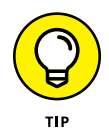

Once you have the data in Excel, you can manipulate the way it's presented so you can see everything more clearly. Simply select all the data in the spreadsheet by hovering over the top left corner block and clicking it. With the data range still highlighted, resize the columns by hovering over the column border and double clicking the double-sided arrow (see Figure 3-4). The columns and rows resize to fit the data contained within them. Now you can easily see and edit your data.

| Delimitana                             |                                                             |                    |                       |                                                      |                                         |         |
|----------------------------------------|-------------------------------------------------------------|--------------------|-----------------------|------------------------------------------------------|-----------------------------------------|---------|
| Delimiters                             |                                                             |                    |                       |                                                      |                                         |         |
| V <u>I</u> ab                          | Treat concor                                                | utivo dolimitoro : | 20.000                |                                                      |                                         |         |
| Semicolon                              | I I <u>r</u> eat consec                                     | uuve delimiters a  | as one                |                                                      |                                         |         |
| <u>C</u> omma                          | Text gualifier:                                             |                    | -                     |                                                      |                                         |         |
| Space                                  |                                                             |                    |                       |                                                      |                                         |         |
|                                        |                                                             |                    |                       |                                                      |                                         |         |
| Other:                                 |                                                             |                    |                       |                                                      |                                         |         |
| <u>O</u> ther:                         |                                                             |                    |                       |                                                      |                                         |         |
| Other:                                 |                                                             |                    |                       |                                                      |                                         |         |
| Data greview                           |                                                             |                    |                       |                                                      |                                         |         |
| Data greview                           |                                                             |                    |                       |                                                      |                                         |         |
| Data preview                           | mber Bocount Name                                           |                    | Header                | Ralance                                              | Recount                                 | Time La |
| Data preview                           | mber Account Name<br>Assets                                 |                    | Header<br>H           | Balance<br>\$325,219.5                               | Account<br>0 Asset                      | Type La |
| Data preview Account Nu 10000 11000    | mber Account Name<br>Assets<br>Bank Account                 |                    | Header<br>H<br>H      | Balance<br>\$325,219.5<br>\$319,448.4                | Account<br>0 Asset<br>5 Asset           | Type La |
| Data preview<br>Account Nu 10000 11110 | mber Account Name<br>Assets<br>Bank Account<br>General Cheg | s<br>Jue Account   | Header<br>H<br>H<br>1 | Balance<br>\$325,219.5<br>\$319,448.4<br>\$91,022.82 | Account<br>0 Asset<br>5 Asset<br>8 Bank | Type La |

**FIGURE 3-**Text Impo Wizard windo (Step 2 of 3

|              | 1 | A +            | → B     |
|--------------|---|----------------|---------|
|              | 1 | Account Number | Account |
| FIGURE 3-4:  | 2 | 10000          | Assets  |
| Resize Excel | 3 | 11000          | ANZ 444 |
| spreadsheet  | 4 | 11110          | General |
| columnis.    |   |                |         |

Source: Xero 2016

d.

Once satisfied with your data, save the file by selecting Save As. Clearly identify the file — for example, by renaming it <FILE>Import.csv. Ensure the Save As type is CSV (comma delimited) and save the file into the appropriate folder - for example, you could use a 'CONVERSION-DataReadyForImporting' folder. (Refer to the section 'Setting up file directories', earlier in this chapter, for more.) Microsoft Excel pops up with an alert box to make sure you really want to save the file as a text file. Click Yes to confirm.

Source: Xero 2016

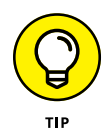

Microsoft Excel is perhaps a little overzealous about making sure you've saved your changes before you close the file, and asks if you want to save the file before closing. If you're positive you've saved it, and haven't made any further changes, you can simply click Don't Save!

### Preparing data for import

After you've exported your data, and if necessary converted it to a CSV file (see the preceding section for some general information on these processes), you're ready to prepare your data for importing.

Here are some useful techniques for preparing data in Excel for importing into Xero:

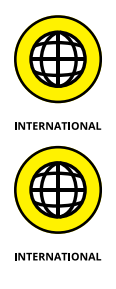

- >> Convert dollar values to numbers dollars values aren't recognised.
- >> Enter dates in day/month/year format.

Users of the US version of Xero enter dates in month/day/year format.

- Import amounts as a single column when data is split between deposits and withdrawals, for example, the columns need to be merged and the withdrawals recognised as a negative number, by prefixing them with a negative symbol.
- Remove consumer tax from values (if required). Most information extracted doesn't include consumer tax so this hopefully won't be an issue for you but may be required if you're converting from MYOB.

Here's how you can convert amounts to a single column, using the example of combining deposit and withdrawal columns:

**1.** Insert an additional column in the Excel spreadsheet, beside the Withdrawal column, and label it Amount.

The new column is shown in Figure 3-5.

**2.** Combine the Deposit and Withdrawal column by entering a formula in the Amount column to subtract Withdrawals from Deposits.

For example, using the spreadsheet shown in Figure 3-5, you could enter the formula '=+**C2-D2**' in cell E2, combining data into a single cell. The withdrawal in this example is now represented by a negative number.

| E2 | <b>-</b> ( | <i>f</i> <sub>x</sub> =+ | C2-D2   |          |         |
|----|------------|--------------------------|---------|----------|---------|
| 1  | А          | В                        | С       | D        | E       |
| 1  | ID#        | Date                     | Deposit | Withdraw | Amount  |
| 2  | 16         | 11.07.2011               |         | 250.35   | -250.35 |

FIGURE 3-5: Combining data into a single cell.

Source: Xero 2016

Here's how to calculate the tax exclusive value from the tax inclusive value:

 Calculate the consumer tax Exclusive Amount by inserting a column beside the Inclusive Amount column and using the formula Inclusive Amount/(Consumer Tax+100)%. Figure 3-6 shows an example of this calculation, including the formula required based on the Excel cells involved. In this example:

Inclusive Amount: \$500

Consumer tax: 10%

Exclusive Amount: 500/1.1 = 454.54

| FIGURE 3-6:  |
|--------------|
| Calculating  |
| consumer tax |
| Exclusive    |
| Amount.      |

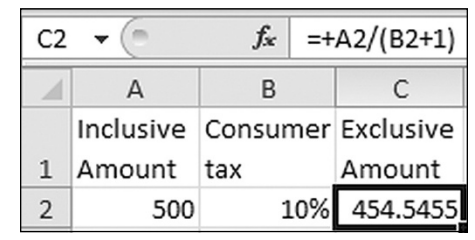

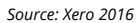

# 2. Copy the formula to the end of the data list by clicking the small black box at the bottom of the cell and dragging it down alongside the existing data.

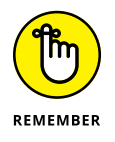

Don't apply the Exclusive Amount calculation where the Selling Price is already exclusive of consumer tax, or the consumer tax is 0.

## Mapping tax rates

The tax rates of the raw data need to reflect Xero's own unique tax rates before importing. Refer to Chapter 2 for more detailed information on tax rates. To update the tax rates:

1. Identify how the tax rates should be mapped from the old system to Xero default tax rates.

You may wish to seek specialist advice here.

2. Update using the Find and Replace function within Excel.

# **Importing Data into Xero**

Once you've exported and prepared your data from your existing solution, it's ready for importing. At this point, undertake one last review of the data and/or

submit it to responsible parties for final approval. A cup of tea and fresh eyes may highlight issues to be rectified prior to import.

When you're satisfied, follow the steps outlined in the following sections to import data into Xero.

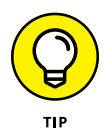

Importing only up to 500 rows at a time is a good idea — doing so helps prevent any browser time-outs.

## **Chart of accounts**

Follow these steps to import your chart of accounts into Xero:

**1.** From the Xero dashboard go to Settings  $\rightarrow$  Chart of Accounts  $\rightarrow$  Import.

The Import Your Chart of Accounts window opens (see Figure 3-7).

2. Answer the two questions on the window.

#### • What system are you importing from?

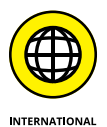

If you're using a UK, US or global version of Xero, you only have the single option of choosing Xero at this point. If you're importing from Sage or QuickBooks, or another system, choose Xero. Yup! A little confusing, but if you've completed the Xero Chart of Accounts template (refer to the section 'Downloading Xero templates', earlier in this chapter), Xero is the option you need to select here. If you're using an Australian or New Zealand version of Xero, you're presented with three options here: Xero, MYOB or BankLink. If you're importing from MYOB, select MYOB. If you're importing from Sage or QuickBooks, pick Xero. The other option is BankLink, another type of accounting software.

• Does the file you are importing contain account balances?

Select No. It is preferable not to import balances because some checks are not repeatable. If your data has balances, don't worry — Xero will ignore them if you select this option.

# **3.** Click the Browse button to select the required file and then click the blue Import button.

For example, you could select the AccountsImport.csv file in the DataReadyForImporting folder within the CONVERSION folder.

Clicking the Import button brings up the Confirm Your Imported Accounts window, which provides a report on the impending import process. This is an opportunity to review the integrity of data prior to import.

|                   | What system are you importing from?                                                                                                    |
|-------------------|----------------------------------------------------------------------------------------------------|
|                   | Xero     Xero     Xero |
|                   | © MYOB                                                                                                    |
|                   | BankLink                                                                                                    |
|                   | Does the file you are importing contain account balances?                                                                                                    |
|                   | © Yes                                                                                                    |
|                   | No / Don't know                                                                                                    |
|                   | Select the file to import                                                                                                    |
|                   | Browse No file selected                                                                                                    |
| FIGURE 3-7:       |                                                                                                    |
| The Import Your   |                                                                                                    |
| Chart of Accounts | Import Cancel                                                                                                    |
| window.           |                                                                                                    |

Source: Xero 2016

#### 4. Review data integrity by clicking the View link beside each report line.

You're provided with an overview of the import, summarising what has been included:

- New accounts
- Updated accounts (the numbering may look odd, because the default Xero accounts will be archived, but don't stress — continue the process and you will see the new accounts added)
- System and locked accounts that haven't been updated

You're also given a summary of what has been excluded:

- Accounts that can't be imported due to error
- Accounts that have been deleted or archived

You have the option here to print errors and changes; however, the option only prints a list of the accounts that couldn't be imported due to errors, not a comprehensive overview of the import anomalies.

**Note:** Xero only has a single consumer tax account in its Chart of Accounts. That is, all GST or VAT or sales tax (depending on where you're based) is funnelled into a single consumer tax account. When importing from MYOB into Xero, various consumer tax accounts are merged into Xero's single consumer tax account. Xero doesn't recognise consumer tax lines imported from other systems. A default one is automatically created within Xero and any existing consumer tax lines aren't used in future transactions.

If further editing of the data is required, click the grey Cancel button.

5. Click the green Confirm button to continue with the import process.

#### 6. Allocate the bank and credit card accounts.

At the Confirm your Bank and Credit Card Accounts stage, five Account Type options are available: Bank, Credit Card, PayPal, Current Asset and Current Liability. Select the Account Type/s required and enter account details. Refer to Chapter 2 for information on account types.

*Note:* The sales and purchases accounts aren't imported during the importation of the chart of accounts — see the sections 'Sales' and 'Purchases', later in this chapter.

**7.** Confirm the bank and credit card Account Types by clicking the green Save button.

You're returned to the Chart of Accounts dashboard and can view the imported accounts.

### Contacts

Follow these steps to import contacts into Xero:

**1.** From the Xero dashboard go to Contacts  $\rightarrow$  All Contacts and then click on the blue Import button.

The Import Contacts window opens.

**2.** Click the Browse button to select the required file and then click on the blue Import button.

For example, you could select <Contacts>Import.csv file from the DataReadyForImporting folder within the CONVERSION folder.

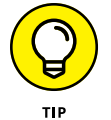

Select the option to Ignore Empty Fields — because this is new data, you have nothing to override.

Clicking the Import button displays a report on the impending import process in the Import Contacts window.

### **3.** Review the report integrity.

If further editing of the data is required, click the grey Go Back button, and review the imported data file.

#### 4. Once satisfied, click the green Complete Import button.

The imported contacts are displayed in Xero.

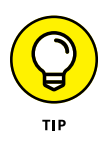

When importing contacts into Xero, you may also be importing the bank details for those contacts. Sometimes the number is so long it converts and imports as something like 4.4444E+58. To stop this from happening, enter dashes between the numbers to break up its length, for example xx-xxxx-xxxx.

### **Inventory** items

If your business buys and sells inventory and doesn't track what it has on hand, the conversion process simply requires importing inventory details. If the business tracks both the value and the volume of inventory on hand, you need to import your inventory details and then, as a second step, import your tracked inventory opening balance.

Follow these steps to import your inventory items details into Xero:

**1.** From the Xero dashboard go to Accounts  $\rightarrow$  Inventory  $\rightarrow$  Import  $\rightarrow$  Items.

The Import Items window opens.

**2.** Click the Browse button to select the required file, and then click the blue Continue button.

For example, you could select the InventoryImport.csv file from the DataReadyForImporting folder in the CONVERSION folder.

An inventory opening balance can *only* be added to tracked inventory items. To define an item as tracked it needs to have an account number listed in the InventoryAssetAccount and CostOfGoodsSoldAccount column. Before importing, open the file to be imported and double check that the items you want to track are set up as required. (If you're using Xero's default Chart of Accounts, the account numbers are 630 and 310 respectively.) Save the updated file.

Clicking the Import button displays a report on the impending import process in the Import Inventory Items window.

### **3.** Review the report integrity.

If further editing of the data is required, click the Back hyperlink, and review the imported data file.

**4.** Once satisfied, click the green Complete Import button to import the data.

The imported inventory displays in Xero.

You now have the individual detail of each item but have not recorded the dollar value or volume of the tracked inventory items you have on hand.

To import inventory opening balances, follow these steps:

**1.** From the Xero dashboard go to Accounts  $\rightarrow$  Inventory  $\rightarrow$  Import and from the drop-down menu select Opening Balances.

The Import Opening Balances window opens.

- 2. Click on the drop-down date box underneath the question 'What is the date of your opening balances?' and select the appropriate date.
- **3.** Choose the asset account that holds the value of your business's tracked inventory.

You have three options here. Generally, a business selects A Single Account, and the value of its counted inventory is held in a single inventory asset account. So a single account would be linked to a single asset account. However, if a business desires detailed analysis of its tracked inventory, it may choose to allocate the inventory items across multiple inventory asset accounts. If you're unsure what option to select here, a single account linked to an inventory asset account is my recommendation; however, you can select the option I'm Not Sure, and speak with your business advisor.

# **4.** Download the template containing your business's tracked inventory items.

You see a small green spreadsheet block on the Import Opening Balances dashboard, with a file labelled Download template beside it. Click on this file and it starts to download. Open the downloaded file and enter the inventory item quantity into the Quantity on Hand column and the value of opening balances into the Total Value on Hand column. Do not edit the other columns. Save the updated file.

*Note:* Only tracked inventory items — those with the option 'I track this item' checked — are included in this template and can have opening and ongoing inventory asset values.

# **5.** Click the Browse button to select the updated file, and then click the blue Continue button.

The Import Opening Balances window opens.

#### **6.** Review the report integrity.

If further editing of the data is required, click the Back hyperlink and review the file you tried to import.

7. Once satisfied, click the green Complete Import button to import the data.

The imported inventory opening balances display in Xero.

**Note:** The value of the inventory asset account may be sourced from the conversion balance that you enter to record the opening value of the inventory. The numerical value of your inventory asset account is unchanged by the import process described. What this import process does is align the individual inventory item values with the inventory asset account value.

### Sales

Once Xero is set up, you will receive payments against outstanding sales invoices, so they need to be in the system to reconcile against when the money is receipted. *Note:* Xero groups the invoices you issue under the Sales area (see Chapter 6 for more details).

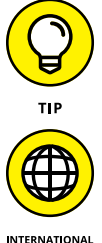

In the lead-up to a conversion, I encourage clients to chase all outstanding sales, pay what bills they can, and review any potential bad debts. This assists with detoxing the data and minimises transactional data being brought across into Xero.

Australian and New Zealand users have the option of importing MYOB Service and Item Sales invoices, exported directly from MYOB.

Follow these steps to import sales details into Xero:

# **1.** From Xero's Dashboard go to Accounts $\rightarrow$ Sales and click the Import button.

The Import Your Sales Invoices window opens.

### 2. Click the Browse button to select the required file.

For example, you could select the SalesImport.csv file from the DataReadyForImporting folder in the CONVERSION folder.

Before you import your sales details, you need to answer two questions about the file. Select Yes or No to 'Would you like to update contact address details?', and define whether the UnitAmount field is Tax Exclusive or Tax Inclusive.

Clicking the Import button displays a report on the impending import process in the Import Your Sales Invoices window.

### 3. Review the report integrity.

The import action can't be undone if you proceed, though once imported the draft invoices can be bulk deleted if you make a mistake. If further editing of the data is required, click the grey Go Back button and review the imported data file.

#### 4. Once satisfied, click the green Complete Import button to import the data.

The imported sales are imported in Draft status and now display in Xero. You have the opportunity to enter additional data in each invoice, and approve them as outstanding. (See Chapter 6 for information on dealing with draft invoices.)

### 5. Enter credit notes.

Credit notes or negative sales can be imported in the same way. See Chapter 6 for information on entering Credit Notes.

# **6.** Manually update any imported records where the consumer tax wasn't the standard rate.

Find the relevant imported invoices, click on them and update their details to reflect the correct allocation of consumer tax. See Chapter 6 for information on editing sales invoices.

# **7.** Correct any issues by sorting out individual issues or deleting and re-importing the data.

The imported invoices only have a single line of transactional details. If you need to add additional detail, such as a different Due Date or additional transactional information, locate the invoice, click in to it to edit it and save it.

To delete a draft invoice you don't need, click the check box to the left of it and click the red Delete button.

See Chapter 6 for more information on locating and editing sales invoices.

- 8. Check the import balance matches the balances of the data imported.
- 9. Approve sales invoices individually or as a batch.

See Chapter 6 for details on approving sales invoices.

### **Purchases**

Once Xero is set up you can make payments against outstanding bills, so they need to be imported into Xero so you can reconcile them when the money is paid. *Note:* Xero groups the bills you receive under the Purchases area (see Chapter 6 for more details).

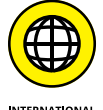

Australian and New Zealand users have the option of importing MYOB Service and Item Purchase bills exported directly from MYOB.

INTERNATIONAL

Follow these steps to import purchase details into Xero:

# **1.** From the Xero dashboard go to Accounts $\rightarrow$ Purchases and click the Import button.

The Import Your Bills window opens.

# 2. Click the Browse button to select the required file and then click the Import button.

For example, you could select the BillsImport.csv file from the DataReadyForImporting folder in the CONVERSION folder.

Before you import your purchases details, you need to answer two questions about the file. Select Yes or No to 'Would you like to update contact address details?', and define whether the UnitAmount field is Tax Exclusive or Tax Inclusive.

Clicking the Import button displays a report on the impending import process in the Import Your Bills window.

### **3.** Review the report integrity.

The import action can't be undone if you proceed, though once imported the draft bills can be bulk deleted if you make a mistake. If further editing of the data is required, click the grey Go Back button and review the imported data file.

# 4. Once satisfied, click the green Complete Import button to import the data.

The imported bills are imported in Draft status and now display in Xero. You have the opportunity to enter additional data in each invoice, and approve them as outstanding. (See Chapter 6 for how to deal with draft invoices.)

### 5. Enter Debit Notes.

Debit Notes or negative bills can be imported in the same way. See Chapter 7 for information on entering Credit Notes. *Note:* Xero refers to debit notes as credit notes — don't get confused!

# 6. Manually update any imported records where the consumer tax wasn't the standard rate.

Find the imported invoices, click on them and update their details to reflect the correct allocation of consumer tax. See Chapter 7 for information on editing bills.

# **7.** Correct any issues by sorting out individual issues or deleting and re-importing the data.

The imported bills only have a single line of transactional details. If you need to add additional detail, such as a different Due Date or additional transactional information, locate the invoice, click in to it to edit it and save it.

To delete a draft bill you don't need, click the check box to the left of it and click the red Delete button.

See Chapter 7 for information on locating and editing bills.

- 8. Check the import balance matches the balances of data imported.
- 9. Approve bills individually or as a batch.

See Chapter 7 for details on approving supplier bills.

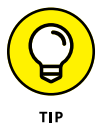

An alternative to importing bills is to use a bills and expenses add-on solution like Receipt Bank. You scan the bills and submit the scans to the add-on solution, which extracts the core details and pushes them into Xero. Such add-on solutions normally have a 14-day free trial, so it's a good way to check out whether you'd like to use the add-on for your business.

### **Bank transactions**

Perhaps you've decided on a conversion date and set up your bank accounts in Xero; however, a gap occurs between the conversion date and the date the bank feeds activate, or perhaps your bank doesn't offer bank feeds. In this case, you can manually import statements — see Chapter 4 for further guidance on how to do this.

Follow these steps to import Bank Transactions into Xero:

 From the top menu bar, go to Accounts → Bank Accounts → Relevant Bank Account, click the Manage Account button on the top right, and select the Import a Statement link.

The Import Bank Transactions window opens.

2. Click the Browse button to select the required file and then click the green Import button.

For example, you could select the <Bank>Import.csv file from the DataReadyForImporting folder in the CONVERSION folder.

The Statement Import Options window opens (see Figure 3-8).

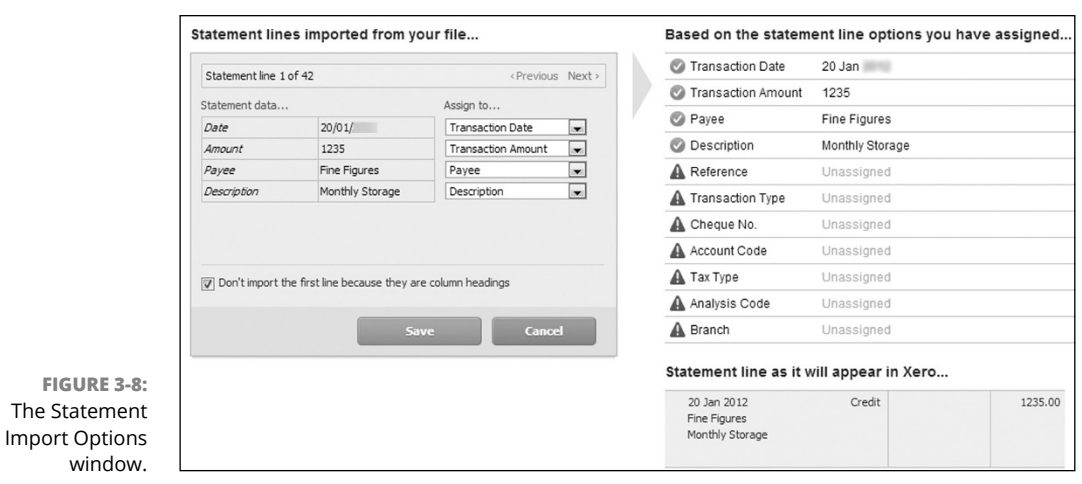

Source: Xero 2016

3. In the blue Statement Lines Imported from Your File box, under the Assign To column, click on the drop-down menu and select the Xero bank statement fields the imported data should be matched to.

The available bank statement fields in Xero are Transaction Date, Transaction Amount, Payee, Description, Reference, Transaction Type, Cheque No., Account Code, Tax Type, Analysis Code and Region. A Xero field can only be selected once.

The table on the right highlights the outcomes of your selections. Use the Next option to see the potential treatment of the next imported transaction. The statement fields can be reselected until you're happy the transactions showing are correct.

#### Make sure that the date format reflects the transactions that you're importing.

You are prompted to confirm the date format; remember that this format will be used in future. If you need to change it, click on the drop-down menu and select your preferred date format.

### 5. Check the box labelled Don't Import the First Line.

You check this box because the first line is a column heading.

**6.** Once you're satisfied the data suitably matches, click the green Save button.

A pop up window confirms statement lines were imported.

#### 7. Click OK.

The Bank Reconciliation window opens, because the imported transactions need to be reconciled — see Chapter 8 for guidance on reconciling bank transactions.

8. Process the other bank transactions files by repeating Steps 1 to 6.

### **Manual journals**

Xero does not recommend importing manual journals during the conversion process because, preferably, transactions should be allocated to the correct area rather than via a manual journal. If you do decide entering a manual journal is the best solution, remember that only a user with Standard user status and above can access the manual journal area.

To import manual journals into Xero, follow these steps:

 From the dashboard, users with Adviser access go to Adviser → Manual Journals, and then click the Import button. Users with Standard user access go to Reports → All Reports → Journal Reports and then click the Add New Journal hyperlink.

The Import Manual Journal window opens.

**2.** Click the Browse button to select the required file and then click the blue Import button.

For example, you could select the ManualJournalsImport.csv file from the DataReadyForImporting folder in the CONVERSION folder.

To create a single draft manual journal, use the same date and narration for each line that you enter. To create multiple draft manual journals, enter a new narration, a different date, or both, for each separate journal you want to create.

Clicking the Import button displays a report on the impending import process in the Import Manual Journal window. It stresses the action cannot be undone!

#### **3.** Review the report integrity.

If further editing of the data is required, click the grey Go Back button and review the imported data file.

# **4.** Once satisfied, click the green Complete Import button to import the manual journal(s).

The imported data is classified as a draft manual journal on the Manual Journals dashboard.

# **5.** Post the journal entry by clicking on it, reviewing details are complete and correct, and clicking the green Post button.

This is a journal entry so debits must equal credits. Also, check the consumer tax has been applied as required. The manual journal is now listed as a posted manual journal.

**6.** Process the other imported manual journals by repeating Steps 1 to 5.

### **Fixed assets**

Only a user with Adviser status can tackle some of the processes related to fixed assets. To import fixed assets into Xero, follow these steps:

# **1.** From the Xero Dashboard go to Accounts → Fixed Assets and click on the Import button.

To set up the Start Date, check out Chapter 14 (the Start Date is the date that you want Xero to start calculating depreciation on your registered fixed assets).

The Import Fixed Assets window opens.

2. Make sure that the asset types in the file exist in Xero.

To set up new asset types, see Chapter 14.

- **3.** Select your preferred date format from the drop-down menu.
- **4.** Click the Browse button to select the required file and then click the blue Continue button.

For example, you could select the FixedAssetsImport.csv file from the DataReadyForImporting folder in the CONVERSION folder.

Clicking the Import button opens the Import Fixed Assets window, which provides a report on the impending import process, and highlights the action can't be undone.

#### 5. Review the report integrity.

If further editing of the fixed asset data is required, click the grey Back button and review the imported data file.

#### 6. Once satisfied, click the Import button.

The fixed assets are imported as a draft.

7. Review the imported fixed assets by clicking on the individual asset under the Draft tab and updating the details as required.

See Chapter 14 for guidance on fixed asset details.

8. Once satisfied, a user with Adviser status can move the fixed asset from the Draft tab to the Registered tab by clicking the check box beside it and clicking the Register button.

The asset is now a part of the Fixed Asset Register.

9. Check the details of the other imported fixed assets and register them by repeating Steps 7 to 8.

### Unpresented payments or uncleared funds

At conversion date, the bank balance in Xero should match the Trial Balance from the old system. The Trial Balance is a standard document you should find in the Reports section of your accounting system. If it does, hurrah! Break out the chocolate and skip this section!

If the balances don't match, it may be because a supplier has been paid but the cheque or payment hasn't been presented on the bank statement or, vice versa, you've paid a client by cheque and it's not cleared yet. This payment or receipt eventually hits the bank statement, and the Xero bank balance. Follow these steps to prepare the accounts in anticipation of this:

- **1.** Identify the balance of unpresented payments or uncleared funds by running a bank reconciliation in the old system as at the conversion date.
- **2.** Create an asset account in Xero called Uncleared Funds and a liability account in Xero called Unpresented Payments.

Refer to Chapter 2 for information on creating new accounts. Select the option Show on Dashboard. The goal of this exercise is to return the balance to nil, and once at nil, you'd remove this option from the two accounts.

- **3.** Enter the balances identified in Step 1 in the Uncleared Funds and Unpresented Payments conversion balance.
- **4.** Pre-empt the transactions hitting the bank statement by entering the individual transactions identified in Step 1 as Spend Money and Receive Money transactions.

Allocate the Spend Money transactions to the Unpresented Payments account.

Allocate the Receive Money transactions to the Uncleared Funds account.

See Chapter 8 for information on Spend Money and Receive Money transactions.

Consumer tax has already been reflected in your conversion figures, so allocate a not reportable tax rate to all transactions entered here.

- **5.** When payments are recognised in the bank statements, code them in Xero to the Uncleared Funds and Unpresented Payments accounts.
- 6. Check off the payments as they're recognised.

The amount entered into the conversion balance should be reduced to nil.

If that doesn't sort out your balances, check transactions prior to the Trial Balance bank balance haven't been included in Xero (which would mean they've been double counted). Double counted transactions need to be deleted — see Chapter 4.

# **Turning Off Your Old System**

You and your staff may be feeling apprehensive about the big switcheroo — that is, moving your accounting operations entirely across to Xero. To ensure the move goes smoothly, you may need to manage staff expectations. If staff are involved in your accounting operations, incorporate them in the decision-making process, provide adequate training, and be prepared to answer their questions.

Questions staff (or you) may have may include the following:

- >> What if I need access to historical data?
- >> How can we move to the new system?
- >> When is the switchover date?

The following sections provide you with some answers.

### Accessing historical data

You can still refer to the old system for detailed historical information. Although historical balances can be entered into Xero for comparative purposes, your old accounting system should be relied upon for a detailed history. Create a file directory entitled something like 'Historical Financial Data' and move all your historical information to the file for future access.

If you were using an accounting solution where you were paying an ongoing subscription fee to them, you no longer have to make this payment — nice to be saving some money, hey?! — but you should still be able to access your data. As time goes by, however, if you upgrade your computer you may no longer be able to install 'old' accounting software on a 'new' platform. You'll never have these problems with a web-based product like Xero, but they're unavoidable with desktop software.

### Moving to the new system

You can approach pulling the plug in a couple of ways:

Set up Xero and switch over instantly: This means you're no longer actively using the old accounting system, and you've focused all your energies on learning and using Xero. >> Set up Xero but run the accounting systems in parallel: This means energies are divided between working on the old and new system and on learning Xero — and you're probably going to spend extra time out of your day running two systems. However, it means you can compare reports produced. Once you're confident Xero is capturing all data, you can turn off the old system.

You need to decide what suits your style and method of operation. Make sure Xero meets your business requirements, and review what you expect in accounting software. Then focus on getting your Xero file set up, activating bank feeds, defining a clear switchover date, and working towards the goal of moving completely to Xero as swiftly as possible — like ripping a plaster off!

### Confirming the switchover date

Ideally, you want to move to a new system at the start of an accounting period — or, even better, the start of a new financial year. Activating automatic bank feeds may take up to ten business days, so if a suitable cutover date is looming in your calendar, start the process of setting up Xero early, with a focus on activating the bank feeds. Return to Xero as the impending day approaches to complete the set-up process, and switch over on the first day of the next period.

- » Using Xero's Dashboard to get a snapshot of your business
- » Deciding who can access your accounts, and how
- » Making full use of live bank feeds
- » Knowing how and when to manually import bank statements
- » Saving even more time with bank rules
- » Taking advantage of the file storage and inbox offered by Xero

# Chapter **4** Fine-tuning Your Set-Up

met my husband-to-be during a glorious English summer. Our courtship involved touring the Cotswolds in a 1964 open-top white MG that he had impressively rebuilt with his own hands. Easy to understand how I fell in love with him! Without discounting the incredible talents of my husband, his being able to rebuild an MG was also because cars were created more simply in the sixties. The dashboard consisted of a speedometer, temperature indicator, oil pressure gauge, full beam indicator, a radio with speakers and a glove box. My husband used to say if you needed to know anything else about the car's performance, just listen! Compare the MG's dashboard to a car of today — modern cars have everything from a GPS navigational system to mobile phone connectors.

Simple or complicated, the purpose of a dashboard is to provide information in a single view, assisting you during the journey to reach your destination. If you ignore the warning signs on the dashboard, you're unlikely to reach your destination. Xero utilises the concept of a dashboard to provide a quick overview and an insight into how the business is performing; further dashboards then provide details on Sales and Purchases and other areas of the business.

As the user, you should review the dashboards to ensure the business is keeping on track, taking note of any warning signs. If necessary, as with driving, you may need to make changes, deal with the issue, and return to the journey. Just as the little flashing oil bottle doesn't mean a genie has landed on your car, you shouldn't guess or disregard the signs Xero gives you! Know what indicators are good and what indicators require your attention.

In this chapter, I provide all the information you need to be able to read your business dashboards as quickly as you would the dashboard of your car. I also cover setting up bank feeds and bank rules, and making use of email templates.

# Tools of the Trade: Understanding the Dashboard

When you log into Xero, you can't avoid the Xero Dashboard! In a new organisation on the left side of the dashboard are the business accounts for banks, credit cards and online payment gateways (think PayPal) that have been set up in Xero. For some people, this may be a very short (or very long) list! Below this list, you find a Total Cash In and Out block. On the right side are overviews of (in this order):

- Accounts Watchlist if you've not selected any accounts to show on the Dashboard Watchlist, this block won't display (refer to Chapter 2)
- >> Invoices owed to you
- >> Bills you need to pay
- >> Expense claims

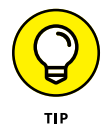

If you ever get lost in Xero and need to re-orientate yourself, return to the Xero Dashboard by scrolling to the top of the screen and clicking Dashboard on the menu bar.

The following sections cover each of the main areas of Xero's Dashboard. *Note:* When I refer to bank accounts in the following sections, I mean this to include all bank, credit card and online payment gateway (such as PayPal) accounts — any accounts that you receive payments into.

### Xero balance versus bank balance

On the left of the dashboard are the bank accounts that you've set up in Xero (refer to Chapter 2) and, from here, bank balances can be easily reviewed and reconciled.

The Statement Balance represents the actual bank account balance in your account, as per its last update within Xero. The Balance in Xero represents the balance of the transactions entered in the Xero bank account. Ideally, the two balances should be equal, and you should see a green tick and the word Reconciled. This means that all cash inflows and outflows from the account have been reconciled and coded within Xero. Alas, if the balances aren't equal, you need to reconcile — and reconciling on a regular basis is essential to ensuring the accounting records are accurate. See Chapter 8 for full details.

If all transactions are reconciled but the Xero balance and the bank balance don't equal, it may be a timing difference. This always happens when I pay off my business credit card account from my business bank account. I reconcile the transfer in my bank account. The difference between the two balances is the transfer payment I made. The Xero balance recognises I've posted an entry to my credit card, but the credit card feed lags behind. Once the transaction appears and is reconciled in my credit card, the balances match. (This normally sorts itself out within one business day.)

If the accounts are reconciled but the bank balance doesn't reflect your actual account balance, you can run a number of different checks to find out why:

- Review your opening balance: Was the opening balance entered incorrectly and is this having a knock-on effect on the current balance? Review the opening balance and amend if necessary (refer to Chapter 2).
- Check for missing or duplicated statement lines: Compare the bank feeds to your bank account and identify what's causing the problem. (For example, I had a client whose bank interest never appeared on her bank feeds if you have multiple accounts, these accounts may have an inherent hierarchy that means interest only appears in the feed for one of the accounts, even if the other accounts aren't related to this bank account feed.) Let Xero Support know if the issue occurs regularly but, if it's a one-off issue, isolate and import the missing statement line, or delete it. (See the section 'Managing bank feeds', later in this chapter, for more information.)
- >> Look out for transaction that have been added incorrectly: It may be that, with the best of intentions, a transaction has been added manually in error. To identify manually added transactions, go to the Xero Dashboard and click on the three vertical dots (like a vertical ellipsis) on the Bank Account block. Click on Account Transactions and, in the column labelled Status, click the column header that sorts the transactions by their status. Search for transactions tagged Reconciled (with a User Created Bank Transaction). These transactions may indeed have been correctly imported, but if there appears to be a duplicate import, identify the data that needs to be deleted and see Chapter 8.

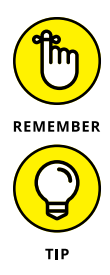

The out of balance amount may be made up of multiple errors, so you may not be searching for a single amount.

Review the statement exceptions on the third tab of the Bank Reconciliation report to investigate the transactions Xero has identified. This may assist you in identifying the amounts, transactions or dates on which issues occurred. Refer to Chapter 8 for insight into how to read and use the Bank Reconciliation report package.

If all bank accounts are not selected to be displayed on the Xero Dashboard, at the bottom of the accounts on the left of the dashboard is advice about how many of your bank accounts are showing on the dashboard and a link to the Manage Bank Accounts area.

## **Account Watchlist**

The Account Watchlist is a snapshot of the monthly and year-to-date balances of accounts you want to keep an eye on. Any account (except bank, credit card and online gateway accounts) can be added to the Account Watchlist; however, adding more than ten may be overwhelming. It's difficult to interpret a deluge of information! This section provides some help on selecting which accounts to keep an eye on, and how to add them to your Account Watchlist.

### Selecting accounts to add to your Account Watchlist

Only add the accounts that provide insights into business performance and any accounts that you need to track. This may include key sales accounts, payroll and tax liability accounts.

It's up to you to decide the ones that affect your business most — for example, perhaps your upcoming tax obligations or loan balances are most useful. Once set up, you can change the accounts on the Account Watchlist at any time.

### Adding an account to the Account Watchlist

You may want to add an account to your Account Watchlist for a number of reasons — for example, to monitor a short-term loan you have for a new computer. To add an account to the Account Watchlist, follow these steps:
- **1.** From the Account Watchlist dashboard, click the dashboard heading to go to the Chart of Accounts dashboard.
- **2.** Select the account to be added to the Account Watchlist.

The Edit Account Details window opens.

- **3.** Check the box to the left of the Show on Dashboard Watchlist option at the bottom of the screen.
- **4.** Click the green Save button.
- 5. View the added account by clicking Dashboard on the menu bar.

You should be able to see the added account on the Account Watchlist.

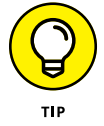

If you no longer need to track the account, repeat the above steps, but at Step 3 uncheck the box to the left of the Show on Dashboard Watchlist option at the bot-tom of the screen. This removes the account from the Account Watchlist.

### Invoices owed to you

The Invoices owed to you dashboard is a mini summary of the Sales dashboard, showing draft invoices, overdue invoices and what money the business is currently owed. From here, you can quickly access the Sales dashboard and more detailed sales information, and add a new invoice.

See Chapter 6 for a detailed overview of the Sales dashboard.

### Bills you need to pay

The Bills you need to pay dashboard is a mini summary of the Purchases dashboard, showing draft bills, overdue bills and what money the business currently owes. From here, you can quickly access the Purchases dashboard and more detailed purchases information, and add a new bill.

See Chapter 7 for a detailed overview of the Purchases dashboard.

### **Dealing with expense claims**

The Expense Claims block is an overview of the Expense Claims dashboard, and the status of all expense claims can be seen here: Your current claim, the total of current claims, claims awaiting authorisation and claims awaiting payment. The block also provides quick access to adding a new receipt or viewing the Expense Claims dashboard: All you need to do is click the heading Expense Claims.

See Chapter 7 for a detailed overview of the Expense Claims dashboard.

### **Setting Up Users**

A bookkeeper I consult for arrived at work on a sunny Monday morning. She started her normal work day but something wasn't right. She was confused but couldn't exactly work out what was wrong, so asked me to look at the file. I noted that a lot of changes had been made over the weekend by the business owner's spouse. It transpired the wife had had some spare time so she thought she would access the file and fix a few things up! It took a few days to undo all these 'fix ups'!

You may give some people access to Xero but still want to restrict what they can do and see, so they don't inadvertently create errors or access sensitive information. The following sections show you how to set user levels and how to add new users.

### Understanding user access levels

When you set yourself or others up as users in Xero, you can achieve a level of protection by assigning access levels. You can choose between the following:

- Read Only: This level of access is useful for managers who want to view invoices, bills and reports but don't want to accidentally change anything. Like a kid in a museum, the access allows them to view without touching!
- Invoice Only: This access is useful for administrative, sales or purchasing staff who enter invoices or bills. Furthermore, you can use four options within this type of access — you can specify whether staff with this level of access can only create the invoices and bills in draft format (this access is *Draft Only*), or can also approve and pay them (this access is *Approve & Pay*). As a user, staff with this access can also enter their own expense claims. Alternatively, staff can be given access to *Sales Only* or *Purchases Only*.

- >> Standard: This access is useful for the everyday user, such as the administration clerk who needs to access a variety of areas. Some of the processes they can't do include publishing reports (except Bank Reconciliation Summary reports and the region-specific consumer tax returns), locking down accounts, processing some aspects of fixed assets, and editing organisational and financial settings. You have two additional options: The first is to allow Standard users access to Cash Coding (this access is called *Cash Coding*) or restricting access to this feature (this access is called *Non Cash Coding*). The second is to allow Standard users access to Reports (this access is called *All Reports*) or to restrict access to Reports (this access is called *No Reports*). If you set up Xero yourself, you're automatically assigned Standard user access.
- Adviser: This is like VIP access to all areas, and is useful for the bookkeeper, accountant or business owner who wants full access to the accounts. Adviser status includes everything a Standard user can access and more. Full access means you can publish reports, lock dates or prepare manual journals practically anything you want to do!

Standard and Adviser users can be given additional permission to:

- >> Add and remove users and change users' permissions
- >> Administer payroll, including preparing and posting runs
- >> Add and edit customer and supplier bank account details

### Inviting other users to access Xero

One of the truly amazing features of Xero is, when you're setting up other people as users, you're inviting these people to access your data online in real-time. This means you can invite someone to review your data and help you interpret your dashboard, sort out a tricky transaction, or process end-of-year reports. You no longer need to save the file to a USB stick and mail it to the accountant, for your accountant to then waste time working out what software type and version is needed to open the file. With a simple email invite, your accountant can access your files within a few minutes, and be talking to you in real-time about your live data!

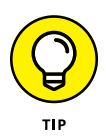

If you're set up on Xero but your accountant hasn't used it, still encourage your accountant to work directly within the Xero environment. I have worked with accountants who, even if they had never seen Xero before, were happy to give it a go and soon found it simple to navigate. The feedback from the accountants was they found doing what they needed to do within Xero easy, once they had a look around. (You could also let your accountant know that an excellent *Xero For Dummies* guide on the subject is available!)

Invite your accountant or Adviser to access your Xero account by following these steps:

1. From the Xero Dashboard, go to Settings  $\rightarrow$  General Settings  $\rightarrow$  Users.

This brings up the Users dashboard.

### 2. Click on the blue Invite a User button.

The Invite a User dashboard appears (see Figure 4-1).

Source: Xero 2016

### **3.** Enter the required details under Enter their details.

Include your accountant's name and email details.

# **4.** Select the Adviser option and check the Manage Users and Payroll Admin options.

Checking the Payroll Admin option gives your accountant full access to your accounts. *Note:* Your accountant may need to invite some of her own staff members to get their hands dirty and work in your file. Checking the Manage Users option allows your accountant to invite these users (see Figure 4-2).

### 5. Click the blue Continue button.

This brings up the Personalise Invitation and Send window (see Figure 4-3).

|                                     | Enter their d                     | letails                                        |                                                                                                    |                               |                         |                     |              |
|-------------------------------------|-----------------------------------|------------------------------------------------|----------------------------------------------------------------------------------------------------|-------------------------------|-------------------------|---------------------|--------------|
|                                     | First Name                        | Last Name                                      | Email                                                                                                    |                               |                         |                     |              |
|                                     | Access to the Choose the user's I | evel of access to this organ                   | nisation's accounts:                                                                                                    |                               |                         |                     |              |
|                                     |                                   | Bank reconciliation ?                          | Invoices ?                                                                                                    | Edit settings 🕐               | View reports 🕐          | Publish reports ( ? | Lock dates 📀 |
|                                     | O None                            | ×                                              | ×                                                                                                    | ×                             | ×                       | ×                   | ×            |
|                                     | Read Only                         | ×                                              | Read only                                                                                                    | ×                             | Read only               | ×                   | ×            |
|                                     | Invoice Only                      | ×                                              | Draft only 💌                                                                                                    | ×                             | ×                       | ×                   | ×            |
|                                     | Standard                          | Non Cash Coding 💌                              | <ul> <li>Image: A set of the set of the</li></ul> | × .                           | All Reports 💌           | ×                   | ×            |
|                                     | Adviser                           | ×                                              | ×                                                                                                    | ×                             | 🖌 🖌                     | 🖌 🗸                 | <b>*</b>     |
|                                     | 🕑 Manage User                     | s Allow this user to add a                     | nd remove users and chang                                                                                                    | ge permissions                |                         |                     |              |
| FIGURE 4-2:                         | Payroll Admir                     | <ul> <li>Allow this user full payro</li> </ul> | oll access, including prepari                                                                                                    | ng & posting pay runs and p   | ayroll reporting        |                     |              |
| Invite an Adviser                   | 🖌 Contact Bank                    | Account Admin Allow t                          | this user to add and edit ba                                                                                                    | nk account details held for ( | customers and suppliers |                     |              |
| with the Manage                     |                                   |                                                |                                                                                                    |                               |                         |                     |              |
| Users and Payroll<br>Admin options. | Understand user ro                | e details                                      |                                                                                                    |                               |                         | Continue            | Cancel       |

Source: Xero 2016

| Personalise invitation and send                                                                                                    |
|----------------------------------------------------------------------------------------------------|
| In order to give Your Accountant access to they need to accept an email invitation from you.                                                                                                |
| The invitation that will be emailed is shown here and can be changed before being sent.<br>Email message                                                                                    |
| Hello Accountant,<br>would like you to access their account at Xero.<br>uses Xero to help manage their business.<br>Please contact me if you have any queries,<br>Your Name<br>Your Details |
| Send Invite                                                                                                    |

FIGURE 4-3: The Personalise Invitation and Send window.

тір

Source: Xero 2016

#### 6. Personalise your message to the invited user.

For example, you can add a reference to recent discussions about your business, and include your name and contact details.

If the invited user isn't aware you're intending to send this invite, adding further explanation is useful, as is making a follow-up phone call.

7. Click the green Send Invite button.

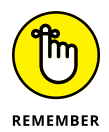

Be aware that Xero is associated with one email address, and the invite email is sent as if it is from that email address.

Clicking the Send Invite button brings you back to the Users Dashboard. Here, you see the status of the invite — either Pending or Active. If the invite recipient doesn't respond, you can click on the recipient's name, and then edit and resend the invite.

Once your accountant has accepted your invite, she can access your Xero file and any reports needed, including the Fixed Asset Register. She also has the ability to export all general ledger transactions.

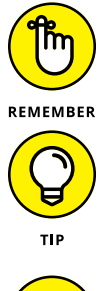

You can follow similar steps to those outlined in the preceding list to invite other users into your Xero files. Just adjust the access option based on the person you're sending the invite to.

When sending out user invites in Xero, if you send an email to a non-existent email address, you're alerted via the email address used to log in to Xero. So check your email account first if you haven't had a response to an invite.

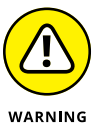

If your outsourced services, such as your accountants, want you to set up a single login (for example, 'The Brilliant Accountants') for all their staff to use, I encourage you to say no to this. You want anyone accessing your Xero file and financial data to be accountable and tagged in the audit trail. As the small business owner, you don't benefit from issuing one single login accessed by multiple people. If you were audited or reviewed by a court of law, a single login would be frowned upon.

## **Taking Advantage of Live Bank Feeds**

If you're familiar with internet banking, you know that when you log into your bank account in the morning, you view transactions from the previous day. This information is the source of your bank feeds. Through permission-based, highly secure encryption, this data is sent into your Xero accounts under the guise of bank feeds.

When you log into Xero, the data in your Xero Bank Statement is essentially identical to what you see on your bank statement online bank transaction history as at the last bank feeds imported. No more data entry! And no more waiting for bank statements to arrive by mail so you can work on a bank reconciliation. The data you view on the dashboard is essentially live, and you can confidently make decisions using real-time data. *Note:* Bank feeds can be set up for some bank accounts, credit card accounts and online payment facilities. For simplicity's sake, I refer to all three as bank feeds in the following sections. Major high-street banks typically have bank-feed capability, but some smaller institutions may have no feeds available. Most feeds are daily, or update when manually refreshed. Fortunately, the number of bank feeds available seems to be increasing every day. I recently set up a client who used a small country bank that didn't have bank-feed capability when we set up her accounts. Within a few short weeks that had changed, and we were able to add the links and activate the bank feeds — revolutionising her accounting process.

### Activating live bank feeds

Xero lets you activate live bank feeds from your bank, credit card and online payment options accounts.

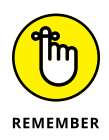

Before starting the bank feed process, make sure the details you're about to enter absolutely match the details from your accounts. Ensure relevant parties at your bank are in receipt of permission documentation and are processing it. Things can occasionally take longer than they need while setting up bank feeds, and you may need to manage the process to keep it on track.

### **Bank accounts**

Here's how to activate live bank feeds from your bank accounts:

**1.** From the Xero Dashboard, click Accounts  $\rightarrow$  Bank Accounts and navigate to the relevant bank account.

The window has two options: Get Bank Feeds or Manually Import a Statement. If you can't see the Get Bank Feeds option, you're not able to activate bank feeds. Double-check that you've entered the details correctly (refer to Chapter 2) and then check with your Xero advisory team. If the Get Bank Feeds option still doesn't appear, you need to manually import remaining data — see the section 'Manually Importing Statements', later in this chapter, for more.

#### 2. Click the green Get Bank Feeds button.

Because you haven't yet gone through your permission requirements, hitting this button at this stage takes you through to an information page. However, the bank you're with affects what happens after that. Most likely, you're able to link through to a Xero help area with the latest information on how to set up live bank feeds for that particular account, either through a partner bank feed or a Yodlee feed (see the sidebar 'Where do bank feeds come from?' for more). You may need to fill out a form and send it to Xero or your bank, or your bank may let you apply through online banking. If it's a partner bank feed, once permission has been processed you receive a notification email from Xero and statement lines start importing — between authorisation and activation, this process can take 10 working days!

If it's a Yodlee feed, underneath the bank account you should see an 'Automatic bank feeds are available for this account' note along with the green Get Bank Feeds button.

### 3. Click on the green Get Bank Feeds button (if required).

This now brings up the Setup Automatic Bank Feeds window.

- **4.** Enter your actual bank login and your bank password in the Your Bank Login and Your Bank Password fields.
- 5. Read the automatic bank feed terms and conditions and check the box to confirm.

You can access the terms and conditions by clicking the link.

6. Click Next.

Xero is now connecting with your bank. This may take a few minutes. Read the prompts as they appear and act accordingly (these are different for different banks).

Once a successful connection has been made, a green Start Bank Feed Now button appears.

#### 7. Click the green Start Bank Feed Now button.

An activation window opens.

8. Select the matching bank feed from the drop-down menu.

You're given the option to import up to 90 days of transactions or transactions starting from a set date. Aim to import data back to your conversion date (the date you're starting your Xero file from). If this option isn't available, go as far back as you can, and then manually import any remaining data. (See the section 'Manually Importing Statements', later in this chapter, for more.)

9. Click the green OK button.

### **Credit cards**

Here's how to activate live bank feeds for your credit card:

**1.** From the Xero Dashboard, click Accounts  $\rightarrow$  Bank Accounts and navigate to the relevant credit card account.

If the credit card is linked to your bank account and you've already entered bank account passwords, you still need to enter passwords again. However,

if you've never entered passwords for this institution, you need to refer to permission requirements at Step 2 in the section 'Bank accounts', for an appreciation of the security steps you need to go through.

#### **2.** Click the green Start Bank Feeds Now button.

The Setup Your Bank Feed window opens.

#### **3.** Select the matching bank feed from the drop-down menu.

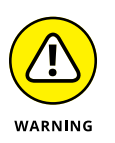

Make sure you select the correct feed! Don't start importing your personal accounts.

You're then given the option to import up to a maximum of 90 days or transactions starting from a set date. Aim to import data back to your conversion date. If this option isn't available, go as far back as you can and then manually import any remaining data. (See the section 'Manually Importing Statements', later in this chapter, for more.)

#### **4.** Click the green OK button.

You're notified when the transactions are ready.

### **Online PayPal payment options**

PayPal is an international facility for online payments and money transfers. Like your bank accounts, PayPal is an independent to Xero, and as such your account with them needs to be separately established. Here's how to activate live bank feeds for your PayPal account:

# **1.** Find the email 'Activate your PayPal account in Xero' sent when you included your PayPal account in Xero.

Refer to Chapter 2 for more on adding PayPal to your Xero set-up.

2. Click on the first hyperlink in the email to verify your email address.

This takes you to Xero and, if set up correctly, notifies you that the PayPal feeds for this account have been activated.

3. Log into your PayPal account and locate the My Selling Tools link.

The link's location is dependent on the type of PayPal account you have.

**4.** Next to the API access, click Update, and in the Option 1 box select Grant API permission.

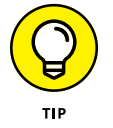

If there is already an added API, it says Add or Edit rather than Grant.

### WHERE DO BANK FEEDS COME FROM?

Recognising the sort of feeds activated within Xero is useful because sometimes issues are reported with feeds and knowing what feeds you're receiving means you'll be aware if any delays in the data have been announced. Two types of bank feeds are possible:

- **Partner bank feeds:** If you're required to complete a bank feed authority form, the feed is from a partner bank. (This means Xero has established a direct relationship with the partner bank.)
- **Yodlee feeds:** If you're able to activate the bank feed while logged into Xero, the feed is from Yodlee. Yodlee is an online banking solution service.

# **5.** In the Third Party Permission Username field, type: paypal\_api1.xero.com and click Lookup.

You then need to check the boxes beside:

- Obtain information about a single transaction
- Search your transactions for items that match specific criteria and display the results

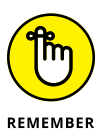

#### 6. Click Add.

It's vital that the set-up is done in PayPal for the feed to work.

# Organising bank accounts on your dashboard

To display bank accounts on the dashboard, click on Accounts  $\rightarrow$  Bank Accounts and tick the checkbox beside Show Account on Dashboard. To conceal the bank account, untick the checkbox.

Prioritise the order of the dashboard bank accounts by following these steps:

- 1. Select the bank account by clicking on it.
- **2.** Drag the bank account to move it up or down and drop it into the required position.

### Managing bank feeds

Even once your bank feeds are all set up and seem to be working fine, you may notice some odd gremlins. You still need to keep an eye on your bank feeds and manage any problems. Some of the actions you may need to take include the following:

- Refreshing Yodlee feeds: Occasionally, you may notice that the Yodlee bank feed seems a little outdated. Refresh the bank feed and, shortly afterwards, you're notified that the bank feed has been refreshed. Some new unreconciled transactions may also pop up in your account. To refresh the bank feed, click on Manage Account and then click on Refresh Bank Feed.
- Re-entering passwords for Yodlee feeds: If your Yodlee bank feed banking passwords are changed, the connection to the bank feeds is affected, and you need to re-enter passwords. If you use a token or answer a security question every time you log in to your internet banking, your bank has Multi-Factor Authentication security functionality (try saying that quickly three times!). This means the bank feed in Xero needs to be refreshed on a regular basis. Realistically, refreshing the feed weekly is probably enough. This process can only be done by the user who entered the credentials to activate the feed. Each refresh brings in transactions that have occurred since the last refresh, up to a maximum of 90 days with most banks (some banks only allow up to 30 days). A little bit of extra work, but it does provide peace of mind over the security of your bank feeds.
- Importing duplicate transactions: Importing data without inadvertently importing duplicate data can be tricky even when you're being very careful with the date ranges. If you spot duplications, identify the data that needs to be deleted and see Chapter 8.
- Deleting bank feeds: To delete a bank feed completely, you need to delete the bank account from your Xero accounts — refer to Chapter 2.

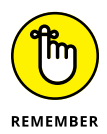

Some bank feeds don't match up perfectly in Xero. Anomalies such as refunds, negative amounts and income from interest may be read incorrectly. Report the issue to the bank and to Xero, so each party can examine its matching process. If you don't use internet banking, a CSV file can be created by recreating the bank statement data in Excel and converting it to a CSV file. Or you can use a tool like the CSV Converter (available at csvconverter.gginternational.net), which converts .CSV files so they're suitable for importing into accounting programs. Basic CSV files can then be imported into Xero. (Refer to Chapter 3 for more on CSV files.)

## **Manually Importing Statements**

If your bank doesn't offer bank feeds, or if you're waiting for your bank feed to become live, you can manually import the bank data.

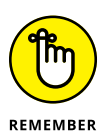

If you're just waiting for your Yodlee bank feeds to become active, bear in mind that the data can be backdated. This means, if you can wait, all the data you need may become available and you won't need to manually import the data. Make a decision based on what suits you.

To manually import bank statements, follow these steps:

**1.** Download the bank statements data from your online bank account in .OFX, .QIF or .CSV format and save it to your finance directory.

Ensure that you select the date range that you wish to import — ask your bank for help if you're unsure about the process. Open up the file. The date column must be in the format DD/MM/YYYY or MM/DD/YYYY. If the transactional amounts are split between debit and credit columns and you have no total column, the import won't work. Manually adjust the file so that you have a single column for the transactional amount total, with a positive figure showing money coming in and a negative figure showing money going out. The negative amounts must begin with a negative sign.

2. Within Xero, from the Xero Dashboard, click Accounts  $\rightarrow$  Bank Accounts and navigate to the relevant bank account.

The window has two options: Get Bank Feeds or Manually Import a Statement.

- **3.** Click the Manually Import a Statement link, click the green Browse button and select the file to be imported.
- **4.** Click the green Import button.

Voila! All statement lines are imported just as if they were an automatic feed. Takes a little bit longer but still works a treat.

### **Bank Rules**

Bank rules govern the treatment of imported bank transactions. Set up correctly, they improve productivity by automatically creating the transactions that match imported bank feeds. To complement this, Xero learns transactions as you go, and starts suggesting matches without a predefined bank rule.

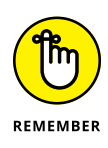

Bank rules do have some limitations; they can't, for example, be set up to transfer between banks accounts. Some people also have the misconception that bank rules result in automatically reconciling the transactions — quick and easy confirmation is still required for each individual line, however. Although matches for transactions are suggested, now and then a suggestion is incorrect and needs to be edited or ignored.

### Setting up bank rules

The simplest way to set up bank rules is during the reconciliation process, because the bank rule template automatically fills with suggested fields. However, in this section I take you through a cleanskin bank rule, so you can grasp how they are created and how to edit them if you ever need to. So reap the rewards of setting up correct bank rules in the initial months to improve ongoing coding and reconciliation. (See Chapter 8 for guidance on reconciliations.)

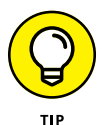

Set up bank rules on bank feeds not on imported bank statements, because the fields of the bank feeds may be slightly different.

Here's how to create a bank rule:

1. From the Xero Dashboard, go to the centre of the screen and click on the Manage button, and select the Bank Rules link from the drop-down menu.

The Bank Rules dashboard opens, where existing bank rules can be viewed.

2. Click the Create Rule button and select Spend Money Rule from the drop-down menu.

The Create Rule window opens. This bank rule template has a seven-part wizard to work through.

**3.** Set criteria for the bank rule by working through the drop-down fields at part one of the Spend Money Rule wizard.

Figure 4-4 shows these fields. For example, if you were creating a bank rule for petrol expenses, you'd need to choose the option All from the drop-down options offered in the 'When money spent on the bank statement matches [All/ Any] of the following conditions . . .' line. At the first field on the next line, you'd then select Any Text Field; at the second field, you'd select Contains and, in the final field, you'd enter the text PETROL (or something equally generic, to catch all petrol purchases).

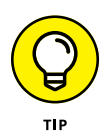

Opting for Contains rather than Equals within part one of the Spend Money Rule wizard allows the rule to be as flexible as possible, while still correctly capturing the maximum number of transactions.

|                                                              | 1. When money spent on the bank statement matches Al 🔹 of the following condition | ns                |
|--------------------------------------------------------------|-----------------------------------------------------------------------------------|-------------------|
| FIGURE 4-4:<br>Part one of the<br>Spend Money<br>Rule wizard | Any text field                                                                    |                   |
|                                                              |                                                                                   | Source: Xero 2016 |

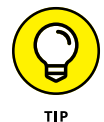

Sometimes the fields that bank feeds populate can change without notice. Opting for Any Text Field allows for potential switches.

Additional criteria can be added using the Add a Condition button, if relevant.

**4.** In part two of the Spend Money Rule wizard, select The Contact Will Be An Existing or New Contact option, and enter a generic term in the text field.

Figure 4-5 shows these options selected in the Spend Money Rule wizard.

| FIGURE 4-5:                                    | 2. Set the conta    | ct                         |   |                   |
|------------------------------------------------|---------------------|----------------------------|---|-------------------|
| Part two of the<br>Spend Money<br>Rule wizard. | The contact will be | an existing or new contact | - | Petrol            |
|                                                |                     |                            |   | Source: Xero 2016 |

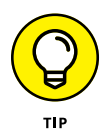

Save time by using generic terms. For example, you don't need to create a new contact for every petrol station you make a purchase at. Keep it simple and create a generic contact for regular little expenses like petrol, office stationery and milk by just using the generic term in the text field of part two of the Spend Money Rule wizard.

If a new contact is entered here, it is created as a new contact.

**5.** Include a fixed value in part three of the Spend Money Rule wizard (as required).

In this example of a petrol expense, part three of the wizard can be skipped because the transaction has no fixed value (the amount you spend on petrol may vary each week). If the expenditure included a fixed component, like telephone line rental, the value of this component can be defined here.

# 6. Allocate the transaction detail at part four of the Spend Money Rule wizard.

See Figure 4-6. For the petrol example, in the Description field enter Petrol Expenses; start typing in the account name in the Account field, and Petrol Expenses autofills. (Refer to Chapter 2 for more on adding Petrol Expenses to your chart of accounts.)

FIGURE 4-6: Part four of the Spend Money Rule wizard.

| 4. | With the remainder, allocate items in the | e following ratios    |                 |            |         |   |
|----|-------------------------------------------|-----------------------|-----------------|------------|---------|---|
|    | Description                               | Account               | Tax Rate        | Consultant | Percent |   |
|    | Petrol expenses                           | 450 - Petrol expenses | GST on Expenses |            | 100.00% |   |
|    | Add a new line                            |                       |                 | TOTAL      | 100.00% | - |
|    |                                           |                       |                 |            |         | _ |

Source: Xero 2016

In the Tax Rate column, select the appropriate tax rate and allocate the required percentage. For this example, you'd leave the percentage at 100 per cent, so the entire transaction is allocated to petrol expenses.

The percentage column is useful if something is partially used for personal use and you're able to determine an average split — that split could be added here. For example, in Australia I keep a detailed log book to determine that 20 per cent of my car use is personal and 80 per cent is business. So instead of 100 per cent in the percentage column of the petrol expense line, I enter 80 per cent, add an extra transactional line and allocate the remaining 20 per cent to my personal loan account.

Tracking options can also be selected here, which allow you to departmentalise different transactions, hence enabling reporting on specific areas of the business. (Tracking is explained in further detail in Chapter 12.)

# **7.** Select From the Reference from the drop-down menu at part five of the Spend Money Rule wizard.

Figure 4-7 shows this part of the wizard.

| The reference wil    | be set from the Reference | - |
|----------------------|---------------------------|---|
| mererererer en ee mi |                           |   |

8. Select All Bank Accounts from the drop-down menu at part six of the Spend Money Rule wizard.

Figure 4-8 shows this part of the wizard.

Unless you have specific reasons, always opt for all bank accounts here. Otherwise, you can select specific accounts. For example, if insurance paid out of Account A is always car insurance and insurance paid out of Account B is always professional indemnity insurance, that could be specified here in the reference and on individual bank rules.

FIGURE 4-7: Part five of the Spend Money Rule wizard. FIGURE 4-8: Part six of the Spend Money Rule wizard.

| Run this rule on | all bank accounts | - |
|------------------|-------------------|---|

# 9. Clearly name the bank rule at part seven of the Spend Money Rule wizard, including the customer/supplier and adding the typical type of deposit/expense.

This allows you to locate it in the bank rules list later on. For example, enter 'Petrol Station — PETROL EXPENSE' in the text field.

#### **10.** Click the green Save button.

If you created a bank rule to match an existing transaction, when you save the rule and return to the bank transaction window, an OK button should be between the two matching transactions. If not, the criteria of the bank rules may not entirely capture the transaction. Have you included the payee name? Have you been too specific, thus deselecting the transaction? Review the template and edit the options selected.

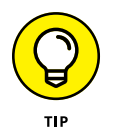

You can also use this process to set up Receive Money rules. You just select Receive Money Rule at Step 2 in the preceding list, and then the process mirrors that of a Spend Money Rule.

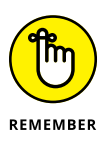

You can also set up bank rules during the reconciliation process, because the fields on the Bank Rule template automatically fill with suggestions, and you can then edit and save these suggestions, rather than create the rule from scratch as I've shown here.

### Managing bank rules

To access a list of active bank rules, go to Accounts  $\rightarrow$  Bank Accounts and click on the Bank Rules button. Bank rules are applied according to the order in which they sit on this list.

To edit a bank rule, click on the link in the bank rule name and the Edit Rule window opens. Edit accordingly and save. To change the order shown, click, drag and drop the bank rule.

To delete a bank rule, click in the checkbox and select the red Delete button.

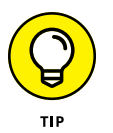

Take care not to create duplicate bank rules. View Xero in two browsers, or even on two monitors, and have the Bank Rules screen open as you process bank rec-onciliations to help you refine them.

### **Using File Storage and the Xero Inbox**

All Xero solutions come with file storage. This storage offered by Xero means you can upload practically all types of documents to Xero and associate them directly with the relevant financial information in your Xero file. Within the File Storage area you can also create new folders, so you've the choice of attaching information to transactions or filing it away.

Here are some examples of how you can use Xero's online storage feature:

- >> Attach a car lease document to the Contact who you have the lease with.
- >> Attach a telephone bill to the actual telephone expense.
- >> Attach calculations on a spreadsheet to a Manual Journal.
- Avoid collating and submitting supporting documentation to the accountant at the end of the year, because they're already attached to the transactions. (See Chapter 6 for more on attaching a document to an invoice.)

I've even heard of one cheeky accountant who uses Xero to store the final back-up file from an old accounting solution. Imagine that!

The quickest way to upload documents to Xero is by utilising the Drag and Drop method, and the following steps show you how. In the example used in these steps, I show you how to attach an electricity bill PDF to a Xero bill recording the electricity expense.

Here's how to upload a file to Xero:

**1.** Open your Xero Purchases dashboard and the file directory where your documents are stored and arrange them side by side on your screen.

Have the file directory area on one side of your computer screen and the Xero Purchases dashboard on the other side.

2. Locate the required PDF in the file directory.

In this example, you would locate the PDF file for the electricity bill.

#### **3.** Locate the required transaction in the Xero Purchases dashboard.

Go to Accounts  $\rightarrow$  Purchases  $\rightarrow$  See All and search for the relevant transaction. In this example, you would locate the electricity bill transaction.

#### 4. Click on the required transaction in Xero to open it.

In this example, you would click on the electricity bill. See Chapter 7 for further guidance on locating purchases.

# **5.** Left click on the required file located in your file directory and drag it across to the open electricity bill in Xero.

In this example, the required file would be the PDF of the electricity bill.

A grey '+ Upload files' window opens. Release your mouse, and the PDF attaches itself to the bill in Xero.

You can also email documents directly to the Xero Files area. Here's how:

# **1.** Click on the folders icon at the top right of the screen to locate your unique Xero email address.

This opens up the Files area, and on the right you can see an email address. Every Xero file has an email address associated with it — likely something long and quite complicated. This address can be used to email and upload documents directly into the Xero Files directory.

2. Save your Xero email address to your email management solution's contacts area, with the name 'Xero Inbox'.

# **3.** Attach a document to an email and send the email to your unique 'Xero Inbox' email address.

Within moments the attached document arrives in the Files area Inbox (see Figure 4-9). From here, it can be attached to a new transaction. You can also attach the document by accessing the Files area from within a transaction.

|                         | Files         |                                                |          |          |               |   |  |
|-------------------------|---------------|------------------------------------------------|----------|----------|---------------|---|--|
|                         | Inbox (0)     | EOFY Accountant Files                          |          |          |               |   |  |
|                         | Contracts (0) | Upload Files Take photo Add to new • Move to • | • Delete |          |               |   |  |
|                         | + New folder  | File                                           | Size     | Uploaded | Uploaded by   |   |  |
|                         |               | Accounts.TXT                                   | 16.98 KB | Now      | Heather Smith | ¢ |  |
| GURE 4-9:<br>es storage |               |                                                |          |          |               |   |  |
| area.                   |               |                                                |          |          |               |   |  |

Source: Xero 2016

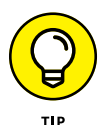

Giving documents you're uploading to Xero recognisable names helps when you retrieve and file them, especially if you're completing your filing a little while after you originally sent the file.

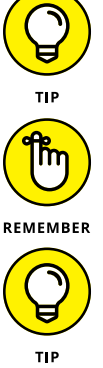

Set up your work mailbox rules so that supplier bills are automatically diverted to your unique Xero Inbox email address.

The Files area can be accessed by all users with Invoice Only access and above, so don't leave confidential information here. A user can only access files attached to a transaction if they have permission to access that transaction.

Xero doesn't have an inbuilt feature for downloading several attachments at once. Quick Win Development (www.quickwindevelopment.com) offer an Excel Integration Tool as a Xero add-on that allows you to download several attachments in one go.

Another option is to upload financial documents to Receipt Bank (www.receiptbank.com), which can then extract the required data and push a summary of this data, along with the document, directly into the selected transaction type in Xero — saving you coding hours.

# **Daily Activities**

#### IN THIS PART . . .

Figure out how easy it is to set up and use contact information for customers, suppliers or employees.

Turbo-boost your cash flow through creating, approving and sending online invoices, and actively following up on outstanding debts. Also get the lowdown on how to streamline invoicing through using recurring invoices and bills to improve productivity.

Get familiar with the ins and outs of billing electronically. Unfortunately, you have bills to pay but at least I show you how to easily enter, approve and pay them, as well as how to electronically process payments.

Learn to reconcile! Once you get your head around reconciling you will love to do it first thing in the morning (I promise!). Done correctly, reconciling accounts ensures your financial records are accurate and up to date, which means you're producing useful information for making key business decisions.

Discover how to use Spend Money and Receive Money, including processing direct payments, prepayments and overpayments.

- » Creating customer contacts and adding suppliers
- » Linking your email account to your contacts
- » Fine-tuning your contacts and systems
- » Entering employee contacts
- » Generating Smart Lists from customer contacts

# Chapter **5** Managing Your Contacts

hat would your business be without contacts — the customers to buy from your business, suppliers to sell to your business, and employees to work within your business? Details of contacts can be set up in Xero and linked to all transactions. Capturing comprehensive information about contacts enhances your understanding of them and can improve relationships. For example, knowing which suppliers tend to discount their products towards the end of the financial year, or offer discounts or free products if you buy in bulk, improves your bottom line. End result? Boosting your business!

In this chapter, I cover adding and managing all possible contacts for your business — customers, suppliers and employees. I also show you how you can use Xero's Smart List functionality to generate targeted email lists from your existing customer base.

*Note:* If converting to Xero from another accounting program, you can import your existing contact list into Xero. Refer to Chapter 3 for more information.

# **Setting Up Customers**

Businesses rely on customers in some shape or form to inject income into the business. Customers may be people, other businesses, government bodies or other entities.

To create a new customer contact in Xero, follow these steps:

1. Click Contacts on the Xero Dashboard menu and select Customers from the drop-down list.

The Contacts dashboard opens.

2. Click the green Add Contact button.

The Add Contact window opens. (This is a large window with multiple sections.)

3. Add the relevant details in the Contact Information fields.

This text field and the Contact Person field are shown in Figure 5-1. Enter the business name or, if a sole proprietor, enter the first and last names.

|                  | Contact Information |               |                    |      |  |
|------------------|---------------------|---------------|--------------------|------|--|
|                  |                     | Contact Name  | Company name       |      |  |
|                  |                     |               | Add account number |      |  |
| FIGURE 5-1:      |                     |               |                    |      |  |
| he Add Contact   | P                   | rimary Person | First              | Last |  |
| erson section of |                     | Email         | name@email.com     |      |  |
| he Add Contact   |                     |               | Add another person |      |  |

Source: Xero 2016

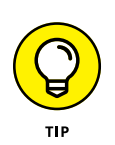

#### **4.** Add an account number.

If you're connecting with add-on solutions, it can be useful to add an account number here. It's an optional field.

### 5. Add details of the key Primary Person for this customer.

Enter the first and last name of the person you deal with most often at the business, and the direct email address. *Note:* If the business is a sole proprietor, this information may be a repeat of what you entered for Step 3.

# 6. Click the + Add Another Person hyperlink to add details of additional people associated with the contact.

You can add up to five additional people to the contact.

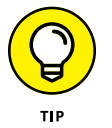

To the right of the added person's email address is a checkbox; check this box if you want them included in emails sent from Xero.

### 7. Enter the relevant details in the Contact Details text fields.

These text fields are shown in Figure 5-2. Type in the contact information as required, remembering to capitalise the Town/City text. If the address is the same as the postal address, click the Same as Postal Address link and the fields autofill.

|                 | Phone                  | Country    | Area      | Number |                   | 0 |
|-----------------|------------------------|------------|-----------|--------|-------------------|---|
|                 | Fax                    | Country    | Area      | Number |                   |   |
|                 | Mobile                 | Country    | Area      | Number |                   |   |
|                 | Direct dial            | Country    | Area      | Number |                   |   |
|                 | Skype Name/Number      | Skype Nan  | ne/Number |        |                   | 0 |
|                 | Website                | http://    |           |        |                   |   |
|                 |                        |            |           |        |                   |   |
|                 | Postal Address         | Find addre | SS        |        |                   |   |
|                 |                        | Attention  |           |        |                   |   |
|                 |                        |            |           |        |                   |   |
|                 |                        | City/Town  |           |        |                   |   |
|                 |                        | State/Regi | on        |        | Postal / Zip Code |   |
|                 |                        | Country    |           |        |                   |   |
|                 | Street Address         | Find addre | ISS       |        |                   |   |
|                 | Same as postal address | Attention  |           |        |                   |   |
|                 |                        |            |           |        |                   |   |
| FIGURE 5-2:     |                        | City/Town  |           |        |                   |   |
| The Contact     |                        | State/Regi | on        |        | Postal / Zip Code |   |
| the Add Contact |                        | Country    |           |        |                   |   |
| window.         |                        |            |           |        |                   | - |

Source: Xero 2016

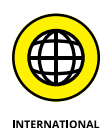

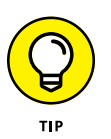

The Postal Address field for Australian and New Zealand users has a neat tool for finding addresses. Start entering the actual business address — for example, 299 Junction Road — and Xero's in-built tool suggests possible complete addresses. Select from the choices offered and the rest of the fields autofill!

Enter the contact details of the person who approves invoices in the Attention field. This may be a repeat of the contact person information from Step 3. This is the name that appears on your Sales Invoice's address details. Also, the Direct Dial field is meant to refer to the phone on the desk in an office situation, but you can use it for any extra contact information you have. Better to have more ways to contact customers who may become elusive when payment is due!

# 8. Enter the contact's default account settings for Sales and Purchases in the Financial Details block (if required).

You have the option of associating a single default general ledger Sales and Purchases account and Tracking category to every contact. For example, if you sold training services to a school and on all new invoices you wanted the Account field for this sales line to populate as 'Training Services Sales', you'd use this feature.

To allocate a default Sales account, go to the drop-down menu below For Sales Default Account (see Figure 5-3). Continuing on with the preceding example, you'd select Training Services Sales. Likewise, to allocate a default Purchases account, go to the drop-down menu below For Purchases Default Account, and select the required account.

Underneath the Default Account field, you can also select a tracking category to associate with the Contact against both income and expenditure. The Tracking fields are only visible if you've previously set them up. See Chapter 12 to learn more about tracking categories.

The Default Account and Tracking settings can be overridden on individual transactions. Refer to Chapter 2 for adding new general ledger accounts to Xero.

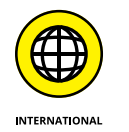

#### Enter the contact's default tax details in the next block.

The fields available will depend on the country your Xero file is associated with (see Table 5-1).

| Financial De    | etails All defaults can be ove | rridden o | n individual transact | ions              |   |   |
|-----------------|--------------------------------|-----------|-----------------------|-------------------|---|---|
|                 | Sales Settings                 | (None)    |                       |                   | 0 | ) |
|                 |                                | Defaul    | t account             |                   | 0 |   |
|                 |                                | Defaul    | t Region              |                   | ٥ |   |
|                 | Purchase Settings              | (None)    |                       |                   | 0 |   |
|                 |                                | Defaul    | t account             |                   | 0 | ] |
|                 |                                | Defaul    | t Region              |                   | 0 | ) |
|                 | GST                            | GST N     | umber                 |                   |   | 0 |
|                 |                                | Defaul    | t sales GST           |                   | 0 | ] |
|                 |                                | Defaul    | t purchases GST       |                   | 0 |   |
|                 | Sales Discount %               | 0%        |                       |                   |   |   |
|                 | Currency                       | Defaul    | t currency            |                   | 0 | ) |
|                 | Batch Payments                 | Bank A    | ccount Number         | Bank Account Name |   | 0 |
|                 |                                | Particu   | lars                  |                   |   |   |
|                 |                                | Code      |                       | Reference         |   |   |
|                 | Invoice Theme                  |           |                       |                   | 0 | 0 |
|                 | Bills Due Date                 | Due       | of the following m    | onth              | 0 |   |
| The Financial   | Invoices Due Date              | Due       | of the following m    | onth              | 0 | ) |
| the Add Contact | Xero Network Key               |           |                       |                   |   |   |

Source: Xero 2016

### TABLE 5-1 Xero Contact Tax Details by Region

| Australia     | New Zealand   | United Kingdom | United States | Global        |
|---------------|---------------|----------------|---------------|---------------|
| ABN           | GST Number    | VAT Number     | Tax ID Number | Tax ID Number |
| Sales GST     | Sales GST     | Sales VAT      | Sales Tax     | Sales Tax     |
| Purchases GST | Purchases GST | Purchases VAT  | Purchases Tax | Purchases Tax |

# **10.** Enter the contact's default discount details as a percentage in the next block. (Note that this step is optional.)

You can override this default discount rate on individual transactions.

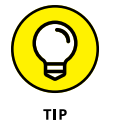

**11.** If you have Xero Premium edition, select the default currency, if different from the file's base currency, from the drop-down menu.

#### **12.** Enter the contact's bank details in the Batch Payments block.

Batch payments are typically made to a supplier (see Chapter 7 for more). The fields available will depend on the country your Xero file is associated with (see Table 5-2).

| Australia              | New Zealand            | United Kingdom         | United States          | Global                 |
|------------------------|------------------------|------------------------|------------------------|------------------------|
| Bank Account<br>Number | Bank Account<br>Number | Bank Account<br>Number | Bank Account<br>Number | Bank Account<br>Number |
| Bank Account<br>Name   | Bank Account<br>Name   | Bank Account<br>Name   | Bank Account<br>Name   | Bank Account<br>Name   |
| Details                | Particulars            | Details                | Details                | Details                |
|                        | Code                   |                        |                        |                        |
|                        | Reference              |                        |                        |                        |

#### TABLE 5-2 Xero Bank Fields by Region

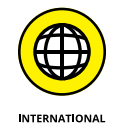

You may have two separate bank reference numbers associated with your bank details. For example, if your bank account is in Australia, you have a six-digit BSB number as well as a bank account number. In this case, all the numbers are added to the Bank Account Number field. Enter all the numbers — and use hyphens to break up the number to prevent Excel from reformatting the field. Remember to include zeros at the start of the number if relevant.

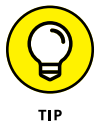

In the Reference/Details field of the batch payments section, enter '<Your business name>'. The reference appears on the contact's bank statement and may help them identify the transaction.

# **13.** Select the default invoice branding for the contact from the Invoice Branding drop-down menu.

If you can't see this option, you currently only have a single invoice associated with Xero. You can make changes to Xero's default invoice branding and customise branding themes; Chapter 6 tells you more.

# **14.** Enter your bill due date requirements in the Bills Default Due Date (Optional) field.

You have a number of options here. For example, if you want bills paid within seven days (an option that works for most businesses), you can do this by entering '7' in the first field and selecting Day(s) After the Bill Date from the drop-down menu. The due date will automatically be seven days after the bill date. However, if you've agreed on specific terms with a contact, enter those terms here.

# **15.** Enter your sales invoice due date requirements at the Sales Invoice Default Due Date (Optional) field.

As with the preceding step, you have a number of options here. Entering '7' in the first field and selecting Day(s) After the Invoice Date from the drop-down menu means the due date will automatically be created at seven days after the invoice date.

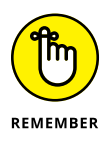

Contacts can be both suppliers and customers! As you work through the steps of creating a new contact, you may be wondering why I refer to the customer as a 'contact' — why do I keep using the word *contact*? Great question. Thanks for asking. Once saved, the newly created contact is in limbo. Within Xero, it is merely defined as a *Contact*. It isn't until you create a sales invoice that the contact is listed as a *Customer*. But wait — there's more! A purchase invoice can be raised against the very same contact, and so it is also now listed as a *Supplier*. A single contact can be both a customer and a supplier.

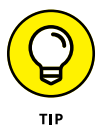

To the right of the Contacts dashboard is a list displaying the number of contacts in each group: All, Customers, Suppliers, Employees and Archived. If you import a new contact, it's listed in the All group until you allocate it to one of the other groups. It seems illogical, but if you add up the sub-groups you don't get the total number in the All group for a couple of reasons: One, a contact can be included in more than one of these groups, and two, if the data has been imported, only active contacts are listed in the group.

### **MAKING USE OF HISTORY & NOTES**

Take a look at the History & Notes section at the bottom of the Contacts window. You can see two buttons: Show History (# entries) and Add Note. Whenever you (or someone else) change any details for a contact, Xero automatically generates History Notes, which detail the changes, when they were made and who made them, as well as other details. When you click Show History, any History Notes for the contact pop up. The Add Note option is useful for adding your own notes — you can use it to record details of conversations, coffee preferences, birthday information, anything! When a period is locked, History & Notes is still accessible.

To view activity associated with History & Notes, users with Adviser status can go to the Adviser tab, and select History & Notes Activity. The History & Notes Activity dashboard opens, and at the top are three drop-down search options: Period, Items and User. If you wanted to know who in the last month has added Sales Invoices, from the Period drop-down menu select 'Last Month', from the Items drop-down menu select 'Sales Invoice', and then click the blue Update button to filter the results that match the search criteria. The matching data is listed under column headings Date, Item, Action, User and Notes. You can click in via the Item column to view individual underlying transactions.

#### **16.** Enter the contact's Xero Network Key in the key field.

If contacts also use Xero, they can supply a Xero Network Key, a long alphanumeric number. To help clients locate their Xero Network Key in their Xero file, ask them to go to the Xero Dashboard, and click on Settings  $\rightarrow$  General Settings  $\rightarrow$  Xero to Xero. Then click on the Send Xero Network Invite button and email the invite to you! More information about how the Xero Network Key enables Xero to Xero communication is provided in Chapter 6.

#### **17.** Save the new Contact by clicking the green Save button.

An individual Contact dashboard appears. Interactive details of invoices and bills awaiting payment and a graphical representation of activity over the past 12 months can be viewed on this dashboard (shown in Figure 5-4) once additional transactions have occurred.

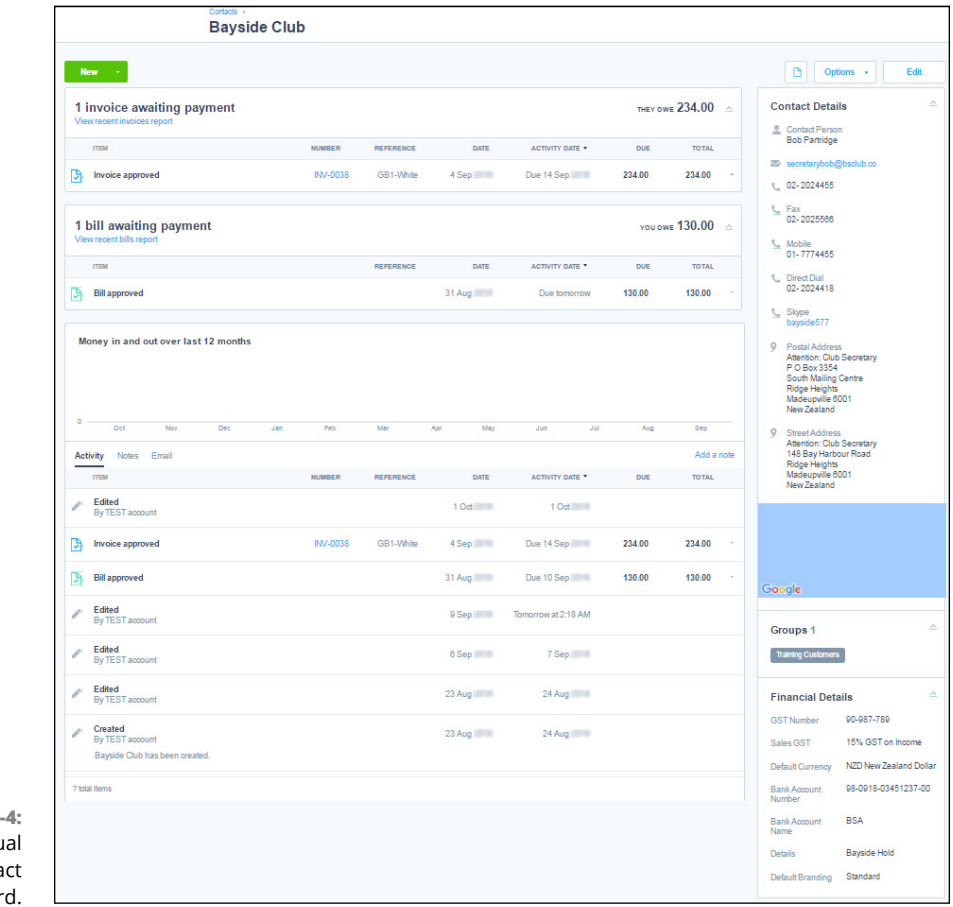

Source: Xero 2016

Your customer is set up and you're good to go!

Xero has a few other helpful tips and tricks to help you manage your customers too. Below the graph on the contact dashboard, you see three useful tabs:

- Activity: The Activity tab lists summary details of the creation, editing, approval and payment of all transactions with your contact. Plus, you have the ability to view and copy the transactions. Click on the headers of each column to sort your data.
- >> Notes: Any notes you've added to the contact will appear under the Notes tab (and will also show under the Activity tab). You can sort your notes by date order. To add a note, click the Add a Note link on the contacts dashboard and write your note in the note window that opens (this has space for up to 2,500 characters). You can cancel or save the note by clicking the buttons on the bottom right of the note window.

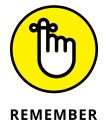

Notes cannot be edited or exported.

Email: You can attach your Gmail or Office 365 email account to your Contact (see the later section 'Connecting Your Email Account to Your Contacts' for more) so you can easily view your correspondence with the contact while you're working in Xero.

You can also use the individual Contact dashboard to take some other helpful actions:

- Create contact-related items: On the top left on the Contacts dashboard, you can click the green New button to create sales invoices, sales credit notes, repeating sales invoices, quotes, bills, bill credit notes, repeating bills or purchase orders.
- Obtain a summary of a contact's information: Go to the right column of the individual Contact dashboard, where you can see a quick overview of their Contact Details, a Google location map, and the Contact Financial Details.

Finally, Xero provides three more ways to help you manage your contacts. If you look above the right column, you see three buttons:

- File Storage: Use this to attach various types of files directly to the individual contact (refer to Chapter 4 for more details).
- Options: Click here to merge or archive your contacts (see the later section 'Merging your contacts' and 'Archiving your outdated contacts' for more information).

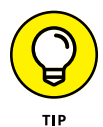

You can also send statements out from here. See Chapter 6 for more on how to use this option in your business.

**>> Edit:** Click here to edit your contact's details.

### TAKING ADVANTAGE OF FREE OR CHEAP CALLS

When entering contacts into Xero, a field on the Contact Details section allows you to include the contact's Skype name and number. Skype is a popular software application that provides free or cheap voice over internet calls (VOIP). Entering the Skype name and number for your contacts means these contacts can be called using Skype via Xero. To enable this feature, install the free Skype software (see www . skype . com for details), activate Skype, set up a Skype account, and click on the blue Skype logo on the Contact Details window to call the contact. Just remember: The Skype logo (and the functionality of this feature) isn't viewable while contacts are in edit mode.

# **Setting Up Suppliers**

To add suppliers into Xero, simply create a new supplier contact card by following the steps outlined in the preceding section. Too easy?! Seriously, suppliers and customers are set up using the same steps!

# Connecting Your Email Account to Your Contacts

You can attach your Gmail or Office 365 email address to your contacts. By linking one contact, all contacts will be linked, when you access via your User name. To make the connection from the menu bar, click on Contacts  $\rightarrow$  All Contacts and select a contact. Towards the bottom left of the Contacts screen, click on the Email tab and select the blue button labelled Connect. A drop-down menu appears with two options: Gmail or Office 365.

To connect a Gmail account to your contact, you select Gmail from the drop-down menu. You're taken to Google to select the email account that you want to attach to Xero. You're then presented with Google's terms of service and privacy policies. If you're happy to proceed, click the blue button labelled Allow.

To connect your Office 365 email, select Office 365 from the drop-down menu. You're taken to Microsoft Online to select the email account that you want to attach to Xero. You're then presented with Microsoft's permission details. If you're happy to proceed, click the blue button labelled Accept. Voila! Your email account is attached to Xero, and within the Contact's details you will see any messages linked with the contact and that email address. From the Contacts dashboard, you can view all email correspondence between your contacts' email addresses and the email address you've link to Xero. *Note:* You can only add one email address to your Xero contacts.

It doesn't end there! On the right of each email you will see a drop-down arrow. Click on this, and you're presented with five additional options:

- Add email to activity: An email that's linked to the connected email address will only appear when the person who connected the email address is logged into Xero. So when I connect to Xero using my email address, I am the only person who can see the correspondence. If I receive an email I consider important for all Xero users to access — such as a price list or agreement — I opt to 'Add email to activity' so that anyone who accesses the contact's Email area on the individual Contact dashboard can view the email.
- >> Download attachments to contact: You can download any email attachments and permanently attach them to the contact. By adding the attachment to the contact, all users with access to the Contacts dashboard can view it.
- Add email & attachments to a new invoice: You can add the email and any attachments to a new invoice as supporting information.
- Add email & attachments to a new quote: You can add the email and any attachments to a new quote as supporting information.
- Add email & attachments to a new bill: You can add the email and any attachments to a new bill as supporting information.

### **Tweaking Your Contacts after Set-Up**

After you've added all your customers and suppliers into Xero (refer to preceding sections), you may still need to fine-tune your set-up, or streamline how you find and manage your contacts. The following sections show you how.

### **Finding your contacts**

Contact relationships are key to running a successful business. You can quickly locate individual contacts in a number of ways. One way is to click on Xero's Search button — the magnifying glass on the right side of the menu bar — and type in the contact's name. Select it from the drop-down list and you should see all their details before you.

Alternatively, you can view all contacts by clicking Contacts on the Xero Dashboard menu and selecting All Contacts from the drop-down menu. This brings up the Contacts dashboard (see Figure 5-5).

From here, you can locate the contact by one of two options:

- >> Click on the Customers, Suppliers or Groups links listed on the right of the dashboard.
- >> Enter all or part of the contact's name, email address or contact account number in the search field.

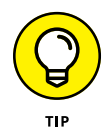

On the top right of the Contacts list block are the words Sort By, offering you several options (they're grey and a little easy to overlook!). If you click the blue linked option, a drop-down menu appears. As the name suggests, you have the option to sort your contacts by various contact fields, including Name, Acct#, Email, You Owe, You're Overdue, They Owe, They're Overdue, Skype and Address. For example, if you select They're Overdue and the down arrow, you can see a list of the contacts who currently owe you money — a pretty nifty way to see this at a glance!

Whichever method you use, the individual's Contact dashboard appears.

| No items selected Q Search EMAIL YOU OWE THEM THE | Sort by Name                                                                                  |
|---------------------------------------------------|-----------------------------------------------------------------------------------------------|
| EMAIL YOU OWE THEM THE                            | EY OWE YOU                                                                                    |
| -                                                 |                                                                                               |
|                                                   |                                                                                               |
|                                                   | _                                                                                             |
| 1,150.00                                          | _                                                                                             |
| _                                                 | _                                                                                             |
| _                                                 | _                                                                                             |
| shop@basketcase.co —                              | 914.55                                                                                        |
| 12-2024455, secretarybob@bsclub.co 130.00         | 234.00                                                                                        |
|                                                   | 1,150.00<br><br><br>shop@basketcase.co<br>12-2024455, secretarybob@bsclub.co 130.00<br>840.00 |

Source: Xero 2016

The da

### Managing your contacts

Contacts never stay still for long! Their details are always changing and need to be updated. Edit contact details by following these steps:

1. Click Contacts on the Xero Dashboard menu and select All Contacts from the drop-down menu.

The Contacts dashboard appears (refer to Figure 5-5).

2. Find and click on the contact you need to edit.

Refer to the preceding section for options on how to do this.

3. Click on the blue Edit button on the individual contact's dashboard.

The contact details appear in an editable format.

**4.** Make the required changes and then click the Save button on the bottom right.

### **Grouping your contacts**

Contact groups can be created for customers and suppliers (but not employees; see the section 'Setting Up Employees', later in this chapter). You can create quite a number of groupings, and contacts can be assigned to more than one group. Groups may be formed around different payment terms, franchisees, new clients, overseas contacts — anything that suits your business requirements. An identical invoice can be sent to all members of a contact group with one click of a button — perfect for processing annual memberships! Some New Reports include options to filter by contact groups too; see Chapter 9 for guidance on accessing these features.

To create a new contact group from the Xero Dashboard, select All Contacts from the drop-down menu. On the Contacts dashboard, click the New Group button, and then enter the group's name. Click OK to save the new group.

To add contacts to a group, simply tick the check box beside the contact's listing, click the blue Add to Group button, and select an existing group or create a new group.

To remove contacts from an existing group, from the Contacts dashboard, click on the Group tab, tick the check box beside the contact's listing, and click the blue Remove from Group button.

### Merging your contacts

Ooops! You've just realised two contacts in Xero are actually the same person or business. Sometimes a number of Contacts are created in error. For example, transactions are processed against different contacts and then you realise they should all be mapped against a single primary contact. Not to worry! To merge contacts and transactions into a single primary contact, follow these steps:

## 1. Click Contacts on the Xero Dashboard menu and select All Contacts from the drop-down menu.

The Contacts dashboard appears (refer to Figure 5-5).

2. Find the contacts that need to be merged.

Refer to the section 'Finding your contacts', earlier in this chapter, for options on how to do this.

**3.** Check the box to the left of the secondary contacts that are to be merged into the primary contact.

Don't select the primary contact. Leave that for the following steps.

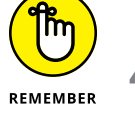

#### 4. Click the Options link, and from the drop-down menu select Merge.

The Merge Contacts window appears.

- 5. Select the primary contact that the other contacts will be merged into by entering the contact into the Find Contact field.
- 6. Confirm the merger and click the blue Merge button.

The merged contacts are archived, and the transactions are merged into the single contact.

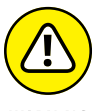

You can't go back once you click Merge, so make sure you want to do this!

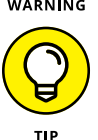

If you've set the period or end-of-year lock dates (refer to Chapter 1), after the contact merges the original transaction prior to the lock date is still tagged to the original contact. However, when you drill down on the Contact name, you link directly to the merged contact details.

### Unpicking accidentally merged contacts

Even though you can't unmerge your contacts (refer to preceding section), if you do realise you've merged in error, you can attempt to repair the damage and real-locate key information.

Start by creating the new Contacts you need to allocate the transactional information to (refer to the earlier section 'Setting Up Customers'). Then refer to historical
records, report back-ups or financial information to identify what transactions relate to which Contact. Next, edit the transaction to correct the tagged Contact (see Chapter 6 for editing Sales transactions and Chapter 7 for editing Purchases transactions). If you've a lot of transactions to work through, this will be a time-consuming process, so consider how far back historically you really need to go.

# Archiving your outdated contacts

Contacts can't be deleted, but they can be archived — which means they can be restored if needed. To archive a contact, follow these steps:

1. Click Contacts on the Xero Dashboard menu and select All Contacts from the drop-down menu.

The Contacts dashboard appears (refer to Figure 5-5).

2. Find the contact you want to archive.

Refer to the section 'Finding your contacts', earlier in this chapter, for options on how to do this.

**3.** Check the box to the left of the contact and click the Options link, and from the drop-down menu select Archive.

The Archive Contacts window appears.

**4.** To confirm the contact should be archived, click the red Archive button.

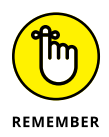

*Egads!* You made a mistake and archived a current contact. Not to worry — archived details can be restored. From the Contacts dashboard, click on the Archived link, click on your contact's details, and click the Restore button.

# **Setting Up Employees**

Xero has limited payroll functionality. Users who want a robust payroll may want to look at an add-on solution (see Chapter 16 for more on this). This section works through the process of setting up a new employee.

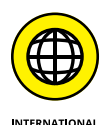

This section is only relevant for New Zealand, UK and global users (users outside of the United States and Australia). The Australian and US versions of Xero have a comprehensive integrated payroll solution, and although if you have this version you can still set up employees using the following instructions, don't! Setting employees up within the payroll area is more efficient, which isn't covered in this book. Ask your Xero advisory team for more information and check out www.dummies.com/go/xerofd3e for an online Appendix that focuses on this area. To create a new employee, follow these steps:

- 1. Click Contacts on the Xero Dashboard menu and select Payrun Employees from the drop-down menu.
- 2. Click the blue Add Employee button.

The Add Employee window appears.

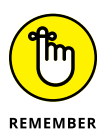

Only users with Payroll Admin access can view the Employee window (refer to Chapter 4 for how to set up access levels).

### 3. Add the employee's details in the Contact Information block.

Enter the employee's first and last name, and a personal email address. Avoid entering employees' work email addresses, in case they leave and you still need to communicate with them.

### 4. Add the employee's tax details in the Financial Details block.

The tax fields you're required to fill out will depend on the country your Xero file is associated with (see Table 5-3).

### TABLE 5-3 Xero Employee Tax Fields by Region

| New Zealand | United Kingdom            | Global              |
|-------------|---------------------------|---------------------|
| IRD Number  | National Insurance Number | Employee Tax Number |

### 5. Add the employee's wage rate details in the Ordinary Rate field.

The rate of pay can be overwritten during a pay run.

#### **6.** Add employee payment details in the Payment Details block.

In the Reference/Details field, enter '<Your business name> WAGES'. The reference appears on the employee's bank statements if payments are made via Xero batch payment facilities (see Chapter 8 for more on batch payments).

### 7. Click the green Save button.

Employee records can't be merged or added to contact groups; however, they can be edited and archived.

New employees can also be created during a pay run.

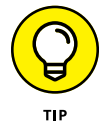

You can import contact details from other accounting packages. Refer to Chapter 3 for more information.

# CONNECTING WITH CONTACTS WHILE YOU'RE CRUISING

While crossing the Sydney Harbour on a ferry (or cruising all sorts of places), you can touch base with your contacts using Xero Touch on your mobile device! You just need to download and install the Xero app for your mobile device, and then tap on the Xero icon to open the app. You're asked to enter your email address and password, and then you're prompted to create a four-digit passcode, which saves your details and makes future log-ins quick and easy — when you return again to Xero Touch, you just need to tap and enter the passcode to access Xero. iPhones with fingerprint sensors also allow you to log into Xero Touch using Touch ID.

The Xero Touch dashboard displays a summary of Accounts, Invoices and Receipts, with four icons along the base: Dashboard, Invoices, Receipts and Contacts.

All active bank, credit card and PayPal accounts are listed in the Accounts section. Additional information includes current balance, number of unreconciled transactions and the last date the bank feed updated. Click through on an individual account to access the reconciliation area. Here you have similar features available for reconciling as you do in the desktop version of Xero (see Chapter 8 for guidance on reconciling).

The Invoices section lists a summary of the Draft, Overdue and Unpaid invoices, and allows you to add additional invoices. Click through the detail of each individual invoice (see Chapter 6 for guidance on sales invoices).

The third section on the Dashboard is entitled Receipts and lists outstanding Supplier, Purchases, Spend Money or Expense Claims. (See Chapter 7 for guidance on entering Expense Claims.)

Tap the Contacts icon and a search screen appears. Enter the name of a contact and the screen autosuggests existing contacts. You can then click the desired contact and drill through to the contact information. You can't edit the contact details, but you can do a few neat things: Tap a phone number to call contacts, tap an email address to email them, or click the street address and you're taken to a Google map from your device. How geekilicious is that?!

Additional notes can also be added to the contact's details — just click the blue History & Notes link at the bottom of the screen, click the blue Add a New Note link, enter notes in the blank screen, and then click the blue Add button. The screen returns with the new note added. Click the Contacts button at the top of the screen and then the Dashboard icon at the bottom of the screen to return to the dashboard.

# **Utilising Smart Lists CRM functionality**

Smart Lists is an advanced search tool for your existing customer base that can help you create targeted customer profiling based on each customer's history with your business. The tool, available on Xero's Dashboard under Contact, allows you to run a conditional search that generates a specific selection of contact details which, for example, can then be used in an email marketing campaign. It's like a small in-built customer relationship management (CRM) system.

Say a jeweller wanted to identify clients who had previously purchased a wedding ring from the business so he could send these customers an annual email. The jeweller could use Smart Lists to identify these customers, searching for a 'specific item' (using the term 'wedding ring', for example). From the generated results, they'd also know the year of the wedding anniversary — meaning they could suggest the appropriate traditional and modern gift options for the specific anniversary the couple were celebrating. Statistically, targeted and insightful emails to an existing client base are more likely to generate additional sales.

Here's how to create your own Smart List:

**1.** From the Xero Dashboard, select Contacts  $\rightarrow$  All Contacts  $\rightarrow$  New (next to Smart Lists).

The New Smart List dashboard appears. On the left are some example Saved Searches. Click on them to see the results for your own business.

- 2. From the drop-down menu within Find Customers Matching All/Any of the Following Conditions, select All.
- **3.** Click the + Add a Condition hyperlink, and from the drop-down options select 'Invoice'.

Once 'Invoice' is selected, the following fields appear: Invoice, Any, More Than, All, Ever.

If you have the multi-currency option, you also have the option to select currency type from the drop-down All menu. Work your way through the drop-down criteria and choose the options that are of interest to you.

### **4.** Click the blue Run Search button.

The result of the search appears in the table below. (At this stage, you could decide to save your search by selecting the green Save Search button.) You're asked to name the search criteria, and the name of your search appears in the table as a saved search under Smart Lists.

# 5. Tick the box beside the hyperlink Select All [#] Customers.

Customers identified through a Smart List search can be identified for debt collection, contacted via a targeted marketing campaign and sorted into a contact group.

Once you have the results from a Smart List search, you can use this list of contacts to create a new Contact Group within Xero, or add it to an existing Contact Group. Here's how:

**1.** At the Smart List search results page, select all the results and click the Options button, and from the drop-down list click the Add to Contact Group button.

The Add to Contact Group window opens.

2. Choose whether you want to add the list of contacts to an existing group or create a new Contact Group.

To add the list to an existing group, tick the box next to this group. (Refer to the section 'Grouping your contacts' for more on contact groups.) To use the list to create a new group, click on the Add to a New Group option.

To export Smart List search results as a CSV file, click the Export button at the top of the search results page. From the drop-down menu, select CSV. The CSV file transfers to your computer and you can locate it in your Downloads file.

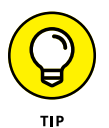

Constant Contact (www.constantcontact.com) is an online marketing tool with options that include email marketing. You can export your Smart List search results to Constant Contact to take advantage of these options when marketing to your existing contacts. To export search results to Constant Contact, you need a Constant Contact account. Once you have that sorted, click the Export button on the Smart List search results page and from the drop-down menu select Constant Contact. *Note:* Email information needs to be complete for this to work.

- » Understanding the value of the Sales dashboard
- » Creating, approving, sending invoices — and more
- » Taking in payments
- » Saving time with email templates
- » Sending accurate statements to outstanding debtors

# Chapter **6** Managing Your Sales

had a customer who sold medical equipment and who was most pleased with himself. His small business had generated significant sales. Closer inspection, however, revealed a majority of the sales were to a single customer and much of the sales income was still outstanding. This raised concerns for me, and I suggested that, rather than continue selling to the customer, he should put his energies into actively chasing the money for the outstanding sales. The objective of a sale should always be having cold hard cash deposited in your business bank account. Other aspects of sales are nice (such as goods or services going out from your business), but your focus should be on moving customers to open their wallets and give your business cash.

In this chapter, I take you through Xero's invoice lifecycle — going from the quote to drafting the invoice, awaiting its approval, sending it to the client, awaiting its payment and it becoming overdue. I cover all the ways Xero makes invoicing your customers — and getting them to actually pay up — easier, including making use of the Sales dashboard, issuing invoices, recording payments and creating statements. I offer guidance on cash transactions and provide help on more advanced invoice functions, such as invoice branding and invoicing groups. I also provide help on using invoice reminders and Xero's email templates to chase overdue invoices.

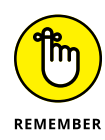

*Cash accounting* is when income and expenditure are recognised when cash is received or paid. *Accrual accounting* is where income and expenditure are recognised when the actual transaction occurs — that is, the date of the transaction, not when the cash is received or paid. Many micro and small business owners have company taxes prepared on an accruals basis but prefer to look at review reports on a cash basis. Perhaps looking at reports on a cash basis gives them a more realistic view of what is happening in their business. If you're operating a simple cash business such as a shop, you don't need to issue invoices through Xero for each individual invoice, but you do need to record the takings through Xero so they match up with your bank statements. See the section 'Recording income for a simple cash business', later in this chapter, for more.

# **Navigating the Sales Dashboard**

The Sales dashboard is a reflection of your business, and understanding what it tells you about sales and customers is critical to the ongoing success of your business. Key areas on the Sales dashboard allow you to proactively invoice, chase incoming money, recognise significant debtors and stay mindful of debtor exposure, and all should be monitored regularly. When you have strategic planning sessions, you can use the knowledge gained from your Sales dashboard to analyse key aspects of your business.

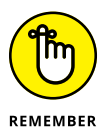

Spend time understanding the tools available on the Sales dashboard to help you understand and improve cash flowing into the business. Ask yourself questions about your business and the sales being tracked. Do you service a few big elephants (and so are dependent on their continued support), or lots of little fish? Are all your eggs in one basket? Using information from your Sales dashboard, you may decide you need to expand or contract your customer base.

Access the Sales dashboard from the Xero Dashboard by clicking Accounts  $\rightarrow$  Sales. The Sales dashboard (see Figure 6-1) is split into five blocks: Buttons, Menu Bar, Charts, Quotes and Billable Expenses (the latter is only shown if rebilling expenses is in active use; refer to Chapter 7).

The first block of the Sales dashboard contains four buttons: + New, Send Statements, Import and Search. The + New button gives you a few invoicing options: Click through to create a New Invoice, Quote, Repeating Invoice, Credit Note, Invoice to Contact Group (an option if you have existing Contact Groups; refer to Chapter 5) and to Add a Contact Group. The Send Statements button allows you to drill down to the Statements window. The Import button takes you to the import process (covered in Chapter 3). Clicking on the Search button opens the search pane. Here you can enter number, reference, contact name, amount and date criteria, and use the unsent option to search for invoices.

| + New + Send Statements            | Import            |                                     |                 | Search |
|------------------------------------|-------------------|-------------------------------------|-----------------|--------|
| Invoices Paid   Repeating   See al |                   |                                     |                 |        |
| Draft (2)                          | Awaiting Approval | Awaiting Payment (9)                | Overdue (       | ))     |
| 1,100.00                           | None              | 9,172.63                            | 9,172.63        |        |
| Money coming in                    |                   | Customers owing the most List   Pie |                 |        |
| 6,000                              |                   | Ridgeway University                 | 6,187.50        | 6,187  |
| 4,000                              |                   | City Limousines                     | 1,169.95        | 1,169  |
| 2,000                              |                   | Basket Case                         | 914.55          | 914    |
| 0                                  |                   | Marine Systems                      | 396.00          | 396    |
| Older Jul Aug                      | Sep Oct Future    | DIISR - Small Business Services     | 270.63          | 270    |
| Quotes See all Draft None          | Sent<br>None      | Accepted None                       | Expired<br>None | •      |
|                                    |                   |                                     |                 |        |
| Billable Expenses                  |                   | Top customers to invoice            |                 |        |
| Billable Expenses                  | Owing             | Top customers to invoice            |                 | 60     |

FIGURE 6-1: The Xero Sales dashboard.

Source: Xero 2016

The second block of the Sales dashboard contains a combination of seven small and large tabs: Paid, Repeating, See All, Draft, Awaiting Approval, Awaiting Payment and Overdue.

The balances of key stages of the invoice lifecycle — Draft, Awaiting Approval, Awaiting Payment and Overdue — are highlighted. (Remember that your cash flow is improved the more quickly your invoices move through these stages.)

Here's how you can explore the Sales dashboard:

- >> View all paid invoice information by drilling down through the Paid tab. Paid invoices can be printed or emailed from this area.
- Sort columns by clicking on the row headers. Select an invoice by checking a single box or multiple boxes to the left of the invoice(s).
- View the invoice detail by clicking on the relevant invoice row. Return to the Sales dashboard by clicking on the Sales link in the top-left corner. (The Sales link is teeny-tiny, but will be there!)

- >> View all repeating invoice information by drilling down through the Repeating tab. Repeating invoices can be edited or deleted from this area.
- >> View all summarised invoice information by drilling down through the All tab.
- View a summary of draft invoices by drilling down through the Draft tab. A *draft invoice* is where the information has been saved, but no journal entries have been created against it. Draft invoices can be submitted for approval, approved, deleted, printed, emailed, or copied to a new invoice, quote, purchase order or bill from this area.
- View a summary of invoices awaiting approval by drilling down through the Awaiting Approval tab. Invoices awaiting approval can be approved, deleted, printed, emailed, or copied to a new invoice, quote, purchase order or bill from this area.
- >> View a summary of invoices awaiting payment by drilling down through the Awaiting Payment tab. Invoices awaiting payment can be printed, emailed, deposit-receipted or copied to a new invoice, quote, purchase order or bill from this area. Red due date text indicates that invoice collection has passed its due date. Additional notes can be attached to the invoice in the Expected Date column.
- View a summary of overdue invoices awaiting payment by drilling down through the Overdue tab (from the Sales dashboard). A search block appears above the list of overdue invoices to assist in finding invoices. Enter known criteria about the invoice and click the blue Search button to filter your invoices.
- Identify customers who have been allocated expenses yet to be on-billed. Drill down through the Billable Expenses at the bottom of the Sales Dashboard to see the underlying detail. Raise an invoice to recover the expense.

The third block of the Sales dashboard contains two areas: Money Coming In and Customers Owing the Most. The latter option can be shown as a list or pie chart.

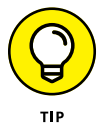

To export all Sales Invoices in CSV format, drill down through Accounts  $\rightarrow$  Sales  $\rightarrow$  See All and click the Export button. The CSV file downloads to your Downloads file area.

# **Money Coming In**

The Money Coming In bar chart represents current net monthly outstanding invoices determined by the due date. Each colour block within the month represents the main outstanding customer.

Here's how to explore the Money Coming In bar chart:

- **1.** Hover over the colour blocks to view a summary of outstanding invoices, including contact name and phone details.
- 2. Click to drill down to invoice details.

The chart highlights long-term outstanding debtors and, hopefully, encourages you to chase payments!

# **Customers Owing the Most — list**

The Customers Owing the Most list provides a summary of the top five outstanding and overdue amounts owed by customers. You can click on any row to drill down to an individual customer statement, or click on the All link to drill down to the Statement window listing all customer statements.

# Customers Owing the Most — pie chart

The Customers Owing the Most (or debtor exposure) pie chart reflects the net amount owed by your top five outstanding customers in relation to all monies owed. Each piece of the pie represents a different customer. Hover over the pie pieces to view a summary of the outstanding invoices, including contact name and phone details, and highlight the debtor exposure in the list on the right.

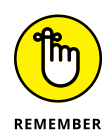

The charts on Xero's Sales dashboard let you know who owes your business money, but you still need to proactively communicate with customers to remind them of any outstanding payments. Send statements, emails or text messages, or make phone calls — the squeaky wheel gets the oil!

# **Mastering Basic Invoice Functions**

Invoicing is extremely important but it can drain a considerable amount of administrative time, so try to keep this function as simple and automated as possible. Maximise money coming in to the business by ensuring detailed invoices are sent out on a timely basis directly to the person responsible for approving the payment of the invoice. Maintain comprehensive contact details and ensure you invoice the entity to pay the bill.

The following sections cover all you need to know to invoice your customers effectively, from creating new invoices to sending them out to customers, with lots of productivity tips thrown in along the way.

# Creating a new sales invoice

Follow these steps to create a new invoice:

### 1. From the Sales dashboard select + New button.

The New Invoice window appears (see Figure 6-2).

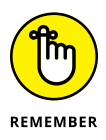

The invoice number automatically fills for a new invoice. The Invoice Prefix and Next Number generated can be customised in the Invoice Settings area — see 'Setting up the basics', later in this chapter, for more on this.

#### **2.** Enter the contact name in the To field.

If the customer is already in your Xero file, start typing the first three letters of the contact name and Xero autosuggests contact names, and the associated primary contact person's first name, last name and email address. Select the relevant contact, or type in the name of a new contact. Refer to Chapter 5 for guidance on adding Contact details.

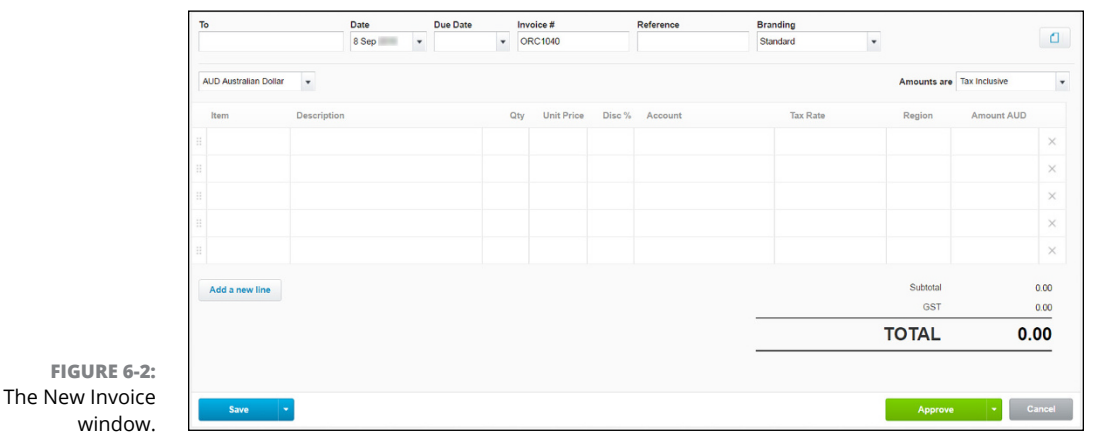

Source: Xero 2016

#### **3.** Fill out the Date box.

#### **4.** Fill out or accept the suggestion for the invoice Due Date box.

If you've defined a customer's payment terms within the Contacts area (refer to Chapter 5 for more), the Due Date box autofills.

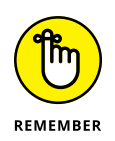

Keep payment terms as tight as possible. Offering extended credit terms is like loaning cash to another business. Can you really afford to do that? Payment up-front, or payment on the day of service, is ideal; however, net 7 or 14 days may be more realistic for your industry.

### 5. Fill out the optional Reference field.

This could be a purchase order number or the name of the contact who approved the invoice. If you don't have a name, contact the organisation and check who's responsible for approving the invoice. Don't send an invoice in hope that someone will pay it! Help the business pay you by completing this field appropriately.

### 6. Click on the document symbol and attach any relevant files.

The documentation you'd like to attach could be a copy of the purchase order or something else relevant to the sale. This attachment process directly associates the file with the invoice, and the attachment can be accessed when viewing the transaction. Once the document is uploaded, click on the gear icon at the right and select 'Include with invoice' to include a link to the document within the emailed invoice. For further insights into file storage within Xero, refer to Chapter 4.

### 7. Select the invoice design from the drop-down Branding field options.

Xero offers default branding themes for invoices, but you can also customise these themes. See the section 'Designing clear invoices for a positive cash flow', later in this chapter, for more guidance.

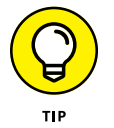

If you have Xero Premium edition, you can select the invoice currency from the drop-down Currency field options.

# 8. Select the consumer tax status of the invoice from the drop-down Amounts Are field options.

The three available options are as follows:

- **Tax Exclusive:** The transaction line amounts are exclusive of tax allocated from the tax rate column. The calculated consumer tax is added at the bottom to the invoice subtotal to sum to the total figure.
- **Tax Inclusive:** The transaction amounts are inclusive of tax allocated from the tax rate column, and at the bottom of the invoice the included consumer tax is extracted and detailed between the invoice subtotal and total amount.
- **No Tax:** If this option is selected the default Tax Rates are replaced with the consumer tax rates for No Tax and no tax is allocated to the transaction. You can't change the tax rate defined in the Tax Rate column. If you switch back to a Tax Ex/Inclusive option, the consumer tax rates don't switch back so be careful!

### 9. Enter or select the inventory item from the optional Item field.

The other fields populate with the item details.

To add lines from the customer's last bill, click the hyperlink Add Last Item under the Contact field. When the lines appear, they can be edited. A pop-up appears momentarily with the option to undo this action — but you have to be quick to click on it! If you have outstanding billable expenses that need to be added to the invoice, click the Billable Expenses Can Be Added link and the Select Billable Expenses window opens. Click on the checkbox to select the billable expenses you want to include in the invoice. To add a number of billable expenses as a single line, select the button labelled Add As One Item. To add items individually, select the button labelled Add Items. The description, quantity and unit price details of the billable expense populate the invoice. Refer to Chapter 7 for guidance on adding billable expenses.

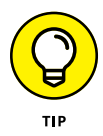

Minimise time spent on data entry by creating detailed items for regular sales. See Chapter 13 for guidance on creating items.

### **10.** Enter a comprehensive narrative in the mandatory Description field.

Include as much information as possible, such as dates, contacts, work completed, items supplied. If you provide something on a complimentary basis, still include it here, highlighting what great value you are!

### **11.** Fill out the mandatory Quantity and Unit Price fields.

If the sale is for a fixed-price product, enter the quantity as 1, and the full price in the unit price column.

### **12.** Enter any discount to be applied to the row in the optional Disc % field.

If the customer has a predefined discount, it autofills here (but can be overridden).

By entering the percentage discount in the row, the discounted amount is posted to the account. If you want to see the amounts separated, don't use the discount percentage option — run the discount as a separate row instead.

# **DUE DATE CALENDAR SHORTCUTS**

You can speed up data entry when creating sales invoices by using shortcut keys in the due date field. Here are some possible shortcut keys and what they do:

- +[#]m: Adds a date [#] months after invoice date
- +[#]w: Adds a date [#] weeks after invoice date
- +[#]: Adds a date [#] days after invoice date
- [#]: Adds the [#] date in current month
- \*[#]: Adds the [#] date in following month

# **13.** Enter the account name or number and select the desired account from the suggested drop-down list for the mandatory Account field.

After an invoice has been issued and money receipted against it, the To, Due Date, Reference, Branding Theme, Description, Account and Tracking fields are the only ones that you can still edit from within the invoice.

**14.** Select the desired rate from the mandatory Tax Rate field.

### **15.** Select from options in the drop-down menus in the available Tracking fields.

Tracking is optional and you won't see the field if the feature is not set up. See Chapter 12 for guidance on setting up Tracking fields. The Amount field can't be edited. The subtotal, consumer tax and total automatically calculate.

Populate the remaining rows with sales information as needed. Within the invoice, you have the ability to drag and drop the individual lines. *Note:* In Figure 6-2 the Tracking field is called 'Region'. Your Tracking field could be labelled something different.

### **16.** Click the Add a New Line button (as required).

This allows you to add additional lines to the body of the invoice.

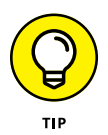

If you work with multiple clients, and bill them based on the time you spend with them and on their projects, using a time tracking tool like MinuteDock can help you streamline your invoicing processes even more. MinuteDock enables you to capture the time you spend with different clients, collate the detail and push it through to Xero, generating a comprehensive invoice. See Chapter 16 for more on add-on solutions for Xero.

# MAKING USE OF THE EXPECTED DATE COLUMN FOR INVOICES AWAITING PAYMENT

A customer called to tell me cash flow was tight and ask if it would be okay if she paid my invoice one month after the invoice date. While I prefer to receive payment on time, I understand the reality of business and was happy the customer talked to me about this issue. I told her I could agree to a late payment. To note this within Xero, I clicked on the Awaiting Payment tab on the Sales dashboard. I then clicked on the plus symbol in the Expected Date for the relevant invoice, which brought up the customer's name and contact details. In the Notes field, I left details of our conversation and, in the Expected Date field, I typed in +M, which meant a date one month after today's date autofilled the field. Clicking Save meant the new invoice date appeared in the Expected Date column. If I need to review the notes at a later date, I can just click again on the Expected Date field.

# Saving, approving and cancelling invoices

The life cycle of an invoice can include being created as a quote and then a draft invoice, which is submitted for approval, awaits approval, is approved, awaits payment and, finally, receipts payment. Xero also allows you to skip some of these steps and jump straight to the approval stage. This section covers each of the basic stages.

# Saving

When creating an invoice, instead of saving the invoice first, you can simply approve it — see the following section for more. When saving an invoice after it's been created (refer to the section 'Creating a new sales invoice', earlier in the chapter, for more), you have a number of options:

- To save the invoice and continue working on it, click the drop-down arrow beside the blue Save button, and select Save (continue editing). The invoice is saved and remains open so you can continue working on it.
- To save the invoice as a draft, click the drop-down arrow beside the blue Save button, and select Save as Draft. (The invoice is now listed under the Draft tab.)
- To save the invoice and submit for approval, click the drop-down arrow beside the blue Save button, and select Save & Submit for Approval. (The invoice is now listed under the Awaiting Approval tab.)
- >> To save the invoice and then create a new invoice, click the drop-down arrow beside the blue Save button and select Save & Add Another.

# Approving

Only users with Adviser, Standard or Invoice Only with the options Sales Only or Approve & Pay access can approve an invoice. Refer to Chapter 4 for more on setting user access levels.

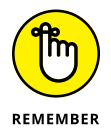

When approving an invoice, you have a number of options:

- Simply approve the invoice by clicking the green Approve button.
- To approve the invoice and then create a new invoice, click the drop-down arrow beside the green Approve button and select Approve & Add Another.
- To approve the draft or awaiting approval invoice and view the next invoice (draft or awaiting approval respectively), click the drop-down arrow beside the green Approve button and select Approve & View Next.

Once you approve an invoice, Xero files it in the Awaiting Payment area.

# Cancelling, deleting or voiding

Here's how to cancel, delete or void an invoice, dependent on the status of the invoice:

- If you want to cancel the invoice, during the original creation stage click the grey Cancel button.
- ➤ To delete a Draft or Awaiting Approval invoice (without payment applied), from the Dashboard click Accounts → Sales and then drill down on either the Draft or Awaiting Approval option, check the box beside the relevant invoice and select the button labelled Delete. At the Confirm window, click the green OK button, and the status of the invoice reverts to Deleted.
- >> To void an invoice Awaiting Payment, or Paid, first any payment made against the invoice needs to be removed (see the section 'Removing allocated payments', later in this chapter. The status of both types of invoices now reverts to Awaiting Payment, with no assigned payment allocation. Click on the invoice detail, and select the Invoice Options button, and from the drop-down menu select Void. At the Confirm window, select the green OK button and the status of the invoice reverts to Deleted.

The details of a cancelled invoice disappear entirely, while the erased details of cancelled and voided invoices can be found by searching under the grouping labelled All.

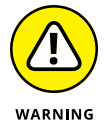

If you click the Cancel button on an invoice, no confirmation window appears, so you don't have a chance to back out. The invoice is gone forever.

# Sending an invoice to a customer

I prefer to email all documents, because emailing is quicker, traceable and environmentally friendly. However, some customers refuse to receive emailed invoices, using numerous excuses — they don't have a printer, or their printer isn't connected to the computer (seriously!). So you may need to use a mix of printed and emailed invoices. This section shows you how.

# **Printing customer invoices**

Follow these steps to print customer invoices:

1. Go to the Sales dashboard, drill down on the Awaiting Payment tab to find the relevant invoice and check the box to the left of the document.

A single invoice or multiple invoices can be selected and processed at the same time.

2. Click the blue Print button.

The Confirm window opens.

**3.** If the invoice has not been marked sent, click the Mark as Sent button; if the invoice has been marked sent, click the green OK button.

The Print Invoice window opens.

**4.** Click the green Print Now button.

A PDF is created, which can then be printed in the PDF window.

# **Emailing client invoices**

Emails sent from Xero are sent directly from Xero, so they don't need to go through your email software! Check out the section 'Defining your user email addresses', later in this chapter, to understand which address you're sending the email from.

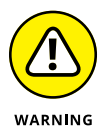

If you don't select the option at Step 9 in the following steps to be sent a copy of the email, you won't be able to access a copy of the sent email.

To email customer invoices follow these steps:

- **1.** Go to the Sales dashboard, drill down on the Awaiting Payment tab to find the relevant invoice and check the box to the left of the document.
- 2. Click the blue Email button.

The Send Invoice window opens filled out with the customer's details.

**3.** Enter the email address in the To field (if it's not autofilled from the contact's details).

Multiple emails can be entered in this field, separated by a comma. If the To field was originally blank and you enter an email address at this stage, Xero automatically updates the contact details.

If multiple invoices are selected, the email addresses for all invoices are listed. To instantly remove an invoice from this grouping, click on the cross on the far right.

### 4. Select the Email template from the drop-down menu.

See the section 'Taking Advantage of Email Templates', later in this chapter, for guidance on customising the template. Click the Show Placeholder Info link to see the format of the data fields that you can include in the email.

5. Accept or overwrite the text in the Subject field.

#### **6.** Accept or overwrite the text to the customer in the Message field.

Use the Message field as an opportunity to touch base with customers, and motivate them to pay you fast!

#### 7. Select the required Send option.

You can also choose to include an online link and PDF attachment of the invoice at this step — see the following section for further information.

#### 8. Check the Mark as Sent box.

If multiple invoices are selected, the Mark as Sent option is listed for all invoices.

### **9.** Check the Send Me a Copy box.

This creates an email copy of the invoice for your own records.

#### **10.** Click the green Send button.

The invoice is emailed to the contact.

### How online invoicing works

Emailed invoices have the option to include either a

- >> Link that can be tracked when viewed
- >> PDF attachment

Opting to include a link creates a live link of the invoice that customers can access through their browser. (See the section 'Setting up the basics', later in this chapter, for guidance on defining a link as a default option.)

You can view a live invoice link by opening the invoice and clicking the View Online Invoice link in the top right corner.

Here's how you can explore the live invoice:

- View outstanding bills by clicking on the Outstanding Bills link on the top cyan bar.
- View the net amount owing, and the number of days payment is overdue by, on the wide white bar, just beneath the top bar.
- Start the payment process via PayPal (or other payment service) by clicking the green Pay Now button. (Actual customers would then enter their PayPal details.)

- >> Convert the live invoice to a PDF by clicking the PDF button.
- >> Convert the live invoice to a CSV file by clicking the CSV button.
- Email the supplier by clicking the light grey Questions or Comments About this Bill? link. If you continue with this option, you'll receive an email, referencing the invoice. A system-generated note detailing the email message is added to the History & Notes section of the invoice.
- >> Save the online invoice directly into your Xero software.

# CREATING AND SENDING INVOICES VIA YOUR MOBILE DEVICE

While onsite with clients, or waiting to pick someone up from the airport, you can generate invoices and follow up on outstanding debts using Xero on your mobile device. That's a productivity booster and cash-flow improver in the palm of your hands! You just need to download the Xero app from the relevant App store — once you have, the basic process of using Xero mobile is pretty simple.

Here's how to use Xero mobile on an iPhone:

1. Tap on the Xero icon on your mobile device and enter your four-digit passcode (or use Touch ID).

The Xero Dashboard screen opens with your company listed at the top, and icons to access Invoices, Expenses and Contacts at the bottom. *Note:* If you move away from the mobile version of Xero, when you return you need to re-enter your four-digit passcode.

# 2. Click on the Invoices icon at the bottom of the screen and create a new invoice by clicking on the grey cross at the top of the screen.

The New Invoice screen opens. Refer to the section 'Creating a new sales invoice', earlier in this chapter, for more.

#### 3. Click the grey Save button on the top right.

Five options appear: Approve & Send, Approve, Send Draft, Save as Draft, and Cancel.

4. Click Approve & Send to email the invoice to your customer.

An email appears. Check the details.

5. Swipe across the circle beside Send Me a Copy to receive a copy of the email you're about to send.

Confirmation appears that an email will be sent to your default email address.

#### 6. Email the invoice by clicking Send on the top right.

The Invoices dashboard appears, with the option to view a detailed listing of invoices under the columns headed Overdue, Unpaid and Draft. Click through an individual invoice to see the underlying detail; click the back arrow to return to the Invoices dashboard.

7. Click the Dashboard icon at the bottom of the screen and then at the top left click the three horizontal grey lines and choose the Logout option in the next screen to securely log out of Xero.

Here's how to use Xero mobile on an android device:

1. Tap on the Xero icon on your mobile device, and enter your four-digit passcode.

The Xero Dashboard screen opens. Across the top are four headings: Dashboard, Invoices, Receipts and Contacts. *Note:* If you move away from the mobile version of Xero, when you return you need to re-enter your four-digit passcode.

# 2. Click on the Invoices heading at the top of the screen to access a summary Sales dashboard.

A summary of the overdue sales invoices appears. Take a few moments to explore the Sales dashboard. Click on Overdue, for example, to reveal a drop-down menu that allows you to access Unpaid, Submitted and Draft invoices. Click through an individual invoice to see underlying detail; click the back arrow to return to the Invoices dashboard. Click on the magnifying glass on the top right corner to search for an invoice.

#### 3. Click the + on the top right to create a new invoice.

The New Invoice screen opens. Refer to the section 'Creating a new sales invoice', earlier in this chapter, for more.

#### 4. Click Save on the top right.

Four options appear: Approve & Send, Approve, Send Draft, and Save As Draft.

#### 5. Click Approve & Send to email the invoice to your customer.

An email appears. Check the details; here you have the opportunity to add an email address or edit the email message.

#### 6. Click Send on the top right corner.

Confirmation appears on the screen that the invoice has been successfully sent.

7. Click the Xero icon at the top of the screen, and then on the top right click Logout to securely log out of Xero.

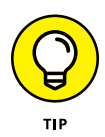

If customers you're sending invoices to don't have Xero software, they can save the invoice as a notification. If you click Save on an online Xero invoice, you can create a Xero account to store all such saved bills in an area created specifically for them!

You can also check out the social media links that were added during the set-up process (refer to Chapter 2) by clicking on each of them via the online invoices.

Because the linked invoice is live, as the invoice updates — for example, with receipt of payments or changes to the invoice — the linked invoice also updates.

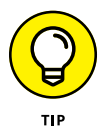

Notice the green tick beside invoices? A pale green tick indicates they've been sent. Dark green indicates the link has been clicked on.

# Mastering More Advanced Invoice Functions

Invoice branding is not just about adding some creative flair — ensuring all required information is present and easy to read can help ensure your invoices are paid on time. You can customise the default branding theme in Xero and use other functions in Xero to save time when you're invoicing, such as using repeating invoices or invoicing groups. The following sections show you how.

# Designing clear invoices for a positive cash flow

While I lived in Canada, I processed invoices at the local council office. The lack of information, or confusing information, on some invoices I tried to process amazed me. Basic information like banking details or who to contact if I had a query about the invoice weren't included on the invoice.

Your invoice branding — how you provide and present information on your invoices — can have a positive influence on your business's cash flow. The invoice design needs to be fit for the purpose intended — that is, alerting customers how to pay the money they owe you. Customer quotes, invoices, credit notes and statements can be customised to suit your business branding. They can share the same theme, or multiple themes can be created.

Available within Xero are basic and comprehensive invoice customisation options. *Note:* Default branding themes can be assigned to individual customers.

# Setting up the basics

Follow these steps to customise the basic elements of your business invoices:

# **1.** Click on Settings $\rightarrow$ General Settings $\rightarrow$ Invoice Settings and click the Default Settings button.

The Default Settings window opens. In the top block you can customise the default Bills and Sales Invoice payment terms. The payment terms can be customised for individual contacts and overridden during the creation of the bill or the invoice.

### 2. Enter details in the Bill's Default Due Date (Optional) field.

For example, you can click in the Due field, enter '10' and then click on the drop-down menu and select Of the Following Month. This means the due date for future bills entered with no supplier payment terms defaults to the 10th of the following month.

### **3.** Enter details in the Sales Invoice's Default Due Date (Optional) field.

For example, you can click in the Due field, enter '7' and then click on the drop-down menu and select Day(s) After the Invoice Date. This means the due date for future sales invoices entered with no customer payment terms defaults to seven days after the invoice date.

#### 4. Enter details for the Automatic Sequencing block, if desired.

In the Automatic Sequencing block are four fields: Invoice Prefix, Credit Note Prefix, Quote Prefix and Next Number. You can customise the invoice and credit note prefix, but it's not really necessary. If you don't have a burning desire to change it, just leave it.

# 5. Enter the invoice number you want to generate when you create your first sale in Xero in the Next Number field.

If you're just starting out, you could leave this field and the invoicing would start at one. However, you may want to give the impression of being a business that has been in existence for some time, so you can enter a higher number in the Next Number field, and tell no-one!

#### 6. Check the box below Show Outstanding Bills.

Checking this box means that, when an invoice is sent from Xero, an online link to the invoice is created. Pretty exciting, huh? Refer to the section 'How online invoicing works', earlier in this chapter, to see this in action.

# 7. Enter details in the Quote Expiry Date field.

For example, you can click in the Due field, enter '10' and then click on the drop-down menu and select day(s) after the quote date. This means that the quote expires ten days after the quote date.

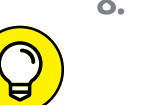

### 8. Click the green Save button.

When customising invoices in Xero, don't accidentally send them to a real customer. Instead, click the Print PDF button on the top right of the invoice.

# Adding payment services

A number of different payment services can be customised to appear on online Sales Invoices. Like your bank accounts, the relationship with the payment service needs to be established outside of Xero. To add a payment service, click Settings  $\rightarrow$  General Settings  $\rightarrow$  Invoice Settings  $\rightarrow$  Payment Services  $\rightarrow$  + Add Payment Services, then fill out the fields, and click Save. You can add multiple payment services. Both credit card and PayPal payment services can be added to invoice themes via the customisation of invoices. Once a payment service has been added to an invoice, the branded invoice theme names are listed beside the payment service in the Payment Services dashboard, so you know which payment service is linked to which theme.

# **Customising the Branding Theme**

To customise the default business invoice that is created when the file is set up, click on the button labelled Options on the right side of the Invoice Settings window and then Edit. This opens the Edit Branding Theme window. In this section, I show you how you can work through this invoice branding, setting up a simple yet professional standard themed invoice (of course, you're free to override any customisation suggestions).

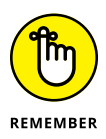

Once you've finished customising your standard themed invoice, you're given the option to upload your business logo, for use on the invoice. If you'd like to make use of this option, having your logo ready to go before you start the customisation process is a good idea. The format of the logo you're uploading to your invoice must be .jpg, .gif or .png, and the logo must be scaled to 400 pixels wide and 120 pixels high. (The file size must be less than 200 KB.) If you're not sure about how the uploaded logo will look on your invoice, talk to your graphic designer (or whoever designed the logo for you) about possibly resizing your logo.

Here's how to set up a standard themed invoice:

**1.** Click on Settings  $\rightarrow$  General Settings  $\rightarrow$  Invoice Settings, click the New Branding Theme button and select Standard theme from the drop-down menu.

The New Branding Theme window opens (see Figure 6-3).

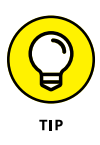

Clicking the drop-down arrow beside the New Branding Theme button presents you with two options: Standard theme and Custom .docx theme. The simplest option to set up is a Standard theme, so I recommend working through that one first.

|                |                            |                      |                                                               | of characterization                                                                                                    | to a strength                       |                  |
|----------------|----------------------------|----------------------|---------------------------------------------------------------|----------------------------------------------------------------------------------------------------|-------------------------------------|------------------|
|                | Name                       |                      |                                                               |                                                                                                    | Left                                |                  |
|                | Page size                  | A4                   |                                                               | Show column headings                                                                                                    | Right                               |                  |
|                |                            | US Letter            |                                                               | Show item code                                                                                                    | Show taxes as                       |                  |
|                | Top margin                 | 1.35                 | Measure in                                                    | Show unit price & quantity                                                                                                    | Exclusive     Inclusive             |                  |
|                | Bottom margin              | 1.00                 | cm inches     Show payment advice cut-away     Enter your con | Enter your contact details as they s                                                                                                    | act details as they should          |                  |
|                | Address padding            | 1.00                 |                                                               | ✓ Show tax column          appear at the top of all PD             send                 ✓ Show registered address          Demo Company (NZ) | appear at the top of all PDFs you p | )Fs you print or |
|                | East                       | Colibei -            |                                                               |                                                                                                    | Demo Company (NZ)                   |                  |
|                | Fond                       | Calibri              |                                                               | Show logo                                                                                                    | 23 Main Street<br>Central City      |                  |
|                | Font size                  | 9pt 💌                |                                                               | Hide Discount                                                                                                    | Marineville 1234                    |                  |
|                | Draft Invoice title        | DRAFT INVOICE        |                                                               | Show Contact Account Number                                                                                                    |                                     |                  |
|                | Approved Invoice title     | TAX INVOICE          |                                                               | Show tax subtotals by                                                                                                    |                                     |                  |
|                | Overdue Invoice title      | TAX INVOICE          |                                                               | tax rates over 0%                                                                                                    |                                     |                  |
|                | Credit Note title          | CREDIT NOTE          |                                                               | Show currency conversion as                                                                                                    |                                     |                  |
|                | Statement title            | STATEMENT            |                                                               | a single tax total                                                                                                    |                                     |                  |
|                | Durft Durches Order Mile   |                      |                                                               | Payment Services (Credit Card)                                                                                                    |                                     |                  |
|                | Dialt Purchase Order title | DRAFT PURCHASE ORDER |                                                               | Payment Services (PayPal)                                                                                                    |                                     |                  |
|                | Purchase Order title       | PURCHASE ORDER       |                                                               | • • • • • • • • • • • • • • • • • • •                                                                                                    |                                     |                  |
|                | Draft Quote title          | DRAFT QUOTE          |                                                               |                                                                                                    |                                     |                  |
| Quote t        | Quote title                | QUOTE                |                                                               | Terms & Payment Advice (Invoice)                                                                                                    |                                     |                  |
|                | Remittance Advice title    | REMITTANCE ADVICE    |                                                               |                                                                                                    |                                     |                  |
|                | Receipt title              | RECEIPT              |                                                               |                                                                                                    |                                     |                  |
|                |                            |                      |                                                               | Terms (Quotes)                                                                                                    |                                     |                  |
|                |                            |                      |                                                               |                                                                                                    |                                     |                  |
|                |                            |                      |                                                               |                                                                                                    |                                     |                  |
| FIGURE 6-3:    |                            |                      |                                                               |                                                                                                    |                                     |                  |
| The New        |                            |                      |                                                               |                                                                                                    |                                     |                  |
| Branding Theme |                            |                      |                                                               |                                                                                                    | Save Cance                          | el               |
| <u> </u>       |                            |                      |                                                               |                                                                                                    |                                     |                  |

Source: Xero 2016

# **2.** Enter a name for your branded forms.

It won't be as hard as choosing a name for your first born, but you need to choose something. Keeping it simple is best — for example, use the prefix MAIN then the document's name.

### **3.** Select the typical page size for your invoices.

The choices are A4 or US letter.

### 4. Select the measurement unit and enter the invoice border size.

Choose a measurement unit (centimetres or inches) you're comfortable with first, and then enter sizing for Top and Bottom margin, and Address padding. Ensure the margin size is at least 1 cm to give the invoice enough room to neatly print.

**5.** Choose your preferred default invoice font in the Font field and select a font size.

The stylish people choose Trebuchet but, of course, the choice is up to you! Font selection is an important element of business branding, so check with your design department when making this decision. My micro-business design department consists of one keen-eyed teenage daughter! If you don't have a design department, have a look at the kinds of things you've had designed for your business in the past, such as your website, shop signage or even business cards, or throw it out on social media and let those you are connected with be your guide and choose a font that works with your overall brand.

When selecting the font size, only a few size options are available. Choose the maximum option of 11pt — anything less gets too hard for some people to read (and you don't want people using the excuse they can't pay you because they can't read the invoice!).

### 6. Specify names for individual invoices.

You can adjust the names for the following (in the order shown on screen):

- Draft Invoice
- Approved Invoice
- Overdue Invoice
- Credit Note
- Statement
- Draft Purchase Order
- Purchase Order
- Draft Quote
- Quote
- Remittance Advice
- Receipt

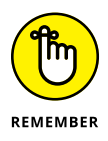

Each naming field has 20 character spaces and already has a suggested name. To keep things simple, just add the overall name of your branded form (chosen in Step 2 of this list) to the start of each suggestion. So your draft invoice becomes [NAME] DRAFT INVOICE (and so on). Abbreviate the name if necessary to fit the field.

# 7. Move across to the second column and check elements that you want to appear on the invoice.

Select all the options you require and then remove ones that you decide you don't want.

#### f 8. Select your Payment Services account from the two drop-down options.

Adding a Payment Service here allows you to let clients pay invoices via your online payment service. The first Payment Service option is for Credit Cards. The second Payment Service option is exclusively for PayPal accounts. (Refer to the preceding section for more on adding Payment Services.)

# **9.** Enter when and how you expect to be paid in the Terms and Payment Advice (Invoice) box.

The field is limited to 1,000 characters. If you can't fit in everything you want to say, have your full terms and conditions on your website. That way, you can have the basics on your invoice and then include a link to them in this box.

#### **10.** Enter your quoting terms in the Terms (Quote) box.

This field is limited to 1,000 characters.

If you can't fit in everything you want to say, place your full quoting terms on your website. That way, you can have the basics on your invoice and then add a link to them in this box.

The terms and payment information is important so, once you've included it, print out the invoice and make sure you've entered the information correctly and it can be easily read. And remember to keep payment terms as tight as possible!

### 11. Select your preferred logo alignment (if required).

If you choose to upload a logo for your invoice, how to do so is covered after these steps — for now, you just have to pick which side of the page you want it to sit on. If you're not sure, select the right alignment.

### **12.** Select your preference at the Show Taxes As field.

Selecting the Inclusive option means all invoice amounts displayed are inclusive of consumer tax. What you select here may depend on how you're legally required to show prices. With both options (Inclusive or Exclusive), the final invoice amount is shown inclusive of consumer tax.

### **13.** Enter your business contact details in the final box.

This may include your phone and email details.

### **14.** Check all your details and click the green Save button.

This saves your branding theme and the New Branding Theme window closes.

Congratulations! You've created a new invoice template. And the good news is you can have unlimited standard templates, so if your business has a number of identities (or different strands), you can create a different standard invoice for each identity.

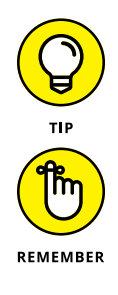

Once the template has been created, you're given the option to upload a business logo by clicking on the Upload Logo hyperlink within the template block. If you want your logo to appear, click the link and follow the instructions for uploading the file.

Uploading a logo to your invoice means it's now a customised invoice. To save it, just click the Save button. The Invoice Settings window now displays the customised invoice template block. Any additional template blocks you create will also sit in this area. The customised invoice templates can be edited, copied or deleted, and the logo can be changed or removed from the Invoice Settings dashboard by clicking the Options button.

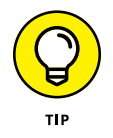

If you have multiple templates and want to change the order of the templates shown in the Invoice Settings window, hover on the top left corner, and click to grab the template. Move it where you want.

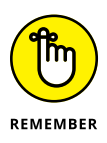

If you need to access the Invoice Settings after you've created your invoice, click on Settings on the Menu Bar and select General Settings. Under the heading Features, select Invoice Settings. There you have further invoice customisation options.

# Fancy schmancy invoice branding

If you want to take your invoice branding to the next level, you can design up to 15 DOCX invoice branding themes and use them with sales invoices, credit notes, statements, purchase orders, quotes, remittance advice statements and receipts.

Why on earth would you want 15 different themes? Well, if you sell different sorts of products, you can customise the invoice to the particular product. For example, when I sell one of my guides to starting a small business, I use an invoice that upsells appropriate products relevant to the purchase. Of course, it's perfectly acceptable just to use a single branded invoice — but it's nice to have options!

*Note:* Receipt branding is a little different to the other document types. You can't send a receipt using a DOCX template from the Send Receipt area, though it is possible to send a standard branded themed document via this process. You can, however, customise a receipt using a DOCX template and then upload it to a paid invoice. Think of it as an invoice disguised as a receipt — with all the relevant acknowledgements and thank-you statements you'd expect on a receipt.

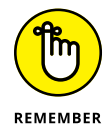

DOCX invoice branding allows you to work on invoices in a Microsoft Word format, which allows for greater scope of customisation. If you understand the concept of using mail merge features, you should be able to navigate your way around designing DOCX templates for your business.

To create a new DOCX branded template from the Xero Dashboard, follow these steps:

 $1. \quad \text{Go to Settings} \rightarrow \text{General Settings} \rightarrow \text{Invoice Settings, click the New}$ Branding Theme button, and select the Custom .docx Theme option from the drop-down menu.

The New Branding Theme window opens.

2. Name the new theme in the Your Title for the New Branding Theme field and click OK.

For this exercise, I'm calling the theme MAIN, but you can choose to call it something else.

- 3. Scroll to the bottom of the Invoice Settings screen to locate the newly created invoice theme.
- 4. Click the Download button from the <MAIN> Invoice block to download a template file.

The <MAIN> Templates zip file downloads to your computer.

The process used to open your zip file depends on your computer set-up. I simply double click on the zip file to open it.

### 5. Open the Microsoft Word document called Invoice.

Now you have the opportunity to customise your theme: Text surrounded by « » is a field that merges with data from your accounting system. Plain text appears as it is.

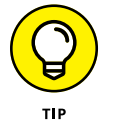

If during that process you think you lost the downloaded file, look in your downloads file directory — it should be there. If the invoice is in Protected View mode, click Enable Editing to allow you to edit the document.

#### 6. Select fields as required to make adjustments.

Tinker with the invoice as you desire — you can change fonts, font sizes and other aspects of the invoice. Hover over and select the field «INVOICE TITLE» and change the colour of the text to a scandalous pink colour, if you want — because everything's always better in pink! (Or is it just me who thinks that?!)

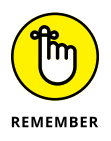

Many customisations can be incorporated into the invoice. Go as crazy as you think works, but make sure the invoice still does what it is supposed to notify customers they owe you money and let them know how they can pay you! And don't feel that you are under time pressure to complete all your

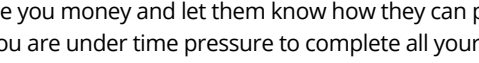

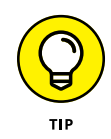

customisation. You can close Xero down and work on the invoice, and then log back in and upload it at a later date.

- **7.** Save the document to your computer.
- 8. Return to the Invoice Settings dashboard of Xero, and select the Upload button at the <MAIN> Invoice block.

The Upload .docx Template opens.

9. Click Browse (underneath the word Invoice), select the edited file and click Open.

Notice the chosen file now appears on the Upload .docx Template window, beside the Browse button.

### **10.** Click the green Upload button.

Voila! The customised invoice appears as a branded .docx invoice on the <MAIN> Invoice block.

To customise the Credit Note, Statement, Purchase Order and Quote or to further edit the invoice, follow Steps 3 to 10.

# WHY SEND FOUR INVOICES WHEN YOU CAN JUST SEND ONE?

Your workflow processes may lead you to generate multiple invoices for the same client; however, you (or your client) may only want to work with a single invoice. Fortunately, Xero makes it possible for you to select multiple invoices and merge them into a single invoice.

To merge your invoices, open up the Sales dashboard, select the invoices that you want to merge (by checking the checkbox beside them), and click the button labelled Copy To.... The 'Copy & merge into a new ...' window opens up. Select the option Invoice, and click the button labelled Copy & Merge. A new invoice (with each individual line listed from the selected invoices) appears. Enter the contact name in the To field, check the invoice details and click the green Approve button.

**Remember:** Merging your invoices doesn't delete the original invoices, so when you're happy to commit to the new invoice you need to void the original invoices so as not to distort your sales figures.

# Working with repeating invoices

Some customers I work with sign up their customers to fixed monthly subscriptions, meaning their customers are billed the same amount for this subscription every month. For these customers, I've set up a Repeating Invoice template, which automatically generates a new periodical invoice based on a saved template — so an automatic invoice is sent to the customer on the same day every month. I also use these templates for some of my own invoices and, once I've set them up, all I have to do is edit the Repeating Invoice templates annually for price increases — for the rest of the year, I can forget about them. My valuable time is used servicing the customer, not preparing invoices!

To create a repeating invoice, follow these steps:

# **1.** Go to the Sales dashboard, click on the drop-down menu beside the New Invoice button and select Repeating Invoice.

The New Repeating Invoice window opens (see Figure 6-4).

|                                                        | Create                                                                                               |                           |                                                                         | ۵                                                                      |
|--------------------------------------------------------|----------------------------------------------------------------------------------------------------|---------------------------|-------------------------------------------------------------------------|------------------------------------------------------------------------|
| FIGURE 6-4:<br>The New<br>Repeating Invoice<br>window. | Repeat this transaction every       1     Month(s) $\checkmark$ $\bigcirc$ Save as Draft     Approve | Invoice Date<br>8 Sep • • | Due Date Due of the following month Invoice no. and currency rate (when | End Date (Optional)  applicable) will be set on invoice creation date. |

Source: Xero 2016

### 2. Fill out the Repeat This Transaction Every field.

You have a few options here. For example, if you want the invoice to repeat every month, enter 1 in the numeral field and select Month(s) from the drop-down menu.

**3.** Select the original invoice date by clicking in the calendar field.

### 4. Define the repeating invoice due date.

Again, you have different options here. For example, if you want the invoice to be due on the 7th of the following month, enter 7 in the Due field and select Of the Following Month from the drop-down menu options.

5. Fill out the optional End Date calendar field (if end date is known).

### **6.** Select the Approve for Sending option.

Selecting this option means the invoice is automatically emailed to the customer every time it's created. *Note:* This does not mean that the template has been saved — you still need to complete the remaining steps.

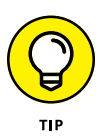

As you click in the Description and Reference fields, an option to Insert Placeholders appears. As an example of how to use this feature, in the Reference field click on the Insert Placeholder hyperlink to insert Week, Month, Year, Week Year or Month Year. Add the placeholder Month and then add the text 'dues'. When the repeating invoice generates a new invoice, it appears with the actual month listed in the field (so in this case, for example, 'September dues'). Additional customisation improves the professional look of your invoice for minimal effort.

7. Fill out the remainder of the body of the invoice following Creating an Invoice.

Use the reference field to give the invoice an identifying name.

8. Save the template by clicking the green Save button.

The template is filed under the Repeating tab.

# Invoicing contact groups

I visited a customer who wanted an easy way to process 750 annual membership renewals. To add further complexity, the customer offered five levels of membership pricing with dues increasing annually. My solution was to set up five different contact groups and, using Xero's Invoice to Contact Group feature, invoice each group. Voila! This created 750 individual annual membership renewal invoices easily and got rid of the nearly two days of creating and checking data that had been required when my customer was using another accounting system.

To invoice a contact group, follow these steps:

1. Create a contact group and allocate appropriate contacts to the group.

Refer to Chapter 5 for information on this process.

2. Click the New button on the Sales dashboard and select the contact group.

This means the whole contact group is going to receive the invoice.

- **3.** Complete details on the invoice, for the group.
- **4.** Select the blue Create Draft Invoices button.

The Draft invoices tab appears with draft invoices for all contacts in the group. If necessary, click on individual invoices to drill down and edit.

**5.** Select all draft invoices, click the green Approve button, and click the green OK button.

Refer to the section 'Creating a new sales invoice', earlier in the chapter, for more.

That was crazy easy!

# Managing credit notes

If the invoice needs to be changed after being issued to a customer — for example, because the amount billed was incorrect or has since been renegotiated — a credit note can be raised to formally recognise the change. The credit note can offset outstanding invoices, or accompany a refund.

To process a credit note, follow the steps outlined in this section.

# Allocating a credit note for a specific invoice

Follow these steps to apply a credit note to an existing sales invoice:

**1.** Go to Accounts  $\rightarrow$  Sales  $\rightarrow$  See All and click on the relevant invoice to open it.

If the invoice is approved, skip ahead to Step 3.

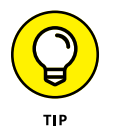

If the invoice is in Draft or is Awaiting Approval, you can simply edit the invoice details to reflect the change, rather than undertaking the burden of creating a credit note. If you still want to use the invoice to create a credit note, go to Step 2.

2. Click the green Approve button at the bottom of the invoice.

Before an invoice can have a credit note applied against it, it needs to be approved.

# **3.** In the top right corner click Invoice Options and from the drop-down menu select Add Credit Note.

The New Credit Note window appears, mirroring the details of the invoice the credit note is to be applied against.

**Note:** The credit note doesn't need to replicate the full amount of the invoice; it could be less, reducing the invoice. It could be identical, or it could be more — reflecting other amounts that need to be refunded and automatically raising a new credit note, waiting to be applied to another invoice for the respective customer.

#### **4.** Fill out the Date and Reference fields.

Enter a detailed reference of the relevant invoice in the Reference field.

# **5.** Amend the credit note details as required and click the green Approve button.

The credit note is applied to the invoice.

# Processing a credit note where no invoice exists

The practicalities of business mean that sometimes customers, for whatever reason, realise they don't need what they've paid for. With your permission, they return it. Rather than give them a refund upfront, you can raise a credit note to be applied against future purchases.

To create a new credit note without an existing transaction to apply it against, follow these steps:

# **1.** On the Sales dashboard click the drop-down arrow beside the + New button and select the Credit Note button.

2. Complete the details on the Credit Note screen.

To comply with taxation requirements, include comprehensive details about why the credit note is being issued. *Note:* The values are entered as positive.

### **3.** Save or approve the credit note.

Refer to the section 'Saving, approving and cancelling invoices', earlier in this chapter, for details on this.

Because no existing outstanding customer invoice relates to this credit note, the credit note simply saves. If at a future date a customer invoice is approved, the Allocate Outstanding Credit? window pops up. Click the green Allocate button if the credit note should be applied to this invoice, and the Allocate Credit to Invoice dashboard opens. A reminder of the outstanding credit on existing invoices appears; clicking the option to Credit this Invoice also opens the Allocate Credit to Invoice dashboard.

# **4.** At the Allocate Credit to Invoice dashboard, enter the amount of the credit note in the Amount to Credit field.

5. Click the green Allocate Credit button.

The credit is applied to the new Sales Invoice.

6. Print or email the invoice.

Refer to the section 'Sending an invoice to a customer', earlier in this chapter.

# Creating a new quote

Some business exchanges require an approved quote before a sale happens. A sales quote provides details of products and/or services offered, and outlines the expense involved.

Follow these steps to create a new quote:

**1.** From the Xero Dashboard, click Accounts  $\rightarrow$  Sales, and from the dropdown menu beside the + New button, select Quote.

The New Quote window appears.

**2.** Enter the contact name in the Customer field.

Doing this allows Xero to populate the quote with your contact's information.

**3.** Click the Add a Title & Summary link under the Customer field.

Two text block fields appear. In the first one, add details about who you're providing the quote for. This may include their position title, for example. In the second block, add a summary of the product or service you're quoting for.

4. Select the date from the Date field.

# 5. Enter the quote's expiry date in the Expiry field.

Refer to the earlier section, 'Creating a new sales invoice', for guidance on completing the rest of your quote.

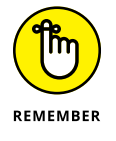

The quote number automatically fills for a new quote. The Quote Prefix and Next Number generated can be customised in the Invoice Settings area — refer to the earlier section 'Setting up the basics' for more on this.

#### **6.** Enter any unique provisions for the quote in the Terms text field.

Standard quote terms should feed in from your Invoice Settings area.

7. Send your quote.

The Send Quote window appears. Check that your quote meets your requirements, and click the green Send button.

# **Recording Payments**

Receiving payment is always exciting! And recording payments received in a timely manner means you can be confident your reports showing invoices await-ing payment are correct. You are also well placed to follow up on outstanding debts in a timely manner.

In the following sections, I cover recording payments against sales invoices for a simple cash business, and recording the payment of multiple invoices using the batch deposit feature.

# **Receipting against sales invoices**

To record a payment against a sales invoice, follow these steps:

- 1. Go to the Sales dashboard and click the Awaiting Payment tab.
- 2. Click the required invoice to drill down to the detail.

At the bottom of the invoice is a Make a Payment block. A full or part payment against the invoice can be recorded here.

- **3.** Fill out the Amount Paid field.
- **4.** Fill out the Date Paid calendar.
- 5. Select the general ledger account the money was paid into in the Paid To field.

Payment may be made to your bank, credit card or PayPal account, or any account set up to enable payments from the account. Refer to Chapter 2 for guidance on customising general ledger accounts.

### 6. Fill out the optional Reference field.

For example, you could include the cheque number here.

# 7. Click the green Add Payment button.

You're returned to the Sales dashboard. At the top of the screen is a green block, confirming the details of the payment receipted. Two hyperlinks also appear: View Invoice, a short-cut to drill down and view the invoice details again, and Send Receipt. See the next section for guidance on sending out a receipt.

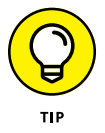

Payment can also be receipted during the reconciliation matching process, which I describe in Chapter 8. You may find that method quicker — I certainly do.

# Sending receipts

A sales receipt formally acknowledges that customer payment has been received. Before you can send a receipt, you need to get your ducks in a row, as follows:

- Customise your receipts email template see the section 'Taking Advantage of Email Templates', later in this chapter.
- Create a standard branded theme for your receipt refer to 'Customising the Branding Theme', earlier in this chapter.
To send a receipt after receiving payment against a single invoice, follow the steps outlined in the preceding section. At Step 7, once the payment has been added, click on the hyperlink Send Receipt and the Send Receipt window opens up (similar to Figure 6–5; jump ahead to the section 'Sending a Batch Deposit receipt to customers', and follow the instructions from Step 4 onwards).

# Recording income for a simple cash business

Clients of mine are the owners of a small independent grocery store. They sell an amazing array of imported and local foods, and many customers flock to their shop. When they review their takings at the end of the day, they have received a combination of cash, debit card, credit card, AMEX and Diners payments from their wonderful customers. They have also used money from their cash takings to pay for expenses, such as cash-on-delivery items.

Of course, they don't need to issue each customer an individual invoice from Xero, but the business still needs to account for the takings. To add to the complexity of this scenario, some payments take a few days to be received by the bank and some payments are subject to commission deductions. All this means the business is never exactly sure how much they're going to receive and when they're going to receive it in their bank.

To prepare for recording daily sales, I advised these clients to create a Cash Sales contact and then charge the daily sales to this contact.

If you operate a simple cash business and want to use the same approach, here's how:

1. Obtain a copy of the cash register reading at the end of the day.

If you have multiple cash registers, you need the total for all of them. You may be able to get this information if you're using a network system; otherwise, add it up on a spreadsheet.

# 2. Prepare a daily Sales Invoice charged to the Cash Sales contact, splitting out the different lines payment is going to be received from.

Payment could be received as cash, debit card, credit card and so on. Use the Unit Price field to enter the commission and bank charges as negative amounts deducted from the income.

#### **3.** As payment is receipted in the bank, record payment against the invoice.

Payment may be receipted in several stages, via the cash banking.

### Making use of batch payments

The batch deposit feature in Xero can be utilised when recording cheques to be deposited, or a single payment against multiple invoices. Using the feature creates a single transaction in the Xero file, which can then be reconciled against a single transaction in the bank feed.

#### Recording a batch deposit against sales invoices

To record a batch deposit as a payment against a sales invoice, follow these steps:

- 1. Go to the Sales dashboard and click on the Awaiting Payment tab.
- 2. Check the invoices to be included in the batch deposit.

*Note:* Overpayments cannot be recorded within a batch deposit, and credit notes cannot be included within a batch deposit. Refer to the section 'Managing credit notes', earlier in this chapter, to record the credit note against an invoice, where relevant.

- **3.** Select the Deposit button.
- **4.** Fill out the Payment Date Paid calendar.
- 5. Fill out the compulsory Reference field.

Include summary details of the payment here.

- 6. Select a Bank Account from the drop-down options.
- **7.** Fill out the optional Reference/Cheque No field, against individual invoices in the batch.

Once all required fields are filled, the green Deposit button becomes active.

8. Click the green Deposit button.

Once the deposit has been created, on the top right of the batch deposit appear the buttons Print Deposit PDF, Export CSV, Send Receipt and Options.

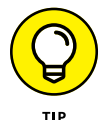

The add-on solution Hubdoc pulls cheque PDF images from your bank and pushes the PDF and its details into Xero.

### Locating a batch deposit

Once you've recorded the batch deposit, you may want to locate it so you can edit it, print the deposit slip or send a receipt. Here's how to locate a batch deposit:

**1.** Go to Accounts  $\rightarrow$  Bank Accounts and select the relevant bank account the batch deposit was associated with.

# **2.** Click the Search button on the right side, and search for Payment: multiple items in the Description or Contact Name field.

A list of batch deposits appears. Click through on the relevant one.

#### Printing a deposit slip for a batch deposit

You can print a deposit slip from a batch deposit, and present it to the bank with the cheques. Here's how:

#### **1.** Find the applicable deposit.

Refer to the preceding section for help with this.

2. Click on the relevant batch deposit, and select the Print Deposit PDF button on the top right.

The Print Deposit Summary button appears.

**3.** Click the green Print Now button.

The Deposit Summary can be located in your download folder and can be printed from there.

#### Sending a batch deposit receipt to customers

You can print or email a customer receipt from a batch deposit. Here's how:

**1.** Find the applicable deposit.

Refer to the section 'Locating a batch deposit' for help with this.

**2.** Click on the relevant batch deposit, and select the Send Receipt button on the top right.

The Send Receipt window appears (see Figure 6-5).

**3.** Check that the email recipients, listed in the Email field, are correct.

Edit or add additional email recipients, using a comma (,) to separate. Uncheck the boxes against customers you don't want to send a receipt to.

**4.** Select a branded theme from the drop-down options and then click the Use Branded Theme line.

Refer to 'Customising the Branding Theme', earlier in this chapter, for direction on branding themes.

#### 5. Check and edit the Email template (if necessary).

See the later section 'Taking Advantage of Email Templates' for guidance on email templates.

| 2 receipt emails to se<br>Separate multiple emails             | nd<br>ail addresses with    | a comma (,) or semicolon (;)         |  |
|----------------------------------------------------------------|-----------------------------|--------------------------------------|--|
| То                                                             |                             | Email                                |  |
| City Limousines                                                |                             | city@limos.com                       |  |
| DIISR - Small Busin                                            | ess Services                | cad@diisr.govt                       |  |
| From Hea                                                       | ther Smith                  |                                      |  |
| Use branding theme                                             | Linbranded                  |                                      |  |
| Email template                                                 | Receipt: Basic              | Show placeholder info                |  |
| Subject                                                        |                             |                                      |  |
| Receipt for [Contact Nar<br>Message                            | ne] for [Customer T         | otal] from Crafty Ginger Beer Makers |  |
| Hi [Contact First Name],<br>Attached is a receipt for          | your payment of [Co         | ustomer Total].                      |  |
| If you have any question<br>Thanks,<br>Crafty Ginger Beer Make | s, please let us kno<br>ers | w.                                   |  |
| E fand me a conu                                               |                             |                                      |  |

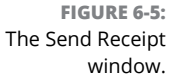

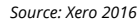

#### 6. Check and edit the Subject Line and Message (if necessary).

The Subject Line and Message are sourced from the email template, so assess whether the template needs to be edited for future use before making changes to this version. Remember this is an opportunity to thank a paying customer, and encourage them to re-use your services.

- 7. Check the box beside Send Me a Copy.
- 8. Click the green Send button.

This sends the receipt to your customer.

### **Removing allocated payments**

You may find you've assigned a payment to an invoice and then need to remove it, because you need to change the details of the invoice or the payment was allocated incorrectly. To 'unallocate' a payment, follow these steps:

- **1.** Go to the Sales dashboard, click on Accounts  $\rightarrow$  Sales, click the Search button on the right side, and use the criteria options that have appeared to search for the invoice.
- 2. Locate the invoice and drill down on it to see the invoice's details.
- **3.** Click on the relevant Less Payment hyperlink and the corresponding dollar amount at the bottom of the column headed Amount.

The Payment Transaction window appears. If multiple payments have been assigned, multiple lines of payment transactions will appear, and each one needs to be individually removed.

# **4.** On the relevant payment transaction, click on the Options button, and from the drop-down menu select Remove & Redo.

The payment is removed from the bill. If additional payments need to be removed, click your web browser's back arrow twice and then refresh the screen to see the current transaction details. Repeat Steps 3 and 4 to remove additional payments.

# **Taking Advantage of Email Templates**

I engaged a funky young local graphic designer to do some work for an organisation I was working with. Her work was superb and I would happily recommend her to other contacts — until I got a two-page email from her, consisting of unrelenting personalised abuse advising me I was late in paying her bill. I pay my bills on a timely basis. All my bills! So this was a shock to me. I reviewed incoming correspondence and it turned out I had received an email from her but it included a foreign attachment created in specialised graphic software. Unbeknown to me I didn't have the required software so I couldn't read her attachment, and had no idea it was an invoice. Sadly, her unnecessary email destroyed our professional relationship and any future business dealings. If only she'd thought about how to chase outstanding invoices while in a calm frame of mind.

Recognising businesses need to deal with similar situations, Xero allows you to create customisable email templates to deal with typical business scenarios, such as the following:

- >> Here's your invoice!
- >> Here's your invoice it's due for payment soon!
- >> Here's your invoice payment is overdue!!
- >> Hey! Have you forgotten about my invoice?
- >> Has your dog eaten my invoice???

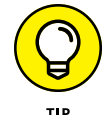

Alternatively, you can use the automated Invoice Reminders feature provided by Xero (see the later section 'Setting up invoice reminders' for details on this).

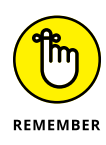

Documents can be emailed to contacts directly from within Xero. You don't need to have an email system on your desktop — you can log in to Xero anywhere in the world, email contacts, and opt to have a copy of the email sent to you. Draft templates are created by default, and you can override this to suit your requirements.

### Defining your user email addresses

I've a client who oversees the operations of three separate businesses. She has a separate email address for each business, but accesses each of the three Xero business files with the same email login — her own personal email address. When she generates correspondence from the Xero business file, or receives email replies, she wants them to be associated with the individual business email address — not her personal email address.

Xero can be customised so her user name is associated with a different email address from within Xero. This means all correspondence sent from the individual Xero files can reflect the different businesses. This avoids confusion and tames email correspondence — and customers never know BrazilianBetty@Dmail.com is the logged-in user sending invoices from the business Xero file!

To add an email address to your user profile, follow these steps:

#### **1.** Go to Settings $\rightarrow$ General Settings $\rightarrow$ Email Settings.

The Email Settings window opens (see Figure 6-6). The top bar informs you the name of the logged-in user and the email address any replies from the correspondence will be sent to. (Replies will be sent back to this address even if they are sent from a different address.)

# **2.** Click the blue Edit hyperlink at the end of the bar, and then click + Add Email Address hyperlink.

The Add a New Reply Email Address window opens. Enter the preferred email address in the Reply To email address field. Enter the name in the Name field and click the green Add Email button. The email holder receives an email from Xero notifying them that their email address has been added and, once they approve it, the preferred email address can be linked to any outgoing correspondence from the Xero file.

# **3.** Refresh the screen, select the default email address for the organisation and select the green Save button.

| lemplates                 |                            |  |
|---------------------------|----------------------------|--|
| Туре                      | Name 🔺                     |  |
| Credit Note DEFAULT       | Basic                      |  |
| Repeating Invoice DEFAULT | Basic                      |  |
| Sales Invoice DEFAULT     | Basic                      |  |
| Purchase Order DEFAULT    | Basic                      |  |
| Quote DEFAULT             | Basic                      |  |
| Receipt DEFAULT           | Basic                      |  |
| Remittance DEFAULT        | Basic                      |  |
| Statement DEFAULT         | Basic                      |  |
| Sales Invoice             | Overdue - payment reminder |  |

Source: Xero 2016

### Creating a new email template

FIGURE 6-6: The Email Settings window.

To create an email template to follow up on an overdue invoice, follow these steps:

**1.** Go to Settings  $\rightarrow$  General Settings  $\rightarrow$  Email Settings  $\rightarrow$  Template, click Edit and click the + Add Email Templates hyperlink.

The Add an Email Template window opens.

2. Select Sales Invoice from the Type drop-down menu.

Other options here relevant to the Sales area include: Credit Note, Purchase Order, Quote, Remittance Advice, Repeating Invoice, Statement and Receipt.

**3.** Enter the name FollowUp in the Name field.

This labels the email template as suitable to send with an overdue invoice.

4. Leave the box next to Default unchecked.

If you tick the box next to Default, this template would then become the default email sent with all invoices — which you don't want in this case because this email is only suitable to send when invoices are overdue.

5. Complete the Subject Line and Message Body fields.

Insert the words 'FOLLOW UP:' at the start of the invoice message before working on the body of the message.

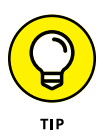

Placeholders can be inserted into the template. They autopopulate with relevant data when the email becomes live. For example, the placeholder [Invoice Total] populates with the actual numerical total of the invoice. Pretty awesome! Each template type has its own relevant placeholders that can be used to customise the message body of the invoice. So check out the options that work best for you.

Here's some sample text you could use in the message body:

Dear [Contact Name],

I wanted to check that you have received Invoice [Invoice Number] for [Invoice Total].

Can you please reply to this email to let me know that you have received the invoice?

Thank you,

<enter your name here>

[Trading Name]

#### 6. Click the green Save button.

The email template has been saved and can be selected when you email an invoice.

### **Deleting customised templates**

If you need to delete a customised email template, follow these steps:

 Go to Settings → General Settings → Email Settings → Template, click Edit, click on the email templates not marked DEFAULT and, at the bottom, select Delete Template.

The Delete Email Template confirmation window opens.

2. Click the blue Yes button.

### Connecting with contacts via social media

If you thought invoicing couldn't get any better (refer to preceding sections if you need convincing), the cherry on the top of email templates is the ability to personalise invoicing with social media. For social media addicts like me, this feature is pretty cool. Yes — you can tweet me to tell me you have paid my invoice, from within the invoice! What a connected world we live in!

To add social media links to your invoicing, follow these steps:

 Click on Settings → General Settings → Organisation Settings, scroll to the bottom of the page, click on the + Add Contact field, select required options from the drop-down list and enter your social media links in the fields.

*Note:* Mobile, fax and direct dial in (DDI) information can be added via this process.

**2.** Enter the vanity name of the business's social media sites in the relevant fields.

If you don't want an icon on your invoice, don't complete the field. If you have your own personal social media presence, think about whether you want to include it here. Do you want businesses to know the real you?

# **Following Up on Outstanding Debtors**

Receiving monies owed to the business in a timely manner is critical for the survival of your business. And you can utilise a number of features of your accounting system to help you follow up with outstanding debtors, including the following:

- The Invoice Reminders feature can automatically remind customers to pay, with options around how often you send a reminder, who you send the reminder to, and what amounts owing can trigger a reminder.
- >> Xero's Dashboard highlights what money is owing. You can then drill down through the graphs to detailed invoicing information.
- The Sales dashboard highlights overdue invoices, and provides the contact details of who to call about the invoice.
- The Contacts area allows you to maintain comprehensive information about customers, including communication details — keep in mind that having multiple avenues you can use to contact customers when invoices are unpaid is very useful.
- The History & Notes area automatically maintains an audit trail against the contact. Furthermore, additional notes can be manually added. This can help you profile the payment habits of customers for example, if they typically don't pay during school holidays, invoice them early!

Refer to Chapter 5 for more on contacts and the History & Notes section.

As well as the features in the preceding list, Xero also offers two types of statements that can be sent to customers as a reminder that monies are outstanding.

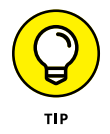

You should undertake a review of your overdue accounts, and areas within Xero such as your Aged Receivables report, on a monthly basis. See Chapter 10 for details on this.

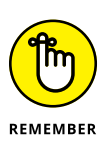

Your accounting system is essential for keeping on top of outstanding debts; however, the personal touch always works a charm when getting people to pay up and remain your customers. Hiding behind terse emails is not a nice way to run a business. Keep communications civilised and professional and always check the basics first — for example, make sure customers actually have your invoice before you scream at them about a missed payment! Also, make sure your recording of payments received is up to date (refer to the earlier section 'Recording Payments'), so you can be sure your outstanding invoice details are accurate.

### Setting up invoice reminders

Invoice reminders are a tool for improving cashflow in the business. Once you've set these up and defined your parameters for chasing cash owed, they're a hands-free way to gently prompt clients about outstanding money owed. After all, businesses are busy, and sometimes supplier bills slip to the bottom of the to-do list.

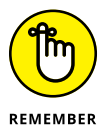

Invoice reminders help to keep the cash collection process low-maintenance, and they allow you to begin a dialogue with clients if they require further clarification on what's owed. Depending on your business model, you may decide to send out a quick succession of reminders, or choose not to send any reminders until suppliers are 60 days overdue — or a mixture of both. It's usually smart to start communications with customers early so that you can sort out any issues quickly: for example, by making sure that you're sending the invoice to the appropriate person for approval.

To set up invoice reminders, follow these steps:

**1.** Click on Settings  $\rightarrow$  General Settings  $\rightarrow$  Invoice Settings  $\rightarrow$  Invoice Reminders.

The Invoice Reminders dashboard opens.

2. Click the checkbox beside 'Email customers when an invoice is . . .'.

The area becomes active. You see four boxes labelled as follows: 7 Days Overdue, 14 Days Overdue, 21 Days Overdue and + Add Reminder.

#### 3. Click Edit on the box you require; for example, '7 Days Overdue'.

The Edit Reminder window opens. Along the top, it reads 'Send if an invoice is . . .', and from the drop-down menu your options are Overdue By and Due In. Select the option you require (for example Due In), and in the next field enter the number of days you want to send reminders by. Selecting 2 in the case of selecting Due In results in a proactive reminder being sent out two days before the invoice is due to be paid.

Refer to the earlier section 'Creating a new email template' for guidance on editing the template.

You can add and customise up to five different email reminders.

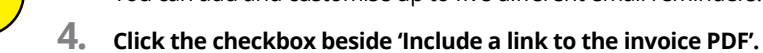

5. Click the checkbox beside 'Don't send reminders for amounts on an invoice under . . .', and in the field enter 20.00.

By checking this box, you ensure that invoice reminders aren't sent if the invoice is under your currency value of 20.00. The maximum value here is 9999.99. If you're owed those sorts of sums, it may be worth calling your client!

To stop Xero sending reminders for a certain invoice, open the invoice, click on the Invoice Options button, and select Turn Invoice Reminders Off.

To stop reminders being sent for a specific contact, open the Contacts dashboard and access the customers group by clicking on Customers on the right side. Click in the checkbox to the right of the customer, and then click the downward-facing arrow beside Invoice Reminders to access the drop-down menu. From here, select Turn Off Invoice Reminders. To turn reminders back on, go back to Invoice Reminders and click Turn On from the drop-down menu.

### Making use of statements

Statements let customers know what invoices have been issued and how payment has been receipted. Two types of statements are available in Xero: Activity and Outstanding.

Activity statements are issued for a defined period, and display all activity for that period. They're useful if you want to detail how payment has been applied to previous outstanding invoices.

Outstanding statements are issued as at a defined date and display all outstanding activity as at that date. These are useful if you simply want to let customers know how much is outstanding without confusing them with the detail.

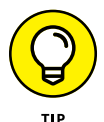

If I'm chasing payment from a customer, and I've sent the customer multiple invoices, to avoid any confusion I send the customer an Activity statement so she can reconcile what she has paid me to date.

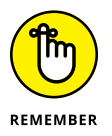

Once you've sent a statement (Activity or Outstanding), the contact's History & Notes section is updated to reflect this. Live links are not an option with statements.

#### **Creating an Activity statement**

To create an Activity statement, follow these steps:

- **1.** Go to the Sales dashboard and click the Send Statement button.
- **2.** Select Activity from the Statement Type field.
- **3.** Enter the From and To period in the calendar fields and click the blue Update button.

This assigns the statement period.

**4.** Click the check box to the left of the customer row for the required customer(s).

One or many customers can be selected at this point.

5. Print or email the statement.

Follow the same steps as for printing or emailing invoices (refer to the section 'Sending an invoice to a customer', earlier in this chapter, for more information).

#### **Creating an Outstanding statement**

To create an Outstanding statement, follow these steps:

- 1. Go to the Sales dashboard and click the Send Statements button.
- 2. Select Outstanding from the Statement Type field drop-down options.
- **3.** Click in the calendar field and check the box marked Default to Today's Date, and then click the blue Update button.
- **4.** Click the check box to the left of the customer row for the required customer(s).

One or many customers can be selected at this point.

#### 5. Print or email the statement.

Follow the same steps as for printing or emailing invoices (refer to the section 'Sending an invoice to a customer', earlier in this chapter, for more information).

- » Finding your way around the Purchases dashboard
- » Creating, approving and cancelling bills
- » Recording and scheduling payments
- » Getting a handle on more advanced payment options
- » Processing expense claims

# Chapter **7** Managing Your Payables

work with a client who leads an active and generous life. While she often posts funny photos of herself on Facebook, showing her enjoying her next crazy adventure, she has always worked hard — really hard! She sent her kids to private school, owned a lovely house and led an enviable life — and then, in a matter of a few months, lost everything. What happened? It sounds very simple, but she lost track of the bills. She overlooked paying suppliers, and soon unpaid suppliers stopped providing stock — and she was no longer able to run her business.

Inspirationally, the story has a great ending. She refocused her energies on understanding her numbers, took over the bookkeeping, and embraced her business reports. Over time, she repaid her debts — all of them — and slowly rebuilt her business. She's now re-engaged a bookkeeper; however, at any point in time, she prides herself on knowing exactly how much money she owes her suppliers.

Xero can help you avoid the same pitfalls. In this chapter, I provide everything you need to understand your own debts, starting with working your way through Xero's Purchases dashboard. I provide tips on utilising purchase orders, keeping track of bills and paying them in a timely manner, and finish off with advice on entering your expense claims into Xero.

# **Navigating the Purchases Dashboard**

If all your bills are processed through the Purchases area (see the nearby sidebar 'Understanding your records' for more on this), the first thing you need to know to manage your payables is: What do I owe? Xero gathers all that information on the Purchases dashboard, which you can access from the home dashboard by clicking Accounts  $\rightarrow$  Purchases. (Figure 7-1 shows the Purchases dashboard, highlighting the features that are available if you process all bills through the purchases area.)

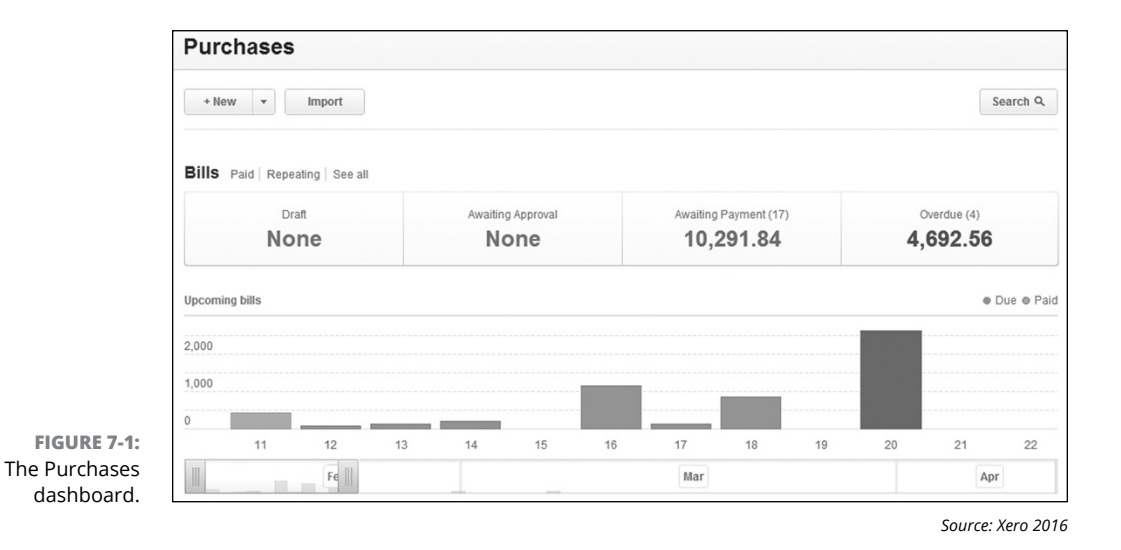

If you process all bills through Xero's purchases area, the Purchases dashboard is split into three blocks: Buttons, menu bar and a bar chart.

The first block of the Purchases dashboard contains three buttons: New, Import and Search. The New button allows you to click through to create a New Bill, Repeating Bill, Credit Note and Purchase Order. The Import button begins the import process (covered in Chapter 3).

Clicking on the Search button opens the search pane. Here you can enter an amount, reference, contact name and/or dates criteria to search for bills or purchase orders.

The second block of the Purchases dashboard contains seven tabs: Paid, Repeating, See All, Draft, Awaiting Approval, Awaiting Payment, and Overdue. Here's how you can explore this area:

- View all paid bill information by drilling down through the Paid tab. Paid bills can also be printed from this area.
- >> Sort columns by clicking on the column headers.
- >> Select bills by checking a single or multiple boxes to the left of the bills.
- View the bill detail by clicking on the relevant bill row. Click on the document symbol to see details of any files attached to the bill transaction. (Click on the teeny-tiny Purchases link in the top-left corner to access a different view of the Purchases dashboard.)
- View all repeating bill information by drilling down through the Repeating tab. Repeating bills can be edited or deleted from this area. The area provides an overview of the details of repeating templates.

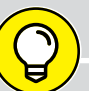

### **UNDERSTANDING YOUR RECORDS**

The information available in Xero's Purchases dashboard depends on how you choose to process bills. If all payments originate through transactions imported via the banks (either through live bank feeds or manually importing statements — refer to Chapter 4), you're unlikely to have any data here. If occasional payments, such as tax payments, payroll or capital purchases are made via the Purchases area, you can access some limited information. If all bills are processed through the Purchases area, you can access lots of information through the Purchases dashboard, giving you insight into when and to whom you owe money. This can assist in cash flow planning and future negotiations with suppliers.

Businesses using cash accounting may never need to look at Xero's Purchases area. (*Cash accounting* is where income and expenditure are recognised when cash is actually received or paid.) If your purchases are made against bank cards — so they're easily recognised and reconciled within Xero (see Chapter 8) — maybe you too don't need to use the Purchases dashboard. Of course, if following this method, you need to keep tight control of your finances and know exactly how your cash flow is looking.

If you're using accrual accounting, or want to include comprehensive details within Xero of the big ticket items you've purchased, or want complete control of your spending, read on. (*Accrual accounting* is where income and expenditure are recognised when the actual transaction occurs — that is, the date of the transaction, not when the cash is received or paid.) If not, this chapter may not be relevant to you and you can skip to a chapter more applicable to your business methods.

**Remember:** Your focus should always be on creating accurate records, not creating extra work!

- >> View all summarised bill information by drilling down through the See All tab.
- View a summary of draft bills by drilling down through the Draft tab. Draft bills have been saved, but no journals have been created against them. Draft bills can be submitted for approval, approved, deleted and printed from this area.
- View a summary of bills awaiting approval for payment by drilling down through the Awaiting Approval tab. Bills awaiting approval can be approved, deleted and printed from this area.
- View a summary of bills awaiting payment by drilling down through the Awaiting Payment tab. Bills awaiting payment can be printed, paid in a batch or scheduled for payment from this area.

Click on Accounts  $\rightarrow$  Purchases to return to the high-level view of the Purchases dashboard. The third block of the Purchases dashboard contains a bar chart displaying upcoming bills, representing the current net monthly outstanding bills determined by the due date. In other words, it highlights outstanding creditors. Paid bills are indicated by green bars, with cyan indicating unpaid bills. Underneath the chart is a stretch bar.

Here are some ways you can explore the bar chart and stretch bar of the Purchases dashboard:

- >> Hover over the block to view a summary of the outstanding bills.
- >> Grab the stretch bar and pull it to view an extended period.
- >> Click each of the bars of the bar chart to drill down to bill detail.

### **INTERPRETING ICONS**

Getting to know the icons used in the Sales & Purchases area is useful, and can help you move quickly through your payments. Here's a list of the icons Xero uses and what they mean:

- File symbol: A PDF or image is stored within Xero
- Rectangle with yellow dot: A credit note has been applied
- Yellow CR: Credit note
- Slash through icon: The transaction has been voided.
- Red cross through icon: The transaction has been deleted.

# **Managing Your Supplier Bills**

The mining boom has brought many interesting businesses to Brisbane, Australia (where my business is based). One such business, and a client of mine, is an export business that helps other businesses source large pieces of mining equipment. Everyone in the office speaks French, they make the strongest coffee imaginable, and they tell me where to find authentic French food in Brisbane. (You may be surprised to find out that Brisbane has a thriving French community!) For this business's owner, monitoring current and future purchases is a critical part of running his business. It helps him forecast cash flow expenditure and claim back consumer tax in a timely manner.

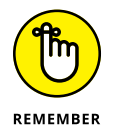

A respectful relationship with suppliers, which includes paying them according to their payment terms, is critical for business success. Tracking purchases via Xero's Purchases dashboard helps you know what you owe and when it's due, and can help you maintain and nurture these relationships.

The life cycle of a bill in Xero can include being created as a draft, being submitted for approval, awaiting approval, being approved, awaiting payment and, finally, applying payment. Xero also allows you to skip these steps and jump straight to the approval stage (or your bill starts off as a purchase order and, once approved, it can be copied into a bill). The following sections cover each of the basic stages. I also cover how to generate a purchase order, which you can use to detail agreed spends for products or services.

### **Creating a new bill**

When you receive an invoice for payment, you need to 'create' that invoice as a bill in Xero. Follow these steps to create a new bill within Xero:

**1.** Go to the Purchases dashboard by clicking Accounts  $\rightarrow$  Purchases and select + New.

The New Bill window appears (see Figure 7-2).

2. Enter the contact name in the From field.

If the supplier is already in your Xero file, start typing the first three letters of the contact name and Xero autosuggests contact names and their associated primary contact person's first name, last name and email address. Select the relevant contact, or type in the name of a new contact. (Refer to Chapter 5 for guidance on adding Contact details.)

| From      | Date Du<br>12 Oct *         | e Date Refe | erence             |            |             | 0             |
|-----------|-----------------------------|-------------|--------------------|------------|-------------|---------------|
| NZD New Z | eeland Dollar 💌             |             |                    |            | Amounts are | Tax Inclusive |
| Item      | Description                 | Qty         | Unit Price Account | Tax Rate   | Region      | Amount NZD    |
|           |                             |             |                    |            |             | ×             |
|           |                             |             |                    |            |             | ×             |
|           |                             |             |                    |            |             | ×             |
|           |                             |             |                    |            |             | ×             |
|           |                             |             |                    |            |             | ×             |
| Add a     | Assign expenses to a custom | er          |                    |            | Subtotal    | 0.00          |
|           |                             |             |                    | 1 <u>-</u> | GST         | 0.00          |
|           |                             |             |                    |            | TOTAL       | 0.00          |

Source: Xero 2016

If an existing unbilled purchase order has been assigned to the supplier, notification appears above the bill, and you can save time by bringing the purchase order details into a bill. If there's a single unbilled purchase order, click the blue Copy Line Items hyperlink, and at the Copy Purchase Order to Bill window, check the box Mark as Billed and click the green OK button. If there are multiple unbilled purchase orders, select View as a List and a new tab on your browser opens at the Purchase Orders dashboard, where you can select the purchase order you may want to convert to a bill. Discard the original bill you were working with. See the section 'Generating a purchase order', later in this chapter.

#### **3.** Enter the Date in the date calendar box.

Today's date automatically appears; you should override this with the actual bill date, if it's different.

#### **4.** Enter the bill Due Date.

#### 5. Enter the optional bill Reference field.

Purchase bills are not automatically numbered. You can use the text field for a mnemonic reference, or to repeat the supplier bill number or the name of the contact who issued the bill.

# **6.** Scan a copy of the bill and attach it to the transaction via the document symbol.

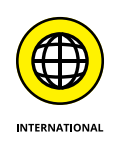

FIGU The N

The scanned copy is stored in a retrievable format.

Many countries allow records to be stored in digital format, and the practice is environmentally friendly too! Just check with your country's tax regulations to make sure maintaining digital records is acceptable.

Select the bill currency from the drop-down Currency field options.

#### 7. Enter the total bill amount in the Total field.

If left blank, the Total field autofills the first time the bill is saved. If you subsequently update the transaction, you need to manually change the Total field.

# 8. Select the consumer tax status of the bill from the drop-down Amounts Are field options.

The three options are Tax Exclusive, Tax Inclusive and No Tax (refer to Chapter 6 for an explanation of these options).

#### 9. Enter or select the inventory item from the optional Item field.

To add text from the supplier's last recorded bill in Xero, click the hyperlink Add Last Item under the Contact field. You can edit them when the lines appear on the bill. A message appears momentarily at the top of the screen with the option to undo this action — but you have to be quick to click on it!

The other fields populate with the item details. Refer to Chapter 13 for guidance on setting up inventory items.

#### **10.** Enter a comprehensive narrative in the mandatory Description field.

Include as much information as possible, such as dates, contacts, work completed and/or items supplied. Keeping serial numbers and warranty information here is also useful for future reference. Because this field is mandatory, if you've nothing to say just add a full stop.

#### **11.** Fill in the mandatory Qty and Unit Price fields.

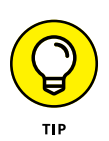

If the sale is for a fixed-price product or a service, enter the quantity as 1, and the full price in the unit price column.

# **12.** Enter the account name or number and select the desired account from the suggested drop-down list for the mandatory Account field.

After a bill has been issued and money paid against it, the From, Due Date, Reference, Branding Theme, Description, Account and Tracking fields are the only fields that you can still edit from within the bill.

#### **13.** Select the desired rate from the mandatory Tax Rate field.

# 14. Select from options in the drop-down menus in the available Tracking fields (if available).

Tracking is optional, and you won't see the field if the feature is not set up. See Chapter 12 for guidance on setting up Tracking fields. The amount field can't be edited. The subtotal, consumer tax and total automatically calculate. Populate the remaining rows with purchase information as needed. **Note:** In Figure 7-2 the Tracking field is called 'Region'. Your Tracking field could be labelled something different.

#### 15. Click the Add a New Line button (as required).

This allows you to add additional lines to the body of the bill.

#### 16. To on-charge the bill, click the Assign Expenses to a Customer link.

The Assign a Customer to Any Billable Expense window opens. You see three columns: Description, Amount (tax excl) and Customer. For each line of the bill, you have three options: Leave blank, select a customer, or select Decide Customer Later. To confirm your selection, click the blue OK button. You can also come back and edit your customer selection, or add a customer later. If there are multiple rows of expenses, each row can individually be assigned to different customers.

The billable expense details appear on the bill.

When a sale is raised to a customer tagged with the billable expense, the link Billable Expenses Can Be Added appears. Click the option you require to assign the expense lines.

#### 17. Save the bill.

Xero gives you a number of options:

- If you want to just save the bill, click the blue Save button.
- To save the bill as a draft, click the drop-down arrow beside the blue Save button, and select Save as Draft. (The bill is now listed under the Draft tab.)
- To save the bill and continue editing, click the drop-down arrow beside the blue Save button, and select Save (Continue Editing).
- To save the bill and submit for approval, click the drop-down arrow beside the blue Save button, and select Save & Submit for Approval. (The bill is now listed under the Awaiting Approval tab.)
- To save the bill and then create a new bill, click the drop-down arrow beside the blue Save button, and select Save & Add Another.

### Approving and cancelling bills

A lawyer I know spent a few weeks in bed recovering from a severe bout of pneumonia. As he lay there, with nothing to do but think, he mulled over his business performance. He wondered why the cash situation was so tight when he had been so busy. When he returned to work, he took a careful look at the books. The amiable bookkeeper, who regularly baked scrummy cakes for the office, had been siphoning off a considerable sum of the money from the business. Combining a gambling habit with forged cheques and erasable ink sooner or later ends up with a visit to jail. Any bank accounts through which cash leaves the business should be appropriately approved. In a micro or small business, approval of all payments may be the responsibility of the owner. In a larger business, different approval levels may be in place — for example:

- >> A junior manager is responsible for approving payments up to \$1,000.
- >> A senior manager is responsible for approving payments up to \$5,000.

The active word in the preceding examples is *responsible*. Approving payments should be treated with the utmost of importance and undertaken in a considered manner. Anything less may have a detrimental effect on cash flow. Within Xero, users who can approve a bill are those within the following user levels:

- >> Adviser
- >> Standard
- >> Invoice Only with the Option to Approve & Pay, or Purchases Only

#### Approving

When approving a bill, you have a number of options:

- >> Simply approve the bill by clicking the green Approve button.
- To approve the bill and then create a new bill, click the drop-down arrow beside the green Approve button and select Approve & Add Another.
- To approve the Draft or Awaiting Approval bill and view the next bill if there is another one awaiting — (Draft or Awaiting Approval respectively), click the drop-down arrow beside the green Approve button and select Approve & View Next.

Once a bill is approved it is filed in the Awaiting Payment area.

#### Cancelling, deleting or voiding

Here's how to cancel, delete or void a bill, dependent on the status of the bill:

- If you want to cancel the bill during the original creation stage, click the grey Cancel button.
- ➤ To delete a Draft or Awaiting Approval bill, from the home dashboard click Accounts → Purchases and then drill down on either the Draft or Awaiting

Approval option, check the box beside the relevant bill and select the Delete button. At the Confirm window, click the green OK button, and the status of the bill reverts to Deleted.

To void a bill Awaiting Payment or Paid, first any payment made against the bill needs to be removed (see 'Removing allocated payments', later in this chapter). The status of both types of bills now reverts to Awaiting Payment, with no assigned payment allocation. Click on the bill detail, select the Bill Options button, and from the drop-down menu select Void. At the Confirm window, select the green OK button and the status of the bill reverts to Voided.

The details of a cancelled bill disappear entirely, while the erased details of deleted and voided bills can be found by searching under the grouping labelled All, clicking the Search button and checking the Include Deleted & Voided tick box.

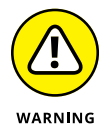

If you click the Cancel button on a bill, no confirmation window appears, so you don't have a chance to back out. The bill is gone forever.

## Generating a purchase order

While living in Cheltenham, I worked for an organisation that closely monitored promotional spends against budget. This process involved raising a detailed internal purchase order. The purchase order needed to be authorised by appropriate personnel, and my role involved checking the proposed account allocations.

A *purchase order* is a document detailing agreed spends for products or services. Internally, it monitors and controls spending; externally, it provides suppliers with authorisation to deliver their good and services.

The Purchase Orders dashboard is found below the Bills dashboard on the Purchases dashboard. It's quite sparse until you've created some purchase orders, but this section covers what it can include once it's populated.

The high-level Purchase Orders dashboard is split into two blocks: Buttons and a menu bar. Click the blue See All hyperlink to see a detailed Purchase Orders dashboard. At the top is a button for creating new purchase orders and across the top are five tabs: All, Draft, Awaiting Approval, Approved and Billed (see Figure 7-3).

Clicking the + New Purchase Order button brings up the Purchase Order form (see Figure 7-4). The steps for creating a new purchase order mirror the steps for creating a new bill — refer to the section 'Creating a new bill', earlier in this chapter. However, you need to be aware of the following three different options:

|                             | Purchase O          | rders                 |                         |                      |               |                             |
|-----------------------------|---------------------|-----------------------|-------------------------|----------------------|---------------|-----------------------------|
|                             | + New Purchase Orde | r                     |                         |                      |               |                             |
|                             | All Draft (0)       | Awaiting Approval (2) | Approved (4) Billed (2) |                      |               |                             |
|                             | Approve             | Send Delete           |                         |                      |               | 2 items   862.00 AUD Search |
|                             | Number Re           | ference               | Supplier                | Date raised <b>•</b> | Delivery date | Amount                      |
| FIGURE 7-3:<br>The Purchase | DO-0007 GB          | W-Reg-5               | na Dimples Warehouse    | 19 Oct               |               | 362.00                      |
| Orders<br>dashboard.        | PO-0008             |                       | DRAFT                   | 1 Jul                | 8 Jul         | 500.00                      |

Source: Xero 2016

- Delivery Date: This field offers a pop-up calendar, and above it are four blocks: Today, + 7 days, + 14 days and + 30 days. Click on + 30 days and the field populates with a delivery date 30 days after the purchase order date.
- Order Number: This autogenerates from the default invoice settings. Refer to Chapter 6 for more insight into this.
- Theme: Check if your existing themes are appropriate. If they're not, you may need to create a dedicated purchase order template. Further information about themes and templates can be found in Chapter 6.

The block at the base of the purchase order includes fields for the Delivery Address, general contact details and Delivery Instructions.

The Delivery Address and Attention fields populate from the Organisation Settings existing information. To change the Delivery Address, click on the drop-down options and select from None, + Add New Address, + Add One-off Address, + Search from Contacts, Postal and Physical.

The Delivery Instructions field is a 500-character text field where you can include specific instructions for the delivery company — so, for example, you can let the delivery person know to bring your goods to the red door at the back of the build-ing while navigating the guard dogs!

Like a bill, a purchase order can be saved or approved.

Although a little less exciting than cicadas emerging from underground after 17 years, understanding the life cycle of the purchase order is worthwhile. If you opted to save the purchase order as Draft, under the Draft tab, you have the option to Submit for Approval, Approve, Print, Send or Delete it.

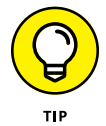

At any stage in the purchase order's life cycle, you can click on the Purchase Order, click the Options button, select Copy To... and copy the contents to a draft Bill, Purchase Order or Sales Invoice.

|                                     | d                                                                     |                     |                                               |                         |                          |                   |                  | Send                   | Print             | Options •          |
|-------------------------------------|-----------------------------------------------------------------------|---------------------|-----------------------------------------------|-------------------------|--------------------------|-------------------|------------------|------------------------|-------------------|--------------------|
| Cont<br>ABC<br>Phor<br>Add /        | act<br>Furniture<br>ne: 800 1243<br>Address                           | 578                 | Date<br>17 Sep                                | Delivery Date<br>28 Sep | Order n<br>PO-000        | umber<br>1        | Reference<br>710 | Theme<br>Standard      | 1                 |                    |
|                                     |                                                                       |                     |                                               |                         |                          |                   |                  |                        |                   | Tax exclusive      |
| Iter                                | n                                                                     | Description         |                                               | Quantity                | Unit price               | Disc %            | Account          | Tax rate               | Region            | Amount NZD         |
|                                     |                                                                       | Coffee table for    | reception                                     | 1.00                    | 1,000.00                 |                   |                  | 15% GST on<br>Expenses |                   | 1,000.00           |
|                                     |                                                                       |                     |                                               |                         |                          |                   |                  | Subt<br>Total GST 1    | otal<br>5%        | 1,000.00<br>150.00 |
|                                     |                                                                       |                     |                                               |                         |                          |                   |                  | Tot                    | al                | 1,150.00           |
| Deli<br>23 N<br>Cen<br>Mari<br>1234 | livery de<br>very Addres<br>Main Street<br>tral City<br>ineville<br>4 | e <b>tails</b><br>s | Attention<br>FOH<br>Telephone<br>0800 1234 56 | 578                     | Instructio<br>Deliver to | ons<br>reception. | As agreed, table | needs to be assen      | abled prior to de | livery.            |
|                                     |                                                                       |                     |                                               |                         |                          |                   |                  |                        |                   |                    |

Source: Xero 2016

Once a purchase order is Awaiting Approval, under the Awaiting Approval tab you have the option to Approve, Print, Send or Delete it (refer to Figure 7-3).

Under the Approved tab, you have the Billed, Print, Send or Copy To options. The Billed option marks the purchase order as billed, but does not create a bill from this. Once a purchase order has been marked as billed, under the Billed tab, you have the option to Print, Send or Copy the order.

# **Making Payments**

You can use Xero several ways to record payments: Recording individual payments, preparing batch payments or linking payments against bills directly from within your Bank Reconciliation dashboard. The following sections take you through the first two options (turn to Chapter 8 for more on bank reconciliations).

### **Recording an individual payment**

To record a full or partial payment against a bill, follow these steps:

1. Go to the Purchases dashboard and click Accounts  $\rightarrow$  Purchases.

Bills need to be approved for payment before payment can be applied against them.

2. Select the bill to pay by drilling down through the Awaiting Payment tabs and click through to the detail of the bill.

The bottom of the bill features the Make a Payment block (see Figure 7-5).

|             | Annual Bail | Data Data | Deld From            |           |             |
|-------------|-------------|-----------|----------------------|-----------|-------------|
| FIGURE 7-5: | Amount Paid | Date Paid | Paid From            | Reference |             |
| The Make a  | 2,500.00    | 13 Feb 💌  | 091 - Business Sav 💌 | Deposit   | Add Payment |
|             |             |           |                      |           |             |

- **3.** Fill out the Amount Paid field.
- **4.** Fill out the Date Paid calendar field.
- 5. Select the general ledger account the payment is to be made from using the drop-down list in the Paid From field.

Payment may be made from your bank, credit card or PayPal account, or any account set up to enable payments from this account (such as an intercompany loan account). Refer to Chapter 2 for guidance on customising general ledger accounts.

6. Enter a useful reference in the optional Reference field.

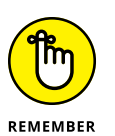

This reference won't be picked up in search results, but it can be seen on some reports.

# **7.** Check the box beside the Pay by Check (US) (or Cheque, in Canada) field (if required).

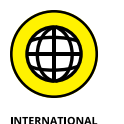

Only United States and Canadian users have this feature (see the sidebar 'Payments made by check' for more).

#### 8. Click the green Add Payment button.

At the top of the screen, a green tick appears, along with confirmation details of the payment and a blue View Bill — Send Remittance Advice link. See the section 'Sending remittance advice', later in this chapter, for guidance on how to do this.

If the Pay by Check field was selected, the Pay by Check window opens.

The information on the check autofills, and the Check # and Pay To fields can be overridden. For traceability, adding further information to the optional Memo field is good practice.

9. Click the blue Edit link to add or edit the recipient's address details.

# **10.** Click the drop-down arrow at the Check Style field to select a check template style (if required).

See the section 'Stylising your check', later in this chapter, for information on different check styles.

#### **11.** Select your print and/or save options.

You have three options: Save & Print PDF, Save, and Cancel. To print a check, click Save & Print PDF and, at the Print Check window, click Print Now.

The PDF of the check downloads to your computer's download file. To finalise payment, email or mail it to the client.

### **Recording batch payments**

Recording batch payments may not be as enticing as a batch of warm and gooey chocolate-chip cookies, but using this feature within Xero can really reduce processing time.

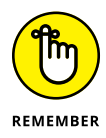

Before processing batch payments, you need to have set up your bank accounts in Xero — refer to Chapter 2 for more on this. When preparing to make a payment, check that enough money is available in your business accounts. Check your bank account directly — the business account balances on the Xero dashboard may not include recent transactions.

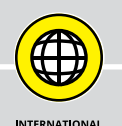

### **PAYMENTS MADE BY CHECK**

A *check* is a document authorising the bank to pay the named recipient money from the payee's account. Two common spellings for this document are used: cheque (UK and Canada spelling) and check (US spelling). Because the feature in Xero was initially only available to US users, and it's labelled *Check*, that's the spelling I'm using here.

US and Canadian users can access the Checks dashboard to search and review checks, establish their current status, print to PDF, and void or delete checks if they are no longer valid or were created in error. When voiding a check, there is the option to choose the date you want the check to be voided on. From the Checks dashboard, you can also access the Spend Money button. To access the Checks dashboard, go to Accounts  $\rightarrow$  Checks.

#### Creating a new batch payment

To record batch payments, follow these steps:

- 1. Check single or multiple bills to be paid in the Awaiting Payment area of the Purchases dashboard.
- 2. Click the Batch Payment or Make Payment button (for US and Canadian users).

The Confirm window opens.

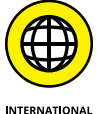

For US and Canadian users, the Make Payment window opens with three options: Pay By Check, Batch Payment and Pay with Bill.com (US only).

3. Click the green OK or Batch Payment button (for US and Canadian users).

The New Batch Payment window opens (see Figure 7-6).

- 4. Enter the date payment will be made in the mandatory Payment Date calendar.
- 5. Select the account that payments will be made from in the mandatory Bank Account field at the top of the window.
- 6. Enter supplier bank account details in the Bank Account column.

Once a bank account has been allocated to a supplier payment, this account will save and be available the next time you make a batch payment. If you intend to use this process to transfer payments electronically, you must complete this field — see the next section.

|                                  | Payment Date Bank   20 Nov •   Details •   Details •   Approved MS | Account ess account v |          |                 |         |               |             |       |
|----------------------------------|--------------------------------------------------------------------|-----------------------|----------|-----------------|---------|---------------|-------------|-------|
|                                  | То                                                                 | Ref                   | Due Date | Bank Account    | Details | Due AUD       | Payment AUD |       |
|                                  | Bayside Wholesale                                                  |                       | 20 Nov   | 753-741-7410123 |         | 840.00        | 840.00      | 0     |
|                                  | Heritage Trust                                                     |                       | 20 Nov   | 123-953-7890456 |         | 132.00        | 132.00      | 0     |
|                                  | Capital Cab Co                                                     |                       | 20 Nov   | 159-456-7896323 |         | 242.00        | 242.00      | 0     |
| FIGURE 7.C                       |                                                                    |                       |          |                 |         | т             | OTAL 1,2    | 14.00 |
| The New Batch<br>Payment window. |                                                                    |                       |          |                 |         | Make Payments | Cancel      |       |

Source: Xero 2016

#### 7. Enter a payment or supplier reference in the optional Details field.

Details added to the optional Details field will appear on your bank statement.

#### 8. If required, override the amount to be paid in the Payment column.

The amount outstanding for the bill autofills in the payment field; however, if you're simply making a part-payment or deposit, override the amount.

9. Click the green Make Payments button.

The batch payment is created.

#### Exporting a batch file to your bank

If you've never created a bank file, take a few moments to get your head around the process; it may save you a huge amount of time! A *bank file* is a file that can be uploaded to your internet banking. Payments are processed in Xero, and details of those payments (including full bank account details) are exported via a bank file. You then import the bank file into your online banking. But don't worry — importing the file does not result in payments going out from your account like automatic balls from a baseball-pitching machine. Once the bank file is imported, you can see full details of pending payments and authorise them accordingly.

*Note:* Prior to being able to upload files to your bank, you need to contact your bank and let staff know you want to upload electronic bank files. Staff can then enable this feature. Depending on the bank, staff may need to provide you with a security code device and a direct entry user ID, and let you know if you need to include a self-balancing transaction.

After a payment is processed within Xero (refer to preceding sections), follow these steps to export a bank file:

#### 1. Click Export Batch File from the batch payment window.

The bank file is downloaded to your computer.

*Note:* For this to work, business bank details and supplier bank details need to be entered into Xero.

#### 2. Manually upload the file to your online internet banking.

Some financial institutions require you to use a banking security token at this stage. It generates a unique security code every few seconds. You need this code when you log in, along with your username and password.

#### 3. Authorise the payments from within your internet banking.

After processing the bank file, you don't need to store it, just delete it.

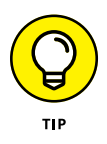

If you didn't create a bank file immediately after the batch payment was processed, you can return later to the payment. Locate it under the relevant bank account's Account Transactions tab and click on the relevant payment (the Description is Payment: Multiple Items). At the top, you can access the Export Batch File button, and work through the preceding steps.

### **Removing allocated payments**

You may find you've assigned a payment to a bill and then need to remove it, because you need to change the details of the bill or the payment was allocated incorrectly. To 'unallocate' a payment, follow these steps:

- Go to the Purchases dashboard, click on Accounts → Purchases, click the Search button on the right side, and use the criteria options that have appeared to search for the bill.
- **2.** Locate the bill and drill down to see the bill detail.
- **3.** Click on the relevant Less Payment hyperlink and the corresponding currency amount at the bottom of the column headed Amount.

The Payment transaction appears. If multiple payments have been assigned, there will be multiple lines of payment, and each one needs to be individually removed.

**4.** On the Payment transaction, click on the Options button, and select Remove & Redo from the drop-down menu.

The payment is removed from the bill. If additional payments need to be removed, click your web browser's back arrow twice and then refresh the screen to see the current transaction details. Repeat Steps 3 and 4 to remove additional payments.

# Mastering Other Payment Considerations

As well as the basic functions of entering and approving bills, and making payments, with Xero you can also master some more advanced options, such as working with repeating bills, scheduling payment and sending remittance advices. The following sections cover these aspects and more.

## **Printing bills**

You're unlikely to need to print the bill created in Xero on a regular basis, but if you ever need to, follow these steps to print your record of the supplier bills:

1. Go to the Purchases dashboard, drill down on the Awaiting Payment tab to find the relevant bill, and check the box to the left of the document(s).

A single bill or multiple bills can be selected and processed at the same time.

2. Click the blue Print button.

The Confirm window opens.

**3.** Click the green OK button.

The Print Bills window opens.

4. Click the green Print Now button.

You see a status window telling you that Xero is creating a PDF.

5. Print the PDF by clicking the Print icon in the upper-left corner.

### Working with Repeating Bills

Unfortunately, many business bills arrive on an all-too-regular basis, but utilising Xero's Repeating Bills function, which automatically generates new supplier bills based on a saved template, makes this a little less burdensome.

Once you've defined a Repeating Bill template, an automatic bill is created and saved as a draft or approved (as per the requirements you've defined within the template). Templates can be edited if terms change. All this results in you being able to use your valuable time to earn money rather than prepare bills!

To create a Repeating Bill, follow these steps:

**1.** Go to the Purchases dashboard, click on the drop-down menu beside the + New button, and select the Repeating Bill option.

The New Repeating Bill window opens (see Figure 7-7).

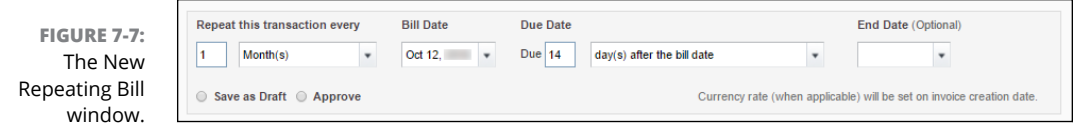

Source: Xero 2016

#### **2.** Fill out the Repeat this Transaction Every field.

You have a number of options here. For example, if you want the bill to repeat every month, enter 1 in the numeral field and select Month(s) from the drop-down menu.

**3.** Select the original Bill Date by clicking in the calendar field.

#### 4. Define the repeating Bill Due date.

Again, you have a number of options here. For example, if you want the bill to be due on the 7th of the following month, enter 7 in the Due field and select Of the Following Month from the drop-down menu.

5. Fill out the optional End Date calendar field (if end date is known).

# **6.** Click the file symbol and attach files relevant to the recurring transactions.

If the recurring transaction was for car lease payments, for example, you could attach the original supporting lease document here, and it would be associated with every transaction — without using up any extra storage space.

#### **7.** Select the Save as Draft or Approve option.

Selecting this option tells Xero whether you'd like the bill saved as a draft or approved when it generates, based on the dates you have entered.

Where the bill is the same every repeat instance, you would choose the option to approve. Where the bill might vary in value every instance — for example, a phone bill — you would choose to save it as a draft.

# 8. Fill out the remainder of the body of the bill by following the steps outlined in the section 'Creating a new bill', earlier in this chapter.

Use the reference field to give the bill an identifying name.

9. Save the template by clicking the green Save button.

The template is filed under the Repeating tab. When the bill is created, it indicates that it has been generated from a repeating transaction.

### **Scheduling payments**

A business I worked for in London struggled to pay its bills. Suppliers sat in the reception area throughout the working day, desperate to collect what was owed to them. The situation was very depressing. As money was made available, it was released and applied to outstanding bills. The members of the Accounts Payable department had to pay close attention to who was to be paid. Suppliers with goods and services that were needed to keep the business operating were prioritised. Future payments were grouped together in bundles of £10,000 lots, so the

business could easily identify and pay critical payments quickly. Batching future payments enabled the business to protect their cash flow during difficult times.

While this wasn't a happy scenario for the suppliers, the payment system kept the business afloat and people employed.

Xero's Schedule Payments feature enables you to develop a program of planned payments, helping you manage your cash flow. You're able to see the total payments due on a particular day, and you can click on the date to see a list of scheduled payments planned for that day. Follow these steps to schedule future payments:

- **1.** Check single or multiple bills to be paid in the Awaiting Payment area of the Purchases dashboard.
- **2.** Click the Schedule Payment button and select the intended date in the calendar box.

The Planned Date column fills out with the selected data. Hovering beside the planned date reveals a blue plus and minus option and a red cross. Clicking the blue plus and minus options increases or decreases the date by one day. The date can be overridden by clicking it and selecting another date from the calendar box or erased by clicking the red cross.

Once you've entered future payments, a Schedule of Planned Payments block appears on the Purchases dashboard, with the payments grouped by payment dates. Each block clearly details the date and the total group payment. Click on the block to drill down to see the batch payments for that date.

### **Stylising your check**

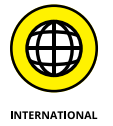

I was once told if you stamped the correct details on a cow, you could use the mammal in place of a typical paper-based check. Far easier to customise checks in Xero, and send them as payment!

*Note:* Only US and Canadian users can access the Checks dashboard in Xero and customise a check.

To customise a check, follow these steps:

**1.** Go to Settings  $\rightarrow$  General Settings  $\rightarrow$  Check Styles.

The Check Styles dashboard appears.

#### 2. Click the Options button on the right.

Four options appear on the drop-down menu: Edit, Alignment, Copy and Upload Logo.

#### **3.** Click Edit.

The Edit Check Style window appears.

**4.** In the Name field, enter Company Check.

See if the address details are correct and leave all the other information as is.

- 5. Click the green Save button.
- **6.** Set the check's print area alignment in relation to the paper, by clicking the Options button and selecting Alignment.

The Check Alignment window opens (see Figure 7-8).

*Note:* After the first time of drilling through to Options (refer to Step 2), two additional options appear here: Remove Logo and Delete.

7. Align the check portion as required and click the green Save button.

Click in the Check area to activate the ability to edit the alignment. You have the option to click on the directional arrows, or enter absolute point values in the Top(y) and Left(x) box. Repeat this exercise for the Voucher area. Click the blue Reset button, if you need to start afresh.

| Alignment                               |                                                     | >      |
|-----------------------------------------|-----------------------------------------------------|--------|
| Adjust the overall print area alignment | in relation to the paper                            |        |
| Check                                   | Check<br>Top (y) 28 pt<br>Left (x) 25 pt            |        |
|                                         | Voucher       Top (y)     277       Left (x)     25 |        |
|                                         | Reset Save                                          | Cancel |

Source: Xero 2016

FIGURE 7-8: The Check Alignment window.

The check doubles as a remittance advice, because it has room at the top for the check details and at the bottom is a voucher, with the reason for the payment. The recipient can give the check to the bank, and retain the voucher for record-keeping purposes.

- 8. Upload a logo to the stylised check by clicking the Options button and selecting Upload Logo.
- 9. Click Browse, select the logo, click Open and click the blue Upload button.

### Sending remittance advice

A remittance advice notice lets your suppliers know that you've processed a payment against their bills, so they stop chasing you for payment! The notice details the supplier bills that payments have been applied against and can assist suppliers during their reconciliation process.

Send a remittance advice immediately after payment has been made by following these steps:

#### **1.** Click the Send Remittance Advice link or the Send Remittance button.

The Send Remittance Advice link appears at the top of the screen after making an individual payment and the Send Remittance button appears after making a batch payment.

Clicking the link or the button opens the Send Remittance Advice window.

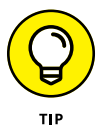

If you need to resend a remittance advice, or didn't send it directly after payment was made, access the Purchases dashboard and search for the relevant paid bill. Drill down to the detail, and click the blue Payment link on the bottom left. The Transaction: Payment window opens. At this stage you also have the option to View Remittance PDF, but it's preferable to email it. Click Options  $\rightarrow$  Send Remittance to access the Send Remittance Advice window. (This option isn't available for US users.)

#### 2. Fill out the Email Address field.

If the Contact already has an email address listed, it appears here. If an email address is entered as part of the remittance advice process, it is added to the contact's details.

# **3.** Select a remittance advice branded theme from the drop-down options for Use Branding Theme.

Refer to Chapter 6 for guidance on setting up branded themes.

4. Select an email template from the drop-down options for Email Template.

Refer to Chapter 6 for guidance on setting up email templates.

- 5. Edit the email Subject field and Message body as necessary.
- 6. Check the Send Me a Copy box.

This allows you to maintain a digital copy of correspondence.

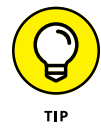

Remittance advices are useful for reconciling purposes but, once I have receipted and reconciled payment, I shred any printed versions. I hate unnecessary paper!

### Managing credit notes

If a change to a supplier bill occurs, you may request the supplier issues a credit note. The credit note can offset outstanding bills, or accompany a refund. (If you have accounting knowledge, then, yes, technically this is known as a debit note — don't get confused by Xero's terminology!)

To process a credit note, follow these steps:

- **1.** Go to the Purchases dashboard, click the drop-down arrow beside the + New button and click the Credit Note button.
- 2. Complete the details on the Credit Note screen.

Include a reference to what bill it is applied against, and enter positive values!

**3.** Save or approve the Credit Note.

Bala

Follow the same steps as with saving and approving bills (refer to the section 'Approving and cancelling bills' earlier in this chapter, for more details).

If no outstanding supplier bill exists, the Approved Credit Note simply saves, and is listed on the Awaiting Payment grouping on the dashboard. If, at a future date, a bill is approved against the supplier, an Allocate Outstanding Credit? window opens, where you can select Allocate (or Skip if you don't want to allocate now). Select Allocate and a window very similar to Figure 7-9 opens.

If, however, an outstanding supplier bill does exist, the Allocate Balance on Credit Note window automatically appears.

|               | Allocate bala | ance on Credit N | lote   |                    |                  |
|---------------|---------------|------------------|--------|--------------------|------------------|
|               | Bill Da       | ate              | Billed | Amount Due         | Amount to Credit |
|               | Sub 14        | Nov              | 132.00 | 132.00             |                  |
|               | Cash refund   |                  |        |                    |                  |
|               |               |                  |        | Outstanding Credit | Balance 55.00    |
|               |               |                  |        | Total Amount to Cr | edit 0.00        |
|               |               |                  |        | Remaining Credi    | t 55.00          |
| FIGURE 7-9:   |               |                  |        |                    |                  |
| nce on Credit |               |                  |        | Allocate Credit    | Cancel           |

Source: Xero 2016

# 4. If the credit note should be applied to this bill, allocate the amount accordingly.

In the example shown in Figure 7-9, the value of the credit note can be split across individual bills or treated as a cash refund. Once you enter the full credit amount against a bill, the Remaining Credit balance becomes zero.

Where a new bill was raised against an existing credit note, you only have the option to allocate the credit note amount to the recently raised bill.

#### 5. Click the green Allocate Credit button.

The amount is applied to the Bill. *Note:* The amount allocated cannot be greater than the invoice.

# **Entering Expense Claims**

In an ideal world, you're able to enter all business transactions through your business accounts and avoid cash transactions altogether; however, this rarely ends up being the case. Say, for example, an employee of your business fills the business car up with \$50 worth of petrol and then pays for it personally — so spends personal money on behalf of the business. The employee charging the purchase to a company credit card, so it then goes through the normal payment process, is preferable, but in real life that may not be feasible. Instead, the employee needs to claim the money back from the business and the payment needs to be processed as an ad hoc expense claim.

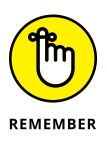

Processing expenses though Xero means your employees are responsible for entering their own expenses and are no longer bound to one petty cash tin (perhaps kept at head office or locked away somewhere else). And accounts staff are freed of the time-consuming task of processing an old-fashioned, bothersome petty cash tin!

Xero's Expense Claims dashboard (accessed via the bottom-right corner of the home dashboard) is where you process such claims. All claims need to go through the same process. A new expense claim is first added as a Draft claim. It then needs to be submitted for approval, approved, and authorised for payment. Finally, the claim is paid.

The Expense Claims summary dashboard (see Figure 7-10) contains four headings summarising the current status of expense claims, and an Add Receipt option.
| New receipt | Your current claim       | 0.00  |
|-------------|--------------------------|-------|
|             | Total of current claims  | 0.00  |
|             | 1 Awaiting authorisation | 48.00 |
|             | 0 Awaiting payment       | 0.00  |

FIGURE 7-10: The Expense Claims summary dashboard.

> Click through on the hyperlinks to drill down to the Expense Claims dashboard. Here's a summary of the five headings on the Expense Claims dashboard (see Figure 7-11), and the information they provide:

- Current Claim: This field is context-sensitive to the user who has logged into Xero, so if you're logged in, this field shows any expense claim you've lodged that's still current. If you're peeking over the shoulder of another user, this field displays that user's current expense claim.
- Previous Claims: This field is the total of all the logged-in user's current expense claims in the business. If you're a micro business with only one user, this amount always equals the total shown under Your Current Claim. At this stage, you can't access the underlying detail for the expense claims of other users.
- Awaiting Authorisation: This field details the total expense claims awaiting authorisation. The user must have the required authority level (assigned via their user role within Xero) to authorise and approve the expense claim.
- Awaiting Payment: This field details the total expense claims awaiting payment.
- >> Archive: This field lists archived expense claims.

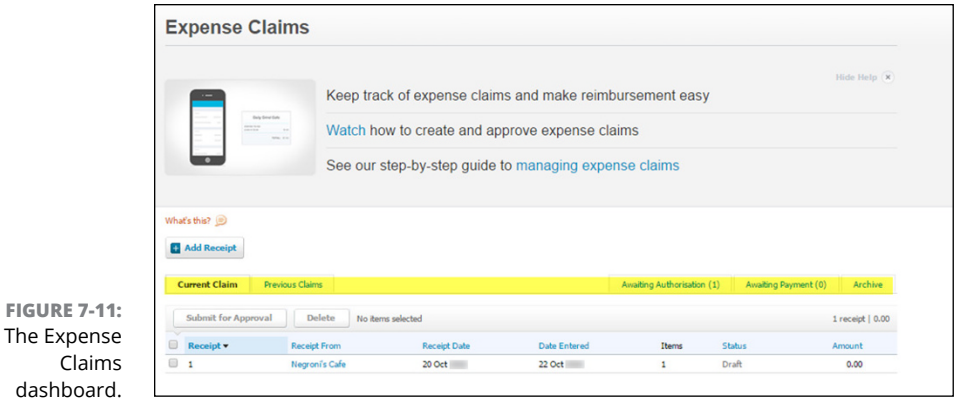

Source: Xero 2016

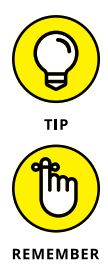

Clicking the hyperlinks on the Expense Claims dashboard takes you through to the Expense Claims summary dashboard.

Several people may be involved in the processing of expense claims: The user who makes the claim, a first-level manager who authorises the claim, a second-level manager who approves the claim and the financial controller who makes the payment. Of course, if your business is very small, you may be wearing all the hats and performing most or even all these roles.

### Adding a new expense claim

The process of claiming an expense starts with the user entering the payment as a New Receipt in Xero.

To enter a New Receipt, do the following:

#### **1.** Scan your receipt.

You don't need to be able to upload a copy of your receipt to Xero to process your claim, but storing receipts safely is always a good idea — rather than leaving them on the car dashboard to fade away! Xero allows .pdf, .jpg, .png and .gif digital formats for the scanned receipts.

### 2. Go to the Expense Claims dashboard, go to Accounts $\rightarrow$ Expense Claims, and click the Add Receipt button.

The New Receipt window opens (see Figure 7-12). Multiple expenses can be entered and processed as a single batch at a later date.

|              | New Receipt                    |                           |               |            |          | 1          |
|--------------|--------------------------------|---------------------------|---------------|------------|----------|------------|
|              | Receipt from                   | Date                      | Reference     |            |          | Total      |
|              |                                | •                         |               |            |          | 0.00       |
|              | ✓ Include Tax Line item amount | ts are: 🔘 Tax Exclusive 🖲 | Fax Inclusive |            |          |            |
|              | Description                    |                           | Quantity      | Unit Price |          | Amount AUD |
|              |                                |                           | 1.00          | 0.00       |          | 0.00       |
|              | Account ③                      | +Add Tax Rate             | Region        | +Add       |          |            |
|              | C Add a new line               |                           |               |            | Subtotal | 0.00       |
|              | Add a new me                   |                           |               |            | GST      | 0.00       |
|              |                                |                           |               |            | TOTAL    | 0.00       |
| FIGURE 7-12: |                                |                           |               |            |          |            |
| window.      | Save & Add Another Receip      | t                         |               |            | Save     | Cancel     |

Source: Xero 2016

### **3.** Attach a scanned copy of the receipt to the transaction by clicking on the document icon.

The source document is stored online in a retrievable format. This is an efficient method of storing source documents and legal in many jurisdictions. Plus, the expense approval process may require it. Check your own local laws and requirements. This step is optional but it's a good habit to adopt.

#### **4.** Enter the relevant receipt data and save the transaction.

In the Receipt From field, enter the supplier name. If you have more than one receipt to enter, select the blue Save & Add Another Receipt button, return to Step 1 and repeat the process. To record a single receipt (or once you've entered your last claim), click on the green Save button.

Saving your last claim takes you to an expanded view of the Current Claim window, listing a summary of current expense claims. *Note:* The status of the claim at this stage will be Draft, and the claim now needs to be approved (see the section 'Submitting a claim for approval', later in this chapter).

### Making mobile expense claims

Keep on top of expenses while enjoying a latte by scanning and uploading expense receipts to Xero on your mobile device. (Now, to me, this sounds geektastic!)

Flatten your receipts and grab your mobile device — here's how to upload the basics of an expense on your iPhone:

**1.** Tap on the Xero icon, enter your four-digit passcode or fingerprint and click the Receipts icon at the bottom of the screen.

A list of current receipts appears.

2. Click the + in the top-right corner of the screen.

If you're adding subsequent purchases after this, you'll just need to click the grey cross on the top right.

A receipt entry form appears.

**3.** Enter the purchase description in the first line of the What Was It For? field.

The field draws from popular receipts — so, you may be able to select an existing reason, or enter your own.

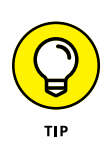

#### **4.** Enter your name in the Where'd You Spend? field.

The field draws from your existing list of contacts, so you may be able to select an existing contact. However, in reality, expense claims can come from lots of little suppliers that you don't want populating your Contacts list, so you may prefer to just add your own name here and add the supplier name at Step 3 (in the description field).

5. Select the date of the receipt when you click the Spent Today field.

#### 6. In the How Did You Pay? field, select I Want to Be Repaid.

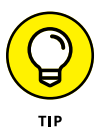

This receipt entry is for an expense claim. At this field, select the business account it was paid from and record it as a Spend Money transaction. You can also add a Tracking code if you know it; otherwise, leave the Tracking code field blank. (However, I suspect many employees are in a better position to know what account the expense should actually be allocated to than the bookkeeper, so allowing them to code expenses could be another time saver.)

- 7. Enter the amount, and edit the tax status of the Amounts, if required.
- 8. Click the grey Add Files button in the bottom-right corner. Three options appear: Take Photo, Choose Photo or Choose from Xero Files. Choose Take Photo and take a photo of the receipt.

The image of the receipt attaches itself to the claim. In many jurisdictions, this is a legally acceptable storage method for paper receipts. (If unsure, check with your accountant.)

Click the optional details section to access three additional options:

- Assign Expense to a Customer
- Split into Items & Quantities
- Add Reference
- 9. Click the Add hyperlink on the top right of the screen.

And you're done.

Here's how to upload expenses on an Android device:

### **1.** Tap on the Xero icon on your mobile device, and enter your four-digit passcode.

The home dashboard screen opens. Across the top are four headings: Dashboard, Invoices, Expenses and Contacts. *Note:* If you move away from the mobile version of Xero, when you return you need to re-enter your four-digit passcode.

#### 2. Click on the Receipts heading at the top of the screen.

A list of current receipts appears.

#### 3. Click the + on the top-right corner of the screen.

A numbered Receipt screen opens. Refer to the section 'Adding a new expense claim', earlier in this chapter, for more. The fields available are What Was It For?, Where'd You Spend?, Date, How Did You Pay? and Categorise to an Account. Click the three dots (...) on the top right of the screen to add additional details: Split, Assign to a Customer, and Add a Reference.

As you're entering the information, a comic image appears on the receipt to reflect the expense. For example, for a taxi charge, a man and dog in a yellow taxi appears!

On the middle right is a camera symbol to facilitate taking a photo or adding a file to the receipt.

- **4.** Click the arrow that looks like a paper dart on the top-right corner to save the receipt.
- 5. Click the Xero icon at the top of the screen and then, on the top right, click Logout to securely log out of Xero.

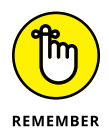

What I've shown in the preceding steps is the bare basics, to get you (and your employees) in the habit of recording expenses straightaway. You can complete more fields in this type of expense claim — refer to the section 'Creating a new bill', earlier in this chapter, for guidance.

### Submitting a claim for approval

Once the claim has been entered (refer to preceding sections), it needs to be submitted for approval, as follows:

1. Go to the Expense Claims dashboard and click on the Current Claim link.

This brings up the Current Claim table (see Figure 7-13).

**2.** Select the check box to the left of the expense claims that you want to submit for first-level approval and click the Submit for Approval button.

A confirmation box opens, informing you that you have selected items to be submitted for approval.

3. Click OK.

This moves the claim to the Awaiting Authorisation area in the Expense Claims window.

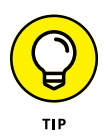

To view a summary of the claims awaiting authorisation, click on the Awaiting Authorisation link on the Expense Claims dashboard. *Note:* If you select multiple expenses for approval at the same time, they're batched together in a single claim, so you only see one line here.

The claim still needs to be approved so the expense can be paid and included in the business financial statements — see the following section.

| H Add Receipt       |                                                               |                                                                                                    |                                                                                                    |                                                                                                    |                                                                                                    |                                                                                                    |
|---------------------|---------------------------------------------------------------|----------------------------------------------------------------------------------------------------|----------------------------------------------------------------------------------------------------|----------------------------------------------------------------------------------------------------|----------------------------------------------------------------------------------------------------|----------------------------------------------------------------------------------------------------|
| Current Claim Pre   | vious Claims                                                  |                                                                                                    | Awaiting A                                                                                                    | Authorisation (1)                                                                                                    | Awaiting Payment (0)                                                                                                    | Archive                                                                                                    |
| Submit for Approval | Delete 1 item selected                                        |                                                                                                    |                                                                                                    |                                                                                                    | ire                                                                                                    | eceipt   50.00                                                                                                    |
| Receipt -           | Receipt From                                                  | Receipt Date                                                                                                    | Date Entered                                                                                                    | Items                                                                                                    | Status                                                                                                    | Amount                                                                                                    |
| 2                   | Claimant's name                                               | 12 Feb                                                                                                    | 12 Feb                                                                                                    | 1                                                                                                    | Draft                                                                                                    | 50.00                                                                                                    |
|                     | Add Receipt Current Claim Pre Submit for Approval CRECEIPT  2 | Add Receipt      Current Claim     Previous Clams      Submit for Approval     Delete 1 liten selected      Receipt      Receipt      Receipt      Receipt      Clamant's name | Add Receipt      Current Claim     Previous Claims      Submit for Approval     Delete     1 Rem selected      Receipt      Receipt From     Receipt Date      2     Glaimant's name     12 Feb | Add Receipt         Current Claim       Previous Claims         Submit for Approval       Delete         1 Item selected         ✓       Receipt ▼         Receipt ▼       Receipt From         Receipt 2       @ Claimant's name         12 Feb       12 Feb | ■ Add Receipt       Current Claim       Previous Claims       Awaiting Authorisation (1)         Submit for Approval       Delete       1 item selected         ✓       Receipt ▼       Receipt From       Receipt Date       Date Entered       Items         ✓       2 | Add Receipt         Current Claim       Previous Claims         Submit for Approval       Delete         1 item selected       1 ref         Item selected       2         Item selected       12 Feb         1 2 @ Claimant's name       12 Feb         1 2 Feb       1 |

Source: Xero 2016

### Reviewing and authorising the claim

After an expense claim has been created and submitted for approval (refer to preceding sections), a first-level manager needs to authorise the claim.

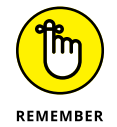

Users with Read Only and Invoice Only (Draft Only or Sales Only) roles (refer to Chapter 4) can't authorise expense claims in Xero.

To select the transaction that needs to be authorised, click the Awaiting Authorisation link on the Expense Claims dashboard. This takes you to the Awaiting Authorisation table (see Figure 7-14). Click through to the detail. Select the expense claim to be approved by clicking the check box to the left of the Receipt and click the Approve button. (I know this is a little bit confusing — this transaction was sitting under the Awaiting Authorisation link, so you probably would expect an Authorise button instead — but an Approve button it is!)

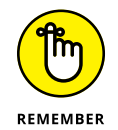

After clicking the Approve button, the status for the claim changes from Awaiting Review to Approved.

| · · · | receipt         | Status | кет                               | Paid To | Receipt Date | Date Entered | Items          | C    |
|-------|-----------------|--------|-----------------------------------|---------|--------------|--------------|----------------|------|
| ☑ 2   | Awaiting Review |        | Awaiting Review Gable Print 1 Jan |         | 1 Jan        | 6 Feb        | 1 Item         | 29.5 |
|       |                 |        |                                   |         |              |              | Claim Total    | 29.5 |
|       |                 |        |                                   |         |              |              | Approved Total | 0.0  |
|       |                 |        |                                   |         |              |              |                |      |

Source: Xero 2016

FIGURE 7-14: The Awaiting Authorisation table. At the Awaiting Authorisation stage, you or the first-level manager who's reviewing the claim can decline or delete the expense claim — if, for example, you decide it's not an appropriate business expense.

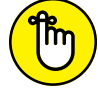

Declining the expense doesn't notify the person who submitted the expense.

REMEMBER Once the claim has been approved, it can be authorised by the second-level manager.

To authorise a claim, go to the bottom of the Expense Claims screen on the home dashboard and click on the Awaiting Authorisation link. Click though on a claim to see the underlying detail. Below this detail, the Authorise Expense Claim block appears with two fields to complete: Payment Due Date and Reporting Date (see Figure 7–15).

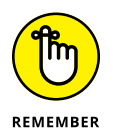

Even though you're processing the claim now, the expense may actually have occurred earlier in the year. To be correctly reflected in your financial reports, you can make the date in the Reporting Date field in the Authorise Expense Claim block different to the Payment Due Date (the date the payment is actually made).

Complete the two fields and click the blue Authorise button, and claims are now ready for payment (covered in the following section).

|                                                          | Authorise Expense Claim                                                                                                    |  |  |  |  |  |  |  |  |  |
|----------------------------------------------------------|----------------------------------------------------------------------------------------------------|--|--|--|--|--|--|--|--|--|
|                                                          | All receipts have been Approved or Declined. This expense claim can now be authorised.                                                                                                    |  |  |  |  |  |  |  |  |  |
| FIGURE 7-15:<br>The Authorise<br>Expense Claim<br>block. | Payment Due Date     Reporting Date       13 Feb     Image: Comparison of the second second |  |  |  |  |  |  |  |  |  |

Source: Xero 2016

### Paying the claim

Finally, you're ready to pay the expense claim. Click on the Awaiting Payment link on the Expense Claims dashboard to view a list of expense claims awaiting payment. Click anywhere along the row to drill down to see the detail of the expense claim you wish to pay. To complete the payment, you need to fill out the following four fields at the bottom of the Expense Claims window:

- Amount Paid: This is the actual amount the claimant will be paid. Note: The expense claim can be partially paid, with the unpaid amount remaining in Xero as awaiting payment.
- >> Date Paid: This is the actual date the expense payment will be paid.
- >> Paid From: This is the account the expense claim will be paid out of.
- >> Reference: For audit purposes, always include a detailed reference.

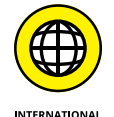

US and Canadian users have the check box option to Pay by Check.

After completing the four fields, click the green Paid button. If opting to pay by check, the Pay by Check window appears. Refer to the earlier section 'Recording an individual payment' for details on how to fill out this window. The processed expense claim now sits in the archive summary area within Xero, and the claimant needs to be reimbursed for the claim, if that hasn't already happened.

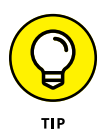

At the very bottom of many of the Xero windows sits the History & Notes area, which details the history of user activity in this area. You (and other users) can also add explanatory notes to this area, and these notes are tagged with the date and the user name. They're excellent for audit tracking because they can't be edited or deleted. All History & Notes activity can be searched for under Adviser  $\rightarrow$  History & Notes Activity.

- » Getting ready to reconcile
- » Ticking off your correctly matched transactions
- » Looking at transactions that don't seem to match
- » Making use of the Cash Coding spreadsheet
- » Going through your imported bank statements and locating transactions
- » Accessing Spend Money and Receive Money functions
- » Knowing how to correct your mistakes

# Chapter **8** Reconciling Your Bank Accounts

Reconciling your accounts involves matching cash movements from your bank statement with transactions recorded through Xero. Reconciling on a regular basis is an essential part of ensuring the accounting records portray an accurate reflection of your business finances — you don't want to waste time entering reams of incorrect data and producing gobbledegook. Instead, you want to produce accurate information such as management reports that you can use in your business to assist with business decisions and save valuable time — so, for example, you're not chasing outstanding debtors when the Aged Receivables report is incorrect.

As well as clarifying your business's accounts, reconciling helps you recognise and deal with fraud, errors, bank charges, bank interest, unpresented cheques and

money received. Once you have conquered reconciling, not only are you able to make better-informed decisions, but you also feel the immense satisfaction of knowing that your financial records are accurate, complete and up to date.

This chapter explains how to reconcile bank accounts in Xero, including accepting transactions that Xero has matched up correctly and troubleshooting those transactions it hasn't. I also cover cash coding and how to process spending and receiving money transactions. Lastly, I show you how to fix any errors you make along the way.

*Note:* Businesses may use a number of financial facilities to process transactions: Bank accounts, credit card accounts and payment gateways such as PayPal. Rather than constantly repeating this long list of possibilities, I simply use *bank account* to cover any sort of financial facility your business could use.

### **Preparing to Reconcile**

Reconciliation is pretty easy with Xero, but a little bit of preparation makes it even easier. Make sure that you have everything on hand, including:

- >> Cheque books
- >> Deposit books
- >> Receipts
- >> Remittance advices
- >> Statements
- >> Supplier invoices

You should also have handy any notes from colleagues explaining transactions. For example, you may assume money received by a landlord from a tenant is rental income; however, if it is actually a bond or deposit payment you need to treat the transaction quite differently. These notes are important because they provide further guidance on how to accurately code the transaction (see the section 'Taking Advantage of Cash Coding', later in this chapter, for more on this).

The corresponding detailed transactions automatically feed in from your bank once activated or they can be imported. (Bank feeds and manually importing statements are covered in Chapter 4.)

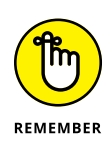

Any transactions that don't pass through your bank accounts, such as cash payments for expenses, won't be captured with this reconciliation process. Instead, you can enter those transactions via Expense Claims, covered in Chapter 7, or record them against a liability loan account.

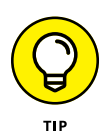

Reconciliations should be done in a timely manner. Once you have your accounts set up in Xero and are taking advantage of automatic bank feeds (refer to Chapters 2 and 4), reconciling your main accounts on a daily basis is hard to resist. If you have the time and the inclination, go ahead — once people get in the swing of it, many find momentum builds up and they happily reconcile daily. A client of mine who recently set up his business accounts on Xero told me the first thing he did when he got out of bed in the morning was reconcile his business accounts — doing so gave him such a feeling of satisfaction. (Of course, he could have even stayed in bed to do his bank rec, via the mobile app — refer to Chapter 1 for more.)

You may not wake up with the same ambition, of course. When deciding what accounts to reconcile when, keep the following in mind:

- If you want accurate Aged Receivable reports, you need to reconcile all bank accounts that take in customers' payments. Typically, this is your main business bank accounts (including credit card accounts and online gateways and it's these accounts this chapter is focused on). Reconciling these accounts means the Invoices Owed to You dashboard is up to date, and you're able to follow up on money you're owed. Businesses focused on maintaining a positive cash flow (and, over the long term, all businesses should be) may reconcile these types of accounts in-house on a daily basis.
- ➤ If you want accurate tax reports, all reports that have tax-related transactions passing through them need to be reconciled. This may include high-interest accounts, loan accounts and credit card accounts, but may not include some accounts. For example, a foreign currency account may not have a consumer tax passing through it, so you don't need to reconcile it to prepare an accurate consumer tax report. Most businesses reconcile these types of accounts on a weekly or monthly basis; however, with active bank feeds you'll find you can easily do this reconciliation daily.
- If you want accurate financial reports, all accounts, including any owner's loan accounts and clearing accounts, need to be reconciled.

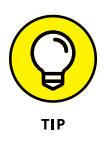

Accounts such as suspense or clearing accounts are really easy to neglect. Do so at your peril! I recommend you make sure all accounts are reconciled at least once a month.

I cover reconciling accounts other than your main business accounts in Chapter 10.

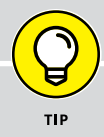

### A COMMENT ON BUSINESS BANK ACCOUNTS

Keep your business bank accounts as simple as possible! One of my clients set herself up on Xero over about a month, and every few days she kept discovering another account. Once her accounts were fully set up, the dashboard showed her the tangled web of bank accounts and added level of complexity she had created for herself. To simplify her business, she shut down nearly half of the bank accounts. Moving from a shoebox to Xero can highlight how complicated your business banking is. So keep your business banking simple, maintain as few bank accounts as viably possible, and take this opportunity to review what accounts you actually need.

# Automagically Reconciling Accounts

Three bookkeepers walked into a small business. One of them sat down and processed the paper records manually and, at the end of the day, she waved and said, 'I'll see you tomorrow.' The second bookkeeper sat down at a computer and manually entered data into a desktop accounting package. At the end of the day, she waved and said, 'I'll see you next week.' The last bookkeeper sat down at her computer, opened a Xero file, created some bank accounts with activated bank feeds, and reconciled the accounts in Xero. After a couple of hours she waved and said, 'I'm finished. Let me show you how to reconcile — it's easier than a game of space invaders. You just need to check the matches, click to reconcile and call me when you have any problems. I can remotely log in and help wherever you are, so you'll probably never see me again! Toodle Pip!' Seriously?! If you get your files set up correctly (as I show you throughout this book), it can be that easy!

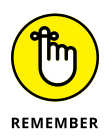

The reconciliation process in Xero involves matching cash flows from your bank statement with transactions recorded through Xero. If Xero manages to match things up correctly (based on how you've set your files up), you can just whiz through your reconciliation, accepting these matches. Ideally, accepting Xero's suggested matches should clear the bulk of your reconciliation. But always check them — don't reconcile too quick!

### Understanding the hierarchy for matching

Xero works through a preferential process when suggesting matching transactions for reconciliation purposes. Understanding how Xero handles matches is useful so you can work quickly within the system.

Initially, Xero matches by amounts and word references. If the bank statement amount equals a transaction already entered in Xero, a match highlighted in green

is suggested. If multiple Xero transactions exist that could match the transaction from the bank feed, an Other Possible Match(es) Found link appears. Drill down to select the correct matching transaction. Secondly, Xero refers to the first bank rule in the list of bank rules that matches the criteria. If you created a bank rule, and it doesn't seem to match as expected, check the list of bank rules (go to Accounts and click Bank Accounts  $\rightarrow$  Bank Rules) and identify what rule may be jumping ahead in the matching process. Edit or rename the bank rule if necessary. (Refer to Chapter 4 for more on bank rules.) Finally, Xero remembers historical reconciliations and autosuggests a similar treatment, although the suggestion isn't highlighted.

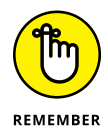

Autosuggestions can't be edited; however, you can update them to reflect the most recent match, and you can temporarily switch them off by unticking 'Suggest previous entries' at the bottom of the Reconciliation screen. I've a client who reconciled a transaction using an incorrect tax code, so all future matches autosuggested re-using the same incorrect tax code. Once we intervened to reconcile using the correct tax code, all future autosuggestions were correct — phew!

### Accepting transactions Xero has matched correctly

You don't have to guess how many transactions you need to reconcile, because Xero has the number staring you in the face in a big blue button when you open your dashboard. In Figure 8–1, the dashboard's Reconcile # Items button says I haven't done my homework on 28 transactions. Subtle! The easiest way to whittle down that number is to first accept all the transactions Xero has matched correctly.

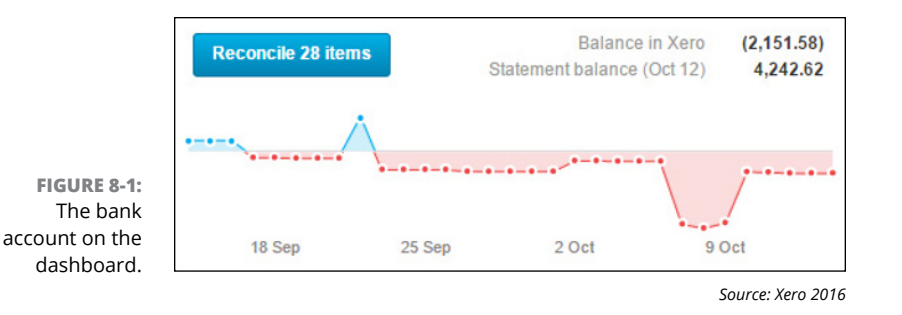

Here's how:

1. Open at the Xero Dashboard and click on the blue Reconcile # Items button.

This button highlights the number of transactions waiting to be reconciled.

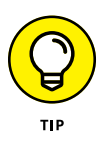

The first time you access the Xero reconciliation area, you'll see a Getting Started box at the top of the screen. This has some help information about the topic. Click on the Hide Help option to access more real estate on your screen. You can always access online help again by clicking the question mark in the top-right corner.

#### 2. Scroll down to the row of four tabs and click on Reconcile.

The row of four tabs gives you the following options: Reconcile, Cash Coding, Bank Statements and Account Transactions. If you have any transactions to reconcile, the Reconcile tab tells you how many by including the number within round brackets on the tab.

*Note:* You only see four tabs here if you have Adviser status or have been given access to cash coding in Xero. If you don't have this status, you won't see the Cash Coding tab. Refer to Chapter 4 for more about status levels.

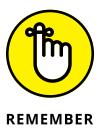

By default, the Reconcile tab should be active. If it's not, click on it to reveal all the information included on this tab.

Clicking on the Reconcile tab drills down to the bank account area, detailing transactions that are yet to be reconciled. On the left side is the header *Review your bank statement lines* . . . and under this are the transactions from your bank account. (These statement lines are created when you import your bank statement or through automatic bank feeds — refer to Chapter 4 for more.) On the right, underneath the heading . . . *then match your transactions in Xero*, are the transactions to be confirmed in your Xero software.

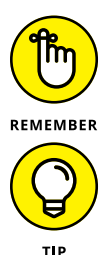

Xero tries to match up the transactions from your bank statement and your transactions in Xero in pairs, which saves you a massive amount of time. However, you have the final say when confirming these suggestions; that's the reconciliation process!

At the base of the reconciliation window is a Suggest Previous Entries checkbox. Leave this box ticked if you want Xero to suggest how the transactions should be reconciled.

#### 3. If unsure, explore a bank transaction.

Clicking on the blue More hyperlink opens the Statement Details pop-up window (see Figure 8-2). This provides further information on the transaction that the bank has collected, including as much of the following as is available: Transaction Date, Payee, Reference, Description, Transaction Amount, Transaction Type, Cheque No and Analysis Code.

This additional knowledge may assist you in the reconciliation process by helping you work out whether or not transactions have been matched correctly and whether you should go ahead and accept this matching.

|        | Statement Details              |         |                     |
|--------|--------------------------------|---------|---------------------|
| Re     | Transaction Date 22 Sep        | ements  | Account transaction |
| _      | Payee Ridgeway University      |         |                     |
| What's | Reference                      |         |                     |
| Revie  | Description ORC01025           |         |                     |
|        | Transaction 6,187.50<br>Amount | Spent - | Received -          |
|        | Transaction Type Other         |         | Create rule         |
|        | Cheque No.                     |         | 6 197 50            |
|        | Analysis Code                  |         | 0,107.50            |
| 6      | 1/01052                        |         |                     |
| M      | lore                           |         |                     |

FIGURE 8-2: The Statement Details pop-up window.

Source: Xero 2016

Don't worry if all the fields aren't filled in within the Statement Details window. As bank institutions become more in tune to what businesses need, and what bank feeds can include, they're likely to provide more complete information.

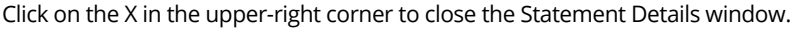

#### Reconcile any transactions that Xero has matched correctly.

When you're satisfied the transactions accurately match up, record them by clicking the blue OK button in the middle, shown in Figure 8-3.

Once you click the button, a tick pops up, replacing OK. The box turns green and the matched transactions fade away, indicating that they have been reconciled.

|                                           | Review your bank statement lines                                             |       |         |                           |    | then match with your transactions in Xero        |         |                              |  |
|-------------------------------------------|------------------------------------------------------------------------------|-------|---------|---------------------------|----|--------------------------------------------------|---------|------------------------------|--|
| FIGURE 8-3:                               |                                                                              |       | Spent - | Received -<br>Create rule |    | Match Create Transfer Discuss                    | Spent - | Received +<br>• Find & Match |  |
| the middle of<br>matching<br>transactions | <ul> <li>7 Nov<br/>Ridgeway University<br/>ORC01025</li> <li>More</li> </ul> | other |         | 6,187.50                  | ОК | O3 Nov     Ridgeway University     Ref: ORC01025 |         | 6,187.50                     |  |

Source: Xero 2016

#### 5. Repeat Step 4 as often as needed.

Go through the entire list and reconcile all transactions that match correctly. (That's the easy part done.)

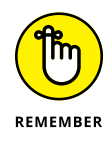

After setting a business up, I typically find Xero takes about six weeks to learn all the regular transactions. Until that happens, the automagic of Xero can only go so far. Sometimes, after accepting all the transactions matched correctly by Xero, you still have outstanding transactions that need to be reconciled. In this case, you have to hunt for the matching information for payments in or out. This involves using the tabs in transaction boxes shown on the right side of the Reconcile tab the Match, Create, Transfer and Discuss tabs — and the Find & Match function. How to use these features is discussed in the following section.

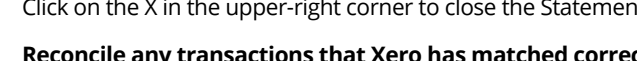

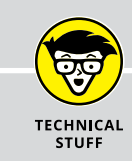

### **BUSY? LET YOUR TEAM DO THE WORK!**

If you have your Xero account linked to your Xero advisory team, they're able to see the total number of unreconciled transactions in your business and react accordingly. Depending on the support agreement you have with your advisers, they may simply send you an email reminder or they may offer more detailed assistance to help you reconcile any outstanding transactions. If you'd like to see how to link Xero to an advisory team, and how the support package you choose can affect your monthly charges, check out Chapter 1.

### **Tweaking Transactions to Reconcile**

When you're reconciling, the columns of transactions don't always automagically match, and intervention is necessary. Xero offers a number of options that enable you to enter different types of transactions:

- Match: For when you need to match multiple transactions or create new transactions, or a mix of both.
- >> Create: For when you don't think the transaction exists in Xero.
- >> Transfer: For transactions between bank accounts.
- Discuss: For sending an SOS to your Xero advisory team you can use this tab to add comments and seek input.

Each of these options can be seen in Figure 8-4 and are discussed in the following sections. But first, I cover Xero's hierarchy system for making matches.

Source: Xero 2016

|             | Ma    | tch Create        | Transfer | Discuss |                    | R Find & Match |
|-------------|-------|-------------------|----------|---------|--------------------|----------------|
|             | Who   | Name of the con   | tact     | What    | Choose the account | -              |
|             | Why   | Enter a descripti |          |         |                    |                |
| FIGURE 8-4: | Regio | n -               | Tax Rate |         | -                  | Add details    |

### Matching misfit transactions

Sometimes Xero can't find a simple match between the transactions shown in your bank statement and the transactions recorded through Xero. For example, a client may pay off multiple invoices with a single deposit; an annual insurance invoice may be paid off in monthly instalments; payments may be received via a payment processing solution that also charges against the transactions, so there is a mixture of income and expenses to match up against; or a partial payment or holding deposit may be paid off against a bill. You may even see a transfer that occurs between your bank accounts. Making a part payment can also create problems.

Here's how to match multiple transactions against a single deposit transaction, as reflected in your bank statement:

#### 1. Find the four tabs within the transaction box and click the Match tab.

The Find & Match button appears.

In reality, clicking the Find & Match option on the far right of the screen is a single-step process.

#### 2. Click the Find & Match button.

At the top of the window, under the heading *1. Find & select matching transactions*, is a table with a list of possible transactions from Xero that may match or partially match the bank transaction (shown in Figure 8-5).

### **3.** Narrow down the possibilities by using the search fields and clicking the blue Go button.

If a number of possibilities are displayed, the Match Options fields allow you to search by name or reference number, or by amount, to further refine your options. Possible matches to your search are returned in the 'Find and select matching transactions' table. Sort the transactions further by clicking on the column headings.

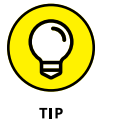

To reveal bills and spend money transactions, click the Show Spent Items checkbox.

*Note:* If you have multi-currency features, the check box Show Base Currency items only is visible. Uncheck this box to reveal transactions in different currencies.

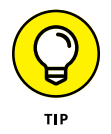

| 1. Find & select matching transactions ③    | <ul><li>Show Received Items</li><li>Show AUD items only</li></ul> | Search by name or reference Search by a | mount<br>Go<br>Clear search           |
|---------------------------------------------|-------------------------------------------------------------------|-----------------------------------------|---------------------------------------|
| Date 🔺 Name                                 | Reference                                                         | Spen                                    | t Received                            |
| 🔲 13 Aug 🔶 Central Copiers                  | 945-ORC                                                           | 163.56 AUD                              |                                       |
| 🔲 1 Sep 🛑 🖕 SMART Agency                    | SM0195-70135                                                      | 2,000.00 AUC                            |                                       |
| 🔲 30 Sep 🛑 🖕 Net Connect                    | 0721-003                                                          | 54.13 AUD                               |                                       |
| 🔲 1 Oct 🛶 PowerDirect                       | C-20112                                                           | 108.60 AUD                              | )                                     |
| 2 Oct SMART Agency                          | SM0210-70209                                                      | 2,500.00 AUC                            | )                                     |
| 7 Oct PC Complete                           |                                                                   | 2,166.99 AUD                            | · · · · · · · · · · · · · · · · · · · |
| Select all on this page                     |                                                                   |                                         | Showing 1 - 13 of 13                  |
|                                             |                                                                   |                                         | *                                     |
| 3. The sum of your selected transactions mu | ist match the money spent. Ma                                     | ake adjustments, as needed.             |                                       |
| No transactions selected                    |                                                                   |                                         | 🕂 Adjustments 🔻                       |
| Must match: Money Spent 4,500.00 AUD        |                                                                   | 0.00 AUD                                | (1) Total is out by: <b>4,500.00</b>  |
| atch                                        |                                                                   |                                         |                                       |
|                                             |                                                                   |                                         | Cancel                                |
| UW.                                         |                                                                   |                                         |                                       |

Source: Xero 2016

### **4.** If the relevant transaction(s) are displayed, check the box to the left of each transaction and the line is highlighted.

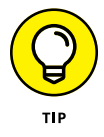

To further assist the reconciliation process, you may need to add an additional transaction. The total value in the bank feed may include bank charges, such as foreign exchange fees. If the total value represents a cash deposit, you may need to include money taken out of the till to pay for deliveries, or money passed to the business owner's loan account. Click on the button labelled New Transaction to reveal the Spend Money or Receive Money, and the Transfer Money, options.

Alternatively click on the button labelled Adjustments to Add a Bank Fee, or the Minor Adjustment button (think under a dollar). (See the following sections for more on part payments and transferring money, and see the section 'Using the Spend Money and Receive Money Options', later in this chapter, for more on this topic.)

When the sum of the selected transactions matches the amount shown in the bank statement, the Reconcile button at the bottom of the screen turns green.

#### 5. If you agree with the reconciliation, click the green Reconcile button.

Congratulations! You've just cleared another transaction from your reconciliation list.

6. Repeat these steps as appropriate.

### **Processing part payments**

Say you've committed to purchase goods for \$1,000. You make a 30 per cent deposit up-front, with final payment due on delivery. You enter the \$1,000 bill into Xero, within Purchases, and make a \$300 payment against the outstanding debt through your business bank account. So, according to Xero, the transactions don't match up. To enlighten Xero, you need to split the allocation of the transaction.

To allocate this split transaction, follow these steps:

**1.** Within the Find & Match window, go to the table at the top part of the window and check the box to the left of the relevant transaction.

The word Split appears on the transaction line.

#### 2. Click on the blue Split hyperlink.

The Split Transaction window opens (shown in Figure 8-6). If only a single transaction is selected, Xero automatically adds the amount per bank statement to the Part Payment box and adjusts the remaining amount. The Part Payment amount can be overridden.

|                                      | Split transaction                                | X            |
|--------------------------------------|--------------------------------------------------|--------------|
|                                      | Split this transaction if you need to repayment. | cord a part  |
|                                      | Balance                                          | AUD 6,187.50 |
|                                      | Part payment                                     | 500.00       |
|                                      | Remaining amount                                 | AUD 5,687.50 |
| <b>8-6:</b><br>Split<br>tion<br>low. | Split Cancel                                     |              |

FIGURE 8-6: The Split Transaction window.

Source: Xero 2016

#### **3.** Click the green Split button.

This records the transaction through Xero and means the transaction within Xero now matches the one shown on your bank statement. The Reconcile button at the bottom of the screen turns green.

#### **4.** If you agree with the reconciliation, click the green Reconcile button.

Another one down! (Is it time for chocolate yet?!)

5. Repeat these steps as appropriate.

### **Transferring money**

If you can't find a match for a transaction showing on your bank statement with a transaction, set of transactions or part payment within Xero, you may realise that it doesn't yet exist in the Xero account you're reconciling and you need to add one or several more transactions. This brings you to the second part of the Find & Match window, signposted with the heading 2. View your selected transactions. Add new transactions, as needed. Clicking the New Transaction button to the right of this brings up the options to Spend Money or Receive Money, and to Transfer Money.

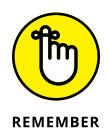

When I worked for a construction company in Singapore, every night our savvy accountant rang the bank, agreed a rate and transferred huge sums of money into a high-interest earning account overnight. The money worked hard while we slept! She then transferred it back in the morning. You may not have huge sums to transfer to a high-interest account, but if you do have excess money, your cash flow can benefit from utilising these sorts of account. When you transfer money between bank accounts (so the movement of cash shows on your bank statement), you also need to enter the transaction in Xero — using the Transfer Money option.

If you realise a transaction isn't a simple transfer, you may need the Spend/ Receive Money options. Jump ahead to the section 'Using the Spend Money and Receive Money Options' section for a full explanation.

If you just need to transfer money from one account in Xero to the one you're reconciling, follow these steps:

#### 1. Click the New Transaction button on the Find & Match window.

This brings up the Spend Money, Receive Money, and Transfer Money options.

#### 2. Select the Transfer Money option.

This brings up the New Transfer window (shown in Figure 8-7). The Date and From Account fields are filled by default with the matching information. Select an account and enter the transfer amount. If you want to add Tracking categories, click + Add Tracking and the fields appear.

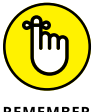

The Transfer Money option can only be recorded between accounts set up as bank accounts, credit cards or online payment accounts within Xero.

REMEMBER

#### 3. Click the green Transfer button.

If the amounts match, the Reconcile button at the bottom of the screen turns green.

#### 4. If you agree with the reconciliation, click the green Reconcile button.

Another transaction disappears from your reconciliation. (Just like chocolate disappears from your cupboard . . .)

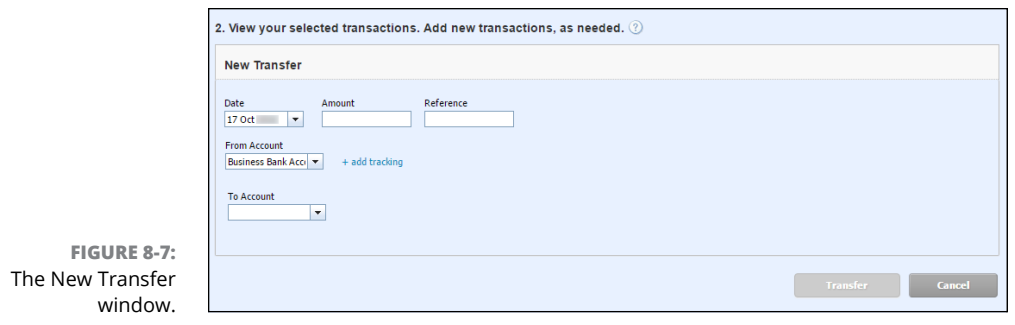

Source: Xero 2016

*Note:* If you know you need to enter a money transfer through Xero, you can jump straight to doing so by using the Transfer tab (see the 'Transfer' section, later in this chapter, for more). This takes you through a slightly different process to the one described in the preceding list, but performs the same function.

### Create

After Match (refer to the earlier section 'Matching misfit transactions' for more), the second option available if you need assistance matching transactions is Create. If you don't think the transaction exists in Xero at all, you can create it under the tab of the same name. Figure 8–8 shows the Create tab and the three available fields within it: Who, What and Why.

| FIGURE 8-8:    |                             |       |          | Create rule |    | Match      | Create     | Transfer  | Discuss                | Find & Match |
|----------------|-----------------------------|-------|----------|-------------|----|------------|------------|-----------|------------------------|--------------|
| A Create       | 🗵 14 Feb                    | debit | 4,500.00 |             | _  | Name SMAR  | T Agency   |           | Acct 400 - Advertising | -            |
| Transaction    | SMART Agency<br>70135 70209 |       |          |             | ок | Desc TV ac | lvertising |           |                        |              |
| example on the | More                        |       |          |             |    | Region     |            | GST on Ex | penses 👻               | Add details  |
| Create tab.    |                             |       |          |             |    |            |            |           |                        |              |

Source: Xero 2016

To create a new transaction in Xero to match the transaction showing in your bank statement, follow these steps:

#### **1.** Click the Who field and enter the business or individual name.

From the bank transaction, you may be able to identify the required name and, as you start typing, the field fills with suggestions if the name or similar names have been used previously. If you're dealing with a new contact, enter the new name.

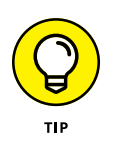

Once you've typed a new contact name into the Create window, it automatically gets added to Xero, so make sure you use the specific name of the person or business rather than something generic — your bank's name, for example, rather than just 'bank fees'. If at a later date you need to edit the name, you can find it in Contacts. (Find out more about contacts in Chapter 5.)

#### 2. Click the What field and select the account.

Select the relevant general ledger account from your Chart of Accounts or start typing the name of the account. As you start typing, auto-suggestions pop up in the field, or you can access a full list of options by clicking on the drop-down button.

### 3. Click the optional Why field to enter more detail.

After you've filled in the Who and What fields, the OK reconciliation button appears, meaning you've added enough information for Xero to match this transaction and reconcile it. However, for the purpose of maintaining a detailed trail of what you have done — otherwise known as an audit trail — filling out a reason for the transaction in the Why field area is a good idea.

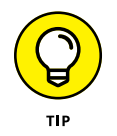

If you're using Tracking options, they'll be available at the bottom of the Create box to be selected and associated with the transaction. (Find out more about Tracking options in Chapter 12.)

#### **4.** Check the tax rate applied to the transaction.

You can override the account's default tax rate, which Xero will automatically apply to the transaction, if necessary.

#### 5. Click the Add Details button (if required).

This opens the Direct Payment window, which essentially is a combined Spend/ Receive Money window. You may require this if the transaction is more complicated than a simple transaction match — say, you need to split payments over a number of transactions. Here, you can split out the money as necessary. (See the section 'Using the Spend and Receive Money Options' later in this chapter for a full explanation.)

#### **6.** Click OK to record the matching transactions.

### Transfer

This option allows you to record a transfer that has already occurred between accounts set up as bank accounts, credit cards or online payment accounts within Xero. If you want to record a transaction to an account that has not been set up in this manner, you need to use another method.

After clicking on the Transfer tab, the Select a Bank Account option appears. Clicking on the drop-down menu shows you the available accounts that have been set up in Xero. Select the relevant option and the reciprocal match is highlighted on the other account.

However, if you need to add tracking categories, this method doesn't allow you to do so. Instead, go to the dashboard, click the three vertical dots (like a vertical ellipsis!) to the top right of the relevant bank account, and click Transfer Money, which enables you to add a tracking option to the transaction. Follow the guidance in the preceding paragraph to complete the transfer.

*Note:* A bank rule cannot be set up for transfers. Refer to Chapter 4 for guidance on setting up bank rules.

### Discuss

The Discuss tab can be used when you're unsure how to code a transaction, such as a personal expenditure transaction. You can detail your queries in the text box under the Discuss tab (shown in Figure 8–9). Another Xero user with the required access, such as a tax accountant or senior staff member, can then go online, review the transaction, correctly code it or advise you what to do. You can revisit and code the transaction. After a number of transactions have been coded correctly in Xero, the software becomes increasingly intuitive and starts to suggest further matching transactions.

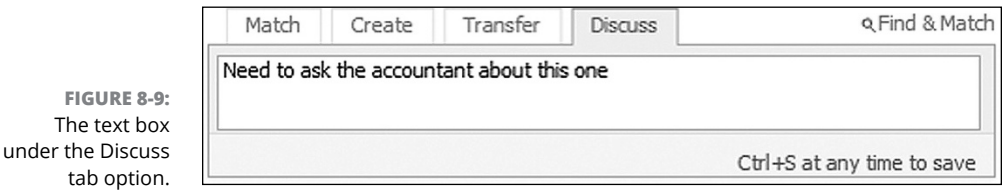

Source: Xero 2016

### **Reviewing other possible matches**

When the transaction on the right side of your reconciliation screen is shaded green, you may also see a blue hyperlink suggesting that other possible matches exist. To drill down to the other possible matches, click on the hyperlink. You can then select the relevant one and, once you're satisfied, record the transaction by clicking OK.

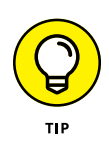

At the very bottom of the reconciliation screen is a Suggest Previous Entries checkbox. While ticked, Xero autopopulates possible matches with suggested transactions it's learned. While unticked, Xero will only suggest existing matches and bank rules. If you (or any other users accessing your Xero file) have a tendency to be overzealous playing this game of snap, leaving this checkbox unticked may be safer, to help avoid potential errors.

# **Taking Advantage of Cash Coding**

The Xero account window includes four main tabs: Reconcile (covered earlier in this chapter), Cash Coding, Bank Statements and Account Transactions. The Cash Coding area isn't as pretty as the main reconciling window — it's formatted more like an Excel spreadsheet. However, using the spreadsheet format means the Cash Coding area is the ultimate processing spot for transactions in Xero, allowing for manoeuvrability and quick data entry options. Yes! You can reconcile even faster! Once your bank rules are set up (refer to Chapter 4) and you're using your shortcut keys (see the nearby sidebar 'Taking advantage of shortcut keys'), jump into the Cash Coding area and you'll be zipping along!

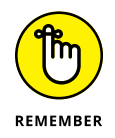

Only users with Adviser status or Standard users who have been given access by their Xero adviser can access the Cash Coding area. In fact, if you don't have this status, you won't even see the Cash Coding tab on the account window.

### **Getting familiar with Cash Coding**

The Cash Coding table (shown in Figure 8-10) contains exactly the same unreconciled data as the Reconcile tab area — the data is simply in a spreadsheet format. Across the top of the table are various column headings, including Date, Payee, Reference, Description, Account, Tax Rate, Tracking Categories (if activated), Spent and Received. Check the box beside Show Lines with Suggested Matches to show matching transaction suggestions here — the green tick indicates a potential match. Bank rules are automatically shown. Visit the Reconcile tab first, reconcile invoices and matching transactions, and then pop into Cash Coding if you're an expert.

|            |             | R                            | econcile (28) | Cash coding | Bank statements   | Account transaction | IS                    |                 |                         |                  |              |      |
|------------|-------------|------------------------------|---------------|-------------|-------------------|---------------------|-----------------------|-----------------|-------------------------|------------------|--------------|------|
|            | Uncheck all | Discard changes Apply rule • | Shortcut keys | 9           |                   |                     |                       | Show line       | s with suggested matche | es 📄   Displayir | ng 25 🚺 Show | more |
|            | Date .      | Payee                        | Ref           | erence      | Description       |                     | Account               | Tax Rate        | Region                  | Spent            | Received     |      |
|            | 📖 🖝 14 Oct  | City Limousines              |               |             | 1002-Part         |                     |                       |                 |                         |                  | 100.00       | +    |
|            | 14 Oct      | Cooper St Bakery             |               |             | Ett               |                     |                       |                 |                         | 15.75            |              | Ŧ    |
|            | 14 Oct      | SMART Agency                 |               |             | 70135 70209       |                     |                       |                 |                         | 4,500.00         |              | Ŧ    |
|            | 14 Oct      | Jakaranda Maple Systems      |               |             | DEPOSIT ADV       |                     |                       |                 |                         |                  | 2,000.00     | *    |
| GURF 8-10: | 14 Oct      | NAB                          |               |             | Bank fee          |                     |                       |                 |                         | 15.00            |              | -    |
| 001110 10. | 14 Oct      | 7-Eleven                     |               |             | Misc corner store |                     | 453 - Office Expenses | GST on Expenses |                         | 15.50            |              | v    |
| ash Coding | 15 Oct      | Cooper St Bakery             |               |             | Eft               |                     |                       |                 |                         | 11.90            |              | ٣    |
| ush coung  | 15 Oct      | Central City Parking         |               |             |                   |                     |                       |                 |                         | 12.00            |              | ٣    |
| table      | 15 Oct      | e-Bank dep                   |               |             |                   |                     |                       |                 |                         |                  | 1,000.00     | v    |
| LAUIE      | 46.0.4      | MOO Observation              |               |             |                   |                     |                       |                 |                         |                  |              |      |

Source: Xero 2016

Most of the columns on the Cash Coding table are self-explanatory. All fields are editable except the Date, Tracking categories, Spent and Received fields so, apart from these, you can click in and out of the fields as you wish, entering additional business data.

FI The C

### TAKING ADVANTAGE OF SHORTCUT KEYS

If you're within the Xero Cash Coding spreadsheet, you can use a number of shortcut keys to help you quickly navigate around an active cell:

- Tab: Move forward to the next cell
- Shift+Tab: Move back to the previous cell
- Enter: Move down one row
- Shift+Enter: Move up one row

You can also use shortcut keys when editing data within Xero, as follows:

- + key: Copies Account, Tax Rate and Tracking fields from the row above into the row beneath
- Forward slash ( / ): Opens the Direct Payment window
- Shift+Down arrow: Ticks current row, and moves down to the row beneath
- Alt+Down arrow: Converts a Payee name to proper case

Utilising shortcut keys can really improve your productivity. In my travels, people who use shortcut keys are usually faster than people like me who use the mouse.

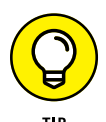

When adding data to the Cash Coding table, a good place to start is the Payee field. Tab across to this field, selecting the correct Payee. Then move to the Account field. Once the Account has been entered, the default tax rate automatically fills in. If a discussion note was entered on the Reconcile window, it appears as a tiny icon in the Date column. Hovering over the icon reveals the entered text.

At the far-right side of the table is a downward-pointing arrow. Click it to access the following options: Create Bank Rule, Split and Delete.

Once the transaction details have been entered, the transaction can be ticked and reconciled. But the reconciling goodness does not end there! (See the following section for more.)

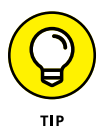

Clicking on each individual column heading (Date, Payee, Reference, Description, Spent and Received) of the Cash Coding table allows you to sort the fields within that column. However, if bank rules override the underlying data and the sorting happens to the underlying data rather than the bank rules, it can start to look a little confusing!

### Understanding bulk coding

Bulk coding enables you to reconcile transactions at Xero-hero speed — however, you can also make mistakes at high speed too! Make sure you know what you're doing before giving this a go. By selecting a number of transactions and making a change to a single transaction in that group, the same change repeats across all checked transactions. Sorting transactions allows for even more efficient coding.

To quickly bulk code a number of similar purchases made at the same store, follow these steps:

- **1.** On the Cash Coding dashboard, sort the Payee data by clicking the header of the Payee column.
- **2.** Check the box to the left of all the similar transactions.

All lines are highlighted.

**3.** Allocate the same account to all similar transactions by clicking the Account field of the first highlighted row and selecting the account the selected transactions are all to be allocated to.

Notice the Account and Tax Rate filled in for all highlighted transactions. This is bulk coding at its finest!

**4.** If you need to enter unique Reference, Description and Tracking information for individual transactions, uncheck the transactions and enter relevant data in the fields.

Otherwise, you could continue to use the bulk-coding feature and enter duplicate information.

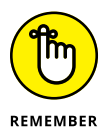

To apply a bank rule to a transaction, click the Apply Rule button and click on the relevant bank rule. (In the long run, it's better to update the bank rule so that it's automatically applied here.) Refer to Chapter 4 for guidance on setting up bank rules.

# **5.** To reconcile the transactions, click the Save and Reconcile Selected button at the bottom of the screen.

Bulk coding doesn't just apply to transactions from the same payee. Perhaps you spent a week at a conference and all expenses for the week have to be allocated to the same Expense account and the same Tracking account. Select all the transactions, make the change in a single account, click Save and Reconcile and voila! Batched, matched and neatly reconciled.

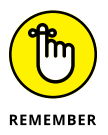

If you don't know what account or what tax code to use to code the transaction, ask your Xero advisory team or accountant. Leave a note for them in the Discuss box. (Refer to the section 'Discuss' earlier in this chapter.)

If you make a coding mistake, you can click on the Discard Changes button at the top of the table and reverse the changes that were just entered (but not if you've gone so far as to reconcile the transaction). If only everything in life was that easy.

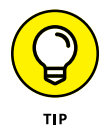

The number of transactions displayed on the Cash Coding grid can be increased or decreased. By clicking on the Show More button on the top right of the screen, you can reveal all unreconciled transactions so that you can take full advantage of batch coding. This customisation doesn't stick, however — you need to re-do it for each visit to the Cash Coding dashboard.

### **Viewing Bank Statements**

The Bank Statements tab in your Xero account window (shown in Figure 8-11) lists imported statement line details. Click on the Statement Lines hyperlink and select Statement to instead see the start and end date and balance of all imported statements. If your bank feeds are automatic, you probably don't need to visit this area at all, unless you're investigating a gremlin. So, if you're happy with your figures, don't even waste your time looking here!

|                      | Reconcile (28) C | ash coding Bank statements Accou | nt transactions |             |                       |
|----------------------|------------------|----------------------------------|-----------------|-------------|-----------------------|
| Showing Statements * |                  |                                  |                 |             |                       |
| Imported Date .      | Start Date       | End Date                         | Start Balance   | End Balance | Source Status         |
| 21 Oct               | 13 Oct           | 19 Oct                           | (558.98)        | 4,094.12    | Imported Unreconciled |
| 20 Oct               | 17 Oct           | 18 Oct                           | (3,449.58)      | (558.98)    | Imported Reconciled   |
| 18 Oct               | 9 Oct            | 17 Oct                           | 1,053.45        | (3,449.58)  | Imported Reconciled   |
| 10 Oct               | 20 Sep           | 9 Oct                            | 1,130.25        | (884.55)    | Imported Reconciled   |
| 20 Sep               | 9 Sep            | 19 Sep                           | (1,889.76)      | 1,130.25    | Imported Reconciled   |
| 9 Sep III            | 20 Aug           | 8 Sep                            | 2,041.53        | (1,889.76)  | Imported Reconciled   |

FIGURE 8-11: The Bank Statements tab.

Source: Xero 2016

However, if you manually import bank statements or if something has gone amiss with your bank reconciliations, reviewing the Bank Statements area is worthwhile. After clicking on the tab, go over the information provided. If a gap appears between start and end dates or balances, or transaction dates overlap, you have an issue that requires further investigation. The final status column also reveals reconciled, unreconciled, deleted and manually imported line transactions. Maybe a statement is missing or duplicate information was imported during a manual import, and now the statement needs to be found or duplicates deleted. When you reveal your statement lines, you will also see a search option in the top right corner of the screen. Click through here to search for transactions using the criteria Payee, Particulars, Code, Reference, Analysis Code, Amount and/or Date.

### **Viewing Account Transactions**

The Account Transactions tab (shown in Figure 8-12) details the account transactions that have been created in Xero. To the right of the transaction details, there's a column labelled Bank Transaction Source, which identifies whether an entry is sourced from a bank feed, imported, or if a user has manually marked it as reconciled. The final column labelled Reconciled (in green) indicates the transaction has been reconciled while Unreconciled (in orange) indicates an unreconciled transaction, which may highlight the need for further investigation.

|                   |               | Reconcile (28) Cash coding           | Bank statements Account transactions |             |          |                                  |              |
|-------------------|---------------|--------------------------------------|--------------------------------------|-------------|----------|----------------------------------|--------------|
|                   |               | + New Transaction                    |                                      |             |          |                                  |              |
|                   | Remove & Redo | (2) No items selected                |                                      |             |          |                                  | Search       |
|                   | Date          | Description                          | Reference                            | Payment Ref | Spent    | Received Bank Transaction Source | Status .     |
|                   | 14 Oct        | Payment: Truxton Property Management | RENT                                 |             | 1,181.25 |                                  | Unreconciled |
|                   | 15 Oct        | Payment: Galeway Motors              |                                      |             | 411.35   |                                  | Unreconciled |
|                   | 20 Jul        | NAB                                  |                                      |             | 10.50    | Imported                         | Reconciled   |
|                   | 22 Jul        | Payment Qantas                       | ICT 68                               | DD 111093   | 218.90   | Imported                         | Reconciled   |
|                   | 🗎 24 Jul      | Southside Office Supplies            |                                      |             | 125.90   | Imported                         | Reconciled   |
| FIGURE 0.40       | 🗇 24 Jul      | Victoria Property Agency             |                                      |             | 1,650.00 | Imported                         | Reconciled   |
| FIGURE 8-12:      | 📄 26 Jul      | Woolworths                           |                                      |             | 65.20    | Imported                         | Reconciled   |
| The Account       | 🗎 28 Jul      | Payment Meirose Parking              | 9871                                 | Chq 409     | 148.50   | Imported                         | Reconciled   |
| Transactions tab. | 🗎 29 Jul      | Payment Port Phillip Freight         | Monthly support   ORC1010            |             |          | 550.00 Imported                  | Reconciled   |

Source: Xero 2016

### **VIEWING PAGES OF DATA**

When using Xero to view a table with a lot of information, you have a couple of different options for organising the information. At the bottom of the webpage displaying the table are two drop-down box options:

- **Page # of # (# total items):** Tells you the page you are on, and the total number of lines associated with this table.
- **Showing # items per page:** Tells you how many items are being shown per page. You have the option to change this, and can choose to show from 10 to 200 items.

Just don't get confused — *items* here doesn't refer to inventory items. Instead, the term just refers to the transactions that can be viewed on the page.

### Using the Spend Money and Receive Money Options

I work with a lovely not-for-profit organisation and, because every payment has to be approved by the board, the accounts department are always late paying bills. One time, they overpaid my invoice. I contacted them and suggested I hold on to the extra and apply any future work I did for them against the overpayment. This meant that I didn't have to waste admin time repaying them, and I didn't have to chase them for payments for a while. Two wins for me!

The Spend Money and Receive Money options can be used to record overpayments, as well as direct payments and prepayments. The Spend Money option can be used to enter cheque transactions, for example, and the Receive Money option can be used to record cash deposited in the bank. Processing via these options means a transaction already exists in Xero to match, once the bank transactions hit Xero.

To access the Spend Money and Receive Money area, from the main menu click on Accounts  $\rightarrow$  Bank Accounts and then the relevant bank account, and then click on the Manage Account button on the top far-right side. The Edit Account Details window opens (shown in Figure 8-13), giving you quite a lot of useful options, including the Spend Money and Receive Money options.

|                                                 |                                                       | Manage Account 🔺                                                                            |
|-------------------------------------------------|-------------------------------------------------------|---------------------------------------------------------------------------------------------|
| Find<br>Account Transactions<br>Bank Statements | New<br>Spend Money<br>Receive Money<br>Transfer Money | Reconcile<br>Reconcile Account<br>Bank Rules<br>Reconciliation Report<br>Import a Statement |
|                                                 |                                                       | Edit Account Details                                                                        |

Source: Xero 2016

Click the Spend Money link to access the Spend Money window (Figure 8–14). At the top right corner of this window, a drop-down menu is provided, which allows you to select how the money was spent from the following options:

- >> Direct Payment
- >> Prepayment

FIGURE 8-13: The Edit Account Details window.

>> Overpayment

| D        | Date                        | Re<br>•  | ference    |         |          |            |               | To:<br>0.0 |
|----------|-----------------------------|----------|------------|---------|----------|------------|---------------|------------|
| UD Austr | alian Dollar                |          |            |         | A        | mounts are | Tax Inclusive |            |
| tem      | Description                 | Qty      | Unit Price | Account | Tax Rate | Region     | Amount AUD    |            |
|          |                             |          |            |         |          |            |               |            |
|          |                             |          |            |         |          |            |               |            |
|          |                             |          |            |         |          |            |               |            |
|          |                             |          |            |         |          |            |               |            |
|          |                             |          |            |         |          |            |               |            |
| Add a ne | w line Assign expenses to a | customer |            |         | Sub      | itotal     | 0.0           | 0          |
|          |                             |          |            |         |          | GST        | 0.0           | 0          |
|          |                             |          |            |         | TOT      | ۹L         | 0.00          | )          |
|          |                             |          |            |         |          |            |               | _          |

FIGURE 8-14: The Spend Money window.

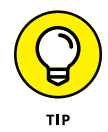

Supplementary information can be attached using the document icon for the Direct Payment, Prepayment and Overpayment options.

### **Direct payment**

You can record cheque payments via the Spend Money Direct Payment option. Select Direct Payment on the drop-down menu and the standard entry options appear. Grab your cheque book, enter the information and save the transaction.

If you receive cash that's not associated with open sales invoices, you can deposit the money into your bank and record this by selecting Receive Money  $\rightarrow$  Direct Payment on the drop-down menu. Grab your deposit book or check your statement online, enter the data associated with the deposit(s) and save the transaction. If you're recording multiple payments in a single deposit, still record them separately and make a note of the group deposit. The Receive Money area has the option to re-order lines, and once the transaction is recorded, a receipt can be issued via email or PDF to the payee. If you're receiving money against a sales invoice, refer to Chapter 6 for guidance.

### Prepayment

If you've made a payment in advance to a supplier, you can record this by clicking on the arrow to the right of Direct Payment, and selecting Prepayment from the drop-down menu. A pale-salmon background appears with standard entry options. Here you can fill in the transaction, allocate the amount to the prepayment account and save the entry. After saving the transaction, the amount exclusive of tax can be seen on the Balance Sheet as a current asset.

### Overpayment

An overpayment may occur when you're paying a supplier and round up the invoice amount, which in turn overpays the bill. Or, alternatively, when you receive money from a client greater than the existing invoices for this client. You can record the overpayment via Spend or Receive Money, and when future work is undertaken with the supplier or customer, the overpayment can be applied to the invoice or bill when it's raised.

Identify the details of the overpayment and record it by clicking on the arrow to the right of Direct Payment and selecting Overpayment from the drop-down menu. A pale-salmon background appears with limited options, and a pre-filled Account and Tax Rate. So you can't actually do too much here — just add the description, date, amount (and Tracking option if relevant), and save. After saving the transaction, the amount can be seen on the Balance Sheet in accounts payable.

### Underpayment

An underpayment may occur when the money coming in for an invoice is slightly less than expected. It may be due to banking charges on the transaction or the client mistakenly underpaying an invoice. Your options are the following:

- If you have an ongoing relationship with the client, prompt the client to pay the underpayment with the next payment.
- If your records are kept on a cash basis, you could choose to edit the original invoice so it matches the actual payment. (To do so, go to the Sales dashboard and click on the Awaiting Payment tab. Locate and select the invoice, click the Invoice Options button, select Edit and make the changes. Then click Update the Invoice and reconcile the transactions.)
- >> Use the underpayments feature to process the adjustment to the liability account.

To process an underpayment, follow these steps:

**1.** From the accounts reconciliation window, identify the incoming money and click the Find & Match link on the top far right side.

The reconciliation block opens.

**2.** Find the original invoice in the Find & Select Matching Transactions block and select it by checking the box.

Use the search function to the right of the block to assist in finding the original invoice if you need it. Scroll down the block, and you can see red text highlight-ing how much the total is out by.

**3.** To process the underpayment, click the Adjustments button, select Minor Adjustment, and enter the underpayment in the field that appears.

The red alert text disappears, and the green Reconcile button is highlighted.

**4.** Click the green Reconcile button to record the underpayment and reconcile the transaction.

The underpayment is coded to a Rounding current liabilities account.

### Processing prepayments and overpayments

Once recorded (refer to preceding sections), the prepayment and overpayment are processed by applying them to a Purchase or Sales Invoice from the same supplier. When a new Purchase or Sales Invoice is created and approved for a client with an outstanding prepayment and/or overpayment, the Allocate Outstanding Credit? window opens and you have the option to allocate the amounts.

### Searching for a transaction

You may realise that you've entered a Spend Money or Receive Money transaction incorrectly, and need to edit the transaction to correct it. Or, even worse, you may just kind of have this feeling that something is wrong but may not realise what you're looking for. So, you first need to find the transaction.

Make a note of everything and anything you know about the transaction — the available search fields are the following (listed in the order shown):

- >> Description
- >> Contact name
- >> Amount or amount range
- >> Date or date range

Jot these down on some notepaper. Then, with the gusto of Captain Cook or Christopher Columbus, start searching for the transaction. Start at the home dashboard and then click on the three vertical dots (like a vertical ellipsis) on the right side of the relevant bank account. When the drop-down options appear, click on Account Transactions to access the search box. This brings up a list of transactions, with a Search button at the top right side. Clicking on the Search button opens various field options: Description or Contact Name, Minimum Amount, Maximum Amount, Exact Amount (checkbox), Start Date, End Date, and Exact Date (checkbox) (see Figure 8-15).

|                                                      | Reconcile (28) Cash Coding                | Bank statements | Account transactions      |          |                    |
|------------------------------------------------------|-------------------------------------------|-----------------|---------------------------|----------|--------------------|
|                                                      | + New Transaction                         |                 |                           |          |                    |
| FIGURE 8-15:<br>The search box<br>located within the | What's this?  Description or contact name | Minimum Amount  | Maximum Amount Start Date | End Date | ×                  |
| Transactions<br>window.                              |                                           |                 |                           | Se       | earch Clear Cancel |

Source: Xero 2016

Enter what you know about the transaction, and the list of filtered information returns possible candidates. If you don't know what account the transaction occurred against, you'll need to repeat this for all accounts until you locate the transaction. Click on the transaction that needs editing. To convert the transaction into an editable format, click on the Options button on the right side and select Edit Transaction. Once you've made any necessary changes, record the revised transaction by clicking the green Update button on the bottom right of the screen.

### **Fixing Errors**

Everyone makes mistakes, and chances are at some point you will too — maybe you were overzealous, or were advised how to treat something incorrectly and you now need to retrospectively amend the transaction. No worries! Xero allows you to fix errors.

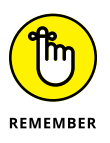

If you've already locked off an accounting period or submitted your reports to the Tax Office, you may not want to make changes in Xero within that date period. Check with your Xero advisory team if you're concerned.

If you (or someone in your business) got trigger happy, you may find that bank transactions have been reconciled incorrectly. This can happen in one of two ways: Transactions of the same amount have been matched incorrectly and, therefore, need to be unreconciled; or a transaction was created and was incorrectly coded, and so needs to be deleted.

### **Resolving the difference between Xero balances and bank balances**

The reasons behind any differences between Xero balances and bank balances are explored in Chapter 4; however, because resolving these differences is a problem

many users face, exploring how to resolve the issue in further detail is worthwhile. Essentially, you're trying to solve a puzzle, and during the journey you gather information and try alternative options to identify the cause. You might resolve it at Step 1, or you may need to go through all the steps; that is the nature of puzzles.

Run through these steps and you should get to the bottom of your differences:

#### 1. Refresh the bank feed by clicking Manage Account $\rightarrow$ Refresh Bank Feed.

This step only needs to be performed if using Yodlee feeds.

You may have to re-enter security details. Refreshing the bank feed option is not available for all accounts.

#### **2.** Reconcile outstanding transactions.

Hey, that's what this chapter is about! (Refer to earlier sections for more.)

### **3.** Identify the actual difference between the balances and see if it rings any bells.

If you run the amount through your head, you may be able to recognise what the transaction relates to.

Refer to the earlier section 'Create' if the amount relates to a transaction that's missing from Xero.

As you gather more pieces of the puzzle, you can refer to the next section, 'Undertaking detailed searches to find and recode transactions', and search for the amount and date range (if you can pinpoint that).

#### 4. Confirm whether a known issue with the Xero bank feed exists.

Take a look at www.xero.com/blog/bank-feed-status to find out more about bank feed issues. Otherwise, contact Xero Support (support@xero.com).

# **5.** Identify if transactions have been allocated to the account, but not yet reconciled.

Click on Accounts  $\rightarrow$  Bank Accounts to identify the bank account in question. Click on Manage Account and then Account Transactions, and then click on the Status hyperlink on the far-right column until the small black arrow beneath it is facing upwards. If you see Unreconciled or Reconciled (and in the Bank Transaction Source column it says User), it may highlight an issue. Do they seem correct? Are these items duplicates? Are they old transactions?

Alternatively, you can run the Reconciliation Report up to the relevant date (accessed from Reports  $\rightarrow$  All Reports), to identify outstanding payments, and receipts and transactions not yet reconciled.

#### **6.** Establish whether the transaction is correctly allocated to the account.

If necessary, click on the transaction to view more details.

If the transaction's recently dated, the issue may just be timing, and you need to wait for the matching transaction to feed in.

If the transaction may be a duplicate created in error, make a note of the date and amount, and click on the Search button and enter in the identifying details you have.

To delete an erroneous transaction, see the section 'Removing and undoing a bank transaction', later in this chapter.

If you can confirm the transaction is correctly allocated but for some reason the bank feed has not fed in correctly, click into the transaction and click the Options button on the top right. Select Mark as Reconciled from the dropdown options, effectively forcing the reconciliation.

*Note:* The Mark as Reconciled option may first need to be enabled — which you can do under the '?' option on the top of the screen.

### 7. Go to Settings $\rightarrow$ General Settings $\rightarrow$ Conversion Balances to check the opening bank balance is correct.

An incorrect opening bank balance may be creating the difference. Only Users with Standard access and above can change conversion balances. Check with your Xero adviser if you're unsure about this area, or refer to Chapter 2 for more details.

### 8. Compare the bank feed transactions line by line with the real bank statements to identify any lines missing from the import.

Add individual transactions with the Spend and Receive Money options. After you've saved the transaction, drill back into it, click the Option button in the top right corner, select Mark as Reconciled, and then confirm on the pop-up window to again Mark as Reconciled.

If bulk transactions are missing, identify the date range and import them again — refer to Chapter 4 for how to do this.

### **9.** If issues are ongoing, contact Xero Support and, if required, deactivate the feed, refresh the screen and immediately reactivate it.

Contact Xero Support to see if they can identify the issue. You can then deactivate and reactivate the feed via the Manage Account button. Also let your bank know you're having issues with the bank feed.

### USING BANK RECONCILIATIONS TO IDENTIFY PROBLEMS

Reconciliation reports can help you find quick fixes for your reconciliation worries. The Bank Reconciliation Summary provides a collection of the current reconciliations of all your listed bank accounts. If your accounts aren't reconciling or the balance isn't what you expect, take some time to explore this area (see the nearby figure for an idea of how this area looks).

| Bank Reconciliation Summary Bank Statement Statement Exceptions                               |                   |
|-----------------------------------------------------------------------------------------------|-------------------|
| Bank Account: Date:<br>090 - Business Bank Acco V 25 Oct V Update                             |                   |
| Bank Reconciliation Summary<br>Business Bank Account<br>Demo Company (AU)<br>As at 25 October |                   |
|                                                                                               | Source: Xero 2016 |

You can access bank reconciliation reports via the Reports dashboard. The following steps help you check out any outstanding or unreconciled items:

- **1.** Open the Reports dashboard and select Bank Reconciliation Summary under the group labelled Accounting.
- 2. Choose a bank account from the Bank Account field drop-down menu.
- 3. Select a date in the Date field perhaps the end of the month, or the last day of the bank statement and click the blue Update button to generate the report as at that date.

A list of outstanding payments, outstanding receipts and unreconciled bank statement lines appears. If the account is reconciled to the selected date and your records are in order, the few lines listed here will be due to timing issues. Older transactions or transactions you wouldn't expect to see here may require further investigation, as they may indicate something that needs to be fixed. Essentially, you should be able to justify anything listed as outstanding or unreconciled, and you should investigate anything else.

### 4. Make a note of the questionable transactions and locate them in the bank account's transactions area to review the underlying detail.

For example, if you've processed an invoice as closed but the money hasn't been received via the bank feed, it's listed as an outstanding receipt. Does the date and transaction make sense, or does it require further investigation?
You can also use the Bank Reconciliation Summary to create a list of unreconciled transactions for you to review. Click on the Bank Statement tab within the Bank Reconciliation Summary and, from the Date field, select the date range you want to review. Remember to uncheck the box labelled Reconciled Only — the unreconciled transactions are probably of more interest to you! Click the blue Update button to renew the report and review it, or export it to work on later.

The final tab of the Bank Reconciliation Summary, labelled Statement Exceptions, details transactions that, for various reasons, are exceptional — such as deleted, manually entered or duplicated transactions.

Reviewing bank reconciliation reports may highlight issues that you need to deal with to ensure your data is reliable.

# Undertaking detailed searches to find and recode transactions

To search for transactions across multiple accounts using different criteria, use the Find & Recode option. The name suggests it's for finding AND recoding, but don't be fooled — it's actually just a useful tool for *finding* a transaction, which you can then recode if you need to.

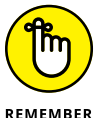

This feature is only available to users with Advisor status.

Follow these steps to find transactions, and, if necessary, to recode them:

1. To access the Find & Recode dashboard, click Adviser ightarrow Find & Recode.

The Find & Recode dashboard appears. At the top is the Find & Recode button. Beneath this button is the history of all recoded transactions.

- **2.** To start the search process, click on the button labelled Find & Recode.
- **3.** Define the parameters of your search. At the top of the screen, where it says 'Find transaction lines that match All/Any of the following conditions', select All or Any from the drop-down menu.

Select All, so that all the conditions you define are applied to the search.

**4.** To add a condition, click on + Add a Condition, which lies beneath the defined criteria.

You can select from a number of different conditions, including Type, Status, Account, Date, Transaction Total, Rate, Entered By and Contact, as well as two

different Tracking categories (if they've been set up). After you make a selection, for example Transaction Total, more options appear so that you can further refine your search.

For Transaction Total, a drop-down list appears, offering the following options:

- Is equal to
- Is less than
- Is more than

So, if you know the transactional amount, you could opt for 'Is equal to' and, in the next field, enter the amount. However, if you just have an approximate figure, one of the other options may be more useful.

## 5. Add another search condition by clicking + Add a Condition.

For example, from the options provided, you can select Date. The drop-down selection includes four options:

- Is between
- ls 🔹
- Is before
- Is after

Select 'Is between' and two date fields appear. For example, you can select the beginning of the month in the first field and select the end of the month in the second field.

You have now applied two conditions to your search.

## **6.** Activate the transaction hunt by clicking the button labelled Search.

A list of transactions that meets the defined criteria appears. If you still can't find the transactions you're looking for, you can further refine your results by adding extra conditions or adjusting your existing conditions. Alternatively, click the cross on the right side of the screen to delete an unwanted condition, and run the search again.

TIP

If you've found the transaction you're looking for, click on it and it will open in another window.

The search only returns transactions that aren't in a locked period.

# 7. To recode the returned transactions, check the box on the left side and click the Recode button.

Two options appear: Recode Source Transactions or Recode with a Manual Journal. If you're happy to change the original transaction, choose the first option. If you want to leave the original transaction untouched (perhaps it occurred at the end of the financial year), opt for the second option.

**Note:** If you recode the transaction with a manual journal, a reference note is added to the individual transaction stating that *This transaction was recoded via a manual journal*.

### 8. Select Recode Transactions.

The Recode Transactions window appears. The fields that can be recoded include Contact, Account and Tax Rate, and you can also add the two Tracking categories.

# 9. Click in a field and either start typing what you would like to recode the transaction to, or select it from the drop-down menu.

For example, if the accountant recommends expenses should be capitalised, the expense transactions can be recoded from expenses to assets. Do this by clicking in the Account field and selecting Assets to code the transaction to Assets. Select the blue button labelled Review to review the recoding, and then click the blue button labelled Confirm to confirm the recoding.

A blue clock pops up to advise you that the transaction recoding is taking place. A Recode Summary then appears, which details what changes have occurred. The changes are permanently noted in the list History of Recoded Transactions, which you find at the bottom of the Find & Recode dashboard (refer to Step 1).

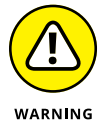

There's nothing to prevent the same transactions from being recoded by manual journals more than once, so be careful!

## **Unreconciling a bank transaction**

To unreconcile the transaction, start at the home dashboard, and click on the bank account name (which takes you to the Account Transaction screen). Tab across to the list of account transactions. Use the search function and Xero's columnheader sorting capabilities to find the transaction and drill down into it — on the top right you can see a button labelled Options, and from there you can unreconcile the transaction.

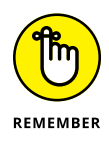

Unreconciling a previously reconciled account removes the association between the transaction and the bank statement line it was reconciled against. It doesn't delete the transaction or the bank statement line.

## Removing and undoing a bank transaction

To delete a transaction, you first need to locate it — refer to the section 'Searching for a transaction', earlier in this chapter, for more. Once you've found the problem

transaction in the list of possibilities (see Figure 8–16 for an example), click in the checkbox next to the transaction that needs to be deleted and click the Remove & Redo button. A confirmation window appears, asking if you really want to remove and redo the transaction. To confirm you're sure, click Yes.

|              |   |              |                     | Reconcile (28)    | Cash coding | Bank statements     | Account transacti | ons         |       |          |                         |             |        |
|--------------|---|--------------|---------------------|-------------------|-------------|---------------------|-------------------|-------------|-------|----------|-------------------------|-------------|--------|
|              |   |              |                     | + New Transaction |             |                     |                   |             |       |          |                         |             |        |
|              | R | emove & Redo | 1 item selected     |                   |             |                     |                   |             |       |          |                         | s           | learch |
|              |   | Date -       | Description         |                   |             | Reference           |                   | Payment Ref | Spent | Received | Bank Transaction Source | Status      |        |
|              |   | 23 Oct       | Payment Bayside Cl  | ub                |             | GB1-White   ORC1039 |                   |             |       | 234.00   |                         | Unreconcile | ed .   |
| FIGURE 8-16: |   | 23 Oct       | Payment: Swanston : | Security          |             |                     |                   |             | 75.90 |          | Imported                | Reconciled  |        |
| Deleting a   |   | 23 Oct       | Dick Smith          |                   |             | Cr                  |                   | Cr          |       | 39.50    | Imported                | Reconciled  |        |
| transaction. |   | 23 Oct       | Payment Xero        |                   |             |                     |                   |             | 53.90 |          | Imported                | Reconciled  |        |

Source: Xero 2016

# What Happens in Life Happens in Xero

Some small businesses run a bank account that's a little bit business and a lot personal, and they occasionally pay for business items using cash and they don't want to use the Expense Claims feature in Xero. This section outlines how I deal with this scenario.

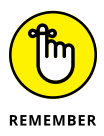

Only transactions that specifically relate to the running of your business should go through your Xero account for that business. Ideally, you should have a business bank account that all business transactions go through, and this is certainly what Xero would advise. However, in reality, accounts and transactions can get a little complicated, so having a method to sort out the mess is worthwhile.

Read through the following steps and think about whether the method outlined may work for you — it's a little bit tricky so not everyone's cup of tea.

Here's how to sort out business transactions from a mixed-use bank account:

#### **1.** Add the 'mixed' bank feed to Xero.

Refer to Chapter 4 for help with adding bank feeds to your accounts. In this example, I call mine the '\*Name\* Loan Account', where \*Name\* refers to the individual partner.

# 2. Add a liability account and check the box Enable Payments to this Account.

Refer to Chapter 2 for more on adding new accounts. I call mine the '\*Name\* Loan Account'.

**3.** Reconcile business transactions that feed through in a normal fashion.

# **4.** Delete non-business transactions via the bank statements dashboard area.

Go to the home dashboard and click on the three vertical dots (the vertical ellipsis) on the top-right corner of the bank account, then select Bank Statements. Click on the bank statements with the yellow box to the left of them. A table of the detailed transactions appears. Check the box to the left of the transactions to be deleted, and click the Delete button.

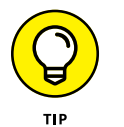

Instead of deleting non-business transactions, you can also allocate them to Drawings, which still allows for the account to be reconciled.

# 5. Add cash transactions via the Spend and Receive Money functions and mark them as reconciled.

Refer to the section 'Using the Spend Money and Receive Money Options' for more on these functions.

Keep in mind that it doesn't matter that the transactions did not go through the real bank account; this bank account ends up being a mixed bag of transactions. Refer to 'Resolving the difference between Xero balances and bank balances' for guidance on marking transactions as reconciled.

## 6. Add and reconcile a transaction to bring the balance to zero.

This enables the financial reports to recognise all transactions that have passed through the account. Reconciling this account needs to be done regularly, to reflect accuracy in the financial reports; however, if you're not too concerned because the amounts are small, you can just do the reconciliation periodically when you need to submit the reports.

For my business, for example, the liability loan account reflects how much money I've actually taken out of the business. I opt to use the liability account because I don't like running numerous transactions from the equity account. If the liability account is positive it indicates the business owes me money, and if it is negative I owe the business money. There are tax implications here, so you should take guidance from your accountant as to how you will deal with the intersection of personal money and business money.

# Making the Routine, Routine

#### IN THIS PART . . .

Customise reports to generate useful information about your business. Add summaries, footnotes and charts to Xero reports too!

Find out about key activities you can carry out regularly, such as reconciling and reviewing business information, and following up on outstanding debts.

Discover how Xero can assist you with reporting on consumer tax relative to the jurisdiction you're in — information is included for New Zealand, the United States, Australia and the United Kingdom.

Understand how your tax accountant can work collaboratively with you on your Xero accounts throughout the year — you'll benefit from receiving timely advice rather than ending up in a mad rush at the end of the financial year. Tax-related activities are explained, including how the single ledger system works, and how to enter manual journals, publish end of year reports, and work with a locked account.

- » Using and keeping track of Xero's old and new reports
- » Adapting Xero's reports to meet your needs
- » Looking at draft, published, connected and archived reports
- » Downloading reports in different formats
- » Making use of management reports

# Chapter **9** Generating Reports

any business owners think accounting is simply about meeting tax obligations. Unfortunately, you do need to be concerned about tax and that's why a great tax accountant is a vital component of your business advisory team. However, tax isn't the only thing accounting is concerned with and it shouldn't be your only concern either. The really exciting aspect of using an accounting package like Xero (imagine I'm jumping up and down on a soapbox, yelling this in delight) is that it enables you to produce timely and accurate management reports that can help you make informed decisions.

In this chapter, I show you how to take advantage of all the reporting options Xero offers, including customising reports, knowing which version of a report to use when, and exporting data to view in other applications.

# Understanding the Reports Available in Xero

Some people run their small business on the assumption that a positive bank balance means the business is healthy — and that's all they need to know. Don't be like them. Take a moment to think about what information, and in what form, would help you make decisions and, in turn, improve the performance of your business. If you need further advice, work with a Xero Adviser like myself to help you identify and access this useful information.

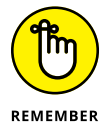

Xero offers a wide range of available reports, and is always updating the kind of reports offered. To see the kind of reports you can access, go to the main dashboard and click on Reports  $\rightarrow$  All Reports to access the Reports dashboard.

## **Accessing Xero's business reports**

You can access several useful reports from Xero's Reports homepage. Note: The reports you can access depend on your user role — refer to Chapter 4 — and the features you're using.

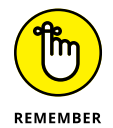

Your ability to access different reports changes between the old- and new-style reports (for more on these different report types, check out the nearby sidebar 'A new generation of reports'). Referring to access levels across both generations of reports can get rather confusing, so in this chapter I describe the reports you can access with Adviser-level access to the Reports area. If you find something described here that you can't observe, it may be because of your user access level.

## **A NEW GENERATION OF REPORTS**

Periodically, Xero releases reports — easily identified on the Reports dashboard as they are labelled with New at the end of their name. As you move between different reports you see a clear distinction between the styling of the old and new reports. The original, or old, reports were released before the launch of the first iPhone. Xero is continually evolving, and is releasing new reports embracing the latest technology. Yes, you can still experience a benefit from using the old versions of the reports, as they contain data and features sometimes not available in the new version. It's expected that the old reports will eventually disappear, but, in the meantime, you can take advantage of both versions. The more recent reports offer different data, sorting and filtering options. Explore them to see if they unlock further useful information and insights into your business finances and operations.

Financial Reports show key business performance indicators, such as stability, liquidity, and the ability to fund growth and generate cash. Xero's financial reports include:

- Balance Sheet: The assets, liabilities and equity of the business at a point in time; forms part of Xero's Management Reports. The New report allows up to 36 previous period comparisons. A period may be a month, a quarter or a year, so you could go back 36 years!
- **Budget Manager:** An estimate of future financial outcomes for up to 24 periods. (Refer to Chapter 10 for guidance on creating a budget.)
- >> Budget Summary: A summary of the monthly budget.
- Budget Variance: Your monthly income, expenses and profit compared to budget.
- Business Performance: Fourteen graphical representations of popular business ratios.

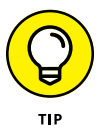

Some Business Performance reports require the general ledger lines mapped to report codes to work. Only a Xero partner can access report codes and make these changes.

- Cash Summary: Amount of cash received and spent in a given period; forms part of Xero's Management Reports.
- Executive Summary: Includes monthly totals and some common business ratios; forms part of Xero's Management Reports.
- >> Movements in Equity/Statement of Changes in Equity: Different names for different jurisdictions but the same report, this shows any changes in business equity during the year. The New report offers the options to select the period, allows up to 36 previous period comparisons, provides the option of the cash or accrual accounting method, and allows you to apply tracking options. The US and UK access the Statement of Changes in Equity report, which is in line with new reporting requirements.
- Profit and Loss/Income Statement: Income, expenses and profit for a month (or year); forms part of Xero's Management Reports. The New report allows up to 36 previous period comparisons.
- Statement of Cash Flows: Shows the cash flows from operating, investing and financing activities.
- Tracking Summary: A summary of account balances for each item in a Tracking category (see Chapter 12 for more on Tracking in Xero).

Accounting Reports offer various ways to access transactional details across all accounts, as follows:

- >> Account Summary: Monthly balances over time for a single account.
- Account Transactions: Summary of all transactions and journals in Xero. The New report includes extra columns for consumer tax and account code details.
- Bank Reconciliation Summary: Reconciliation of bank accounts in Xero with the business statement balance.
- Bank Summary: Summary of all money received and spent for each bank account.
- Detailed Account Transactions: Lists in detail all transactions entered into Xero, including invoices and bills, spend and receive money, payments, and journals.
- General Ledger: Summary of the debit and credit movements of individual accounts, and access to the General Ledger Exceptions report, which high-lights transactions that deviate from the average.
- Journal Report: Details the journal entries entered into General Ledger, and can be filtered to show cash journals.
- >> Trial Balance: Balance for all accounts at a point in time.

Fixed Assets Reports summarise information related to the recording, depreciation and disposal of the business's fixed assets. Xero's fixed asset reports include:

- Depreciation Schedule: Schedule of depreciation for every fixed asset in your asset register. The New report version has additional fields available to display, group and filter.
- Disposal Schedule: Shows details of assets for a selected date range that have been sold, or discarded by some other means.
- Fixed Asset Reconciliation: Summary of your fixed asset balance compared to your Fixed Asset Register.

Sales Reports show the details of money owed to the business, as follows:

- Aged Receivables: Who owes the business money at the end of the selected month; forms part of Xero's Management Reports.
- Aged Receivables Detail: Shows outstanding invoices as per a specified date. Additional columns for invoices details are available. (This is a new-style report.)

- Aged Receivables Summary: A compact view of the Aged Receivables Detail report. (This is a new-style report.)
- >> Customer Invoice Report: Lists the people who owe the business money.
- Income by Contact: Shows where business income has come from, by contact.
- Receivable Invoice Detail: Shows receivable invoice details for a specified period. Columns include details about inventory: Item Code, Quantity, and Unit Price (ex) and (inc). (This is a new-style report.)

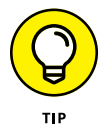

(ex) refers to exclusive of consumer tax, and (inc) refers to inclusive of consumer tax. So, if consumer tax was 10%, and a chair was listed at \$100(ex), the final price would be \$110. If the chair was listed as \$100(inc), the final price would be \$100.

Receivable Invoice Summary: A compact view of the Receivable Invoice Detail report. Additional columns available in this report include Payments/ Credits, Realised Gains and Unrealised Gains. (This is a new-style report.)

Purchases Reports show the details of money owed by the business, as follows:

- Aged Payables: Who the business owes money to; forms part of Xero's Management Reports.
- Aged Payables Detail: Shows outstanding bills as per a specified date. There's the option to include additional columns for contact and invoice details. (This is a new-style report.)
- Aged Payables Summary: A compact view of the Aged Payables Detail report. (This is a new-style report.)
- Billable Expenses Outstanding: Details expenses waiting to be billed to a customer.
- >> Expenses Claim Detail: Details of expense claims awaiting payment.
- >> Expense by Contact: Where the business incurred expenses, by contact.
- Payable Invoice Detail: Shows payable invoice details for a specified period. Columns include details about inventory: Item Code, Quantity, and Unit Price (ex) and (inc). (This is a new-style report.)
- Payable Invoice Summary: A compact view of the Receivable Invoice Detail report. Additional columns available in this report include Payments/Credits, Realised Gains and Unrealised Gains. (This is a new-style report.)
- >> Supplier Invoice Report: Lists the people the business owes money to.

Inventory Reports show purchases, sales, movement and quantity-on-hand levels for tracked and untracked inventory items, and include the following:

- Inventory Item Details: Shows comprehensive purchase and sales details of tracked and untracked inventory items for a defined period.
- Inventory Item List: Lists details of inventory at a point in time, including account, tax rate and total value.
- Inventory Items Summary: Provides a detailed view of sales and purchases for each inventory item. Only the New version of this report includes tracked inventory details.
- **Sales by Item:** Where business income has come from, by inventory item.

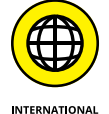

Specific reports are also available based on your region, for example:

- Australia: Activity Statement, GST Reconciliation, Taxable Payments Annual Report
- >> New Zealand: GST Reconciliation, GST Return
- >> UK: EC Sales List, VAT Reconciliation, VAT Return
- **>> US:** Sales Tax Report, 1099 Report

These reports are further explored in Chapter 10.

Foreign currency reports show how currency fluctuations have affected your foreign currency transactions. (These reports are only available to those on Xero Premium using multi-currency features — see Chapter 15.)

Payroll/Pay Run reports show details of your pay run transactions. (Only users with Payroll Admin status can see these reports — see www.dummies.com/go/xerofd3e for more.)

## Selecting your favourite reports

When I'm working with a client, I like to present them with the following reports:

- >> Aged Receivables, as at the date of the end of the last month
- >> Aged Payables, as at the date of the end of the last month
- >> Balance Sheet, as at the date of the end of the last month

- >> Cash Summary reflecting the last period
- >> Profit and Loss (Accruals) reflecting the last period

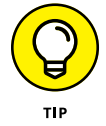

I recommend that you make use of Xero's Tracking features (see Chapter 12 for more on these). If these have been used by my client, I also provide copies of the Balance Sheet and Profit and Loss reports filtered by what's being tracked.

Of course, I encourage you to choose other reports that suit your needs and add these to your list of favourites!

For quick access within Xero, you can select key reports to appear in the dropdown list from the menu bar on Xero's main dashboard. To add and remove reports from the drop-down list, go to the Reports dashboard and click the star to the left of the required report's name. A blue star means the report appears from the drop-down Reports menu. A clear star means the report doesn't appear on the drop-down menu.

## Sorting and filtering

Once you've generated a report within Xero, you usually have a few sorting and filtering options. The options can be utilised to update and organise the information the report presents.

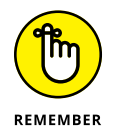

Not all reports have all the options listed in this section! Check what's available for the report you've generated by accessing the report and viewing the block at the top, then click the More Options link if it's available.

The options available usually include the following:

- >> Sorting: Sort by account name or account code.
- >> Filtering: Sort by Tracking categories (see Chapter 12 for more on Tracking).
- >> Date Range: Compare different date ranges, including year to date, month to date, as at, and specific date ranges. And the data range can extend back over the life of the data file!

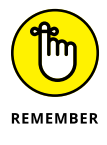

- Cash Basis: By default, all reports are presented on an accruals basis. The cash basis option lets you display the report on a cash basis. Smaller businesses and some countries' tax systems tend to look at the reports on a cash basis just make sure you don't get the two options confused! (Refer to Chapters 6 and 7 for more on cash versus accrual accounting.)
- Show Budget: Compares the data to the relevant budget period. (See Chapter 10 for further information on budgeting.)

- >> Decimals: Offers you the option to display or hide decimal places.
- Solution Grouping: Provides the ability to group by different report data. For example, you may decide to group all payroll or motor vehicle expenses together.
- Data: Allows you to add and hide columns of various data/information. For example, you may decide to add the contact name and phone number details to an Aged Receivables report given to staff who don't have access to Xero, so they can call and follow up on outstanding items.

# **Customising Reports**

Customise your reports so they do what they're supposed to do — help you understand the performance of your business. Use them to ascertain what you can do to set and achieve business goals and move the business in the direction you want.

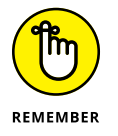

Reports can only be customised in Xero prior to being Published — see the section 'Understanding Xero's Different Reporting Options', later in this chapter, for more on the different versions of reports available.

## **Customising report layouts**

Xero allows you to customise the layout of your reports — meaning the placement of accounts can be altered or grouped and subtotalled by a customised layout template. The new style reports offer additional flexibility around grouping, tracking and filtering options, and the ability to add extra columns and data.

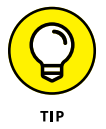

When you're creating reports for your business, opt to customise the reports with New at the end of their name; if you can't get what you need with them, you can then try the old-style reports — or contact your Xero ninja for advice.

Layout options are like filters for reports, defining how they're presented. This is useful if you're highlighting different aspects of the information to different entities. For example, an organisation that approves grants may be happy to simply see a summarised view of a report, while a human resource manager may want to see the full details of personnel spending but isn't interested in seeing details of other parts of the business.

Xero also allows you to group similar accounts together, and display a summary of their balance on reports. For example, I like to break business operating expenses into four groups: *Promotion*, *People*, *Place* and *Provisions* (refer to Chapter 2 for what expenses are included in each group). Rather than see the full

details of staff expenditure, including wages, amenities and training, I can group the accounts so the net balance is displayed as a People subtotal on the Profit and Loss report. I can group accounts for all four groups, so when I look at the operating expenses, I only see subtotals for each of the groups and can then drill down if I need further detail.

Once created, layout templates for old-style reports can be defined as the default layout for other users who access the file. Your Xero advisory team can share these templates with you too.

The following old-style reports can have their layout customised:

- >> Profit and Loss
- >> Balance Sheet
- >> Budget Variance
- >> Tracking Summary

The following new-style reports can have their layout customised:

- >> Profit and Loss
- >> Balance Sheet
- >> Statement of Cash Flows
- >> Movements in Equity/Statement of Changes in Equity

In this section, I cover some of the layout customisation options available in Xero.

# Creating a custom report layout template (for old-style reports)

The following steps outline how to customise old-style report layouts:

**1.** Click on Reports  $\rightarrow$  All Reports and then the name of the old-style report you want to customise.

For example, click on Profit and Loss to bring up this report.

**2.** Click the blue Layout Options button at the base of the report and select Create New Layout.

The New Layout window opens, asking you to complete the Layout Details (see Figure 9-1).

#### **3.** Fill out the Layout Name field.

This gives the layout template a name — for example, you could choose *Management*.

#### **4.** Fill out the optional Layout Description field (if desired).

Here you can describe the purpose of the template — for example, *Report for general management*.

#### **5.** Check the Default box.

This makes this the default layout for all who view the report.

| Layout Name                       |  |
|-----------------------------------|--|
| Layout Description (optional)     |  |
| 🗆 Malea this tha default Deafit 0 |  |

Source: Xero 2016

#### 6. Click on the Add Group button and fill out the Group Name field.

This allows you to create and name a new group of accounts. For example, if you wanted to group all expenses relating to people on the Profit and Loss report, you could choose *PEOPLE* for the group name.

#### 7. Select your required option from the Place In drop-down menu.

For example, for a group showing expenses relating to people, you need to select the Less Operating Expenses option.

#### 8. Check the Show Summary Only box.

This means a subtotal of the accounts within the group is displayed.

#### **9.** Click on the green OK button.

This saves the newly created Group.

### **10.** Check the box beside required accounts to add these to the group.

For example, to group expenses relating to people, you need to select the accounts for wages, amenities, training, and any other accounts showing people-related expenditure.

# **11.** Click the Move Selected Accounts button and choose the required group from the drop-down menu.

The group you created in Step 6 comes up as an option on the drop-down menu.

FIGURE 9-1: The Layout Details fields in a New Layout window.

### **12.** Click the green OK button.

The selected accounts are now tiered underneath the required group and, when viewed in the actual report, only the net amount is displayed.

### **13.** Click the green Save button.

You can also click Save at any point as you work on the layout template, to ensure you don't lose your work.

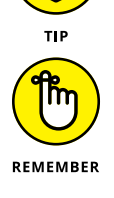

Additional accounts can be added to the grouped accounts, or new groups created (for example, for Promotion, Place and Provisions groupings) by following Steps 6 to 12 in the preceding list. Group settings can be edited by clicking on Edit Group, making the required changes and clicking OK to save the changes.

# Creating a custom report layout template (for new-style reports)

The following steps outline how to customise new-style report layouts:

**1.** Click on Reports  $\rightarrow$  All Reports and then the name of the new-style report you want to customise.

For example, click on Profit and Loss New to bring up this report.

2. Click the Edit Layout button on the bar at the base of the report.

An editable window opens. At the top is a tool bar with various icons for adding text, schedules, footers, rows and columns, sorting information, and deleting information.

In the middle of the screen you see the report rows, and to the right side is a context-sensitive pane, which reflects further details about the field your mouse cursor is active in; refer to Figure 9-2 to see this screen.

3. Tailor the editable report header field to suit your requirements.

This gives the report a name — for example; you could add *Management* to the end of the name that's currently there.

- **4.** To move an account line, click on the account line and drag and drop it to the desired area of the template.
- **5.** To create a group of accounts, click on the Rows icon and select Group from the drop-down menu. This creates an untitled group. Click in the row labelled Untitled Group and fill out the Untitled Group Name field on the editable pane to the right.

This inserts grouping rows into the chart. This allows you to create and name a new group of accounts. For example, if you wanted to group all expenses relating to people on the Profit and Loss report, you could choose *PEOPLE* for the group name.

For examp 2. Click the

| Profit and Loss | Τ⊞⊔⊟□                          | ^ ↓ 💼 | ×                         |
|-----------------|--------------------------------|-------|---------------------------|
|                 |                                |       | Group                     |
|                 |                                |       |                           |
|                 | Profit and Loss                |       | Name                      |
|                 |                                |       | Trading Income            |
|                 | Demo Company (NZ)              |       |                           |
|                 | For the month ended 31 October |       | Display Balance           |
|                 |                                |       | Dabit Positive Credit Pos |
|                 |                                | 00    |                           |
|                 | Frading Income                 | 0.00  | Group Selection           |
|                 | interest income                | 0.00  | And South Date            |
|                 | Other Hevenue                  | 0.00  | AND SHIELD NEW.           |
|                 | Daws<br>Table Tender Jonanne   | 0.00  |                           |
|                 | Cost of Enlar                  | 0.00  | ✓ Total                   |
|                 | Cost of Goods Sold             |       |                           |
|                 | Pumbasas                       |       |                           |
|                 | Total Cent of Sales            |       |                           |
|                 | f Gross Profit                 |       |                           |
|                 | Other Income                   |       |                           |
|                 | Total Other Income             | 0.00  |                           |
|                 | Operating Expenses             | 0.00  |                           |
|                 | Advettising                    | 0.00  |                           |
|                 | Bask Fees                      | 0.00  |                           |
|                 | Bank Revaluations              | 00.0  |                           |
|                 | Cleaning                       | 0.00  |                           |
|                 | Consulting & Accounting        | 0.00  |                           |
|                 | Depreciation                   | 0.00  |                           |
|                 | Entertainment                  | 0.00  |                           |
|                 | Entertainment - Non deductible | 0.00  |                           |
|                 | Freicht & Courier              |       |                           |

Source: Xero 2016

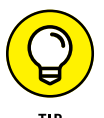

FIGURE 9-2: The Edit Layout fields in a New Layout window.

In the pane on the left, leave the check box beside Total ticked so the group of accounts is added together and the sum is listed beneath the grouping.

# 6. To move the group, select the grouped rows and drag them to the appropriate place in the template.

For example, for a group showing expenses relating to people, you need to drag the group to the Operating Expenses area.

## 7. Drag relevant rows and drop them into the row group.

This allows a subtotal of the group accounts to displayed.

## 8. Click the blue Done button to save the report.

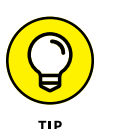

You can also click Done at any point as you work on the layout template, to ensure you don't lose your work.

To leave the report without saving the new layout, click the cross on the top-right corner.

# **9.** To save the report as a custom template, scroll to the bottom of the report and click on the drop-down arrow beside the button labelled Save As. Select Custom to save your report as a custom report.

The Save as Custom Report window opens. Enter a useful name for the report. If you want all users to be able to select this new custom layout from the Reports menu, check the box beside the option *Make this the default view for this report*. Click the blue button labelled Save to complete the process.

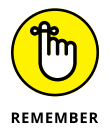

Additional accounts can be added to the grouped accounts, or new groups created (for example, for Promotion, Place and Provisions groupings) by following Steps 5 to 7 in the preceding list.

## **Optional extras for customising new-style reports**

The tool bar across the top of the Edit screen of the new-style report layouts has additional options for customising the report:

#### Text — click on the T icon (for adding text) on the tool bar to add a text box to the report.

The text box can include both a title header and body text. To add a title, simply type over Enter Title — for example, you could type *Monthly reports*. To add detailed information to the text box, type over Enter Text.

You can use the context-sensitive pane on the right to further customise your text box. For example:

- **Remove numbering:** Added text boxes are numbered by default to give structure to the report. If, however, you didn't need or want the numbering (say, you simply wanted a paragraph of text), you can easily remove the numbers. To do this, while in the text box title row, click in the Text Block pane and click on the button labelled Standard to remove the numbering.
- **Highlight text:** Select the text you want to highlight and click the button labelled Highlight Text to highlight the text in yellow.
- **Bold text:** Select the text you want to place in bold and click the bold icon to bold the text.
- Add a table: From within the Text Block pane, click on the Insert Table icon to add a table to your text box. For example, you may want to use a table to disclose prior period arrangements, or to explain the before and after scenarios provided in different columns. Add extra rows and columns to the table by placing your mouse cursor within the table and clicking the + buttons within the context-sensitive Text Block pane. When the table is set up as you require, you can enter numbers and text into the grid.

Click out of the text box and it automatically saves.

# Schedule — click on the Schedule icon on the tool bar to add a supplementary schedule to the report.

A schedule can offer supplementary details about the main financial report. For instance, it may include underlying depreciation details or motor vehicle expenditure details, which are simply summarised as a single line in the report.

Click in the header bar to activate the editing function on the context-sensitive pane. You don't type directly into the report; you type into the editable fields on the side pane. Go over to the pane on the right of the screen, click in the Name field at the top and enter the name of your schedule. The Total and Numbered Headings check boxes are ticked by default; leave them that way. Click + Add Accounts and the Insert Account window opens. Select the relevant accounts to add to the schedule and click the blue button labelled Insert to add the account to the schedule.

Stay in the Schedule box and click the Rows icon on the tool bar. From the drop-down menu select Custom and an untitled custom row appears in the schedule. Click on it and drag it to where you want it. Edit the name in the Custom Row pane – perhaps *East Coast income* to give further detail to the grouping.

Additional Row options available are context-dependent and include Group, Formula, Account and Custom. The up and down arrows assist with arranging the placement of the schedule on the report.

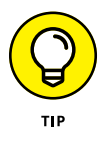

To change the order of the blocks added to the report, click on the row panel and, from the menu bar along the top of your screen, click on the directional arrows to move the blocks one step higher or lower. You can reorder the different blocks using these upward and downward arrows. You can add as many blocks as you need to your reports.

#### Columns — click on the Columns icon on the tool bar to add a column to the report.

You have three customisable options when adding a column:

- **Date:** Once selected, the date column can be further defined as Month, Quarter Year or a customised date range.
- **Formula:** A formula utilising column headers and +, -, ×, ÷ and if. can be defined.
- **Notes:** The option to link to other areas in the report and added rows, such as footnotes.
- Bin the Bin icon on the tool bar acts as an undo or delete option for many scenarios.

## Viewing reports using the layout template

For old-style reports, when you've created a new layout template (refer to the earlier section, 'Creating a custom report layout template (for old-style reports)'), you can view a report using the template. From the Reports dashboard, click on the report and select the Layout Options button. From the drop-down menu, select Choose Layout and from the Choose Layout window, select the template layout to apply to the report.

For new-style reports, when you've created a new custom report (refer to the earlier section, 'Creating a custom report layout template (for new-style reports)'),

you can view the report. From the Reports dashboard, click on the tab labelled Custom and select the relevant report. The default layout can also be accessed by selecting the default report layout from the Reports dashboard.

## Editing and deleting layout templates

To edit the layout template of the old-style reports, click on the drop-down options on the blue Layout Options button at the base of the report and select Choose Layout. . . . Select the layout, and click the green Apply Layout button. Then, go back to click on the drop-down options on the blue Layout Options button at the base of the report and select Edit this Layout. From there, click on the red Delete Layout button at the base of the page to delete the entire layout template. Click on the blue Edit Group link beside the group to edit the accounts within the group, and click on the blue Delete link to delete the group.

To edit custom reports (which are available within the new reports), click on Reports  $\rightarrow$  All Reports  $\rightarrow$  Custom Tab and then the name of the new-style report you want to customise. To delete a custom report, go to the Reports dashboard, click on the tab labelled Custom, click on the drop-down arrow to the right of the report and select Delete.

## WHEN IS A PROFIT NOT A PROFIT?

Most small-business people are at least kind of familiar with the Profit and Loss report. They open the report and have a Zen-like moment when they spot the one figure at the bottom of the report they understand: Profit. But take a closer look at your Profit and Loss report and you can actually see three separate lines of profit: Gross Profit, Operating Profit and Net Profit. Each one can tell you something about the business.

*Gross Profit* represents the pure profit from selling products or services — that is, sales income less direct costs. If I bought a can and sold a can, the difference would be gross profit. If you aren't making a profit at the gross profit level, you aren't going to make a profit at the bottom line! The next level of profit is *Operating Profit*. This should represent Gross Profit *less* the operating expenditure of the business. To me, Operating Profit truly reflects the profit of running the business. The final line of profit is *Net Profit*, which includes all the legitimate income and expenses for the business that aren't necessarily a part of running the business. For example, income may also include bank interest, and expenses may also include home office expenses or the expenses of running the business owner's other car. These are income and expenses that may not necessarily go with the business if the business is sold.

## Adding reporting 'bling': Summaries and footnotes

Depending on your user access level, you may be able to add summaries and footnotes to reports. When saved, these appear on draft or published reports.

## **Summary notes**

The summary notes you choose to add to reports could be generic and could apply to all customers. For example:

- >> Due to Easter, two public holidays occurred in the month
- >> Interest rates were cut by 25 basis points
- >> Elections to be held in the following month

These notes highlight aspects of the economy that may or may not impact the business. Notes specific to each company could also be included, enhancing the user's understanding of your reports. A summary for a company that sold solar-related items, for example, may include:

- >> Government rebates for solar installation were withdrawn during the month.
- >> Average rainfall was lower than average for the month.
- >> Temperatures were unexpectedly higher than average for the month.

To add a summary to the old-style reports, open a report and click the blue Add Summary button on the top left of the screen (you require Adviser level access to do this). A rich text editor opens. Numerous formatting features are available including bold, italics, tables, numbering and bullet points. Go wild! The summary can be copied from another document and added, using the shortcut keys Ctrl/ Cmd+V. Save the summary using the green Save button and return to edit it by hovering across the summary and clicking directly into it. Delete the summary by clicking the cross at the top right corner.

To add a summary to the new-style reports, add a text box and place this at the top of the report. Delete the summary by clicking the cross in its top-right corner.

## Footnotes

You can add extra detail to reports to assist or explain transactions via footnotes if you have Adviser-level access. For old-style reports, simply click the dropdown arrow to the right of the data and add a footnote. Numbered notes appear at the bottom of the page. In the new-style report layout, it is a two-part process to add or edit a footnote. Initially, you add a normal text box and include the footnote detail. Then, from the menu bar, you click the Columns icon, and from the drop-down options choose Notes. The added column appears to the far right of the report. Click in the field beside the relevant amount. The Notes Link To options appear. From the first field available, select the report from the drop-down menu. From the second field, select Link Target from the drop-down menu to define which footnote the note is being linked too. Click the blue Done button to save these updates. The final report lists the footnote number beside the general ledger line, and you can click on the hyperlink to quickly view the footnote.

## **Changing views**

Xero allows you to view data within reports in different ways — by drilling down for more detail, stepping back for a wider view, or looking at the data visually using charts.

## Drilling down on report information

To see further detail about individual transactions in a report within Xero, hover over the data and click on a link to drill down to an underlying transaction. *Note:* This doesn't always work; if you click and the link ends with '*false*);', the underlying detail can't be accessed.

Hover just to the right of entries on the old-style reports (if you have Adviserlevel user access) and a small drop-down arrow appears. Click on the arrow to highlight additional links and drill down on the links to access the information.

## Adopting a wider view

Access an expanded view of the old-style reports by clicking on the Wide View button on the top-right corner. To return to a normal view, click the Standard View button.

The shortcut keys to access the wide view are as follows:

```
>> PC users: Ctrl + Shift + F
```

>> Mac users: Cmd + Shift + F

## **Displaying charts**

Some reports have the additional option of displaying charts. When viewing the report, if you see a Show . . . button (or something like it), click on it and an

interactive chart appears (see Figure 9-3). Click the cross on the top-right corner to hide the chart.

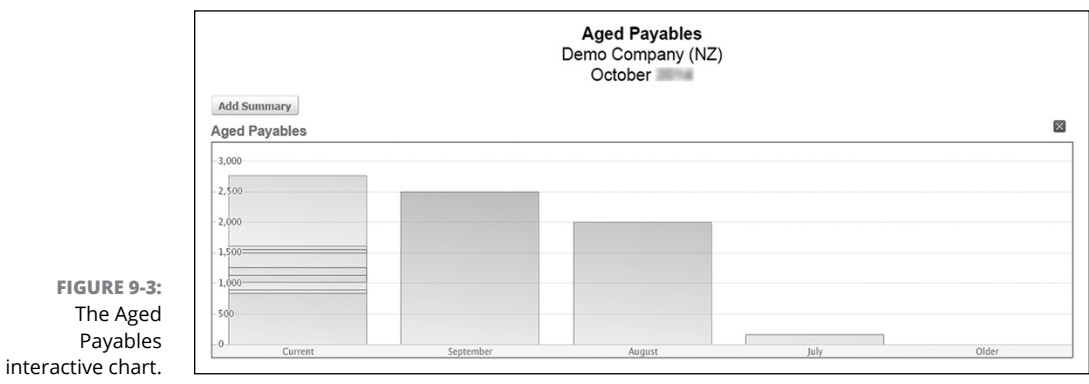

Source: Xero 2016

# Understanding Xero's Different Reporting Options

Reports can be produced within Xero in various formats: Draft, customised, published, printed or exported. Your ability to make changes to reports will depend on your user access level.

## Draft

Reports can be created or viewed and saved in draft format, capturing a snapshot of the business at a point in time. The draft version of the report includes any notes and annotations made on the report for other users to review.

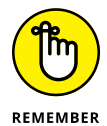

Draft reports can be saved, viewed, edited, published and deleted.

To save a report as draft, open the report and click on the blue Save as Draft button. To access draft reports from the Reports dashboard, click on the Draft tab and select the report to view and/or edit. To delete a draft report, view the list of Draft reports and click on the drop-down arrow to the right of the report and select Delete.

## Published

Publishing a report fixes it at a point in time, including any summary notes, annotations and criteria changes (where relevant). Published reports can be saved,

viewed and deleted. Although they themselves can't be edited, you can copy and edit them. To do this, just click on the Copy & Edit green button.

To save an old-style report as published, follow these steps:

#### **1.** Open the report and click on the green Publish button.

The report template window opens with three blocks of criteria to customise: Title & Details, Contents; Cover & Table of Contents; and PDF Preferences.

### 2. Override the information in the Title & Details block, if necessary.

The Title, Subtitle, Report Date, Author and Published date appear on the summary listing on the Reports dashboard under the Published tab. The Title, Subtitle, Report Date and Author appear on the Contents page, and the Title, Subtitle and Report Date appear in the footnotes of the report.

## **3.** Check Show Cover Page and Show Table of Contents Page as required.

The table of contents is useful when reports are connected (see the following section for more on this).

# **4.** At the PDF Preferences block, click the tiny colour block under the heading Border Colour.

A colour chart opens and you can select the colour branding of the report. This is an opportunity to brand the report with your business colours. Next to the tiny colour block you can see the default hex code (a *hex code* is a method for specifying colours used on a web page) for reports is #00A0C6. If you have a business brand colour, find out what its hex code is and enter it here.

## 5. Enter any additional information in the Report Footer Text.

Footer text could be a disclaimer, a note that reports aren't audited, contact details, or a reminder that it's your birthday soon — just to check who's carefully reading these reports! The footer text appears in a block at the bottom of the report.

#### **6.** Click the Publish button.

To access published reports from the Reports dashboard, click on the Published tab. To delete a published report, view the list of Published reports and click on the selected report. When the report opens, select the red Delete Report button.

To save a new-style report as published, follow these steps:

# **1.** Open the new report and click on the drop-down arrow beside the Save As button, and select Published.

The Publish window opens, with four blocks of criteria to customise: Cover Page, Contents, PDF Styling and Numbers.

## 2. Edit the information in the Cover Page block, if necessary.

Here, you can edit the Title, Date, and Prepared By fields. The right side of the screen shows how the information appears (if the check box has been ticked to include this detail on the cover page).

# **3.** In the Contents block, tick the checkbox to Include Contents Page (as required).

The table of contents is useful when reports are *connected* (see the following section for more on this).

# 4. At the PDF Styling block, select Custom from the drop-down menu options and click the tiny colour block that appears (labelled Title Colour).

A colour chart opens, and you can select the colour branding of the report. This is an opportunity to brand the report with your business colours. Next to the tiny colour block, you can see the hex code.

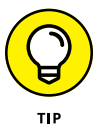

If you have a business branding colour code, find out its hex code and enter it here.

Alternatively, if no colour is desired, you can select Plain from the drop-down options provided.

# 5. At the Numbers block, you can check or uncheck the options to show or hide the decimals on all pages.

Reports typically don't need the clutter of decimals, so hiding them is wise.

## 6. Click the green Save button.

The designed report appears under the Published tab.

Once published, the report can be exported to PDF, Microsoft Excel or Google Docs (see the section 'Exporting Reports', later in this chapter), archived, or copied to a new report and edited.

## **Connecting reports**

To enhance your understanding of the data behind the reports, you can connect old-style reports. Only Xero partners can connect the new-style reports. For example, say you review the Aged Payables report and identify a customer who owes a significant amount of money. From the Aged Payables report, you can click on the customer's name, drilling down to see the detail of their invoices. You can then click the Add to Report button, which links the reports. Numerous reports can be associated with the primary report.

Once you've published the primary report, you can access the linked reports when viewing the primary report in Xero via tabs at the top of the reports. When the

primary report is published to PDF, the linked reports are included with the published report. When the primary report is published to Microsoft Excel, the linked reports are included as additional sheets. (See the section 'Exporting Reports' for more on publishing reports in different formats.)

## Archived

Published reports can be archived. To archive a published report, from the dashboard, click on Reports  $\rightarrow$  All Reports  $\rightarrow$  Published, then click on the published report to open it. Scroll to the bottom of the screen and select the grey Archive Report button. Pretty quickly, the report is archived.

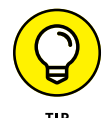

To access archived reports from the Reports dashboard, click on the Archived tab. Only users with Adviser status can delete an archived report.

To delete an Archived Report, from the Published tab on the Reports dashboard, click on the Archived tab and then click on the archived report to open it. Scroll to the bottom of the screen and select the red Delete Report button. Status update: Gone!

# **Exporting Reports**

To export a report, open the required report, customise it, scroll to the bottom, and click the blue Export button to see the export options. Reports can be exported in three formats — Microsoft Excel, PDF and Google Docs — as follows:

Microsoft Excel: Selecting the option to export a report in Excel format means Xero downloads an editable Microsoft Excel file, inclusive of live formulas, to your computer. Click on the download, or find it in your download files, enable editing and start playing with it!

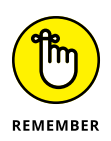

Exporting to Excel allows data to be easily manipulated to suit your needs, but it does mean any charts within the report won't be included in the download.

**PDF:** A PDF file (a Portable Document Format file) is an un-editable file format. Selecting the option to export a report in PDF format means Xero downloads a PDF file to your computer. Click on the download, or find it in your download files, to view it. If the report contains a chart, it appears very nicely on the PDF file. The PDF files exported from Xero are small in size and can be emailed easily.

*Note:* Only whole dollar amounts are exported in the PDF — that is, the cent amounts from any figures drop off.

Google Docs: If you use Gmail, or have your email hosted through Google Apps, you have the option to export reports to Google Docs. The report is accessed online, can be edited like a typical spreadsheet, and can be shared with others. When you export the report from Xero to Google Docs, you then need to log in to your selected Google account and confirm Xero is a trusted site.

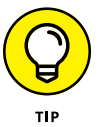

If you have numerous email addresses hosted through Google Apps, you need to log into Google with the email address you want associated with the downloaded document.

# **Accessing Management Reports**

In addition to the reports you generate yourself in Xero, any users with Adviser status can access a predefined management pack of reports, for a selected period. The report includes the following (in this order):

- >> Executive Summary
- >> Cash Summary
- >> Income Statement/Profit and Loss
- >> Balance Sheet
- >> Aged Receivables
- >> Aged Payables

This report provides a good representation of the business's performance. If you export it to Excel, a corresponding report is created — useful for those who like manipulating data! See Chapter 12 for more on Xero's management report pack, and how to use it within your business.

#### **IN THIS CHAPTER**

- » Checking your accounts have been finalised for the relevant period
- » Making sure your bank reconciliations are up to date
- » Working through reconciliations for your clearing accounts and consumer tax control account
- » Going over business details such as your invoices and Aged Receivables report
- » Using Xero to collate information required by your tax authority
- » Creating and reviewing your budget within Xero
- » Understanding the period lock date function

# Chapter **10** Mastering Your Weekly and Monthly Tasks

recent client of mine has an interesting lifestyle business model — he imports a container of shoes and travels the country selling them at markets. One day, he arrived at my door with shoeboxes (oh, the irony!) filled with several years' worth of paperwork and receipts relating to the business — mostly just dirty, scrunched-up, faded bits of paper. What joy! It took my assistant hours just to flatten and sort all the information.

I completely understand that earning money and running your business is critical for business survival. Nevertheless, regular tasks need to be undertaken in the business to ensure your records are up to date, your tax authority is kept happy, and you have access to information about your business operations. I don't care who does this! It could be you, your assistant, a contract bookkeeper or a virtual assistant. But you (and/or your staff and advisers) need to develop and agree to processes that are undertaken regularly to ensure complete, accurate and reliable records are produced on a timely basis.

The complexity of your business determines the level of the weekly and monthly tasks you need to carry out, and whether you need to invest in additional solutions. In this chapter, I provide a general overview of the tasks a typical business needs to do on a regular basis, guiding you through reports you may need to submit for tax purposes. I also provide an overview of using budgets within the business. You can then adapt the tasks covered in this chapter to suit your business requirements.

# **Confirming Accounts are Complete**

Reliable report preparation requires all accounts to be complete for the relevant period. I had a client working in the promotional industry who thought his accounts were all in order, and that he just needed a little extra assistance. I took a quick look and asked him why his bank charges were \$70,000. We quickly worked out these charges were incorrect (surprise, surprise!). Whenever my client had an unknown transaction, he just allocated it to bank charges. The transactions incorrectly allocated to bank charges needed to be correctly allocated before any reports could be relied upon.

To ensure your records are complete, check the following:

- All relevant bank accounts are included in your chart of accounts even high-interest loan accounts, foreign currency accounts and bank accounts you hardly ever use
- >> All transactions for the reporting period have been entered
- >> Bank reconciliations are up to date
- General ledger exceptions transactions that are extraordinary or unusual — look in order in your business's records

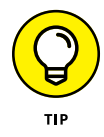

When you're reviewing information, look at it with all the knowledge that you have about the business, but also ask yourself if the data seem 'reasonable'. By that, I mean: 'Does it seem fair and sensible for your business?' I sometimes suggest to a client to look at reports with 'blurred eyes' to more easily identify

numbers that seem too large or too small in comparison to the numbers around them. For example, bank charges of \$70,000 would only really be reasonable if business turnover was in the billions!

# Reconciling Bank Accounts, Credit Card and Online Payment Gateway Accounts

Weekly tasks include some time spent reconciling your bank accounts, credit card and PayPal accounts. Refer to Chapter 8 for more on how and when to reconcile these accounts. If your accounts are reconciled in Xero, but the bank balances do not match in Xero or against your real bank balances, initially check the conversion balance was entered correctly (refer to Chapter 2) and then review the Bank Reconciliation Summary. (Access this by clicking Reports  $\rightarrow$  All Reports  $\rightarrow$  Bank Reconciliation Summary, and then selecting the relevant bank account.)

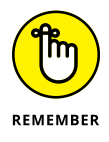

The Bank Reconciliation Summary compares your Xero bank statement balance to the conversion balance in Xero of the transactions (plus Outstanding Payments, Less Outstanding Receipts Plus Un-Reconciled Bank Statement Lines). *Note:* For some banks, where the statement balance is imported, it also includes these balances. The report runs for individual accounts and on any date. When accessing this report, you can also click on two additional tabs, revealing the Imported Statement Lines and the Statement Exceptions report. (The Statement Exceptions report highlights transactions that don't match a normally imported statement for example, manually reconciled transactions, duplicates or deleted entries.)

On a day-to-day basis, if you need to investigate why bank accounts aren't reconciling, these reports can assist in identifying issues that may cause a discrepancy. Using the reports, you can crosscheck the detail within Xero to your actual bank account detail. Duplicate or manually entered transactions may need to be dealt with (refer to Chapter 8).

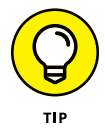

Speed up processing by having multiple Xero screens open at the same time. To view separate Xero files simultaneously, open them in different browsers, such as Google Chrome and Internet Explorer.

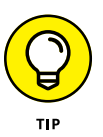

The Uncoded Statement Lines report is a useful report for working with your business team through unreconciled transactions. You can export the report into a PDF or CSV format, and it includes most transaction details, including any existing comments. Notably, it doesn't include a running bank balance, which is useful if you want your staff to help you resolve transaction issues but you don't want them to know the bank balance. Follow these steps to produce your Uncoded Statement Lines report:

 From the main menu bar, click on Accounts → Bank Accounts, and then click on the button labelled Uncoded Statement Lines to access the report.

The report opens, with search criteria options along the top and a list of uncoded statement lines beneath.

**2.** From the drop-down options, select the criteria that are relevant for the bank account and period under review, and update the report.

The search criteria fields along the top read Bank Account, From, To Order By, and Sort Order. Essentially, the type of information you can enter or select is as follows:

- **Bank Account:** Select the bank account you want to review or choose All bank accounts from the drop-down menu.
- Date Range: Enter the period you want to review.
- **Order By:** You can sort the data by either Date, Payee, Particulars | Reference | Code, Amount, and Comments. The Date option is the most useful.
- **Sort Order:** Choose to sort your data in either ascending or descending order.
- 3. Click the Update button.
- 4. Click the PDF or CSV button, depending on your export preference.

The report downloads to your computer in your desired format.

# **Reconciling Your Clearing Accounts**

A *clearing account* is an account used to temporarily contain a transaction that's eventually coded to another account. For example, the other day a client accidentally paid an invoice twice, so I allocated the receipt of money to the clearing account, and when I refunded the payment, it was refunded from the clearing account. The net effect was zero! Using the clearing account meant I could avoid allocating the transaction to income, and distorting income figures for that period. To check the account is running smoothly, you need to reconcile your clearing accounts at least monthly. Refer to Chapter 2 for guidance on setting up a clearing account in your chart of accounts.

To reconcile clearing accounts, follow these steps:

- **1.** Click on Reports  $\rightarrow$  All Reports. Click in the Search Reports box and enter Account Transactions and click on the report.
- 2. Enter the relevant criteria and update the report.

The information to enter or select is as follows:

- Account field: Select the clearing account to reconcile.
- **Date range:** Enter the period under review. If this is the first time reviewing the account, the From date needs to be the conversion date — that is, the date you started to use Xero.
- **Cash basis:** Check this option if you're running the business on a cash basis. With new-style reports, click on Report Settings on the right to access the cash basis option.

## **3.** Check the closing balance.

If the closing balance is nil, the account is reconciled. Congratulations! (If the balance isn't nil, work through the tips following this list.)

### **4.** Click the Publish button.

# **5.** Enter the clearing account name and date range in the Title field and click the Publish button again.

For example, I would enter 'Clearing Account 1/10/2016–31/12/2016' to indicate the Clearing Account is reconciled from 1 October 2016 to 31 December 2016. The report is listed on the Reports dashboard under the Published tab, and can be referred to at a later date.

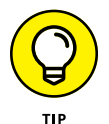

If the closing balance for your clearing account isn't nil (meaning the account isn't reconciled), try these tips:

- Export the report to Microsoft Excel or Google Docs (refer to Chapter 9 for guidance on exporting reports). Once you can open the report in spreadsheet format, you can more easily see (and highlight) matching transactions. Keep in mind that a few transactions may equal a single transaction, so you may need to juggle with the number to match them.
- Check your unmatched transactions. Unmatched transactions are referred to as unreconciled transactions and if you don't know what they relate to, you may need to investigate further. For example, check they've been entered correctly, and amend as necessary. Identify if any transactions should have been coded to the clearing account in Xero, and if so, recode them.
- Talk to your accounts department about any unreconciled amounts so you can gather information about them and resolve the issue.

# Reconciling Your Consumer Tax Control Account

Consumer tax collected and consumer tax paid (this includes GST, VAT and sales tax) by your business is allocated to a single consumer tax control account within Xero. When consumer tax is reported by the business, it again hits the consumer tax control account. As all consumer tax obligations go in and out of the single account, you can easily determine what consumer tax you owe to, or are owed by, your tax authority.

Reconcile your consumer tax account on a monthly basis by following these steps:

#### **1.** Check your organisation's Financial Settings are correct.

From the home dashboard, click Settings  $\rightarrow$  General Settings  $\rightarrow$  Financial Settings. (Refer to Chapter 2 for further information.)

# 2. Check that all Consumer Tax Statements up to the last reporting period have been published.

Check the Published tab on the Reports dashboard to check what's been published and when.

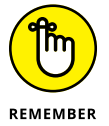

Some taxation authorities require submissions to be made in round or whole numbers. If this is applicable to your business, ensure the published reports meet these requirements.

# **3.** Generate the Consumer Tax Reconciliation report via the Reports dashboard.

Make sure the report is from the start of the required tax period, and include the conversion balance if relevant.

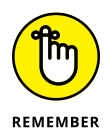

This report can only be accessed by users with Adviser status or Standard users with the All Reports option within Xero, and is only available if the Financial Settings indicate the business is reporting consumer tax. The report reflects the cash or accruals basis, depending on the Financial Settings.

#### **4.** Check the closing balance.

Hopefully the unfiled consumer tax is negligible for periods that have been processed — any other amount indicates the consumer tax in the records doesn't match what was paid for the period. (See the Tip later in this section for what you can do if the closing balance isn't nil.) Amounts manually entered in the Adjustment or Filed fields are not retained in the report.
Xero's Consumer Tax Reconciliation report details:

- The reporting period: The GST, VAT or sales tax period as defined by the Financial Settings.
- Tax collected: Total consumer tax collected, sourced from all transactions dated in the respective period.
- Tax paid: Total consumer tax paid, sourced from all transactions dated in the respective period.
- Tax on imports: Sourced from all transactions dated in the respective period coded to GST/VAT or sales tax on imports, or GST/VAT or sales tax on capital imports.
- Adjustments: This figure can be manually entered, but must be a figure your relevant tax authority has agreed to. Don't just enter your own adjustment figure here.
- Filed: This autofills from consumer tax reported on the published Activity statements. The entry can be overridden or, if upon reviewing the report you realised published Activity statements are incorrect, the published Activity statements can be deleted and republished with the actual figures reported to your tax authority.
- >> Unfiled: This provides a running balance of consumer tax collected *less* consumer tax adjustments and consumer tax filed. In some countries, the tax authority only transacts in whole numbers, so any balances here may be due to rounding.

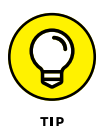

Assuming you're running the report for published periods only, if the closing balance for your Consumer Tax Reconciliation report isn't nil, you can review the report and identify the difference. If this difference is only small, don't worry about it. If it is significant, try to identify where the difference is and what caused it. You may need to speak to your Xero advisory team and/or the tax authority in your country of business about submitting a revised consumer tax report.

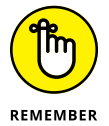

Ideally, information for Xero's Consumer Tax Reconciliation report is sourced from the accuracy of other published reports. If you have manually entered data, publish the report for future reference.

# SOLVING PROBLEMS BY USING THE ASSURANCE DASHBOARD

A Xero Adviser can access the Assurance dashboard to review how Xero is being used and identify issues that may need attention. From the Adviser tab on the main menu, select the Assurance dashboard to view four tabs:

- **User Activity:** A visual display of who has access to the organisation and their activity over the past 12 months. This tab may highlight someone who should no longer be able to access the data, or who has unexpectedly accessed the accounts.
- **Bank Accounts:** This tab lists deleted statement lines and transactions that have been manually marked as reconciled across all your business bank accounts.
- **Contacts:** This tab lists duplicate or edited contact bank accounts. It may indicate an unknown relationship between different contacts, which is useful to know during commercial negotiations. However, it doesn't compare to employee data, so you may unwittingly have contracted services to a business related to an employee. For example, a real estate agent may engage gardening services, and the agent's office manager may manage a gardening service on the side and be pushing work in that direction, rather than seeking quotes to select the optimal service.
- Invoices & Bills: This tab lists invoices and bills that have been backdated. It may indicate that the date has been entered incorrectly and since corrected, but such changes may impact other areas, therefore causing potential problems.

# **Reviewing Your Business Information**

You need to perform a number of different business review tasks on a regular basis. Reviewing your business information, such as your General Ledger Exception report, your invoicing, and your aged receivables and payables should be performed on at least a monthly basis.

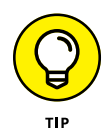

Spend time looking at your business information while you're sharp and productive (usually first thing in the morning for most people). Make sure you allocate enough time to check and analyse reports, but don't think you have to get through everything in one session. Spend 90 minutes working on your review, take a break and have a cuppa, and then start again. Hitting your records in regular 90-minute power sessions can help keep your records up to date and in tiptop condition!

### **General Ledger Exceptions report**

As the name suggests, the General Ledger Exceptions report highlights extraordinary transactions, or unusual variations, in your business records. These can be transactions that have been coded differently to the default tax code of the account they were posted too, or transactions that are 2.5 *standard deviations* higher or lower than the norm. That's a fancy way of saying they're a certain amount higher or lower than the average transaction posted to the account. (For example, a transaction of \$60,000 appearing in an account where the average transaction is \$200.)

Xero's General Ledger Exceptions report can be accessed from the home dashboard, by clicking Reports  $\rightarrow$  All Reports  $\rightarrow$  General Ledger and then clicking on the General Ledger Exception tab.

Select the relevant period and review the highlighted transactions to check whether you consider them to be correct. Transactional information provided includes: Date, Type, Reason, Transaction, Reference, Debit, Credit and Consumer Tax.

## Invoicing

Ideally, getting paid up-front for the products or services you provide is the best solution but it's not always possible! If you work with certain customers on an ongoing basis, keeping detailed records of what to bill them is vital. This can be done by creating a draft invoice and repeatedly editing and saving it during the period you work with the customer (on, say, a project that continues over many months), until it's time to invoice the customer. To ensure positive cash flow for your business, invoicing needs to be undertaken on a timely basis.

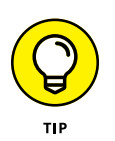

Use a time tracking tool, such as MinuteDock or TSheets, to record time worked on different projects and for different clients. You can then push these details into Xero invoices on a periodic basis. It helps you keep on top of your invoicing, especially if you frequently move between projects.

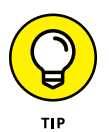

If you're working on a long-term project with a customer, don't wait till the end of the project to invoice them. For example, your terms could include invoicing them with a running total at the end of every month. Establish invoicing terms and invoice regularly!

If your customer is a bigger fish than you, and in a stronger position to dictate payment terms, clearly understand the terms and enter them in the customer's Contact details at the Sales Invoice Default Due Date field in Xero. And make sure you fit in with their terms to your advantage. If, for example, their terms are payment 60 days after end of month, make sure you send your invoices out at the end of the month, rather than at the beginning of the following month. It could mean the difference of 30 days for receiving payment! (Of course, the typical payment terms of Xero users are 7 days, 14 days or 30 days.)

Establish and maintain a regular time of the week or month for:

- >> Updating invoicing details
- >> Reviewing and approving draft invoices
- >> Issuing invoices

Refer to Chapter 6 for everything you need to know about creating and issuing invoices in Xero, including adding details to particular invoice fields.

### **Aged Receivables**

If all outstanding invoices have been entered and bank reconciliations are up to date (refer to Chapters 6 and 8), the Aged Receivables report should be reviewed to follow up with customers who owe the business money. This outstanding invoice information can be found on Xero's home dashboard, within the Money Coming In block. For more detail, you can access three Aged Receivables reports via the Reports dashboard area: The classic Aged Receivables, the new Aged Receivables Detail, and the new Aged Receivables Summary.

Chase outstanding invoices by following these steps:

# **1.** View the Aged Receivables report and identify debts that have been outstanding the longest.

All current sales are listed on the Aged Receivables report. Identify outstanding debts by referring to transactions in the 'older' column on the right.

#### 2. Access the detail for customers with the longest outstanding debts.

On the classic Aged Receivable report, click the drop-down arrow to the right of the invoice amount and select Show Invoices. Right-click and, at the drop-down arrow, select something similar to 'Open in new tab' to access the detail of the invoice with this customer.

On the new-generation Aged Receivables Detail report, hover over the line detailing the invoice, right-click and select something similar to 'Open in new tab' to see the detail.

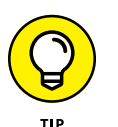

Using the method outlined in this step means you never have to close the main report, and you can repeatedly access the underlying detail.

# **3.** Apply any available outstanding credits against the relevant invoice by clicking the blue Credit this Invoice link, entering the amount in the Amount to Credit field and clicking Allocate Credit.

If the credit amount is for a specific invoice, it should be matched against that invoice. After applying the credit, you return to the invoice detail.

# 4. Check the top-left corner of the invoice for a dark green tick and the word Sent.

This tick and Sent should appear beside Awaiting Payment, and they indicate the invoice has been emailed. If Sent doesn't appear here, perhaps the customer hasn't received their copy of the invoice. If the green tick is faded, the email link of the invoice has not been clicked on by the client. You need to review how you're issuing invoices to this customer. Get in contact with them and confirm the email or mailing address you should be sending invoices to. (Aghhh! Drives me crazy, but some people still prefer to receive invoices by snail mail.)

# **5.** Once you've established the invoice has been sent, and you believe the customer has seen the invoice, call the customer's accounts payable department (or whoever is in charge of paying invoices).

Put on your friendly yet professional voice for the call. Confirm the customer has the invoice, ask if any issues exist with it, and establish when they intend to pay. Keep the conversation jovial, establish a connection and, once you've found out the person's name, add it to the notes section of the customer's Contact details in Xero (if this is new information).

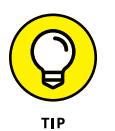

The Money Coming In block on Xero's home dashboard shows invoices due for payment, so you can check the ones that will be overdue soon. If I have spare time, I make my phone call to the person in charge of making payments before my invoice is overdue, to sort out any discrepancies ahead of time.

#### 6. Repeat Steps 2 to 5 for the remaining debtors identified in Step 1.

You can also use other ways to encourage timely payment of invoices, such as activating the Invoice Reminder feature. I discuss these options in detail in Chapter 6.

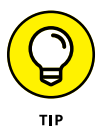

Send out Activity statements to your customers through Xero on a monthly basis. Doing so is quick and easy, and provides another method of keeping in front of your customers. (Refer to Chapter 6 for guidance on sending out Activity statements.)

### UNDERSTANDING THE 'DUDES YOU OWE MONEY TO'

An established Brisbane designer told me that, when she was dealing with family illness, her suppliers kept her business afloat and provided her with immense emotional support during the difficult times. Life never stays the same, and now life is good again — in fact, it's better, because she has a really strong bond with her suppliers. The 'dudes you owe money to' can't be defined so simply. They're an intrinsic part of your business success. Treat them with respect, pay them on time and communicate with them if payment is going to be late.

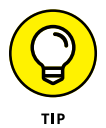

The Smart List feature (refer to Chapter 5 for guidance on how to use this feature) empowers you to create a list of outstanding debtors, and export the customer details to an online tool such as Constant Contact (www.constantcontact.com). This tool can then send out emails about the outstanding invoices. As well, various add-ons are available that plug into Xero, review aged receivables and automagically contact customers about outstanding debts, utilising emails, SMS and old-fashioned telephone calls. See Chapter 16 for more on add-on solutions.

## **Aged Payables**

If all outstanding bills have been entered and bank reconciliations are up to date (refer to Chapters 7 and 8), the Aged Payables report reveals who the business owes money too. The outstanding billing information can be found on the home dashboard, within the Money Going Out block, and in more detail on the Aged Payables report located on the Reports dashboard.

Follow up on outstanding bills by following these steps:

**1.** View the Aged Payables report and identify outstanding bills that need to be paid.

Some bills, such as insurance, may be recorded in the system and automatically paid monthly, so you will see it here, but they don't form part of your current payments due right now.

**2.** Identify if any credit notes have been received, or if any invoices have been issued to the contacts whom you owe money to, and apply these to the relevant bill.

#### **3.** Prepare and process payments.

If payments are likely to be delayed, communicate this with the contact. In some instances, this may hamper future supply of materials; however, communicating this information may also keep important channels open and enhance relationships.

# **Reporting to Your Tax Authority**

During the 1990s I lived through several Canadian winters with my young children. When we visited local shops, I'd zip my son into a thickly padded winter suit, clip him into a pram, step outside, pick up the pram and tramp through thick snow carrying the pram, my son, handbag and anything else needed for a trip to the shops. Once safely inside the shop doors (and central heating), clothes had to be hurriedly stripped off or we would overheat! Quite a bizarre daily ritual for a girl used to the sun and heat of Australia's Gold Coast!

Whenever I purchased something in Canada, I never knew quite what I would pay. I could pay shelf price, or shelf price plus PST (Provincial State Tax) or shelf price plus GST (Goods and Services Tax) or a combination of PST and GST — and it seems they now have HST (Harmonized Sales Tax). It was so confusing.

Don't let complex regulatory requirements dampen your entrepreneurial spirit. Xero has adapted its software to different jurisdictions and, depending on the option chosen when setting up the data file (refer to Chapter 2), features are available to suit your needs.

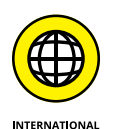

The following sections cover reporting in different countries. If your business is a multinational, you may be operating more than one Xero organisation and so you may need to read more than one section; if, however, you're focused on local operations, just check out the section relevant to you.

*Note:* Over the next few pages I outline what features are available, where they are and how to use them, but I can't tell you what to enter. Why? Firstly, you should seek specialist advice specific to your own circumstances and, secondly, this book would be out of date in a nanosecond if I tried to cover governments' changing tax laws!

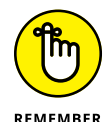

Prior to preparing a return for your tax authority, double check that your financial settings are correct — found at Settings  $\rightarrow$  General Settings  $\rightarrow$  Financial Settings. (Refer to Chapter 2 for assistance with completing the financial settings, or speak with your tax accountant.)

## Australian reporting

Businesses based in Australia report to the Australian Taxation Office (ATO). Depending on their operations and registration with the ATO, they may report on GST (Goods and Services Tax), PAYG (Pay As You Go) tax withheld, PAYG Instalments, FBT (Fringe Benefits Tax) and WET (Wine Equalisation Tax). This is done via Instalment Activity Statements (IAS) and Business Activity Statements (BAS). Many combinations of registration options are possible, so not all IAS and BAS look the same.

If your business operates in the building industry, you're also required to submit a Taxable Payment Annual Report to the ATO.

### **IAS preparation**

An IAS is a form used to report PAYG tax withheld. It is prepared on a monthly basis and can only be prepared by users with Adviser status or Standard users with the All Reports option in Xero.

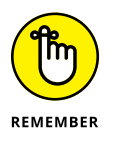

A business does not necessarily need to be registered for GST to prepare and submit an IAS; however, if you are not registered for GST, do not select None from the drop-down menu at the GST Accounting Method field within Financial Settings (refer to Chapter 2 for more). You must select either Cash Basis or Accruals Basis to access your IAS in Xero.

To complete the IAS, follow these steps:

- 1. Confirm accounts are complete for the relevant period.
- **2.** Process all payroll for the period and print the Payroll Activity Summary report.
- 3. From the home dashboard, access the IAS by clicking Adviser → Activity Statement, entering the relevant period, selecting Instalment Activity Statement and clicking the Update button.

Standard users with the All Reports option need to click Reports  $\rightarrow$  All Reports  $\rightarrow$  Activity Statement.

**4.** Fill out the required fields in the IAS.

The W1: Total Salaries and W2: PAYG Withholding payroll fields autopopulate in the IAS. However, not everything filters through automatically. If you have a payroll opening balance or an employee termination payment amount that you need to add, for example, you can use the information from your Payroll Activity Summary report to double check and manually override the autopopulated fields. You need to fill out the following fields in the IAS:

- W4: Amounts where no ABN is quoted
- W3: Other Amounts
- 7 or 5B: Deferred Company/Fund Instalment or Credit from PAYG Income Tax Instalment Variation (the ATO will advise you if an amount needs to go in either of these fields)
- PAYG Instalment Income Tax
- Fringe Benefits Tax
- Fuel Tax Credits
- Wine Equalisation Tax

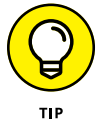

PAYG Tax Withheld information can autopopulate W1 and W2 on the Activity Statements. To activate, click Settings  $\rightarrow$  Payroll Settings  $\rightarrow$  Pay Items  $\rightarrow$  Earnings, click on the relevant wage category, and check the box beside Reportable as W1 on the Activity Statement.

#### 5. Publish the IAS.

Refer to Chapter 9 for guidance on publishing reports.

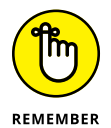

After publishing your IAS within Xero, you still need to submit the IAS to the ATO. The document can't be printed from Xero and submitted. The information from the report needs to be entered onto the ATO business portal (bp.ato.gov.au) or onto the ATO's paper copy of the form and submitted.

### **BAS preparation**

A BAS is a form used by a business registered for GST in Australia to report GST, PAYG tax withheld, PAYG Instalments, FBT and WET. It may be prepared on a monthly, quarterly or annual basis, and can only be prepared by users with Adviser status or Standard Users with the All Reports option within Xero.

To complete the BAS, follow these steps:

- 1. Confirm all accounts are complete for the relevant period.
- **2.** Process all payroll for the period and access the Payroll Activity Summary report so it's available for you to cross-check data.

Make a note of payroll information for the reporting period, because this field doesn't autofill.

3. From the home dashboard, access the BAS by clicking on Adviser → Activity Statement, entering the relevant period, selecting Business Activity Statement and clicking the Update button.

Standard users with the All Reports option need to click Reports  $\rightarrow$  All Reports  $\rightarrow$  Activity Statement.

#### **4.** Fill out the required fields in the BAS.

The GST and payroll fields autopopulate in the BAS. The W1: Total Salaries and W2: PAYG Withholding payroll fields autopopulate in the BAS. However, not everything filters through automatically. If you have a payroll opening balance or an employee termination payment amount that you need to add, you can use information from your Payroll Activity Summary report to double check and manually override the autopopulated fields.

You need to fill out the following fields in the BAS:

- W4: Amounts where no ABN is quoted
- W3: Other Amounts
- 7 or 5B: Deferred Company/Fund Instalment or Credit from PAYG Income Tax Instalment Variation (the ATO will advise you if an amount needs to go in either of these fields)
- PAYG Instalment Income Tax
- Fringe Benefits Tax
- Fuel Tax Credits
- Wine Equalisation Tax

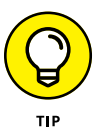

PAYG Tax Withheld information can autopopulate W1 and W2 on the Activity Statements. To activate, click Settings  $\rightarrow$  Payroll Settings  $\rightarrow$  Pay Items  $\rightarrow$  Earnings, click on the relevant wage category, and check the box beside Reportable as W1 on the Activity Statement.

**5.** Request that your Adviser reviews the report (if required) by clicking on You Can Ask Your Adviser or Accountant to Review It in the green box above.

This option appears once the report data is prepared. If you click this link, the Request Review window opens.

# **6.** Select the Adviser to review the BAS from the drop-down list, enter a message in the field box and click Send.

An email is sent to the adviser, requesting a review of the BAS and including instructions on where to find the report.

#### 7. Once satisfied all details are correct, publish the BAS.

Refer to Chapter 9 for guidance on publishing reports.

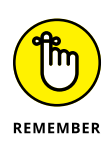

After publishing your BAS within Xero, you still need to submit the BAS to the ATO. The document can't be printed from Xero and submitted. The information from the report needs to be entered onto the ATO business portal (bp.ato.gov.au) or onto the ATO's paper copy of the form and submitted.

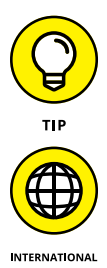

The data for the GST Reconciliation report within Xero is sourced from the published BAS in Xero — another reason you should publish the report!

Australian Xero partners can submit the Activity Statement via Xero Tax, so you may want to utilise their BAS Agency services to assist you with submitting it.

#### **Taxable Payment Annual Report**

Australian businesses operating in the building industry are required to submit a Taxable Payment Annual Report (TPAR) to the ATO, declaring payments made to contractors.

Before accessing the TPAR, create a new Contact Group called Contractors and add to it all contractors that need to be reported on. (Refer to Chapter 5 for more on setting up Contact Groups.)

To then access the TPAR, from the dashboard click Reports  $\rightarrow$  All Reports  $\rightarrow$  Taxable Payment Annual Report. Click on the blue Set up Rules button, and the Taxable Payments Rules window opens.

In the Payments To field, click on the drop-down menu and select the Contact Group Contractors. In the Paid From field, click on the drop-down menu and select the general ledger code associated with contractor payments. If necessary. add further rules to filter to the requirements. Click the green Save button and, if required, update contractor contact details (refer to Chapter 5).

Once the report is updated, click the green Export ATO Format button. The Confirm Your Details window opens. Confirm the details by clicking the green Confirm button. The report is exported to your desktop, and from there can be uploaded to the ATO portal.

### New Zealand reporting

Businesses based in New Zealand report to Inland Revenue depending on their operations and registration. They may report on GST, FBT (Fringe Benefits Tax) and ESCT (Employer Superannuation Contribution Tax). The GST is reported via the GST Return and Provisional Tax Return.

A *GST Return* is a form used to report GST and is prepared on a monthly, bimonthly or half-yearly basis. It can be prepared by users with Standard and Adviser status within Xero.

To prepare your GST Return, follow these steps:

# **1.** From the dashboard, access the GST Return by selecting Reports $\rightarrow$ All Reports $\rightarrow$ GST Return.

If you can't see any tax report, it means the file has been set up without activating GST. No worries! Click on Settings  $\rightarrow$  General Settings  $\rightarrow$  Financial Settings and fill out the GST fields. If you're unsure what goes here, ask your business adviser.

#### **2.** Enter your business's GST details in the Enter Your GST Details block.

The available fields are as follows:

- **GST Number:** Your business's GST registration number, otherwise known as its Inland Revenue number
- Accounting Basis: Choose between Invoice Basis and Payments Basis
- Frequency: Monthly, Two Monthly or Six Monthly
- **Tax Form:** GST Only (GST101) or GST and Provisional Tax (GST103)
- Next Period Due: Various period options, depending on filing frequency

Editing your GST details only needs to be done once, but they can be updated at any time. Once information has been entered in all fields, the Save button activates. Click the blue Save button to save the selected options.

The GST Returns dashboard opens. Across the top of this dashboard are tabs for Due Now and Final Reports, and on the far right is an Edit GST Details hyperlink. The relevant draft GST returns populate under the Due Now tab. If no GST Return appears, click on the hyperlink Preview Period So Far to view the data that has populated the return to date. Click through a draft GST return to access three report tabs: GST Return, Provisional Return and GST Audit Report.

These reports are used as follows:

- **GST Return:** An online worksheet for the GST portion of the Inland Revenue's GST and Provisional Tax Return.
- **Provisional Return:** An online worksheet for the provisional tax portion of Inland Revenue's GST and Provisional Tax Return.
- **GST Audit Report:** Provides summaries of the individual GST transactions that are reflected in the GST Return. From this report, you can drill down to the transaction detail.

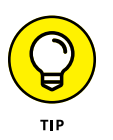

If the GST basis has changed, Xero is not able to calculate the adjustments required, so you need to do this manually. Also, the GST in this report is sourced from GST allocated to transactions during the relevant period. GST coded purely to the GST account is not reported here. The figures on the GST Return can't be edited unless they're sourced from adjustment fields.

# **3.** Review the accuracy of the GST Return, Provisional Return, GST Audit Report, and Late GST Claims.

Not all these forms may be visible — it depends on whether they're relevant to your current set-up.

**4.** To finalise the report, click the green Save button and select Save Final.

The Prepared By window pops open.

**5.** Beside the Author field, click on the drop-down options, choose the relevant Author and then click the green Save button.

The finalised GST Return report appears with the GST Return and Provisional Return tab at the top of the GST Returns dashboard. From here, you can check the report.

# 6. Once satisfied the report is correct, click the green File Now with IRD button.

You're taken to the Inland Revenue login page to authenticate and file your return from Xero. You need an authorised myIR account for your organisation, and the relevant login details, to submit the return. Visit www.ird.govt.nz/to register for one.

# 7. Click the blue Publish button, complete fields as necessary to publish the report (see Figure 10-1), and click the green Save button.

For guidance on publishing reports, refer to Chapter 9. Download the PDF, acknowledging that the GST Return has been submitted, and save it in your file storage area.

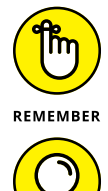

For future GST reports to be correctly generated, the current GST Return must be published in Xero!

When the GST Return has been filed, the underlying data is locked. If any changes are made after this point, they feed through to the next return (if the option Include Late Claims has been ticked for the next return).

Т

For guidance on completing the GST Reconciliation report in Xero, refer to the earlier section 'Reconciling Your Consumer Tax Control Account'.

| Cover pag                | e                                  |                                    |  |
|--------------------------|------------------------------------|------------------------------------|--|
| Title                    | GST Return                         |                                    |  |
| Date                     | For the period August to September | GST Return                         |  |
| Prepared By              | •                                  | For the period August to September |  |
|                          |                                    | Include cover page                 |  |
| Contents                 |                                    |                                    |  |
| GST Ret                  | urn Edit •                         |                                    |  |
| Provisio                 | nal Tax Return Edit •              | GST Return                         |  |
| GST Aud                  | lit Report Edit -                  | GST Audit Report                   |  |
|                          |                                    | ✓ Include contents page            |  |
| PDF Stylin               | g                                  |                                    |  |
| Default Style            |                                    | THE                                |  |
| ittle Colour 🛛 🕶 #000000 |                                    | Inte                               |  |
| Numbers                  |                                    |                                    |  |
|                          |                                    |                                    |  |

FIGURE 10-1: The Publish window for the GST Return.

Source: Xero 2016

## **US reporting**

Businesses based in the United States report to the federal Internal Revenue Services (IRS) and also a state-based department of revenue. Each state has different rates, jurisdictions and requirements. Depending on their operations and registration, they may periodically file Sales Tax reports.

Within Xero, two tax reports are available for US users: Sales Tax Report and Form 1099.

To view the Sales Tax Report, from the home dashboard click on Reports  $\rightarrow$  Sales Tax Report. The Sales Tax Summary window then pops up with date range options and three options to define how the report is shown: Tax Rate, Tax Component and Account Type Show. The report summarises the financial settings of the business, and the taxes by Tax Component for the period.

The Sales Tax Audit report appears on the second tab, detailing the taxes by Tax Component for the period. Prepare, review and publish the report as is required by your jurisdiction. You must transfer the information from the Sales Tax Report form and file according to IRS and state requirements.

Xero's US edition has Form 1099, which can be used to report different sorts of income to the IRS. *Note:* Only users with Adviser status can set up Xero's Form 1099, and only those on standard and premium plans have access to Form 1099.

The following steps show you how to set up your Form 1099 in Xero, using the example of reporting income paid to contractors. To set up Form 1099, follow these steps:

# **1.** Create a Contact Group for contractors who may need to be reported via Form 1099.

Corporations should not be included in this group. Refer to Chapter 5 for guidance on creating Contact Groups in Xero.

**2.** From the home dashboard, go to Reports  $\rightarrow$  All Reports and, in the box on the right, search for 1099 Report.

The first time you access the 1099 report, a set-up screen appears with guidance.

**3.** Click the blue Set Up 1099 Rules link.

The 1099 Rules window appears.

**4.** Select the contractors Contact Group in the Payments To drop-down field.

This is the group set up at Step 1.

# **5.** Select All Accounts in the Paid From drop-down field and select Box 7: Non-Employee Compensation in the Report As drop-down field.

#### 6. Click the Add Rule button (as required).

This allows you to add extra rules to meet your 1099 report requirements. If unsure, speak to your tax accountant about what additional requirements may be necessary.

#### 7. Click the green Save button.

This saves the 1099 Rules. A summary of contractors and transactions captured by the rules appears on the 1099 Reports dashboard. Any transactions not meeting the IRS threshold are filtered out.

#### 8. Check for red Missing Details text and add text as required.

If the Missing Details text appears, click through and enter the required contact details, including Tax Id Number of the contact.

#### 9. Click the green Save button to update details.

Repeat Steps 8 and 9 for all contacts with missing details.

**10.** Review included transactions by going to Reports  $\rightarrow$  All Reports  $\rightarrow$  1099 Report and clicking on an individual contact.

The transactions for the contact appear at the bottom of the screen.

**11.** Untick any transactions not required in the 1099 Report.

PayPal, credit cards and foreign currency payments are excluded from the transaction list.

- **12.** Click the green Save button to update details.
- **13.** Click the green Use e-File Services button and click Track1099 or Tax1099 to produce and file your 1099 Report online.

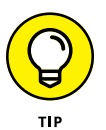

Xero is integrated with Track1099 (www.track1099.com) and Tax1099 (www.tax1099.com), companies that can securely e-file Form 1099 to the IRS — helping you with your productivity.

The first time you click on either option, you're taken to the sign-up page for a Xero client. Once you've created an account with the company of your choice, you can import the Xero data.

If you don't want to file the 1099 Report electronically, click the blue Export button, and export a CSV file.

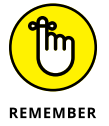

Sales tax in the United States is not a one-size-fits-all topic, because of the different state-based reporting requirements. For further information and resources on US sales tax, check out Avalara's website (www.avalara.com/learn).

## **UK reporting**

Businesses based in the United Kingdom report to HM Revenue and Customs (HMRC). Depending on their operations and registration with HMRC, businesses may report on VAT (Value Added Tax) via a VAT Return or a Flat Rate VAT Return.

*Note:* PAYE (Pay As You Earn) and Class 1 National Insurance contributions are reported via Payroll.

To prepare your VAT Return within Xero, follow these steps:

**1.** From the dashboard, access the VAT Return by selecting Reports  $\rightarrow$  VAT Return.

The VAT Return dashboard opens. Across the top are two tabs, as follows:

- **VAT Return:** An online worksheet for the VAT portion of the HMRC VAT Return.
- VAT Audit Report: Provides summaries of individual VAT transactions that are reflected in the VAT Return. From this report, you can drill down to the transaction detail.
- 2. Select the period month end from the Ending: field drop-down options and select Update to refresh the report.

The VAT in Xero's VAT Audit Report is sourced from VAT allocated to transactions during the period. VAT coded purely to the VAT account is not reported here.

**3.** Review the accuracy of the VAT Return, and VAT Audit Report.

Check the Include VAT Late Claims box to include all late claims in the figures.

**4.** When you're satisfied that the report is correct, click the green File VAT Now . . . button, complete fields as necessary to publish the report, and select the green File and Publish button.

The File VAT Return window opens. To file the VAT Return online, register with HMRC for online filing; you need to obtain a Gateway user ID and a password.

**5.** At the File VAT Return window, check the box 'File now with HMRC', enter your Gateway user ID and password, confirm your 9-digit VAT number, and click File & Publish.

The All Reports dashboard opens at the tab 'Filed with HMRC'. The column headed Status highlights the stage the filed VAT Return is at with HMRC.

You also receive an email confirming receipt of successful submission.

To prepare your Flat Rate VAT Return within Xero, follow these steps:

1. Head over to Settings → General Settings → Financial Settings and change the VAT Scheme to either the Flat Rate Accrual or Flat Rate Cash Scheme option.

Click the green button labelled Save to save any updates here. Speak to your accountant if you need further assistance.

**2.** From the dashboard, access the VAT Return by selecting Reports  $\rightarrow$  VAT Return.

The Flat Rate VAT Return dashboard opens. Across the top are two tabs, as follows:

• Flat Rate VAT Return: An online worksheet for the VAT portion of the HMRC VAT Return.

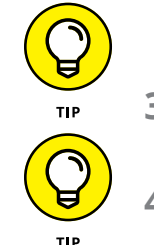

- VAT Audit Report: Provides summaries of individual VAT transactions that are reflected in the VAT Return. From this report, you can drill down to the transaction details.
- **3.** Select the period or month end from the date options, enter the Flat Rate Percentage:, and select Update to refresh the report.

Follow the steps for preparing a VAT Return within Xero from Step 3 onwards (refer to preceding list).

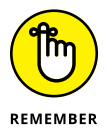

For future VAT Reports to be correctly generated, the current VAT Return must be filed in Xero! If you choose not to electronically file your VAT Return with HMRC via Xero, you can still publish it and file it the regular way.

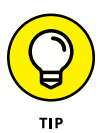

If you realise that the VAT Audit Report needs to be amended, you can delete the published report, and then rerun the report, adjust it and publish it. You can also check the box Include VAT Late Claims to include all late claims in the figures. However, you can't file it with HMRC for the same period a second time; you'll need to contact them about the adjustment.

The EC Sales Lists report provides detail and summary of sales made to customers within the European Community and produces reports that can be customised for filing with HMRC. Customer and sales details need to be complete to generate an accurate report. The report is for government monitoring imports and exports across the European Community, and no payment is required.

For further guidance on completing the VAT Reconciliation report, refer to the earlier section 'Reconciling Your Consumer Tax Control Account'.

## **Recording payments to your tax authority**

After preparing a submission for your respective tax authority, a payment or a refund is recorded. To enter the payment or refund in Xero, add the tax authority as a contact in your file. Enter a payment as a bill (refer to Chapter 7 for guidance on entering bills) and enter a refund as an invoice (refer to Chapter 6 for guidance on entering invoices).

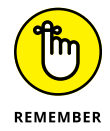

Entering either a bill or an invoice for your tax payment or refund helps ensure your Accounts Receivable, Accounts Payable and Bank Balance are correct.

If different sorts of tax have been paid or refunded, split out the transaction and allocate accordingly to ensure the accuracy of the account.

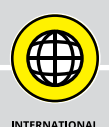

### THINK GLOBALLY, ACT LOCALLY

While Xero offers several country-customised versions, a global generic version, available for the rest of the world, is also available. Whether the user be in Port Perry (home of the best hot chocolate I've ever tasted) or Paris, they can access all the basic functionality of Xero, which includes bank feeds and online access. Users of the global Xero version need to be aware of three key aspects: Tax Rates, Tax Reporting and Add-ons.

Take, for example, Canada: Canadian consumer taxes are complicated because they differ across provinces and territories and may incorporate federal and provincial sales tax or a combination of both, known as a harmonized tax. If the business needs to record a particular consumer tax, the tax needs to be defined as a tax rate. (For insights into setting up tax rates, refer to Chapter 2.) Segregated tax information filters through to the Sales Tax report and can be transposed on to forms for submission to relevant tax authorities.

If you're using the global Xero version and you have a particular requirement, such as you need to generate checks or run country-specific payroll, you can integrate a solution from the Xero marketplace (see www.xero.com/add–ons/ for further information). For guidance on using add-on solutions, see Chapter 16.

# Taking Advantage of Xero's Budget Functions

When I lived in Cheltenham in the United Kingdom, I worked as a businessplanning analyst for a FMCG (fast-moving consumer goods) company. I was responsible for developing budgets for the Private Label division. (Private Labels are products repackaged with home-label branding.) I dealt with a wide range of items, including cheese, chocolate, coffee and custard! Calculating cost price was challenging, because each product had a slightly different recipe depending on its branding, and many ingredients were sourced from overseas, with freight and currency fluctuation implications. Every year, considerable time and effort went into developing an annual budget. Every month, actual results were compared to the annual budget forecast and anomalies were analysed and dealt with. Every quarter, the annual budget was revised to build in known changes (to the market for the goods, but also to the overall market and economy), so actuals ended up being compared to both the annual budget and the revised budget! Fortunately, not all budgets need to be as complicated as the preceding scenario. However, preparing budgets and forecasts of planned business income and expenditure, which also capture the macro-economy and its potential effect on the business, is good business practice. A budget can incorporate planning for future financing, evaluate business performance, encourage responsible spending and help set motivational goals.

Preparing and analysing a budget is like fine-tuning your own business radar. The process helps in understanding the business's operating environment, and what has led to current performance and outcomes. Sitting back and being happy with outstanding business performance isn't good enough! You need to understand what led to that outcome so you can repeat it again (and again and again).

In the following sections, I cover creating and reviewing a budget within Xero.

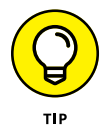

Initially, obtaining all the information required to prepare a budget may be difficult, so you can treat it as a work in progress. Add to the budget as you understand business transactions — just don't ignore it because you think it's too hard!

## **Creating a budget**

To create a new 12-month annual profit and loss budget for the next financial year in Xero, follow these steps:

**1.** From the main dashboard, click Reports  $\rightarrow$  Budget Manager.

This opens the Budget Manager dashboard (see Figure 10-2).

2. At the Select Budget field, click on the drop-down menu and select Add New Budget.

The Add New Budget window appears.

*Note:* You do have an Overall Budget just sitting there that you can edit; however, these steps explain how to create a budget from scratch so you have the knowledge to create a new one and edit the existing one.

#### **3.** Fill out the Name field.

Use something clear and simple, such as *Annual Budget [year*], replacing *[year]* with the relevant year.

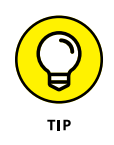

If you've set up Tracking in Xero (see Chapter 12), you can filter the budget by the Tracking categories here. If you want to amend the Tracking options, or create a copy of the budget for another purpose, click on the blue Edit link beside the name of the budget on the dashboard.

| Select Budget                   | C+.     | art Ac | tuale De | ariad    |        |        |
|---------------------------------|---------|--------|----------|----------|--------|--------|
| Overall Budget                  | - Ja    |        | months   | 2 months | Update |        |
|                                 |         |        |          |          |        |        |
|                                 |         |        |          |          |        |        |
| Overall Budget                  |         |        |          |          |        | Wide   |
|                                 | Jan-III | Feb-   | Mar-     | Apr-     | May-   | Jun-   |
| Income                          |         |        |          |          |        |        |
| Interest Income (270)           | 15      | 17     | 19       | 21       | 23     | 25     |
| Sales (200)                     | 9,606   | 9,846  | 10,092   | 10,292   | 10,492 | 10,692 |
| Total Income                    | 9,621   | 9,863  | 10,111   | 10,313   | 10,515 | 10,717 |
| Less Cost of Sales              |         |        |          |          |        |        |
| Packaging (301)                 | 448     | 459    | 471      | 474      | 477    | 480    |
| Purchases (300)                 | 5,016   | 5,141  | 5,270    | 5,325    | 5,380  | 5,435  |
| Selling Fees (302)              | 44      | 45     | 46       | 47       | 48     | 49     |
| Total Cost of Sales             | 5,508   | 5,645  | 5,787    | 5,846    | 5,905  | 5,964  |
| Gross Profit                    | 4,113   | 4,218  | 4,324    | 4,467    | 4,610  | 4,753  |
| Less Operating Expenses         |         |        |          |          |        |        |
| Bank Revaluations (497)         | 0       | 0      | 0        | 0        | 0      | 0      |
| Income Tax Expense (505)        | 0       | 0      | 0        | 0        | 0      | 1,280  |
| Realised Currency Gains (499)   | 0       | 0      | 0        | 0        | 0      | 0      |
| Unrealised Currency Gains (498) | 0       | 0      | 0        | 0        | 0      | 0      |
| Total Operating Expenses        | 0       | 0      | 0        | 0        | 0      | 1,280  |
| Less Overheads                  |         |        |          |          |        |        |
| Advertising (400)               | 160     | 164    | 168      | 172      | 178    | 180    |
| Bank Fees (404)                 | 25      | 25     | 25       | 25       | 25     | 25     |
| Cleaning (408)                  | 0       | 0      | 0        | 0        | 0      | 0      |
| Consulting & Accounting (412)   | 512     | 525    | 538      | 538      | 538    | 538    |

FIGURE 10-2: The Budget Manager dashboard.

Source: Xero 2016

- 4. Click the green Save button to save the budget's name.
- **5.** Click on the Start field's drop-down list and select the month your financial year starts in.
- 6. Click on the Actuals field's drop-down list and select 12 months.

Once selected, your business's actual data for the last 12 months fills out on the left of the spreadsheet.

7. Click on the Period field's drop-down list and select 12 months.

Once selected, blank fields for 12 months open to the right of the spreadsheet. This is where you need to enter your budget figures.

8. Click on the blue Update button to update the criteria selected.

Review the data using the horizontal and vertical scroll bars. At the far right is a total column, summing the full 24 months of data.

- 9. Enter data by cell or column, as follows:
  - Enter data in the first blank cell and click the green arrow that appears beside the cell and the month heading.

The Apply Formula window opens, displaying short-cut options to adjust and copy the cell's data for future months.

• Enter data in a column and click the green arrow that appears beside the month heading.

The Apply Formula to All Accounts window opens, displaying short-cut options to adjust and copy the column's data for future months, or to clear all data.

As you're entering budget data, intermittently click the green Save button to avoid timing out and losing data.

#### **10.** Save, Delete or Cancel, as required.

The budget is saved by clicking the green Save button, deleted by clicking the red Delete button and editing is discarded by clicking the grey Cancel button.

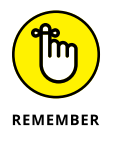

Data can be manually entered in each cell, copied across other cells or columns through using the short-cut options, or added to CSV spreadsheets (such as Microsoft Excel spreadsheets) and imported into the budget.

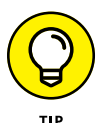

Improve your productivity by downloading a template customised to the criteria of your newly created budget in Xero. Access the template by clicking the blue Import button on the Budget Manager dashboard, which brings up the Import a Budget screen. From here, click the Download Template button. The template will download to your Downloads folder and can be used to develop a budget within a CSV spreadsheet (such as an Excel spreadsheet). You can then import this file back into Xero at the Import a Budget screen. Click the blue Browse button, select the saved spreadsheet and click the blue Import button. (Refer to Chapter 3 for information on working with CSV files.)

## **Reviewing and editing your budget**

After you've created a budget (refer to preceding section), you need to review it on at least a monthly (if not weekly) basis, looking at budgeted versus actual figures. After reviewing your budget, you may need to edit it to more accurately reflect expectations for the business in the current climate.

To edit an existing budget in Xero, go to the Select Budget field on the home dashboard, click on the drop-down arrow and select the required budget. The Budget Manager dashboard appears and you can edit fields as required.

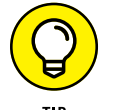

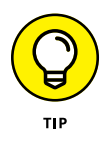

Xero offers reports such as the Budget Variance report, which details budgeted versus actual performance and helps give you a better understanding of your business — see Chapter 12 for more. You can add monthly, quarterly or yearly budget data to the new-style reports, and even customise the date range; refer to Chapter 9 for guidance on how to do this.

# **Setting a Period Lock Date**

Lock dates prevent users from altering accounts prior to and inclusive of the set date. Advisers can set and change the lock date, selecting an earlier or later date as required.

To access lock dates, click Settings  $\rightarrow$  General Settings  $\rightarrow$  Financial Settings. There are two types of lock dates. The first one stops all users (except Advisers) making changes on and before a particular date. The second one stops all users (including Advisers) making changes on and before a particular date.

From the drop-down date menu, select the date and click Save. (For more on end of financial year reporting, and year end lock dates, see Chapter 11.)

- » Preparing your accounts for the end of the financial year
- » Getting your Xero files ready for tax time
- » Working with your tax accountant

# Chapter **11** End of Financial Year Reporting

tax accountant once told me he'd saved his client \$40,000 in taxes. He didn't really save the client money. He did what a good tax accountant is supposed to do — review the business to legitimately minimise tax expenses. Tax is a significant expense — if not the single largest expense — for many businesses. A tax bill has sent many a business into bankruptcy. Scary, huh! So you need to give your business's preparation for the end of financial year the attention it deserves. With Xero (and your reliable Xero advisory team) by your side, all processes become a lot easier. You'll be back to the money-making side of your business in no time!

In this chapter, I cover everything you need to know about the tasks you and/or your bookkeeper can undertake for the end of the financial year, and provide lots of tips for working with your tax accountant, helping you perform the Martha Stewart of all spring cleans of your accounts. I include information on the preparation your business can do in-house, including reconciling, reviewing and tidying up your records. I then outline what your tax accountant does with the data file at the end of the financial year.

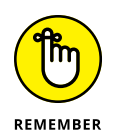

Like regular cleaning that you perform year-round, you should take advantage of the collaborative nature of Xero and review any issues as they arise with your accountant on a regular basis throughout the financial year. However, for any issues you've been putting off, you have the opportunity to sort them out now or make a note and alert your tax accountant to them — hence the *spring clean* nature of this activity.

# Getting Ready for the End of the Financial Year

In Australia around the middle of the year, a commercial runs on TV wishing everyone a 'Happy EOFYS!' (*EOFYS* here stands for *end of financial year sale.*) So, what is the end of the financial year, and what does it mean for the small-business owner? The *financial year* is a 12-month period of a business's accounting records. A business financial year may not align with the governing country's financial year or a calendar year. If the business has ties with an international organisation, all associated businesses may opt to report across the same period. Or it may make more sense to align with a different period — for instance, many school-related operations, such as school canteens, align their financial year to the school year.

The end of the financial or fiscal year is an important date in the accounting and business calendar. Business-owners need to plan, prepare and deal with the end of the financial year, empowered with the trusted advice of their tax accountant.

The strategies covered in the following sections provide you with an opportunity to pull everything together and finalise the year.

## Finding out where you're at

In Chapter 10 I cover developing an annual budget and then reviewing your budget regularly and revising forecasts accordingly. In this section, I cover finalising your budget and forecast in the lead-up to the end of the financial year.

About two months prior to the end of the financial year, you should prepare a forecast of the full-year results and review your financial accounts. Using Xero's Budget Manager function, you can easily create a suitable forecast for this purpose.

Here's how:

- **1.** From the dashboard, click Reports and go to the Budget Manager, click in the Select Budget field and select + Add New Budget.
- 2. Name this budget FORECAST 201X and click the green Save button.

3. Select the Start date as two months before the end of the actual year.

If the financial year ends in June, the selected date would be May.

**4.** In the Actuals field select 12 months; in the Period field select 3 months.

In the Period field, '2' would have been okay, but that's not an option.

5. Click the blue Update button, and Export the data to excel.

You can now tinker with the spreadsheet — add in an averaging formula, for example, for the last two months to create a 12-month forecast. You can then add an extra column at the end and tally the data for the 12-month period. Just make sure you don't overstate the tally — only grab 12 months!

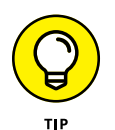

Refer to Chapter 10 for more information on Xero's Budget Manager, and ask your accountant for assistance if required. Add-on solutions such as Spotlight Fore-casting can also connect with Xero and assist with generating useful business forecasts.

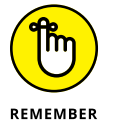

Xero is a cloud-based solution, so trusted advisers who you've given Xero access to can jump in to your Xero file and collaborate with you on your budget development.

## **Being prepared early**

Empowered with your actual results for the first ten months of the financial year and your forecasts for the last two months, make an appointment to speak with your tax accountant. In particular, discuss the following:

- Do your accounts have any issues that you need assistance with? Perhaps you have something like a pesky amortisation loan. Can your accountant sort out any issues prior to the end of the year?
- >> Do any tax-mitigating strategies need to be implemented during the current financial year?

Communicating with your accountant, be it via Skype, email exchanges or a faceto-face meeting, primes you for the approaching end of financial year.

A few other chores that can be done prior to the end of the financial year include:

If you've not been working with your accountant on a regular basis, book an appointment around the end of the financial year with members of your Xero advisory team — especially if you think you're going to need additional support at the end of the financial year.

- Review the Aged Receivables report (refer to Chapter 10). Identify customers who owe the business money and then urge them to make payment before the end of the financial year. (You may have to write off any long overdue debts — see the section 'Processing a bad debt' for more.)
- Start preparations for a stocktake on the final day of the year if your business holds stock. (See Chapter 13 for more on managing inventory and Chapter 16 for inventory management add-on solutions.)

### Reconciling tax payments for the year

If your business has made consumer tax payments during the year, you need to reconcile and review the full year's submissions and payments and correct the final payment for the full year. Yikes! Why might you need to do this? If the period wasn't locked down, transactions may have been accidently changed. Or incorrect figures could have been submitted to the tax authority. Errors do happen — take this as an opportunity to correct them. Refer to Chapter 10 for guidance on reconciling consumer tax payments, and instead of reviewing a reporting period, review an entire year.

Your tax accountant is also likely to review and reconcile this account, and identify any adjustments required.

### Processing a bad debt

Your business made a sale or you invoiced a customer for certain services and all efforts have been made to collect the outstanding debt, but you realise it's futile — you're more likely to see pigs fly than receive the payment. In this case, writing the invoice off as a bad debt is necessary to ensure your financial records correctly reflect the reality of the situation. Take a look at your bad debts quarterly and take a good look before the end of the financial year.

Here's how to write off a bad debt:

**1.** Open the sales invoice that needs to be written off and make a note of the number and date.

Refer to Chapter 6 for more information on accessing sales invoices.

- **2.** Apply a credit note to the invoice by clicking Invoice Options and selecting the Add Credit Note option from the drop-down list.
- 3. Enter the last date of the reporting period in the Date field.
- 4. Enter the original invoice's number and date in the Reference field.

#### 5. Process the bad debt according to the accounting basis used.

How you process the debt depends on whether you use an accruals or cash basis, as follows:

- Accruals basis: If the business operates on an accruals basis, create an expense account called Bad Debt (refer to Chapter 2 for guidance on creating accounts). Make a note of the tax rate, change the account to the bad debts account and change the tax rate to the original tax rate amount.
- **Cash basis:** If the business operates on a cash basis, use the same account and tax coding from the original invoice. (This will have been autopopulated for you so, in fact, do nothing else.)
- **6.** Apply the bad debt to the invoice by clicking the green Approve button.

The outcome of this within the accruals method is the invoice is closed off; the Profit and Loss/Income statement displays the income and the bad debt expense as separate lines that offset each other. The consumer tax nets itself off in the Balance Sheet, and the Consumer Tax report reflects the consumer as a sales and purchases line.

The outcome of this within the cash method is the invoice is closed off; no trace of the transaction comes up in your Profit and Loss statement displays. The consumer tax nets itself off in the Balance Sheet/Income Statement and the Consumer Tax report.

# Preparing Accounts for Your Tax Accountant

During the year, hopefully you've taken advantage of the collaborative nature of Xero and liaised with your accountant to iron out and deal with any issues in your Xero file. However, when it comes to the end of the financial year, and as company taxes need to be prepared, you still need to review a few aspects of your Xero data file. This gives you a better understanding of your business and cuts down on the time your accountant takes (and charges) to prepare everything that's required. In this section, I take you through some areas of Xero that may need to be reviewed or worked on before you ask your accountant to access Xero and undertake the end of financial year review.

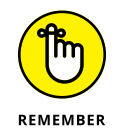

Your tax accountant can help you with many of the chores discussed in this section and, yes, your tax accountant's fee is tax-deductible! But if you have the time and energy, you can do some of the basic housekeeping yourself. (If not, hire a good bookkeeper to do it for you, rather than leaving it all for the accountant. You can find a list of Xero-certified bookkeepers here: www.xero.com/advisors/ list/bookkeepers/.) You're just throwing your money away if, for example, you ask your tax accountant to review your accounts while a balance is still showing in the suspense account, bank accounts are unreconciled, or accounts have been left forlorn and forgotten. The other danger is that, if you hand everything over to your accountant, he may end up making some assumptions or needing to ask you about issues he can't sort out.

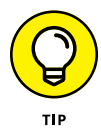

The following list outlines some of the areas that often pop up as issues when I do end of financial year reviews. Keep a record of your own issues that you need to alert your accountant about as you work through the points in the list.

Here are some actions you may need to perform before asking your accountant to finalise your accounts:

- Clear transactions allocated to any suspense or miscellaneous accounts so the balance is zero and your records are complete and accurate.
- Review the General Ledger Exceptions report for the full period. Look for account balances that seem out of the ordinary or unexpected. Check whether you can understand or explain the balance. Compare the balance to the previous period are they comparable? If it's reasonable to expect a deviation of, say, 10 per cent year on year, anything different should be reviewed.

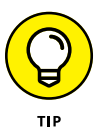

Search for transactions across the whole of the ledger using the Find & Recode feature described in Chapter 8. This handy tool enables searches across multiple accounts using different criteria.

- Upload any important source documents like car lease agreements and attach them to the relevant transaction, so your tax accountant can easily review them and ensure they've been coded correctly (refer to Chapter 4 for more on file storage).
- ➤ From the home dashboard, go to the top active bank account and click Manage Account → Reconciliation Report to access the Bank Reconciliation Summary. Review the summary for all bank, credit card and online payment gateway accounts like PayPal, as at the end of the financial year. The Balance in Xero and the Statement Balance should equal. If they do, as in Figure 11-1, publish the reports as at the last day of the financial year. (Refer to Chapter 10 for guidance on what to do if the balances don't reconcile — that is, they're not equal.)
- ➤ From the home dashboard, go to the top active bank account and click Manage Account → Reconciliation Report and click the Statement Exception tab. This report identifies transactions that may cause the reconciliation to be out of balance. The report highlights the source of the transaction — auto

(bank feed) or manual — and the reasons for the discrepancy, including duplicate or deleted entries. Review the exception statement for all bank, credit card and online payment gateway accounts like PayPal, as at the end of the financial year.

|                           |             | Bank Reconciliation<br>Business Savings | Summary<br>Account<br>(UK) |        |
|---------------------------|-------------|-----------------------------------------|----------------------------|--------|
|                           |             | As at 17 Februar                        | y laten a                  |        |
| FIGURE 11-1:<br>Bank      | Add Summary |                                         |                            |        |
| Reconciliation<br>Summary | Date        | Description                             | Reference                  | Amount |
| displaying a              | 17 Feb 2013 | Balance in Xero                         |                            | 0.00   |
| reconciled account.       | 17748-2013  | Statement Balance                       |                            | 0.00   |

Source: Xero 2016

- Review the balances of the consumer tax account and payroll liability accounts (if relevant — refer to Chapter 10). Do they seem 'reasonable'?
- Review the Aged Receivables report from the Reports dashboard. Do you need to write off any accounts as bad debts?
- Review the Aged Payables report from the Reports dashboard. Do you still owe money to creditors and need to deal with this?
- ➤ Review your fixed assets from the home dashboard, go to Accounts → Fixed Assets. Have any assets been purchased or sold during the year? Are they reflected on the Fixed Assets dashboard? Make a note of anything you need to mention to the accountant. (See Chapter 14 for guidance on dealing with fixed assets.)

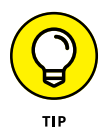

Ideally, your tax accountant, with Adviser status, is processing the business's Fixed Asset Register within Xero. Doing so is simpler and fully utilises this feature in Xero. However, if you've still not brought your Fixed Asset Register details into Xero, take this opportunity to check if your accountant can give you a depreciation schedule so you can enter this schedule into Xero. (Also continue to encourage your accountant to work directly into Xero, rather than use an external solution — and to buy a copy of this book, too!)

Review the Balance Sheet as at the date of the end of the year, as compared to the previous year (if you have those accounts). Do the balances seem reasonable? Do the suspense, miscellaneous or historical adjustment accounts have balances? Can you explain these balances? If questionable balances exist, click and drill down to review them. (To access the report, click Reports  $\to$  All Reports  $\to$  Balance Sheet.)

- ➤ Review the Profit and Loss/Income Statement report for the full financial year, compared to the previous year (if you have those accounts). Do the balances seem reasonable? Do any suspense or miscellaneous accounts have balances? Can you explain these balances? (To access the report, click Reports → All Reports → Profit and Loss/Income Statement.)
- >> Review the 'reasonableness' of other reports that you use on a regular basis.
- If you track your inventory, undertake a physical stocktake and update the stock values. (See Chapter 13 for guidance on updating stock figures.)
- Review data from any partner solutions and identify and justify any differences. Check with the add-on solution if they have any guidance from their perspective regarding what you need to do with your accounts near the end of the financial year. If you're using a bill scanning solution (for example Receipt Bank) that pushes supplier bills into Xero, you should check that nothing outstanding needs to be pushed across and dealt with. If you're using a POS solution (like Kounta), check that sales are correctly recorded across both solutions. If you're using an inventory solution (such as Unleashed), reconcile your balance sheet's stock on hand to the solution's stock on hand. If you're using a job management solution (for example, WorkflowMax), ensure that all the work in progress (WIP) is accounted for.
- Perform a back-up of Xero data by exporting a detailed General Ledger report for the full financial year and save it to Microsoft Excel. Access the General Ledger report from the home dashboard — click Reports → All Reports → General Ledger. Select the correct date range and the Show YTD option so opening and closing balances and a running balance appear on the report. Then click the Update button, scroll to the bottom of the screen and click the white Export Detailed General Ledger to Excel button in the middle. (Just don't get confused and click the blue Export button on the right.)
- >> Prepare your consumer tax report for the final period of the year (if relevant).
- Finalise and enter any payments that need to be made. After reviewing the consumer tax account, liaise with your tax accountant to clarify any payments that need to be made to taxation authorities. Likewise, after reviewing payroll liability accounts, you may need to make payments to the relevant authorities.

After you've run through the areas for review in the preceding list, let your accountant know you're ready for him to work his wonders on your Xero data file.

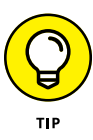

Alert your accountant to any issues you've not talked to him about during the year that he should be made aware of, like the purchase of a new fixed asset or significant changes to operations. Ask him for feedback on your record keeping — can you make any improvements or do anything differently?

### THE BENEFITS OF SOME EXTRA XERO HOUSEKEEPING

I always like to practise what I preach. Even though I review my accounts regularly, here are some extra things I noticed when performing my own end-of-year housekeeping (covered in the section 'Preparing Accounts for Your Tax Accountant'):

- I had 10 cents sitting in a liability account, so I (with my Adviser status) prepared a manual journal (see the section 'Entering manual journals', later in this chapter, for guidance on using manual journals) to transfer the balance to a petty cash account. An extra 10 cents in my petty cash account isn't a major concern and it clears a bothersome liability account.
- I also had a balance in the Overpayments account. I clicked on the amount and drilled down to see details of the account for the full year. I realised I needed to refund the overpayment and repaid my customer to clear the balance. (Refer to Chapter 8 for more on this.) The payment happened after the end of period date, but at least I knew it was sorted out.
- My electricity account seemed lower than previous years. I reviewed the bills and realised I'd missed entering a quarter that I had not paid using my business bank accounts. I located the bill and added it to Xero. I then set the bill up as a repeating draft bill so I'd never miss it again! (Refer to Chapter 7 for information on setting up repeating bills.)
- I had a balance in my reimbursable expenses clearing account. I realised I hadn't properly allocated a parking expense to the account, so I edited the invoice and changed the account allocation.

## **Helping with Tax Accountant Tasks**

When I initially review a customer's data, I check to see if the end of the financial year has been finalised in the records by the tax accountant. Customers may have paid a tax accountant a lot of money to prepare financial accounts; however, frequently the job is unfinished. Telltale signs include no depreciation accounts, no manual journal entries on the last day of the end of the financial period, and no lock-down dates set on the accounts.

What happened? It's likely the tax accountant extracted data from the business owner's system, reviewed it, made various assumptions, applied various tax laws, prepared the end of financial year reports and gave them back to the business owner in a folder or on a USB stick many months after the end of the financial year. If I'm lucky, the business owner has spent a couple of hours entering the end of year adjustments directly into the accounting system.

Alas, many don't understand or have the time to do this step and, year on year, layers of incompleteness build into their business records. (And the tax accountant probably charges a little bit more every year, because the poor business owner's accounts aren't up to date — and the cycle goes on!)

With Xero, you can make this process run a lot more smoothly. This is because your accountant can work with you through the year, directly within Xero, using Xero's single ledger accounting system. (So no more USB sticks months down the track.)

In the following sections, I cover the advantages of enabling your accountant to access your Xero data directly in more detail. If your accountant still prefers to finalise your accounts in another program, I also cover exporting Xero data for your accountant to import into another specialised tax software program. Plus, I cover the whole process of finalising your end of financial year accounts, from entering manual journals to working with a locked account.

# Enabling your tax accountant to work directly in Xero

Xero introduces the concept of a *single ledger* accounting system. This is a system where both your accountant and you (as the business owner) can access and work on the same data. Your tax accountant finalises the end of year accounts directly into your business's Xero file. No time is wasted extracting or re-entering data, and no danger exists of the accountant working on the wrong data file, or the file getting lost on a USB stick.

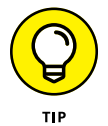

Xero's single ledger accounting system means, as a business owner, you're better positioned to reflect on what adjustments have been made. (Shhhh! By this I really mean question the assumptions made by your tax accountant.) I'm one of those obsessive-compulsive people who questions and analyses everything. I want to understand, for example, why two cars are being depreciated differently, or why a certain business expense has been omitted from the records. Sometimes I pick up areas where an accountant has made the wrong assumption. But also, knowing the answers to these types of questions helps you run your business better — if the business can't legitimately claim an expense, you need to know that for future years, so you don't mistakenly overspend. (Yes, I am talking about entertainment expenses!) Your tax accountant accesses Xero in the cloud. He can be at your office, his office or halfway around the world — it's all in the cloud, so your accountant could be anywhere! He enters the end of financial year adjustments directly into source documents, and general journals directly into Xero's single ledger via a manual journal and, therefore, the business owner's financial reports become the prepared financial reports.

### **Exporting general ledger transactions**

Typically, your tax accountant prepares the business's tax reports in specialised software — either Xero Practice Manager or other software used by accounting practices. The Xero data may need to be exported and then imported into this software so he can prepare the tax requirements for your business and generate reports to be submitted to the relevant tax authority.

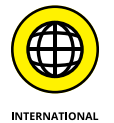

In New Zealand and Australia, if your tax accountant is a Xero partner, they can perform tax processing on their side of the Xero platform via the Practice Manager.

My accountant, who's not a Xero partner, exports the data from Xero and imports the data into Handiledger. This system then autofills the Australian Taxation Office forms. Your accountant is likely to use their own Handiledger-style system, which autofills the relevant taxation forms for your country.

Extracting data from Xero is quite simple — although you can only do so if you have Adviser status within Xero. To extract data, follow these steps:

**1.** From the home dashboard, click Adviser  $\rightarrow$  Export.

The Export Transactions window opens.

- 2. Select the appropriate software file format for exporting.
- 3. Select the date range for the full year in the From and To fields.
- **4.** Export the general ledger transactions by clicking the blue Download link.

The file saves to the file downloads directory.

After you've exported your data, your accountant can log into his own accounting system and import the downloaded Xero general ledger transactions.

### **Entering manual journals**

I adored my accounting teacher. She neatly filled the blackboard with journal entries and trial balances. These days, you could spend your entire career working on accounting software and never see a general journal entry. They are there, happening behind the scenes, allocating debits and credits to the relevant ledgers, but you don't see them as such. However, on a few rare occasions, an entry is made that looks like a good old-fashioned general journal entry — a *manual journal*. A manual journal could be entered to

- >> Finalise the end of financial year requirements
- >> Add Tracking to conversion balances (see Chapter 12)
- >> Distribute profits or allocate dividends
- >> Sort out minor rounding issues

Users with Standard user status and above can enter their own manual journal in Xero by following these steps:

 Access the Manual Journal dashboard by clicking Reports → All Reports → Journal Report and clicking the Manual Journals button. Create a new journal by clicking the New Journal button.

A general journal template opens (see Figure 11-2).

2. Clearly describe the purpose of the journal in the Narration field.

Use something like 'EOFY G/J financial year prepared by [accountant's name]'. So, as shown in Figure 11-2, my narration would say *EOFY 20XX/XX prepared by Dickensons*.

|                                    | Narration<br>EOFY prepared by Dickensons      | Date<br>30 Jun 💌        |          | Auto Reversing Date |                   |            |   |
|------------------------------------|-----------------------------------------------|-------------------------|----------|---------------------|-------------------|------------|---|
|                                    | Default narration to journal line description | 1                       |          |                     |                   |            |   |
|                                    | Show journal on cash basis reports (?)        |                         |          |                     |                   |            |   |
|                                    |                                               |                         |          |                     | Amounts are No Ta | x          | - |
|                                    | Description                                   | Account                 | Tax Rate | Region              | Debit GBP         | Credit GBP |   |
|                                    | EOFY prepared by Dickensons                   | 441 - Legal Expenses    | 100.1087 | Eastside            | 50.00             |            |   |
|                                    | EOFY prepared by Dickensons                   | 493 - Travel - National | No. 1047 |                     |                   | 50.00      |   |
| FIGURE 11-2:                       | 🕒 Add a new line                              |                         |          | Subtotal            | 50.00             | 50.00      |   |
| Xero's end of                      |                                               |                         |          | TOTAL               | 50.00             | 50.00      |   |
| financial year                     |                                               |                         |          |                     |                   |            |   |
| general journal<br>entry template. | Save as draft 🛛 👻                             |                         |          |                     | Post -            | Cancel     |   |

Source: Xero 2016
# **3.** Check the Default Narration to Journal Line Description box to allow the description to autofill all transaction fields.

Override fields as required.

**4.** Record the date of the manual journal in the Date field.

This date should be the last day of the financial year.

5. Define the accounting basis the journal is to use.

Check the Show Journal on Cash Basis Reports box if you want the journal to reflect a cash and accrual basis; leave the box blank if you want the journal on an accrual basis only.

# **6.** Specify whether the values entered in the journal are Tax Exclusive or Tax Inclusive by selecting the drop-down option from the Amounts Are field.

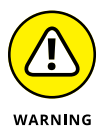

If the transaction doesn't have tax on it, don't select the No Tax option in the Amounts Are field, which intuitively seems to be the correct choice. If you do, you won't have the option to select the correct tax rate or the ability to exclude the transaction from the consumer tax reports.

Lines of the journal entry are detailed in the block beneath the Amounts Are field. Each line should include a Description, Account and Tax Rate (tracking categories are optional — see Chapter 12). The line values must be allocated to either the debit or credit column.

At this stage, you can attach supporting documentation to the journal; for example if you've calculated a complex depreciation outside of Xero, you may want to attach the excel spreadsheet calculations and a PDF of the summary depreciation schedule.

- 7. Add extra lines to the journal entry by clicking the Add a New Line button.
- 8. Delete lines of the journal entry by overriding the entry or clicking on the cross to the right of the entry.
- 9. Leave the Auto Reversing Date field blank.

The entry will not be reversed. (The automatic option to reverse journal entries is useful for businesses running on an accruals basis that need to create a journal on the last day of the month, and then reverse it on the first day of the next month.)

#### **10.** Click the blue Save as Draft button.

You can save an out of balance journal (that is, one where the debit and credit columns don't equal) as a draft. Sometimes journal entries are arduously long — you may need to take a water cooler break before you have them all fully entered.

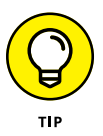

You can click the Save as Draft button at any time. If you're entering a long journal, clicking this button regularly is a good idea to avoid timing out and losing work.

#### **11.** Edit the journal entry (if required).

Access the journal entry from the home dashboard — click Adviser  $\rightarrow$  Manual Journals  $\rightarrow$  All, and click on the relevant journal. At the top right of the journal, click on the Journal Options button and access options to repeat, reverse, void, copy or edit the journal (if those actions are required).

**12.** Post the journal entry to the ledger by clicking the green Post button.

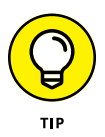

A manual journal can't post to an Accounts Payable or Accounts Receivable account. In fact, the only time you can post directly to either of these accounts is when you're processing an overpayment (refer to Chapter 8) or entering a conversion balance (refer to Chapter 2).

# **Special Considerations**

The following sections cover some extra areas you may need to look at before your accounts are completely finalised, depending on how your accountant works — end-of-year reports and account lock dates.

### **Publishing end-of-year reports**

After your tax accountant has posted any adjustments and finalised the accounts (but before you start whooping with joy), he should publish the Profit and Loss/ Income Statement and Balance Sheet reports for the financial year through Xero, and triple-check that they agree with the business's financial reports submitted to your tax authority.

If your accountant doesn't do these things, you can publish the reports yourself and check the figures — refer to Chapter 9 for guidance on publishing reports. *Note:* Only someone with Adviser or Standard with All Reports Access status can publish these reports.

#### Locking down accounts

Lock dates prevent users from altering any accounts prior to and inclusive of the set date. Once the End of Year Lock Date has been set, if you (or anyone else) try to enter transactions in the period prior to the lock date, you're notified the accounts are locked, and the transactions must occur after the given date.

Here's how you lock down the accounts after submitting your business's tax reports (if you have Adviser status in Xero): Click Settings  $\rightarrow$  General Settings  $\rightarrow$  Financial Settings and then, from the Stop All Users Making Changes On and Before drop-down menu, select the date and select Save.

The date selected for this field is typically the last day of the financial year. Usually, the lock date is set when your tax accountant has finalised and submitted the accounts for the end of financial year submission.

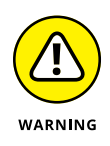

When the lock date has been set, you can edit it if you have Adviser status in Xero. So, you can change it, make any necessary changes, and set it again. However, only do so if absolutely necessary. In most cases, avoid making any changes, especially after reports have been filed, because these changes can then lead to inconsistencies in your figures.

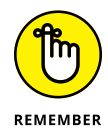

If your tax accountant doesn't lock down the end of year period after the end of the financial year, make sure you do (or someone else on your Xero advisory team with the required permission does).

#### HANDLING YOUR XERO FILE WHEN YOU SELL YOUR BUSINESS

If you sell your business, you may be wondering what you do with your Xero file. Don't give the file to the new owner of the business! You can extract records from the file for them, such as a Chart of Accounts, the customer list and some reports, but the file should remain with you.

If you're no longer running the business, you have two options regarding your Xero file:

- Finalise your accounts and the sale of the business with your accountant, download all necessary information from your Xero file, and then end your Xero subscription. The Xero data file is converted to read-only and stored on Xero servers. If you need to access the files again, you can pay Xero an activation fee to reactivate the file.
- Keep the file going indefinitely by continuing to pay your Xero subscription. (You could save money and downgrade to the Starter package.) If you start or buy a new business, however, you'll still need to create a new ledger (and Xero file) for this new business.

# Getting the Most Out of Xero

#### IN THIS PART . . .

Use key metrics and business tracking tools to navigate towards your business goals.

Add simple inventory items to make invoicing easier.

Read all about how to set up and maintain assets in the Fixed Asset Register.

Explore how you can use Xero's multi-currency feature if your business is exposed to multiple currencies.

Discover the online networking capabilities of Xero, the cost benefits of using add-ons, and exactly which add-ons may be useful to you and your business.

- » Using Xero to refine strategic business goals and KPIs
- » Reviewing management reports to assist with decision-making
- » Tracking transactions in specific areas of your business
- » Taking advantage of Xero's Budget Manager to adjust budgets and forecasts

# Chapter **12** Monitoring Your Business

n the mid-1990s, my husband and I ventured on a road trip from Toronto, Ontario, to Boston, Massachusetts. With a car, a credit card, a rough idea of how we would get there and a two-week time frame, we set off on our journey. The trip was pretty uneventful for the first few hours (you have to either travel on the main road or go swimming in the freezing cold Lake Ontario!). After crossing the border into the United States, we had time to explore and to deviate from our route when the fancy took us; so, we changed course and spent a few days in Montpelier, Vermont (foodies' heaven!). Getting back on track, we made it to the beautiful city of Boston (and, disappointingly, found the worst bed and breakfast I have ever stayed in).

A business can be like a road trip — you may start with a particular destination in mind, but then change course and achieve something that you would never have contemplated at the start of the journey. And sometimes that's okay. However, when you can clearly define the destination for your business, you're likely to find navigating a course, and focusing all energies on reaching it, much easier.

In this chapter, I provide help on establishing a road map for your business and recognising metrics that can help keep the journey on track, using Xero's tracking

and reporting functions. You can leverage information generated from Xero's transparent and accessible dashboards to support all business decisions. Monitor your business's journey, and readjust and refine as necessary.

# **Identifying Key Metrics**

Business strategy enables you to understand what needs to be done to achieve your business goals and get the business where it needs to be. In the simplest of terms, outlining a business strategy means you've defined a vision for your business, recognised the current business position, and undertaken a gap analysis between where the business is now and where you want the business to be.

Identifying the direction the business needs to move in then assists in defining goals and formulating tasks that you (and other staff members) can work towards to achieve the business vision. All activities undertaken by you or your business's staff should align to the strategic plan to ensure that the focus and direction of the business is maintained.

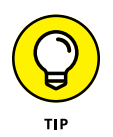

If you employ staff and you're trying to make sure their activities align with the overall goals and strategies of your business, find ways that engage and motivate them, and recognise their achievements (refer to the nearby sidebar 'Focusing yourself and your team on specific targets' for more).

With this in mind, you can develop key performance indicators (KPIs) to help keep the business on track. *KPIs* are a quantifiable measurement that can be set as a target to assist the business with achieving goals. They don't necessarily need to be a dollar value — they could be average debtor or average creditor days, or number of invoices issued per month. My husband used to manage airline safety, and the numero uno performance measurement for his job was whether take-offs equalled landings!

# Using Xero to set realistic targets and strategies

Xero can assist you in achieving your business strategy. Here's how: You define an inspiring strategy, break it down into goals and then use the rich transparent data available in Xero to set targets that align to those goals. Through regularly reviewing the data, you can refine your operations and fine-tune your business's KPIs to achieve desired outcomes.

#### FOCUSING YOURSELF AND YOUR TEAM ON SPECIFIC TARGETS

To start thinking about ways you can move your business in the direction of achieving your goals and overall strategy, have a look at this example. A training organisation offers study packages that, when taken up, attract government funding. The funding is paid in instalments — at sign-up, midway through the 14 training units, and at sign-off completion. Students would frequently complete all aspects of training and assessment; however, they could only be signed off once staff had completed all administration requirements.

The manager of the training organisation realised his cash flow was directly linked to signed-off training units. So, he found ways to motivate lecturers to move their students through training units. He continually stressed the importance of training unit sign-off targets with staff. He publicly praised and rewarded lecturers who achieved high training unit sign-offs. By dangling this carrot, he cultivated a motivated team focused on achieving a single target: Signed-off completed training units.

To identify this simple KPI, the manager reviewed the Sales By Items report in Xero (found on the Reports dashboard), and customised it for the relevant period. The Quantity Sold column reflected completed units for the period.

Not once did he mention cash flow, or profit and loss, or bank balances to the staff. Instead, he dissected the organisation processes and identified key targets that directly affected cash flow. He extracted an easily digestible concept and kept the lecturers focused on that simple target. Of course, he was concerned about the business's cash flow, profit and bank balances, but he was aware staff eyes would likely glaze over if they were provided with too much information or too many targets.

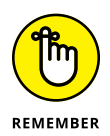

It's not the largest of businesses that survive, or the most innovative, or those that spend the most on marketing. The businesses that survive are the ones most responsive to change. You need to adapt and refine your strategy to the everchanging environment in which you operate.

#### Setting KPIs and rewarding success

When looking to set and track KPIs, keep it simple: Identify KPIs, focus staff on targets, and reward success.

To identify KPIs for your business, have a think about what KPIs are most likely to assist you in achieving the main goals of your business. What KPIs are likely to

assist you in the decision-making process and keep you aligned with the business vision? Your KPIs could relate to sales, cash on hand and return on investment, for example.

KPIs that align to your business vision, and ways you can use Xero to track these, could include the following:

- Achieving a monthly cash surplus of \$10,000 for six consecutive months to fund extension plans. To review this KPI in Xero, from the dashboard go to Reports → All Reports → Cash Summary. Set the criteria to compare six months by selecting the previous month in the Date field. In the Period field select 1 Month, in the Compare With field select Previous 5 Periods and click the blue Update button to view the customised data. Scroll to the bottom of the report to see the Net Cash Movement for each month. This is the monthly cash surplus KPI. If the cash surplus is not meeting the desired goals, you need to increase cash coming into the business and decrease cash flowing out of the business. (See the sidebar 'The power of positive cash flow', later in this chapter, for more.)
- ➤ Maintaining a return on investment percentage between 20 and 25 per cent to meet investor requirements. To review this KPI in Xero, from the dashboard go to Reports → All Reports → Executive Summary. Set the criteria for the report by selecting the previous month in the Date field, and in the Show field select Summary and Ratios. Click the blue Update button to view the customised data. Scroll down the report to the line headed Return on Investment (p.a.).
- A Debt ratio of under 25 per cent indicates the business is minimising its exposure to loans and other financial obligations. To keep an eye on the Debt ratio's movement, click on Reports and search for the Business Performance report. Open it up, and the Debt ratio is listed in the second block.

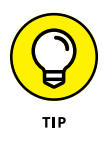

The Return on Investment ratio (or ROI for short) is my all-time favourite ratio. I use it to analyse all business spending. You have to spend money to make money but, whenever you spend, you should ask yourself what income is generated as a result of the investment. A desirable return on investment should be higher than current bank deposit interest rates. If they're lower than these rates, you need to justify why — and question whether you'd be better off selling the business and depositing all the money in a bank. For example, at the time of writing, bank deposit rates in England are hovering around 1.7 per cent. If a car yard has £8 million invested in business assets, it needs to generate income of at least 1.7 per cent of the value of these assets to achieve a return on investment that outperforms bank deposit rates. Running a business involves high levels of risk and time commitment — so,

ideally, the business owner would want the Return on Investment ratio to be significantly higher than the bank deposit rates.

*Note:* I selected the previous month in both scenarios because data for the current month is likely to be incomplete and reflect a distorted reality.

See the section 'Delving deeper into the Executive Summary report', later in this chapter, for more on tracking performance margins and variances.

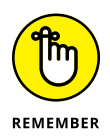

The KPIs for your business need to reflect where your business is in the business cycle. (A *business cycle* refers to the general economic fluctuations of the business, reflected in the business moving between stages of expanding and contracting, with constant fluctuation between the two.) A start-up business is focused on expansion — for example, spending as much money as it can on promotion while trying to build up sales. (Facebook, now a billion-dollar enterprise, ran at a loss for five years!) A contracting business may have steady sales, with minimal money spent on promotion or seeking out new business activities. The KPIs you select should reflect where your business is in the business cycle.

#### **Reviewing your business strategy**

Gazing into my mystical crystal ball, I could ponder the optimal moment to review a business's strategy, goals and KPIs — but, alas, I dropped it and it broke.

Developing a business strategy is like setting a car's GPS. Just like you need to check that your GPS is sending you in the direction you need to go, reviewing goals and KPIs when implementing strategic change is essential. Adjusting your business's goals and KPIs helps you align the business and ensure it reaches its new destination.

Use the reports and customisation available in Xero discussed throughout this chapter to review your goals and KPIs, and do so on at least a quarterly basis.

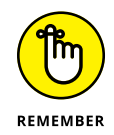

The business landscape is constantly changing, and new business models are always emerging. Those who adopt rapid changes in innovation and technology leave other businesses in their wake.

### **Generating Useful Information**

For information to be useful, it must be complete and accurate. Incomplete data is unreliable and can lead to unsupported decisions. (Review Chapters 10 and 11 for guidance on undertaking the required tasks to ensure your data is complete and accurate, and your financial records are complete.) Within Xero, you have access to a plethora of reports, and if you feel comfortable swimming in the numbers and data, jump in and enjoy them. If, however, you're not sure where to start, read on. Don't be that person who erects blinkers and ignores their business reports!

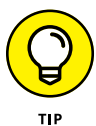

If you're feeling reluctant about diving into Xero's sea of data, set yourself a daily 15-minute challenge. Allocate 15 minutes each day to work through an area, and continue in 15-minute blocks until you grasp the concepts. This is how I find time to learn something new — and it may take a few days of 15-minute challenges before I fully understand something. Sleep can also be immensely beneficial in the learning process. If I'm trying to learn something, I often find that the next morning a few of the pieces of the puzzle have fallen into place.

Make a cup of tea, settle yourself down and spend 15 minutes every day reviewing, understanding and identifying how you can use Xero's reports in your business!

### Taking advantage of management reports

For a brief moment I lived in Wolverhampton in the United Kingdom. In the job I was working at, I was responsible for preparing MMRs — the monthly management reports. Every month, I produced a bound book of monthly reports that I would distribute to managers — whether they liked it or not — a few weeks after the end of the month. By the time I could distribute the reports, the next month was almost over and, overwhelmed by so much information, I swear some managers used the books to prop up their computers.

How times have changed — using a cloud-based real-time system, management reports can be accessed when the manager wants to see and review them. *Note:* Data needs to be completed for the period you're reviewing for the reports to be accurate.

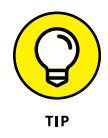

Users with Adviser status in Xero can access a predefined six-page Management Report. This report is a neat compact set of management reports that highlights all the general areas a business should be aware of. The reports contained within the Management Report are the following:

- >> Executive Summary
- >> Cash Summary
- >> Profit and Loss
- >> Balance Sheet
- >> Aged Receivables
- >> Aged Payables

Figure 12-1 shows the first page of Xero's six-page Management Report — the Executive Summary.

Here's how to access the Management Report if you have Adviser status: From the dashboard, click Adviser  $\rightarrow$  Management Reports. From here, you have access to Xero's predefined selection of six reports. Click on the field beside Page 1 of 6 to select the individual reports.

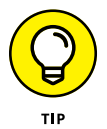

If you have Standard user access in Xero, you can still access the individual reports on the Management Report from the Reports dashboard. Simply click Reports  $\rightarrow$  All Reports and locate the required report.

| Executive Summary<br>Michelle<br>For the month of August |             |           |          |  |  |  |
|----------------------------------------------------------|-------------|-----------|----------|--|--|--|
| Add Summary                                              |             |           |          |  |  |  |
|                                                          | Aug         | 24 1000   | Variance |  |  |  |
| Cash                                                     |             |           |          |  |  |  |
| Cash received                                            | 1,840.00    | 3,489.10  | -47.3% 🕶 |  |  |  |
| Cash spent                                               | 1,758.35    | 0.00      | 0.0%     |  |  |  |
| Cash surplus (deficit)                                   | 81.65       | 3,489.10  | -97.7% 🕶 |  |  |  |
| Closing bank balance                                     | 9,384.48    | 9,302.83  | 0.9% 🔺   |  |  |  |
| Profitability                                            |             |           |          |  |  |  |
| Income                                                   | 8,866.00    | 1,600.00  | 454.1% ▲ |  |  |  |
| Direct casts                                             | 4,411.12    | 0.00      | 0.0%     |  |  |  |
| Grass prafit (lass)                                      | 4,454.88    | 1,600.00  | 178.4% 🔺 |  |  |  |
| Other Income                                             | 0.00        | 0.00      | 0.0%     |  |  |  |
| Expenses                                                 | 46.95       | 552.92    | -91.5% 🕶 |  |  |  |
| Profit (kass)                                            | 4,407.93    | 1,047.08  | 321.0% 🔺 |  |  |  |
| Balance Sheet                                            |             |           |          |  |  |  |
| Debtors                                                  | 10,240.90   | 1,885.00  | 443.3% 🔺 |  |  |  |
| Creditors                                                | 7,259.03 🖸  | 2,275.85  | 219.0%   |  |  |  |
| Net assets                                               | 14,547.95 🖸 | 10,140.03 | 43.5% 🔺  |  |  |  |
| Income                                                   |             |           |          |  |  |  |
| Number of invoices issued                                | 5.0         | 1.0       | 400.0%   |  |  |  |
| Average value of invoices                                | 1,773.20    | 1,600.00  | 10.8% 🔺  |  |  |  |
| Performance                                              |             |           |          |  |  |  |
| Gross profit margin                                      | 50.2%       | 100.0%    | -49.8% 🕶 |  |  |  |
| Net profit margin                                        | 49.7%       | 65.4%     | -24.0% 🛩 |  |  |  |
| Return an investment (p.s.)                              | 363.6%      | 123.9%    | 193.4%   |  |  |  |
| Position                                                 |             |           |          |  |  |  |
| Average debtors days                                     | 35.8        | 36.5      | -2.0% 🕶  |  |  |  |
| liverage creditors days                                  | 50.5        | 127.6     | -60.4% 🕶 |  |  |  |
| Short term cash forecast                                 | 2,981.87    | (390.85)  | 852.9%   |  |  |  |
| Current assets to liabilities                            | 2.3         | 3.0       | -23.2% 🕶 |  |  |  |

FIGURE 12-1: The Executive Summary page of Xero's Management Report.\*

> \* Appearance of the Executive Summary page is correct at the time of writing but is subject to change. Source: Xero 2016

#### Delving deeper into the Executive Summary report

Access the Executive Summary report in Xero via the Management Report. From the home dashboard, click Adviser  $\rightarrow$  Management Report. It opens at Page 1 of 6, which is the Executive Summary report. In the Date field enter the previous month, in the Show field enter Summary and Ratios, and click the blue Update button to update the report. The far right column displays a current month versus prior month variance analysis, or the percentage change between the two months.

#### THE POWER OF POSITIVE CASH FLOW

A positive cash flow is necessary for business survival — profitable businesses can go bankrupt due to a lack of positive cash flow. If you have concerns about your cash indicators after looking at your Executive Summary report in Xero, take a look at how you can improve cash flow. For example, you could:

- Identify and escalate collection disputes more quickly. To identify overdue invoices, from the home dashboard view the Money Coming In dashboard and click on overdue invoices to drill down to further detail on the invoice and customer contact information.
- Review customer credit terms. To edit all customer credit terms, from the home dashboard go to Settings → General Settings → Invoice Settings and click the Options button on the Standard themed invoices and then edit. In the Terms and Payment Advice block, update customer credit terms by minimising the number of days they have to pay for example, to *Net 7 days* and save the branding theme. The updated information is on all future invoices using this theme. Do this for all invoices used. Click the Default Settings button to set a default due date for all sales invoices.
- Review cash collection procedures. Review a typical invoice print-out the customer receives and assess if payment details are clearly stated. To view an invoice, from the home dashboard click Accounts → Sales → Paid, double click on a typical invoice to open it, and select the Print PDF button and then the green Print Now button. The invoice PDF downloads to your computer; click on the file to open and view it. If you decide the invoice could be improved, you need to update your invoice branding.
- **Review supplier payment terms.** Ensure the supplier's bill default due date is correctly entered in the contact details, and withhold paying supplier bills until close to their due date. To view the supplier's bill default due date, from the dashboard click

Contacts  $\rightarrow$  Suppliers, and click on a supplier. Select the Edit button and scroll to the bottom of the information. At the Invoice Setting block, check the Bills Default Due Date field and, if required, customise it to the supplier terms.

Refer to Chapter 6 for information on invoicing and using the Money Coming In dashboard, and to Chapter 7 for more on paying suppliers.

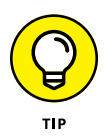

The colours Xero uses for current month versus previous month variances give you a high-level understanding of the businesses performance: Green is good (for example, current income is above previous income), red indicates this area needs some attention (because, for example, current expense is higher than last month), and blue indicates no information is available, the variance is nonsense, or no change has occurred.

In the following sections, I look at the individual blocks from Xero's one-page Executive Summary report in detail and identify how you can extract useful information that can assist with business decision-making. *Note:* The following sections only cover blocks of the Executive Summary. To see some of these elements in more detail, and customise them to your needs, see the section 'Customising the Management Report', later in this chapter.

#### Cash

The first block of the Executive Summary report highlights business cash variances and the cash flow being generated by the business. If the cash spent (flowing outwards) is greater than cash received (flowing inwards), you have a negative cash flow. When looking at this area, also check the closing bank balance shown, sourced from bank, credit card and online payment style accounts. If the bank balance is low, do you have access to funds in case of unexpected needs? Should you arrange a line of credit that can be drawn on in emergencies? In most cases, having a positive cash flow and bank balances to cover several months' expenses is desirable (refer to the sidebar 'The power of positive cash flow' for more).

#### Profitability

The second block of the Executive Summary report highlights significant figures from your business's Profit and Loss Statement.

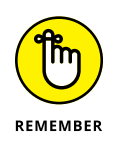

The usefulness of the information that appears on your Profit and Loss Statement in Xero, and so on the Profitability area of the Executive Summary, depends on how accurately you've applied account types to the Chart of Accounts in Xero. (For more information, refer to Chapter 2, where I explain the different account types and how to apply them.) If your Gross Profit line on the Executive Summary report shows a loss, this means you're actually losing money with every transaction — the more business you do, the more money you lose. You need to drill down into the data and identify what is causing the loss and take a course of action to avoid further loss (see the nearby sidebar 'Addressing a negative gross profit' for more).

#### **Balance Sheet**

The third block of the Executive Summary report summarises the significant figures from your business's Balance Sheet. The Debtor figure in this block reflects who owes the business money and gives you an indication of how much money the business may receive in the future. Keep in mind that this figure may incorporate potential bad debts. So, when looking at this area of the report, ask yourself whether all this money is guaranteed.

If you're entering bills into Xero prior to their due date, the Creditors figure in this block reflects who you owe money to. Does the business have the cash to make these payments?

Finally, the Net Assets line within this block is essentially the net worth of the company.

#### Income

The fourth block of the Executive Summary report highlights business income variances. Two performance indicators are available here: Number of Invoices Issued and Average Value of Invoices. What you want to see here is dependent on your business's operations. Are you looking for yield or volume?

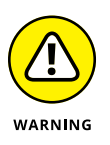

Xero is designed for hundreds of invoices and bills each month, which doesn't suit some business models. If, in order to recognise bulk invoices, a summary invoice is entered in Xero, the metrics mentioned in the Income block of the Executive Summary report may not be representative of your reality.

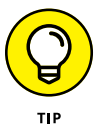

If a stable business selling a stable product wants to improve its profit, it needs to increase either yield or volume, or both. Think about how this relates to the business you operate. For example, a hairdresser who sells her time by the hour can only sell a finite number of hours. She has little scope to increase her volume. To increase her profitability, she needs to increase her hourly rate; her *yield*. To increase her yield even further, perhaps she can upsell exclusive salon-quality hair and beauty products. Without changing the number of invoices issued, by increasing her hourly rate and selling products she can increase the average value of each invoice.

#### ADDRESSING A NEGATIVE GROSS PROFIT

A cut-and-dried response to a negative gross profit isn't possible. Some business's pricing strategies incorporate a loss leader — for example, food stores may sell essentials like milk or bread at ridiculously low prices to attract customers into their store, where they can entice them with other profitable merchandise. (How often have you popped into the shops for milk, and left with a trolley full of groceries?!) However, your business needs some lines to be profitable for this strategy to work, so a gross loss at the high level shown on Xero's Executive Summary report (Figure 12-1) is cause for concern.

Of course, another aspect of profitability is recognising that everything spent in the business comes off the bottom line.

Strategies to implement if you have concerns about your profitability include

- Increasing your selling prices
- Increasing the number of clients
- Increasing the dollar value of sales to existing clients
- Increasing the number of times existing clients return
- Increasing income streams or selling additional services
- Minimising expenditure by comparison shopping, negotiating purchases and planning for expenditure
- Reviewing expenses
- Reviewing security around cash-handling procedures

By the way, don't discount the effectiveness of the last point on this list. A franchised café chain I know of implemented some impressive cash-handling procedures. Staff have to undergo rigorous training in appropriate cash handling, and video surveillance monitors any areas in the café where a staff member could touch cash. If the cash drawer is open for longer than a minute, head office is alerted and the café manager is called. If expected benchmarks aren't achieved, a team from head office is sent to the store to observe the store, review procedures and re-train staff. The chain has 275 stores, so even if only, say, \$5 was misappropriated from each of the stores, every day, the business would lose over half a million dollars over the year. Minor theft can easily affect cash flow and change the course of the business!

#### Performance

The fifth block of the Executive Summary report is a high-level indicator of performance margins and variances, as follows:

- Sourcest Profit Margin: This is calculated by dividing Gross Profit by Income figures sourced from the Profit and Loss Statement. This margin indicates how efficiently direct costs are being used by the business. A high gross margin provides a buffer for operating costs. A low gross margin indicates you need to review all aspects of the business involving income received and direct costs.
- >> Net Profit Margin: This is calculated by dividing Net Profit by Income figures sourced from the Profit and Loss Statement. It reflects the monetary value of sales income left after all expenses have been paid. Fingers crossed this figure is positive. A high net profit indicates sales income is high in relation to expenses. Maybe you're first to market and exploiting a competitive advantage? Watch this figure — over time, business expenses tend to blow out and this figure can slip unnecessarily.
- Return on Investment (p.a.): This represents Profit/Loss divided by Net Assets multiplied by 12, sourced from Profitability and Balance Sheet figures.

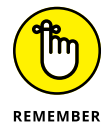

The figures in the Performance block of Xero's Executive Summary report are relative indicators of your business's performance and, ideally, you want to see improvement.

#### Position

The final block of the Executive Summary report highlights business position variances, as follows:

>> Average Debtor Days: This is calculated by dividing Debtors by Income multiplied by the days in the month, with data sourced from the Profit and Loss Statement and the Balance Sheet. The figure reflects the average number of days the business takes to collect payment from customers. The ideal figure here is zero! Essentially, however, the lower the better — if the figures are high, you could face the risk of bad debts in the account.

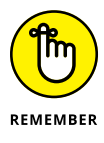

Keep your accounts in Xero up to date so your management reports are accurate and useful. I had a client who invoiced for a significant amount of work that they had performed unauthorised. No problem with the work, but without a purchase order in place, the customer refused to pay my client, and the invoice needed to be written off as a bad debt — otherwise, the information on the management report would always be distorted.

- >> Average Creditor Days: This is calculated by dividing Creditors by Purchases multiplied by the days in the month, with the data sourced from the Profit and Loss Statement and the Balance Sheet. If bills are entered prior to payment, this figure reflects the average time the business takes to pay suppliers. If your number here is low, maybe the opportunity exists to delay payments a little and improve cash flow? If your figure is high, do you have cash flow issues? Do you need to sort out a line of credit? Are you treating your suppliers with respect?
- Short Term Cash Forecast: This shows Debtors less Creditors, sourced from the Balance Sheet, and provides a quick snapshot of your business's cash flow. A positive result here is desirable. A negative result highlights concerns about paying suppliers — and, if you're unable to pay suppliers, you may run out of stock to sell.
- Current Assets to Liabilities: This is calculated by dividing Current Assets by Current Liabilities using data sourced from the Balance Sheet. Commonly referred to as the *current ratio*, this figure indicates the *liquidity* of the business — that is, how quickly money can be accessed in the business. A high positive result (a figure above 1) is desirable.

#### Assessing your performance

Xero's performance reports show how the business is positioned based on assets, liabilities and equities. One of the performance reports is included in the six-page Management Report: The Profit and Loss Statement, which reflects the profit for a period in time (the classifications on the Profit and Loss Statement are outlined in Chapter 2). The report can be generated over more than one financial year, which is useful for project tracking.

The Profit and Loss Statement can highlight that you are spending too much money in a particular area. It can also highlight areas where opportunities exist to leverage overperforming income streams.

### **Evaluating your position**

As with Xero's performance reports (refer to preceding section), its position reports show how the business is positioned based on assets, liabilities and equities. Three of the position reports are also included in the six-page Management Report: Balance Sheet, Aged Receivables and Aged Payables.

A *Balance Sheet* is a statement at a point in time of the business's assets, liabilities and equity. (The classifications on the Balance Sheet are outlined in Chapter 2.) For more on the Aged Receivables and Aged Payables reports, refer to Chapter 10.

### Unpicking the details

Xero's detail reports show the detail of the transactions in the accounts. If you need to further examine why something has happened, you can turn to the detail reports.

#### **Customising the Management Report**

The management reports covered in the preceding sections highlight the main reports you should be looking at on a regular basis. In this section, I cover customising particular sections of the six-page Management Report to show the most useful information.

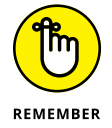

Only users with Adviser status can access Xero's Management Report. To access this report if you have this status, go to the home dashboard and click Adviser  $\rightarrow$  Management Report. The report opens at page one, the Executive Summary.

Here's how you can customise the Executive Summary:

- >> In the Date field, select the relevant month from the drop-down options
- >> In the Show field, select Summary and Ratios from the drop-down options

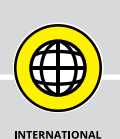

# UNDERSTANDING WHAT YOUR ACCOUNTANT CAN DO FOR YOU

Partners of Xero users (that is, accountants working with their clients in Xero) have access to the Report Packs feature, which enables the roll-out of a customised set of reports across all clients. This is done through applying report codes across the charts of accounts for individual businesses. The charts of accounts for each business are then linked through to defined report pack templates and the findings can be passed on to clients.

This means your Xero partner could provide valuable information that's specific to, and gathered from, businesses in your field or with your scope. For example, a Xero partner could create a Customised Report Pack for all sole trader clients, extrapolate insightful comparative information, and efficiently help all the businesses it works with using the same report pack.

At the time of writing, Xero has plans to roll access to Report Packs out to partners in the UK and the US, so contact your Xero partner for further information.

Click the blue Update button to customise the Executive Summary.

To access the Cash Summary report page, click on the drop-down menu at the top of the Management Report and select Page 2 of 6. You can customise the Cash Summary report in the following ways:

- >> In the Date field, select the relevant month from the drop-down menu
- >> In the Period field, select 1 Month from the drop-down menu
- >> In the Compare With field, select Average from the drop-down menu
- >> Check the Show YTD and Show Income % check boxes

Click the blue Update button to customise the Cash Summary.

To access the Profit and Loss report page, click on the drop-down menu at the top of the Management Report and select Page 3 of 6. To make this report more useful, click on the Common Formats tab, and click the Current and Previous 3 Months link.

To access the Balance Sheet report, click on the drop-down menu at the top of the Management Report and select Page 4 of 6. You can customise the Balance Sheet report in the following ways:

- >> In the Balance Date field, select the relevant month from the drop-down menu
- >> In the Compare To field, select Previous Quarter from the drop-down menu
- In the Compare Periods field, select Previous 3 Periods from the drop-down menu

Click the blue Update button to customise the Balance Sheet.

To access the Aged Receivables report, click on the drop-down menu at the top of the Management Report and select Page 5 of 6. Customise the Aged Receivables report as follows:

- >> In the Date field, select the relevant month from the drop-down menu
- >> In the Show By field, select Month Name from the drop-down menu
- >> In the Ageing By field select Due Date from the drop-down menu

Click the blue Update button to customise the Aged Receivables report.

To access the Aged Payables report, click on the drop-down menu at the top of the Management Report and select Page 6 of 6. Customise the Aged Payables report as follows:

- >> In the Date field, select the relevant month from the drop-down menu
- >> In the Show By field, select Month Name from the drop-down menu
- >> In the Ageing By field, select Due Date from the drop-down menu

Click the blue Update button to customise the Aged Payables report.

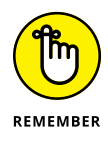

The Aged Payables and Aged Receivables Reports are also available with more filtering options in the new generation of reports. To access, go to Reports  $\rightarrow$  All Reports, click in the search box on the right side of the screen and enter the report name. (Refer to Chapter 9 for more on trying out the new generation of reports in Xero.)

After customisation, the six-page Management Report is ready to be saved as a draft report, or published, printed or exported. (Refer to Chapter 9 for guidance on producing reports.)

#### **IT'S ALL ABOUT THE NUMBERS!**

With your accounting solution producing timely accurate and accessible data, exploring the add-ons available in the Xero ecosystem to see what other analysis options are available is worthwhile. For example, to build and review cash flow forecasts, consider Float or Calxa. To assess performance, monitor trends and KPIs, and identify improvement opportunities, look to management reporting and financial analysis tools such as Fathom or Microsoft's Power BI.

You can also create visually appealing financial and management reports using software like Spotlight Reporting or CrunchBoards. You can view social media and CRM analytics alongside your management information by integrating Grappster or Moxy Cloud Reporting into your Xero records. Customise your financial data within Microsoft Excel using Quick Win Excel Integration Tools or Diga, and compare multiple Xero entities, such as in a franchise situation, by applying Fathom, Spotlight Multi or Qvinci to all the relevant files. Visit www.xero.com/add-ons/category/reporting/ to view available Xero reporting add-on solutions, and check out Chapter 16 for general information about the Xero add-ons available.

#### Unravelling the Business Performance dashboard

The *Business Performance* dashboard contains bar graphs of the monthly averages of different financial ratios, reflecting various aspects of the business's health. If you ever did anything as advanced as a high school business subject, you'll be familiar with some of the standard ratios shown here.

To access the Business Performance dashboard from the home dashboard, click on Reports  $\rightarrow$  All Reports, go to the Search Reports field on the top right, and then search for Business Performance. You then click on Business Performance Report to drill down to the Business Performance dashboard and see the 12-month trends for each graph.

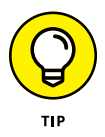

For the ratio calculations on the Business Performance dashboard to work properly, transactions need to be accurately coded to the correct account type. Report code mapping is something only a Xero Adviser has access to. Generally, the default mapping is reliable, but you should check with your Xero Adviser in case your mapping needs to be refined.

The graphs that shows each ratio in action are set up in a similar way:

- Star: On the top left is a star. The ratio appears on the home dashboard when it's clicked blue.
- Full year ratio: The ratio calculations for the last 12 months appear in the top right-hand corner.
- Monthly ratio: Hover on the month bars to see the ratio relevant to that month; this replaces the 12-month ratio.

To see the underlying details behind each graph, click on the graph's title. At the top of the screen you find a simple explanation of what the graph shows. Xero also provides the relevant ratio equation. Click on any month bar to see your monthly values populate the equation; the monthly split is listed below the graph. Click the back arrow to return to the Business Performance dashboard and access the other graphs.

Xero provides eight standard ratios:

- Current Liabilities to Net Worth: An indicator of the business's ability to pay its debts.
- Current Ratio: A liquidity and efficiency ratio indicating whether the business can access assets that can be utilised to pay off its liabilities.

- Debt Ratio: Indicates the level company assets are financed by debt. A low ratio means that the business is not highly leveraged and not reliant on loans or other people. A high ratio means that the business is reliant on outside loans.
- Debt to Equity Ratio: Indicates the level of debt the business is using to finance assets. A lower ratio typically indicates stability.
- Fixed Assets to Net Worth Ratio: The ratio measures the solvency of the company; that is, its ability to meet its long-term financial obligations.

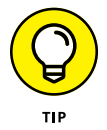

It's important that transactions are correctly coded to the appropriate fixed asset account type for this ratio to work.

- Gross Profit %: Indicates a business's profitability, as well as how efficiently resources are being used and how effectively costs are being controlled within the business.
- Net Profit on Net Sales %: Also known as the Net Profit Margin, this ratio shows the amount of sales dollar left over after you've paid out all your expenses. It's a profitability indicator that expresses how well a business converts its sales into profit — essentially, it's your business's net income.
- Working Capital to Total Assets %: A liquidity ratio indicating the business's ability to cover short-term financial obligations. A low or decreasing ratio suggests that liabilities are too high and may need to be reviewed.

By default, you see the standard ratios when you view the Business Performance report. You can also ask your Xero Adviser (someone like me) to reveal an additional seven advanced ratios (they simply need to log in to the Business Performance dashboard and click the button labelled Make Visible). These seven advanced ratios then appear at the bottom of the Business Performance dashboard:

- >> Net Operating Profit Rate Return: A profitability ratio indicating how efficiently the business uses its assets.
- Quick Ratio: A liquidity ratio measuring the liquid assets available to cover the business's current liabilities. Essentially, it shows how easily the business can pay bills; a high ratio indicates the business is in a strong liquidity position.
- Return on Capital Employed %: A profitability ratio indicating how efficiently the business uses its capital.
- Accounts Receivable Days: The average number of days it takes to collect outstanding invoices.
- Management Rate Return %: Indicates how efficiently assets are used within the business.

- Retained Earnings to Total Assets %: An indicator of how dependent the business is on debt. A low ratio indicates that the business is reliant on debt, rather than using the retained earnings within the business.
- Return on Investment %: A performance measure evaluating how efficiently the business's investments are used.

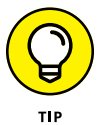

To arrange the ratios on your Business Performance dashboard, scroll to the bottom of the dashboard and click on Add, Remove or Arrange Items to access an editable area:

- >> To conceal a graph, click Hide
- >> To redisplay a graph, click Show
- To rearrange the blocks on the dashboard, select the square block containing two rows of three dots and drag and drop it to the desired area

When you're satisfied with the structure, click the green Done button.

### **Understanding Xero's Tracking Options**

For Christmas, my daughter gave me an iPhone case with a circular turret filter attachment that fits across the camera lens. It has multiple crazy filters — reds, blues, yellows, swirls and love hearts. So, taking the same portrait of Charlie my dog while changing the filter produces pictures with a different perspective.

Xero Tracking options work a bit like a camera filter. Using the same business data, they enable you to see information from different perspectives. The Tracking options also allow you to departmentalise different transactions, enabling reporting on specific areas of the business.

You can create up to two separate Tracking categories, and define unlimited category options. All transactions can be allocated to a Tracking category, and this field can be edited for unlocked periods. For example, if your business operates over multiple states, you could track the state a transaction occurs in by setting up a Tracking category called *STATES* and the category options could be Alabama, Alaska, Arizona and so on (or New South Wales, Victoria and so on).

Tracking enables you to produce reports that compare the performance and profitability across different categories, and view the position of the category. Continuing with the STATES Tracking category example, you or key members of your staff could use this information to manage businesses or staff located in different states, and reward and replicate good performance while identifying and adjusting poor performance. Furthermore, monthly budgets for Tracking categories can also be created.

In the following sections, I take you through all the options available using Xero's Tracking functions.

#### **Using Tracking**

To start you thinking about how you can use Xero's Tracking options to better understand your business, I can give you an example using a mining company. Mines are required to provide financial reports defined by individual projects and tenements. (*Tenements* are exploration licences.)

Here's how the company could use Tracking:

- Two separate Tracking categories can be set up to define the Project and Tenement options.
- A single invoice can have transactions allocated to both Project and Tenement simultaneously.
- >> If an invoice needs to be split across multiple Tracking options, the individual line items of the invoice can be allocated to different options using a percentage (%) rather than a unit ('1') in the Unit Price field to easily enable this allocation. For example, one line could list the quantity as 0.85 (85 per cent) and the next line could list the quantity as 0.15 (15 per cent), totalling 100 per cent. With the Unit Price the same at each line, you can easily allocate the percentage.

You can then produce reports to reflect Project performance and Tenement performance as required.

# Working out what your business should track

Deciding what areas of your business you need to track through Xero is a good thing to ponder over a coffee (with your management accountant, if you have one!).

A good place to start is by looking at whether your business has preordained groupings. Would information identified by such groups as geographical areas, sales staff, events, promotions, cars, wholesale versus retail, rental properties, grants, or expenses that need to be on-charged be useful?

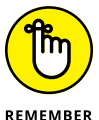

You're able to apply two Tracking categories to transactions. Think about how you could use this feature in your business. For example, you could compare how

- >> Grants are applied to different geographical areas
- >> Different events affect retail sales
- Staff perform over different projects
- Sales staff perform during different promotions

With the insights gained through using Xero's Tracking options, you may recognise, for example, that particular sales staff need additional training, events that aren't resulting in sales need to be cancelled, or some areas are missing out on grant funding.

#### Setting up Tracking

To set up Tracking options, follow these steps:

**1.** Access the Tracking dashboard from the home dashboard and click on Settings  $\rightarrow$  General Settings  $\rightarrow$  Tracking.

The Tracking dashboard appears.

Create a new Tracking category by clicking Add Tracking Category and filling out the Tracking Category Name field.

If you want to track sales across different states, for example, you could enter **STATES** in the Tracking Category Name field.

3. Add Category options for the three available fields.

If adding states, you could enter Alabama in the first field, Alaska in the second and **Arizona** in the third.

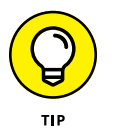

Both the Tracking Category Name and Category Options fields allow for more characters than you could possibly want. So, you don't have to use abbreviations if the full name works better for you.

#### 4. Add more category options by clicking on the Add Another Option button and filling out the new field that appears.

See Figure 12-2 for where the Add Another Option button appears. Repeat this step for any additional category options required. (Remember: The number of additional categories you can add is extensive, but don't go crazy — too many would be unmanageable.)

#### 5. Click the green Save button.

This saves the newly created Tracking category.

| Tracking o | ategory name | e        |        |
|------------|--------------|----------|--------|
| STATES     |              | $\times$ | Rename |
| Category   | options      |          |        |
| ALABAMA    |              | $\times$ | Rename |
| ALASKA     |              | $\times$ | Rename |
| ARIZONA    |              | $\times$ | Rename |
| ARKANSAS   | ;            | $\times$ | Rename |

FIGURE 12-2: Xero's Tracking Category window.

Source: Xero 2016

# Editing, deleting and applying Tracking options

If you need to edit specific Tracking category names or options in Xero, you can do so from the main Tracking dashboard. Simply access the name or option that needs editing, click the Rename link, edit the field, and click the Rename button to save the changes. This updates all existing transaction entries. *Note:* Tracking options cannot be combined.

To delete a Tracking name or option completely, access the specific Tracking option that needs deleting from the Tracking dashboard and click on the cross to the right. If the Tracking category has been used against any transaction, it will be archived. Click OK and the Archive tab appears, with the archived transaction listed underneath. This transaction is still viewable on reports and can be restored from the Archive area, but it cannot be allocated to any new transaction. If the Tracking category has never been used, you simply confirm the deletion by click-ing Delete when the confirmation window pops up. All reference to the deleted name or option disappears from Xero.

Tracking options can be applied to new transactions or retrospectively to existing transactions. Apply Tracking allocations by accessing a transaction, clicking in the Tracking column and selecting the option from the drop-down menu.

Continuing the example from the preceding section, say you have created a Tracking category called STATES and have added the names of all relevant states as category options within it, so you can track your sales by the states they took place in. If you know a sales transaction relates to a sale that took place in Alabama, click on the Tracking column within the transaction and select 'Alabama' from the drop-down menu.

You can then finish processing the transaction as normal.

#### **Reviewing Tracking reports**

One specific report in Xero is dedicated to Tracking: The Tracking Summary report. To access this report from Xero's home dashboard, click Reports on the menu bar and click All Reports  $\rightarrow$  Tracking Summary Report. The report displays a single Tracking option by a selected account group for a defined period. You can use this report to identify how Tracking is allocated to accounts.

Some of the new generation reports can filter by Tracking category. The older management reports that filter by Tracking category include:

- >> Account Transaction
- >> Balance Sheet
- >> Bank Summary
- >> Budget Variance
- >> Cash Summary
- >> Depreciation Schedule
- >> Fixed Asset Reconciliation
- >> Income Statement/Profit and Loss

To view customised Tracking on the Balance Sheet, follow these steps:

- **1.** From the home dashboard, click on Reports  $\rightarrow$  All Reports  $\rightarrow$  Balance Sheet (New).
- 2. At the Balance Date field, select the current month and year.
- **3.** Click on Report Settings.

Various filtering criteria appear.

- **4.** Click on + Add a Filter and select the desired Tracking category from the drop-down menu.
- 5. Beside the Tracking field, select Is from the drop-down menu.

# 6. At the next field, click on the drop-down arrow and select the desired Tracking option.

If you need to add a second (and final) Tracking category, repeat Steps 4 to 6.

#### 7. Update the report criteria by clicking the blue Update button.

The Balance Sheet report displays a single list of numbers that meet the Tracking criteria.

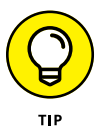

Identify transactions that don't have a Tracking account assigned to them by selecting the Unassigned option at the two Tracking fields and clicking Update. You can drill down on the numbers to see further detail, edit the transaction and assign the Tracking option. Of course, not all transactions need to have a Tracking option assigned to them, but if you're relying on Tracking information, reviewing unassigned accounts to ensure information is complete is good business practice.

To view customised Tracking on the Income Statement/Profit and Loss report, follow these steps:

- **1.** From the home dashboard, click on Reports  $\rightarrow$  All Reports  $\rightarrow$  Income Statement/Profit and Loss.
- 2. Click on one of the Tracking name links on the customisation dashboard.

Choose between Compare [Category Name 1] or Compare [Category Name 2]. The report updates immediately.

The Income Statement/Profit and Loss report displays a comparative list of numbers that meet the selected Tracking criteria.

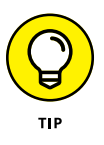

If using lots of Tracking options in one category — for example, the 50 states of America — viewing reports online can be overwhelming. Exporting the report in spreadsheet format makes it easier to tackle the comparative information. To do this, generate the desired report in Xero, click the blue Export button at the bottom of the screen and then select Excel to download the spreadsheet to your computer. After opening in Excel, you can also click the cell beneath the heading of the first Tracking option and select the Freeze Panes option. The headers remain fixed in place as you scroll to the right, making it easier to read the report.

### **Tracking conversion balances**

If you moved to Xero from another system and have existing Tracking balances, you may want to enter these balances in Xero so the Tracking reports balances are complete to date.

To enter the Tracking balances, follow these steps:

# **1.** Identify existing Tracking balances as at conversion date, split out by account.

Refer to Chapter 2, where I explain conversion dates and accounts, for more on this.

Using the example of Tracking a state from America, the data for the Tracking option **Alabama** could include:

- Account type
- Account name
- Amount
- Income: Consulting income, \$1,500 (CR)
- Direct costs: Consulting COS, \$700 (DR)

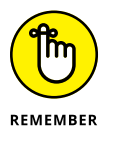

Tracking options can be allocated to all account types, and the Net Income/ Loss automatically calculates. You need to be able to identify whether the account balance is debit or credit in nature and, ideally, the debit amounts should equal the credit amounts. However, if a difference does exist, it's allocated to the automatically created Tracking Transfers liability account. Don't stress if this happens — the allocation isn't creating any new transactions in your system but is simply accounting for what has not already been allocated.

The Tracking allocations opening balance is entered via a manual journal. Users with Adviser or Standard status in Xero can enter a manual journal.

2. Check the respective Tracking option exists in your data file by clicking Settings → General Settings → Tracking.

If the Tracking option is not listed, refer to the section 'Setting up Tracking', earlier in this chapter, for guidance.

3. If you have Adviser or Standard user status, you can create a new journal from the home dashboard by clicking Reports → All Reports → Journal Report and then clicking the + Add New Journal link.

A new manual journal template opens.

4. In the Narration field, enter text to describe the purpose of the journal.

For example, possible text could be Tracking option opening balance of Alabama.

- **5.** Check the Default Narration to Journal Line Description box to allow this description to autofill all transaction Description fields.
- 6. Record your conversion date in the Date field.

- **7.** Check the Show Journal on a Cash Basis Reports box to define the accounting basis the journal is to use.
- 8. Specify the values entered in the journal are Tax Exclusive by selecting the drop-down option from the Amounts Are field.
- **9.** At the journal line, click in the Description field to activate the default narration to automatically fill the field.
- **10.** Click in the first Account field, start entering the account description and select the correct account from the drop-down options.

In this scenario, it would be Consulting Income, and as it's selected the tax code autofills the Tax Rate field.

- **11.** Click in the Tax Rate field, and select a consumer tax rate that is not reported.
- **12.** Click in the Tracking field, and select the Tracking option that the opening balances are being entered for.

In this scenario, the option would be Alabama.

**13.** Enter the account balance in the relevant Debit or Credit column.

In this scenario, 1500 is entered in the Credit column.

- **14.** Drop down to the next line and repeat Steps 9 to 11.
- 15. Leave the Tracking field blank, because this line is not allocated to a Tracking code.
- **16.** Enter the account balance in the opposite column that was selected at Step 13.

In this scenario, 1500 is entered in the Debit column.

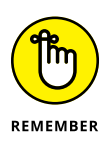

For the Tracking conversion to work, the two entries in the Credit and Debit columns must result in the total debit and credit balance at the bottom of the journal being equal. If the total balances are not equal, review the steps, and check amounts entered are identical and no consumer tax has been inadvertently generated by the transaction. The net effect on the general ledger and the tax account is zero, and the conversion Tracking balance is allocated.

**17.** Add extra lines as necessary to the journal entry by clicking the Add a New Line button.

#### **18.** Post the journal entry to the ledger by clicking the green Post button.

To check the process worked, click Reports  $\rightarrow$  Balance Sheet, select the criteria Compare [Tracking option] and compare it to the original numbers for the conversion date. In this scenario, the criteria would be Compare Alabama.

If Asset and Liability balances were entered, the Balance Sheet also needs to be reviewed. To check the Balance Sheet, click Reports  $\rightarrow$  Balance Sheet. For the criteria, select the Balance Date as at the conversion date, click the More Options link and, at the Filter By field, select the relevant Tracking option.

# Maintaining Budget Control: Budget Manager

In Chapter 10, I describe how to create an annual budget and review forecasts using Xero's Budget Manager. Xero also allows you to produce a Budget Variance report to help you review budget figures against actual results — helping you to explain the past and understand the future of your business.

You can access the Budget Variance report from the Reports dashboard. Once you have it open, select the Actual vs Overall Budget criteria.

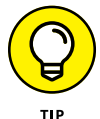

You can then select the Wide View link at the right corner to see the full report on screen, if necessary.

Xero's Budget Variance report shows the following:

- >> The 'Actuals' column is the actual results for the month.
- >> The 'Budget' column is the budget figures for that month.
- The 'Var' is the dollar value of the difference between the actual results and budget figures.
- The 'Var%' is the percentage difference between the actual results and budget figures.

Xero uses colours to help you quickly identify differences between forecasts and actuals, with green indicating a positive difference (actuals were higher than forecasts) and red a negative difference.

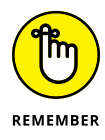

Read together, the 'Var' and 'Var%' columns highlight the difference between actual results and what was budgeted. Ideally, you want the variance in either direction to be minimal. While a positive variance may be great, it may also suggest that the budget wasn't challenging enough for the business and you may need to increase it to keep yourself (and staff members) motivated. Red (negative) variances are cause for concern and should be reviewed, understood and dealt with if necessary.

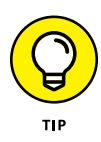

Sometimes reviewing variances on a year-to-date (YTD) basis is more useful, because the budget may have been simply calculated and split across 12 months, leading to wide distortions. In particular, you should use variances on a YTD basis if you didn't have specific details to set your budget on a monthly basis. (A large business should have the resources to develop a budget on a monthly basis; how-ever, a smaller business averaging out figures across a year is totally reasonable.)

If variances are minimal, congratulations! This demonstrates budget preparations were acutely aligned with business operations, and you should have added confidence the year should continue as the budget has mapped out.

Reviewing budget information assists you with developing your budget for the next year, and helps you plan the business's journey. For example, reviewing the budget helps you decide whether you have the capacity to employ additional staff, the funds to move from serviced offices to a rented office, or the capacity to deal with planned promotions.

- » Working out how inventory items can be organised and maintained
- » Establishing an inventory item within Xero
- » Organising items in your inventory
- » Changing inventory values and quantities after stocktake
- » Finding out about add-on solutions

# Chapter **13** Managing Your Inventory Items

worked with a client who provided computer information technology support to businesses around Brisbane. It bought in various low-value items such as cords, wires, adapters and connectors, which could be used to set up and maintain information technology installations on client sites. These accessories are high volume and low cost, so the business invoiced its customers without tracking the inventory volume — as such, the business managed this inventory using the untracked inventory function in Xero. Occasionally, my client bought and sold hardware such as laptops and iPads for its customers. These items are high in value, and so my client monitored the number on hand using tracked inventory in Xero — at any point in time, it knew the value and volume of its stock of these high-value items.

In this chapter, I introduce you to the Inventory Items dashboard in Xero, where tracked and untracked items are created and pricing is set. (Details of how invoices and bills are dealt with are provided in Chapters 6 and 7.)

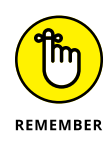

Xero offers a simple inventory management solution for monitoring and processing services and uncomplicated physical inventory. Even if you don't use inventory, understanding how items are used can help save data-processing time. However, if you have a retail store or significant physical inventory to manage, don't try to get Xero to manage business processes it was never meant to. Instead, integrate Xero with one of the many add-on inventory management solutions available. (I cover these add-ons briefly in this chapter, and in more detail in Chapter 16.)

# **Understanding Inventory Items**

From Xero's home dashboard, you can access the inventory functions by clicking Accounts  $\rightarrow$  Inventory. From here, items can be created, imported, exported or searched for. A list details the Item Code, Item Name, Cost Price, Sales Price and Quantity. Clicking column headers sorts the columns.

I cover creating an inventory item later in this chapter, so you can skip ahead if you like. However, if you'd prefer to get more of an understanding of inventory and how it's reported, read on.

#### Periodic and perpetual inventory

Two methods of managing inventory are generally accepted: Periodic and perpetual.

A *periodic* inventory system doesn't keep a count of the inventory as it is purchased or sold. Inventory is recognised as a direct cost when it's purchased, and sales income when it's sold. A stocktake is needed to update the value of any inventory reported on the balance sheet. In Xero, this is known as *untracked inventory*.

A *perpetual* inventory system undertakes continuous counts of inventory within the business, updating inventory values, and applying the cost of the item against the sale price in the month it's sold. In Xero, this is known as *tracked inventory*.

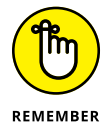

Depending on your business, you may have a mixture of both periodic (untracked) and perpetual (tracked) inventory.
### **Defining inventory accounts**

Grouping different sorts of items helps you in your decision-making process around inventory, giving a clearer idea of income, cost of sales and gross profit at a group level in your Profit and Loss reports. You can also monitor the performance of groups of inventory items using Xero's Tracking feature (covered in Chapter 12).

However, Xero only allows two Tracking categories, and perhaps you've used them already — maybe you're tracking sales by sales location and by sales staff. If so, here's a workaround that gives you additional reporting functionality. *Note:* If you have an available tracking category, use that! Only use this suggestion if you're using tracking categories elsewhere.

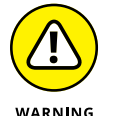

The method suggested in this section of grouping inventory accounts isn't suitable for a retail store!

One of my client's income streams is self-publishing books; she has self-published three books, and each book is defined as a different grouping. This means inventory can be spilt into three groups: Book 1, Book 2 and Book 3. Her Chart of Accounts includes additional general ledger accounts to reflect the inventory groupings, as you can see in Table 13–1.

| TABLE 13-1 | Example of | Grouped | Inventory A | Accounts |
|------------|------------|---------|-------------|----------|
|            |            |         |             |          |

| Group  | Sales Income  | Direct Cost        | Asset            |
|--------|---------------|--------------------|------------------|
| Book 1 | Book 1 income | Book 1 direct cost | Book 1 inventory |
| Book 2 | Book 2 income | Book 2 direct cost | Book 2 inventory |
| Book 3 | Book 3 income | Book 3 direct cost | Book 3 inventory |

When items are created, setting up inventory groupings means transactions are automatically posted to the appropriate account. This is easy to set up and quickly generates useful information. (Refer to Chapter 2 for guidance on setting up general ledger accounts, and Chapter 9 for more information on grouping similar accounts using report layouts.)

When it comes to considering the best inventory groupings for your business, the process may take some thought — and it could be something that you come back to. At a minimum, I suggest three groups, and probably at a maximum ten groups. Detailing each individual item in the Chart of Accounts isn't required, and doing so means your reports become noisy and you're unable to glean useful information. By setting up the Chart of Accounts with basic groupings, you can view

inventory at a group-detail level, or create subtotals and view the information at a summary level.

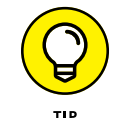

If you're unsure how to allocate your inventory, speak to your Xero Adviser.

# Setting Up a Xero Inventory Item

In order to set up inventory items within Xero, gather together details relating to the items, including description, and purchase and sales information.

### **Creating inventory items**

To create a new item, follow these steps:

1. From the home dashboard, click Accounts  $\rightarrow$  Inventory.

This takes you to the Inventory dashboard.

2. Click the + New Item button.

The New Item window opens (see Figure 13-1).

| ☐ I track this item  | This treats hand and p<br>Note: this of<br>the item.                                                | your item as a tracked inventory<br>revent you selling below a qua<br>option can not be changed once                                                      | asset. Xero will record the<br>ntity of zero.<br>you have recorded transa                                                                                                    | quantity on actions agains                                                                                                    |
|----------------------|----------------------------------------------------------------------------------------------------|----------------------------------------------------------------------------------------------------|----------------------------------------------------------------------------------------------------|----------------------------------------------------------------------------------------------------|
|                      | Find out if t                                                                                       | racked inventory is right for you                                                                                                    |                                                                                                    |                                                                                                    |
| I purchase this item | Unit Price                                                                                          | Purchases Account                                                                                                    | Tax Rate                                                                                                    |                                                                                                    |
|                      |                                                                                                    |                                                                                                    | •                                                                                                    | •                                                                                                    |
|                      | Purchases Des                                                                                       | scription (for my suppliers)                                                                                                    |                                                                                                    |                                                                                                    |
|                      |                                                                                                    |                                                                                                    |                                                                                                    |                                                                                                    |
|                      |                                                                                                    |                                                                                                    |                                                                                                    |                                                                                                    |
| ✓ I sell this item   | Unit Price                                                                                          | Sales Account                                                                                                    | Tax Rate                                                                                                    |                                                                                                    |
|                      |                                                                                                    |                                                                                                    | •                                                                                                    | •                                                                                                    |
|                      | Sales Descript                                                                                      | ion (for my customers)                                                                                                    |                                                                                                    |                                                                                                    |
|                      |                                                                                                    |                                                                                                    |                                                                                                    |                                                                                                    |
|                      | <ul> <li>□ I track this item</li> <li>✓ I purchase this item</li> <li>✓ I sell this item</li> </ul> | I track this item I track this item I track this item I track this item I purchase this item I purchase this item Unit Price Purchases Dec Sales Descript | <ul> <li>□ I track this item</li> <li>This track your item as a tracked inventory and and preventy useling below a qua Note: this option can not be changed once the item.</li> <li>Find out if tracked inventory is right for you</li> <li>✓ I purchase this item</li> <li>Unit Price</li> <li>Purchases Description (for my suppliers)</li> <li>✓ I sell this item</li> <li>Unit Price</li> <li>Sales Account</li> <li>Sales Description (for my customers)</li> </ul> | I track this item This treats your item as a tracked inventory asset. Xero will record the hand and preventory useling below a quantity of zero. Note: this option can not be changed once you have recorded transative item. Find out if tracked inventory is right for you. I purchase this item Unit Price Purchases Account Tax Rate Purchases Description (for my suppliers) Sales Account Tax Rate Sales Description (for my customers) |

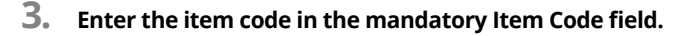

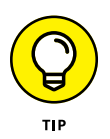

Think about how you plan to name inventory items — make sure they're identifiable and easy to find. Mnemonic codes that utilise informative alphanumeric combinations are useful when deciding on a naming convention. For example, using *AU*, *USA* or *NZ* to suffix an inventory item could indicate a source country. When products are sourced from a single main supplier, consider using the supplier number as the item code or name. **Note:** Some reports display item lists in item code/name order. If the item code/name starts with zeros, the zeros are dropped from the code when exported to Excel. This may have knock-on effects elsewhere.

- 4. Fill out the Item Name field.
- **5.** If you want to track the item, check the box marked I Track This Item. (If you don't intend to track the value or quantity of your inventory items on hand, you don't need to enter tracking details and can skip to Step 6.)

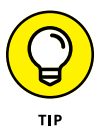

It's good practice to allocate inventory to an asset account, and you need to select the Inventory Account Type if you intend to use Tracked Inventory. If you're using Xero's default Chart of Accounts, the asset account is called 630: Inventory. If you've imported or created your own chart of accounts, you may need to create a new account if you don't already have one. Refer to Chapter 2 for guidance on setting up accounts.

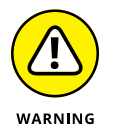

After you record an inventory transaction, you can't change the allocated asset account. Refer to the section 'Defining inventory accounts', earlier in this chapter, when selecting an account.

## 6. If the item will be purchased, complete the next five steps; otherwise, jump to Step 12.

If you're using inventory items to record standard service descriptions to quickly populate your invoices, you don't need to enter purchase details and can skip to Step 12.

#### 7. Leave the box beside I Purchase This Item checked.

The purchase detail fields remain.

#### 8. Enter the unit price of up to four decimal places in the Unit Price field.

Some businesses have contractual purchase agreements in place. It's useful to enter the agreed price here, as a crosscheck that supplier bills are indeed correct.

#### 9. Select the purchase account from the drop-down Account field.

Refer to the section 'Defining inventory accounts', earlier in this chapter, when selecting an account. If you intend to track the inventory, the account is a Cost of Goods Sold account; if you don't intend to track the inventory, the account is a Purchases account.

#### **10.** Select the default tax rate from the drop-down Tax Rate field.

This rate can be overridden when processing a bill.

#### **11.** Enter a detailed item description in the Purchases Description field.

The description automatically appears on bills and can be overridden. Including extensive details here, which can be edited when the bill is created, can save data entry time.

For example, a bookkeeping business could create a service item called 'Bookkeeping' with the description, 'Data entry, filing, bank reconciliation, review accounts payable, review accounts receivable, payroll, stock control and training'. When the description autofills on the invoice, additional details can be added (for example, 'bank reconciliation — savings account'), or some descriptions could be deleted (for example, 'filing'). This saves you (or other users) time, and prompts you to leave a detailed invoice.

# **12.** If the item will be sold, complete the next five steps; otherwise, untick the box beside I Sell This Item and jump to Step 18.

**13.** Leave the box beside I Sell This Item checked.

The sales detail fields remain.

#### **14.** Enter the unit price of up to four decimal places in the Unit Price field.

This amount appears on invoices and bills. Changing the Tax Inclusive/ Tax Exclusive option on the invoice/bill affects how the item is treated for consumer tax and the total for the transaction.

#### **15.** Select the sales account from the drop-down Account field.

Refer to the section 'Defining inventory accounts', earlier in this chapter, when selecting an account.

**16.** Select the default tax rate from the drop-down Tax Rate field.

This rate can be overridden when processing an invoice.

**17.** Enter a detailed item description in the Sales Description field.

The description automatically appears on invoices and can be overridden.

**18.** Click the green Save button.

# Importing and exporting item details and importing opening balances

Inventory item details can be exported from and imported into Xero, and opening balances for tracked items can be imported into Xero. This is a useful feature if you have existing data and are converting to Xero, or if you need to make bulk

# WHEN IS INVENTORY NOT REALLY INVENTORY?

Inventory items don't need to be physical objects; they can be services. For example, I could set up *Training*, *Half-day training* or *One-on-one training* as items in Xero but, in fact, they are services. Setting up services as inventory items saves time populating the description area of an invoice. Inventory items don't have to be something you can hold or throw at a wall!

changes to item details (such as increasing selling prices). Inventory files can be exported to CSV and PDF files and can be imported from CSV files. Refer to Chapter 3 for instructions on how to export and import CSV files into Xero, how to convert CSV files into an editable spreadsheet format, and how to import opening balances.

To export the inventory items as a PDF report, go to the Inventory Items dashboard, click on the Export button and select Export to PDF from the drop-down list. You can then locate the Inventory Items PDF in your downloads folder.

### **Managing Inventory Items**

Once set up, you may need to occasionally review and update your inventory in Xero. The following sections show you how.

### Making use of inventory items reports

Xero has five reports relating to inventory item information. Xero's inventory items reports detail the following:

- Inventory Item Details (New): This report shows inventory item details, including value movement, quantity on hand, unit cost and sales price, and the margin and profit per item.
- Inventory Item List (New): This report lists all the core details of the inventory items, including average cost, total value and quantity on hand.
- Inventory Item Summary (New): This report shows purchase and sales details, including quantity and profit per item.

- Inventory Item Summary: This report shows purchase and sales details, including net total. In the old-style reports, you also have the option to show inventory in the currency it was purchased or sold.
- >> Sales by Item: This report details current unit price, quantity sold, total sales and the average price of the inventory item for a selected period. The last two values are exclusive of consumer tax. Below the inventory sales information is an interesting summary, splitting out sales between item sales, other sales, cash sales and credits. Drilling down on the Item Name displays details of sales during the period selected of that item. In the old-style reports, you also have the option to show inventory in the currency it was sold.

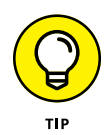

The two old-style reports — the Inventory Item Summary report and the Sales by Item report — don't include tracked inventory items. If you use tracked inventory in your business, refer to the three new-style reports.

To access the inventory reports, go to the home dashboard menu bar, click on Reports  $\rightarrow$  All Reports and select the relevant report from the Reports dashboard.

# Searching for and reviewing inventory items

To locate an item, go to the Inventory dashboard and use the search bar. As you start to enter a description, Xero automatically searches and starts making suggestions.

### Editing and deleting inventory items

To access an individual inventory item, simply go to the Inventory dashboard and click on the relevant item.

To attach a file, click on the file storage symbol on the top right and follow the process of adding a file. *Note:* This facility is not available when creating a new inventory item.

At the bottom is a section headed Recent Transactions, which lists transactions against the selected inventory item, including details of the quantity and unit price. If you have multi-currency, you click on the foreign currency unit in the Total column to reveal the exchange rate used. (For further insights into multi-currency, see Chapter 15.)

To edit an item, click the Edit Item button. The Edit Item window appears (see Figure 13–2). Make any changes here as required and, once satisfied, click the Save button to record the changes.

| item Code            | Item Name      |                                                                                                    |                                                                                                    |                                              |                                                              |                              |
|----------------------|----------------|----------------------------------------------------------------------------------------------------|----------------------------------------------------------------------------------------------------|----------------------------------------------|--------------------------------------------------------------|------------------------------|
| GB9-White            | Golf balls - w | /hite 9 pack                                                                                                    |                                                                                                    |                                              |                                                              |                              |
| □ I track this item  |                | This treats y hand and p Note: this or the item. Find out if the second second seco | your item as a tracked inven<br>revent you selling below a o<br>ption can not be changed o<br>racked inventory is right for y | tory asse<br>quantity o<br>nce you i<br>you. | et. Xero will record the<br>of zero.<br>have recorded transa | quantity on<br>ctions agains |
| ☑ I purchase this it | tem            | Unit Price                                                                                                    | Purchases Account                                                                                                    |                                              | Tax Rate                                                     |                              |
|                      |                | Purchases Des                                                                                                    | cription (for my suppliers)                                                                                                   | •                                            |                                                              | •                            |
|                      |                | Golf balls - whi                                                                                                    | te 9 pack. Wholesale catalo                                                                                                   | g item #0                                    | 020812-9                                                     |                              |
| ✓ I sell this item   |                | Unit Price                                                                                                    | Sales Account                                                                                                    |                                              | Tax Rate                                                     |                              |
|                      |                |                                                                                                    |                                                                                                    | -                                            |                                                              |                              |
|                      |                | Sales Descript                                                                                                    | ion (for my customers)                                                                                                    |                                              |                                                              |                              |
|                      |                | Golf balls - whi                                                                                                    | te - 9 pack. Please reorder                                                                                                   | with code                                    | GB9-White                                                    |                              |

Source: Xero 2016

Items on repeating bills and invoices can't be deleted. The repeating bill or invoice needs to be deleted, or the item removed from the repeating template, before the item can be deleted. (Refer to Chapter 6 for information on invoices and Chapter 7 for more on bills.)

To delete an item, go to the Inventory Items dashboard, check the box to the left of the item and click on the Delete option. A confirmation window opens, and you just need to click the red Delete button to confirm that the items should be deleted. Tracked items that have transactions, adjustments or opening balances recorded against them can't be deleted.

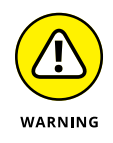

Once deleted, items are no longer available to allocate to transactions and can't be viewed on the Inventory Items dashboard. Furthermore, if you edit an approved bill, invoice or credit note (adjustment note) or have transactions in Draft or Awaiting Approval status, the item does a Bermuda Triangle on your records and vanishes!

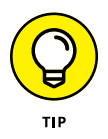

To mark an item as inactive, go to the Inventory Items dashboard, check the box to the left of the item and click the Mark as Inactive option. The item turns grey. If you later change your mind, follow this process and opt for Mark as Active instead.

### **Adjusting Inventory Balances**

While living in Toronto, I had a friend who managed a warehouse of expensive make-up and perfumes. He'd tell me of the creative way stock was pilfered by staff. They'd carve pages out of books to encase perfume bottles perfectly, wear overcoats during summer or bring massive lunch boxes to work! (My friend also used to invite me to awesome VIP discount days, so my make-up bag misses him big time!)

Inventory requires adjusting for a variety of reasons — including recognising an opening balance, damage, theft and technological obsolescence. Adjustments to quantity and/or dollar values of inventory need to be reflected in your records.

### **Periodic stocktakes**

Every year around the world, accountants gather clipboards, travel to distant locations, put on yellow safety vests and infiltrate storage rooms, with the purpose of counting stock. Stocktakes happen in the weirdest of places: I've donned winter coats, boarded cherry pickers and travelled through massive warehouse freezers counting frozen sausage rolls and party pies. (I much preferred the times I was counting chocolate bars or make-up sets. Fortunately, my client who distributes *guano* — the poo from cave-dwelling bats, and a highly effective fertiliser — has never called me in for a stocktake!)

A *stocktake* is a count of the business inventory on hand, typically done at the end of the financial year, though some businesses do it more regularly. A periodic inventory system (refer to the section 'Periodic and perpetual inventory', earlier in this chapter) relies on stocktakes to manually update the Asset and Direct Cost accounts in Xero.

The update provided by the stocktake gives the business an accurate idea of stock quantity owned by the business, and so allows your accountant to reconcile physical stock to the inventory records and calculate the difference. With accurate knowledge about stock movements and stock on hand, you can make informed decisions about your inventory. Determine a regular date to undertake a stocktake. Typically, this date is at the end of a period — for example, the end of the financial year. Determine actual stock levels and multiply the results by the purchase value to determine actual value.

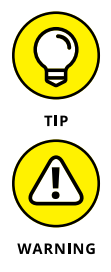

Use a connected inventory solution to determine whether inventory adjustments should happen directly into the add-on solution or directly into Xero, and process accordingly.

Before you adjust your stock values, check that your accountant agrees with the changes you propose. (Yearly opening and closing stock values need to be included in your Profit and Loss report.)

### Adjusting untracked inventory values

To adjust stock values, you first need to undertake a physical stocktake to determine the actual value of inventory on hand (refer to the preceding section). You then follow these steps to adjust untracked inventory values:

- **1.** Check the current stock value in Xero by reviewing Inventory Accounts on the Balance Sheet as at the stocktake date.
- **2.** Compare the actual value determined from the stocktake to the book value of inventory and calculate the difference (if any).
- **3.** Record a manual journal to adjust inventory account values.

Refer to Chapter 12 for details on how to enter a manual journal. For specific fields within the manual journal, note the following:

- Narration field: Add a clear description, such as Adjusting Stock Value
- Date field: Add the date of the stocktake

Amounts: Select Tax Exclusive

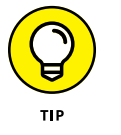

Typically, the debit entry is written above the credit entry in a journal entry.

## Check the Inventory Accounts on the Balance Sheet as at the stocktake date reflect the actual stocktake value.

If balances don't match, check and correct the journal entry.

### Adjusting tracked inventory quantities

To adjust the quantity of tracked inventory items, follow these steps:

- **1.** From the home dashboard, click Accounts  $\rightarrow$  Inventory, and then from the Inventory dashboard click on the tracked inventory item to open it.
- 2. Click on the button labelled Options and, from the drop-down menu, select New Adjustment.

The New Adjustment window opens.

- **3.** At the Adjustment Type drop-down menu, select Decrease Quantity or Increase Quantity.
- **4.** Select the date of the adjustment from the Date field.

The inventory journal's entry is as per this date; however, the change in quantity reflects the date when it's recorded.

5. Enter the adjustment details in the next block.

The quantity adjustment is entered in the Adjustment field (or alternatively in the New Qty on Hand field). When adjusting for increasing quantity, enter the cost price per item in the Cost Price field. When adjusting for decreasing quantity, the cost price is dependent on the average cost at the exact moment of the transaction. This value is exclusive of consumer tax.

As an example, if you make a quantity adjustment to reduce inventory by 50 units, and the value of each unit is \$2, the valuation of the inventory reduces by \$100 while the volume of the inventory reduces by 50 units.

## **6.** Select the Adjustment Account that the revaluation should be allocated to at the block below.

Refer to Chapter 2 for guidance on setting up new accounts. Typically, the account type will be a Direct Cost account.

7. Enter the reason for the adjustment in the compulsory Notes field.

# 8. Save the revaluation by clicking the blue button labelled Review Adjustment.

The Review Adjustment window opens, with a summary of the adjusting inventory journal entry you're making. Click the green button labelled Post Adjustment to accept the revaluation into your records. Click Back if you wish to make changes.

*Note:* This process creates an *inventory journal*. You can view it in the Journal Report on the Reports dashboard (not via the Manual Journal dashboard).

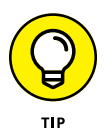

Xero processes the transaction as a quantity adjustment. To ensure that you end up with the desired quantities, check the Inventory Item Summary report. If you can't find the adjustment, review the entry you recorded.

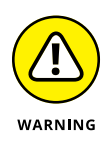

The quantity or value can never fall below zero; therefore, you can never sell more stock than you have on hand. However, some businesses sell their stock and raise a Sales Invoice before they've purchased the stock; if this happens, the value falls below zero. If your business operates like this, you may need to explore an inventory solution that integrates with Xero.

### Adjusting tracked inventory values

If you need to change both the quantity and the value of inventory, first change the quantity and check your records (refer to the preceding section) before adjusting the value. To adjust the *value* of tracked inventory items, follow these steps:

- **1.** From the home dashboard, click Accounts  $\rightarrow$  Inventory, and then from the Inventory dashboard click on the tracked inventory item to open it.
- **2.** Click on the button labelled Options and, from the drop-down menu, select New Adjustment.

The New Adjustment window opens.

- **3.** At the Adjustment Type drop-down menu, select Revaluation.
- **4.** Select the date of the revaluation from the Date field.
- 5. Enter the revaluation in the next block.

This is the total revised value of this inventory item. The value is exclusive of consumer tax. You can make the entry in the Average Cost or Total Value fields.

**6.** Select the Adjustment Account that the revaluation should be allocated to at the block below.

Refer to Chapter 2 for guidance on setting up new accounts. Typically, the account type will be the Direct Cost account.

- **7.** Enter the reason for the adjustment in the compulsory Notes field.
- 8. Save the revaluation by clicking the blue button labelled Review Adjustment.

The Review Adjustment window opens, with a summary of the adjusting journal entry you're making. Click the green button labelled Post Adjustment to accept the revaluation into your records. Click Back if you wish to make changes.

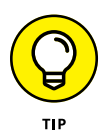

To ensure that you end up with the desired valuation of the Inventory account, check the Balance Sheet report. To ensure that you end up with the desired valuation of your inventory items, check the Inventory Items List report. If you can't find the adjustment, review the entry you recorded.

## **Accessing Add-On Solutions**

If you want to manage a robust inventory management system, you need to use Xero with an add-on solution. All solutions offer comprehensive inventory management solutions, and in some cases they have extensive capabilities in other areas. See Chapter 16 for more, and visit www.xero.com/add-ons for the latest list of inventory systems.

- » Assigning assets to the Fixed Asset Register and understanding depreciation
- » Working with Xero's Fixed Asset reports

# Chapter **14** Working with Fixed Assets

ne of the first work projects I undertook was a fixed asset audit. I was given a list of assets, and told to find them and update their status. It was like a game of hide and seek. I made my way around the various buildings, searching for the assets and checking them off the list. I searched high and low for one particularly asset and, eventually, found it in an unopened wooden box under a table. It had never been used and no-one even knew what it was for — it just arrived one day and slotted itself under the table and into the Balance Sheet, absorbing valuable cash. Perhaps not the wisest of investments!

In this chapter, I cover Xero's Fixed Asset Register and explain how you can use it to keep track of fixed assets and depreciation through the year.

### **Recognising Fixed Assets**

A *fixed asset* is an asset that has an expected life of more than a year. It is a significant investment for any business because it utilises cash that could be used elsewhere in the business. This is why maintaining an accurate Fixed Asset Register is so important for your business. Typical small business fixed assets include cars, buildings, computers and office equipment.

### WHEN IS AN ASSET NOT AN ASSET?

For some purchases, you may have flexibility about whether the purchase is classified as a fixed asset or an expense. Work with your tax accountant (who should have expert knowledge of the tax rules in your country) to determine whether business purchases are fixed assets or expenses. I've seen clients purchase what appear to be assets, and then work with their tax accountants to (legally) classify these as an expense, and vice versa. What you may prefer in a particular case depends on the outcome of the treatment of the purchase.

If treated as a fixed asset, the purchase is allocated to your business's balance sheet and depreciation is written off against profit over the deemed life of the asset. If treated as an expense, the purchase is written off against the profit in the year incurred, thus reducing company tax in that year.

### Entering a fixed asset into the register

Assets need to be assigned to the Fixed Asset Register in Xero so you can monitor them and depreciation can be applied. In this section, I outline how to create fixed assets accounts and enter a fixed asset purchase in Xero. *Note:* In the steps outlined in this section, I use the example of entering a motor vehicle on Xero's Fixed Asset Register. The motor vehicle was purchased on 1 November for \$10,000 (tax exclusive).

#### **Creating fixed asset accounts**

Before entering fixed assets into Xero, you need to create your several different accounts to deal with your fixed assets' lives in your books.

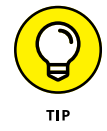

Refer to Chapter 2 for guidance on creating a new account. Refer to your tax adviser for guidance on the tax treatment of your purchases.

As an example, here are the accounts that you need to set up to deal with a simple car investment:

- Fixed Asset account (account type: Fixed Asset). Assign the purchase costs of the asset to this account.
- Accumulated Depreciation account (account type: Fixed Asset). This is a negative, or *contra*, account. Assign the depreciation that accumulates over time to this asset.

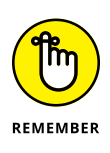

*Contra* is an accounting term for accounts with a balance that's opposite to the typical nature of their account type. A fixed asset may have its own unique fixed asset and contra asset account, depending on how you want to display them in your chart of accounts. By selecting account type Fixed Asset and allocating adjacent account numbers, they appear together in the Fixed Asset block on the Balance Sheet.

- >> Depreciation Expense account (account type: Depreciation). Allocate the annual depreciation expense to this account.
- Capital Gain on Disposal account (account type: Revenue). Assign the gains on parting with the asset to this account.
- Gain on Disposal account (account type: Revenue). This account recognises any payments received for disposing of the asset.
- Loss on Disposal account (account type: Revenue). This account recognises the loss incurred for disposing of the asset (this is a contra account).
- Sales Proceeds account (account type: Revenue). You only need to create this account when you sell an asset.

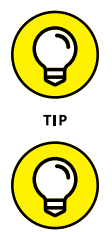

Using the licence plate in the individual asset account name helps you identify individual motor vehicles.

When you're designing reports (refer to Chapter 9), group the relevant fixed asset accounts together and subtotal them.

#### Choosing a date to start recording fixed assets

Before you start using the Fixed Asset Register in Xero, you need to select the financial year you want to start recording your fixed assets. If you're unsure when to start, speak to your accountant.

To set a start date in the Fixed Asset Register:

# **1.** From the home dashboard, go to Accounts $\rightarrow$ Fixed Assets and click on Set Start Date.

The Choose Start Date window opens. From the drop-down menu, choose the first day of the financial year in which you want to start calculating depreciation on your fixed assets.

#### 2. Click the green Save button.

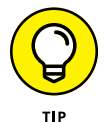

Later, you can come back and edit this date; however, if you change the date it reverses all existing entries. Ideally, you want to get this date correct from the start.

#### Setting up asset types

Asset types provide a template for new assets, and save time during asset set-up. You can predefine an asset type, so when you create a new asset it's set up in the same way as similar existing assets. The asset type allocates three accounts to the new fixed asset: Fixed Asset, Accumulated Depreciation and Depreciation Expense accounts. Refer to the earlier section 'Creating fixed asset accounts' for an explanation of these accounts. By setting up an asset type, you also prescribe how depreciation will be calculated on the asset, including the method used (the percentage rate or the effective life in years).

To create an asset type, follow these steps:

**1.** From the home dashboard, go to Settings  $\rightarrow$  General Settings  $\rightarrow$  Fixed Assets and click on the Asset Types tab. Click the button labelled + New Asset Type.

The Add Asset Type form opens.

If you've already created an asset type, the button is labelled + Asset Type.

## 2. Enter the name of the fixed asset group by clicking in the field under Asset Type.

For example, type in Motor Vehicles.

**3.** At the next block, select the accounts (from the drop-down menu options) that you want to assign to the asset type.

For example, for a vehicle, you can allocate accounts as follows:

- Asset Account: Fixed Asset account (Motor Vehicle)
- Accumulated Depreciation Account: Less Accumulated Depreciation
   account (Motor Vehicle)
- Depreciation Expense account: Depreciation Expense account
- **4.** Select the depreciation method you want to use for this fixed asset template from the Depreciation Method drop-down menu.

Xero offers several depreciation methods, depending on the country where your Xero file is based. (Refer to the later section 'Dealing with depreciation' for more information on depreciation.) These methods are variations of these two main approaches:

• **Straight Line depreciation:** The depreciation amount in the first year is the same for all subsequent years. If \$10,000 is allocated a depreciation rate of 20 per cent, for example, every year the depreciation expense allocated to the asset is \$2,000, meaning the asset is written off in five years.

Diminishing Value depreciation: In this method, the depreciation rate (say, 20 per cent) is applied to the diminished value of the fixed asset. The first-year amount (20 per cent × \$10,000 = \$2,000) is identical to that used in the straight line depreciation scenario. In the second year, the depreciation rate is applied to the reduced value of the asset (in this example, 20 per cent × \$8,000 = \$1,600). The depreciation expense gradually gets smaller and smaller, and the fixed asset remains on the books for a significantly longer period of time than if the straight line depreciation method had been used. This process may also be known as *Reducing Balance* (UK) or *Declining Balance* (US).

For the motor vehicle example, choose straight line depreciation.

5. Click into the Averaging Method field and, from the drop-down menu, select Actual Days.

The options available here depend on your Xero organisation's region and may be impacted by the depreciation method selected.

**6.** Define the percentage depreciation rate you want to apply to your fixed asset by clicking in the Rate field and entering the figure.

If you want to opt for effective life instead of a percentage, enter the usage life in the next field. The options available here depend on the depreciation method selected.

**7.** Save the asset type by clicking the green Save button.

Once you have saved the asset type, you can click back on it to edit or delete it. In editing mode, a link to Assigned Assets appears on the top right, with an indication of the number of registered assets assigned to this asset type. Click on the hyperlink to drill down and see the assigned registered assets.

### Purchasing and recording a fixed asset

After you've created your fixed asset accounts (refer to the preceding sections), you can 'purchase' your asset through Xero. To do so, you just need to process and approve the bill that records the purchase of the fixed asset, allocating it to the required fixed asset account. In this example, you'd allocate the purchase to the Fixed Asset account (Motor Vehicle), dating it 1 November. Refer to Chapter 7 for guidance on processing bills.

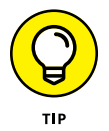

You can't attach documents to a fixed asset; instead, you attach them to the supplier bill, which is linked to the fixed asset when a fixed asset originates from the bill reflecting the asset's purchase.

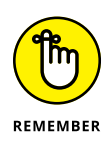

Technically, a fixed asset can be added to the Fixed Asset Register without recording a purchase; however, doing so means the original value isn't reflected in the Balance Sheet. Processing a purchase to a fixed asset account automatically creates it as a *draft* fixed asset — this is best practice. If you initially allocate a purchase to an asset account, save it, then re-allocate it to a different account, it still remains in the asset register as a draft fixed asset. Once tagged as a draft asset, you need to manually remove this asset from its limbo state in the asset register (see the section 'Deleting a draft asset', later in this chapter, for more).

Note: A Standard user can record asset purchases.

To register a fixed asset already 'purchased' in Xero (refer to the preceding section), follow these steps:

1. Access the Fixed Asset Register by clicking on the menu bar Accounts  $\rightarrow$  Fixed Assets.

The purchased asset is sitting in the draft area.

2. Click on the Asset Number field to understand how the Fixed Asset number was created.

See Figure 14-1. The account name, description from invoice, purchase date and price will autofill. Note that the purchase price is exclusive of consumer tax.

The Asset Number prefix can be defined, and the automatic numbering of fixed assets is sequential and can be overridden. Just don't confuse this with the account number found on the chart of accounts.

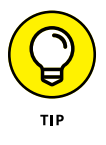

If you're entering an asset in the Fixed Asset Register — that is, for some reason it hasn't been generated from a purchase document — from the Fixed Assets dashboard, click on + New Asset and fill out the account name, description, purchase date and price fields.

- **3.** Click in the Warranty Expiry date field and enter the date the warranty expires (if relevant).
- **4.** Click in the next field, labelled Serial Number, and enter a serial number (if relevant).

Many assets have a bar code, identification number or serial number associated with them that can help you identify the date and place of manufacture.

| Details                                                                                  |                             |                                                  |                                                                             |
|------------------------------------------------------------------------------------------|-----------------------------|--------------------------------------------------|-----------------------------------------------------------------------------|
| Asset Name                                                                               |                             | Asset Number                                     |                                                                             |
| Laptop (Tracy)                                                                           |                             | FA-0001                                          | *                                                                           |
| Purchase Date                                                                            | Purchase Price              | Warranty Expiry                                  | Serial Number                                                               |
| 1 Nov 💌                                                                                  | 1969.99                     |                                                  |                                                                             |
| Asset Type                                                                               |                             | Region                                           |                                                                             |
| Computer Equipment                                                                       | •                           | South                                            | ×                                                                           |
| Asset Account                                                                            |                             |                                                  |                                                                             |
| 720 - Computer Equipme                                                                   | Accumulate                  | d Depreciation Account<br>Accumulated Depreciati | Depreciation Expense Account<br>416 - Depreciation                          |
| 720 - Computer Equipm Description Book Value                                             | Accumuat                    | d Depreciation Account                           | Depreciation Expense Account<br>416 - Depreciation                          |
| 720 - Computer Equipm Description Book Value Depreciation Start Date                     | Accumuat<br>ant 721 - Less  | d Depreciation Account                           | Depreciation Expense Account 416 - Depreciation                             |
| 720 - Computer Equipm<br>Description<br>Book Value<br>Depreciation Start Date<br>1 Nov 💌 | Accumulat<br>ant 721 - Less | d Depreciation Account                           | Depreciation Expense Account<br>416 - Depreciation                          |
| 720 - Computer Equipm<br>Description<br>Book Value<br>Depreciation Start Date<br>1 Nov 🗸 | Accumulat<br>ant 721 - Less | d Depreciation Account<br>Accumulated Depreciati | Pepreciation Expanse Account 416 - Depreciation Rate Effective Life (Years) |

FIGURE 14-1 The Edit Asse detail window in the pending items area

# **5.** To allocate your chosen depreciation method, select the asset type from the Asset Type drop-down menu options.

For example, select Motor Vehicles. Note that you have the option to set up another asset type if necessary. The account fields populate and are un-editable.

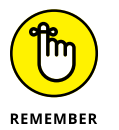

All depreciation must be set up through asset types; refer to the earlier section 'Setting up asset types' for more information.

#### **6.** Enter a detailed description in the Description field.

This is an opportunity to enter any warranty details.

**7.** At the next block (Book Value), define the depreciation start date in the Depreciation Start Date field.

If the asset's depreciation begins before the Fixed Asset Register start date, you can enter the numerical value of the accumulated depreciation up to the start date of the Fixed Asset Register in the Accumulated Depreciation As At (start date) field. For reference, the book value of your fixed asset also appears. This may occur if you migrated across to Xero from another solution and had an existing Fixed Asset Register schedule and associated depreciation calculations.

#### 8. To enter the cost limit or the residual value, click the blue hyperlink + Show More Options next to the Depreciation Start Date field and the two fields appear.

The *cost limit* is a ceiling value applied to an asset, to limit the amount of depreciation that can be claimed.

The *residual value* is the remaining value of the asset after it has been fully depreciated. Essentially, it reflects what you could sell it for.

#### 9. Click the green Register button to register the Fixed Asset.

The registered asset appears now under the Registered tab. Alternatively, you can save the details and come back and work on them later by clicking on the blue Save as Draft button.

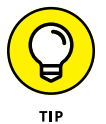

Refer to Chapter 3 for guidance on importing fixed assets on a .csv file.

#### Editing a fixed asset

To edit an existing fixed asset, follow these steps:

**1.** Access the fixed asset by clicking on the menu bar Accounts  $\rightarrow$  Fixed Assets and click on the Registered tab. Select the asset you want to edit.

The fixed asset's details appear. Across the top of your screen are two tabs: Summary and Value.

2. Click the Options button on the top right of the screen, and from the drop-down menu, select Edit.

You can edit all fields except the allocated accounts and book value. For example, if the depreciation rate changes, you can edit the depreciation rate field at any time during the life of the asset.

**3.** Click the green Save button to save your changes.

### **Dealing with depreciation**

As assets are expensive and used for an extended period of time, allocating the full cost of an asset to a single year doesn't accurately reflect business performance. And doing so minimises profit for that year. A more realistic representation is to allocate part of the cost of the asset to each year over its life. *Depreciation* is an accounting tool used to allocate the cost of a fixed asset over the life of the asset.

#### **Processing depreciation**

You can process depreciation monthly or elect to process it for several months in the run-up to the end of the financial year. Depreciation is automatically allocated across each month, rather than as a single lump sum at the end of the year.

To process depreciation, follow these steps:

# **1.** Access depreciation by clicking on the menu bar Accounts $\rightarrow$ Fixed Assets and clicking on the Run Depreciation button.

The Run Depreciation window opens. The asset types with depreciable assets in the period are listed on the Fixed Asset Register. The date in the From field represents the date the assets were last depreciated from, or the date that depreciation starts from — whichever is the earliest.

#### 2. Enter the end of the financial year in the To field.

You can only run depreciation to the end of a financial year, so if you need it run for a longer period, like into the next financial year, you'll need to repeat the process. If you want to run depreciation for a shorter period, just enter the date you want to run it to.

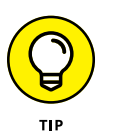

If you're entitled to claim a full year's depreciation, select Full Depreciation at Purchase for the depreciation method. (Check with your accountant if unsure.)

#### **3.** To process the depreciation, click the green Approve button.

You're alerted that depreciation is being processed and the date it is current to. If you open the Profit and Loss or Income statements for the relevant year, you can see the depreciation expense. The Balance Sheet should also reflect the accumulated depreciation.

*Note:* Only users with Adviser status in Xero can allocate and process depreciation.

#### **Rolling back depreciation**

If depreciation has been incorrectly recorded, it can be rolled back to the point where you started. To process a depreciation rollback, follow these steps:

- **1.** Access the Fixed Asset Register from the menu bar by clicking on Accounts  $\rightarrow$  Fixed Assets.
- **2.** Access the Run Depreciation window by clicking the Run Depreciation button in the top-left corner of your screen.
- **3.** Click the Rollback Depreciation button.
- **4.** At the Rollback To field, select the date depreciation needs to be rolled back to from the drop-down list.

#### 5. Click the green Save button.

All depreciation is rolled back to the selected date.

# Selling or removing a fixed asset from the register

Assets may be sold or disposed of — in which case, they need to be removed from the Fixed Asset Register. *Note:* Assets can only be removed from the register by users with Adviser status in Xero.

#### **Deleting a draft asset**

Pending assets haven't been recorded on the Fixed Asset Register. If you initially allocate a purchase to an asset account, save it, then decide not to treat it as a fixed asset and re-allocate it to an expense account, the purchase stays in limbo in the draft fixed asset area. So, it's just going to sit in pending, until you delete it. Clean up your Fixed Asset Register and remove the bogus pending assets. To delete a draft asset, follow these steps:

- **1.** From the menu bar, click on Accounts  $\rightarrow$  Fixed Assets and select the Draft Items tab.
- **2.** Select the checkbox beside the entry to be removed and click the red Delete button.

The Delete Draft Asset window appears. Click the red Delete button.

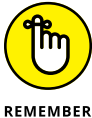

This won't delete purchase bills related to the item.

#### Setting up default journal accounts for disposing of assets

The first step for recording the disposal of an asset involves setting up a journal template, which links the default journal lines to the relevant accounts. If you're unsure of the implications of doing this, speak to your accountant.

To set the default journal accounts to prepare for the disposal of a fixed asset from the register:

# **1.** From the home dashboard, go to Settings $\rightarrow$ General Settings $\rightarrow$ Fixed Assets and click on the Accounts tab.

Three labels appear: Capital Gain on Disposal, Gain on Disposal, and Loss on Disposal. Click on the drop-down option beside the label and link the fields to

the fixed asset accounts created earlier in this chapter. These accounts were created using the same namesake, so the label Capital Gain on Disposal is linked to the account Capital Gain on Disposal.

2. Save the default journal accounts by clicking the green Save button.

#### Selling or disposing of a fixed asset

Assets can be sold or deemed as disposed of for a number of reasons: Technical obsolescence, no longer working, they're damaged or they're given away to a charity. Recognition of the disposal needs to be recorded in Xero. *Note:* Only users with Adviser status in Xero can record the sale or disposal of an asset.

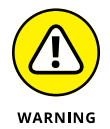

Processing the sale of an asset in Xero is tricky and involves allocating capital gain on the sale of the asset, so you may want to refer this process to your tax accountant.

To record the sale of a fixed asset, follow these steps:

- **1.** From the main menu bar, click on Accounts  $\rightarrow$  Fixed Assets and select the Registered tab.
- **2.** Select the asset to be sold.

The Fixed Asset detail window opens (see Figure 14-2).

**3.** Click on the Options button in the top-right corner and select Dispose from the drop-down menu.

The Dispose window opens (see Figure 14-3).

- **4.** Enter the date sold in the Date Disposed field.
- 5. Enter the sale price, exclusive of consumer tax, in the Sale Price field.

If the asset is to be disposed of, enter 0.00 and skip to Step 7.

- **6.** Select the suitable revenue account in the Sales Proceeds Account drop-down menu.
- 7. Choose whether to allocate part or no depreciation.

Here you have the opportunity to allocate depreciation to the fixed asset up to the date of sale for the part of the financial year the fixed asset was owned by the business, or no depreciation, as follows:

- To allocate no depreciation, select No Depreciation.
- To allocate depreciation for part of the financial year, select All Depreciation Up To and Including and select the date in the Date field.

| Summary Val                                  | ue             |                                                      |                              | Optic |
|----------------------------------------------|----------------|------------------------------------------------------|------------------------------|-------|
| Details                                      |                |                                                      |                              |       |
| Asset Name                                   |                | Asset Number                                         |                              |       |
| Photocopier                                  |                | FA-0002                                              |                              |       |
| Purchase Date                                | Purchase Pri   | ce Warranty Expiry                                   | Serial Number                |       |
| 18 Nov                                       | 12000.00       |                                                      | 100-103-499-ABC              |       |
| Asset Type                                   |                | Region                                               |                              |       |
| Office Equipment                             |                |                                                      |                              |       |
| Asset Account                                |                | Accumulated Depreciation Account                     | Depreciation Expense Account |       |
| Office Equipment                             |                | Less Accumulated Depreciation on<br>Office Equipment | Depreciation                 |       |
| Description                                  |                |                                                      |                              |       |
| MFD for South branch<br>Warranty code: 34895 | n office.<br>0 |                                                      |                              |       |
| Book Value                                   |                |                                                      |                              |       |
| Depreciation Start Da                        | te             |                                                      |                              |       |
| 18 Nov                                       |                |                                                      |                              |       |
| Depreciation Method                          |                | Averaging Method                                     | Rate                         |       |
|                                              |                | 1                                                    | 40.00                        |       |

FIGURE 14-2: The Fixed Asset detail window.

Source: Xero 2016

| Summary Val              | ue                        |                  |                       |              |  |
|--------------------------|---------------------------|------------------|-----------------------|--------------|--|
| Details                  |                           |                  |                       |              |  |
| Asset Name               |                           | Asset Number     |                       |              |  |
| Photocopier              |                           | FA-0002          |                       |              |  |
| Purchase Date            | Purchase Price            | Warranty Expiry  | Serial Number         |              |  |
| 18 Nov                   | 12000.00                  |                  | 100-103-499-ABC       |              |  |
| Asset Type               |                           |                  |                       |              |  |
| Office Equipment         | Dispose FA-000            | 2 Photocopier    |                       | ×            |  |
| Asset Account            | Date Disposed             | Sale Proceeds    | Sale Proceeds Account |              |  |
| Office Equipment         | 18 Nov                    | •                |                       | Ψ            |  |
|                          | Depreciation for this fin | ancial year      | Date                  |              |  |
| Description              | No Depreciation           |                  | •                     | Show Summary |  |
| Warranty code: 3489      |                           |                  |                       |              |  |
|                          |                           |                  |                       | Cancel       |  |
| Book Value               |                           |                  |                       |              |  |
| Depreciation Start Da    | te                        |                  |                       |              |  |
| 18 Nov                   |                           |                  |                       |              |  |
| 4-3: Depreciation Method |                           | Averaging Method | Rate                  |              |  |
| Declining Balance        |                           | Actual Days      | 40 00                 |              |  |

Source: Xero 2016

# 8. To review the disposal journal created by the sale, click the blue Show Summary button, and if everything is in order click the blue Review Journals button.

The Review Journal window appears, summarising the history and disposal of the asset.

#### **9.** The Loss/Gain on Disposal is allocated to a suitable account.

You define the account when you set up your default journal accounts for disposing of assets (refer to the earlier section 'Setting up default journal accounts for disposing of assets').

#### **10.** Once you're satisfied, post the journal by clicking the green Post button.

The asset now appears under the Sold & Disposed tab on the Fixed Asset Register. Details of any Gains & Losses and Capital Gain recognised appear in the Profit and Loss Statement.

### **Accessing Fixed Asset Reports**

I've worked with a consulting business in the city for many years. The business engages an expensive accounting firm to prepare the company tax reports. One year, the tax accountants sent out a detailed depreciation schedule. (In the past, the accountants had only sent through a summary, which was simply accepted.) Therefore, the owners were interested and surprised when they looked at the detailed depreciation schedule. The listed fixed assets included items that the business no longer owned or no longer worked, or were part of the fit-out at a previous occupancy. Furthermore, identical assets were being depreciated at various rates. Grrrr! We reviewed the schedule and worked out that the fixed assets were overstated by about \$16,000. The owners asked the tax accountant to adjust the accounts, which resulted in \$16,000 being allocated to the financial year's depreciation expense account, profits being reduced by the said amount and, accordingly, company tax also being reduced.

It's essential you review a detailed Fixed Asset Register and depreciation schedule for your business at least annually, to ensure depreciation is accurately allocated. By incorporating the Fixed Asset Register into your accounting system, you have the opportunity to stay closer to these accounts.

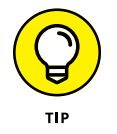

Your fixed assets tie up a significant amount of capital, and accurately maintaining the Fixed Asset Register is essential. Whenever you look at a report, ask yourself whether the numbers seem reasonable. If not, investigate further! Xero offers several reports to view information about your fixed assets:

Depreciation Schedule: The Depreciation Schedule report details actual or estimated depreciation allocated to fixed assets via the Fixed Asset Register. Depreciation that has been entered by an alternative method, such as a manual journal, isn't shown here — so avoid using manual journals for depreciation!

To access the Depreciation Schedule reports, from the menu bar, click on Reports  $\rightarrow$  All Reports  $\rightarrow$  and search for Depreciation Schedule in the search box.

Fixed Asset Reconciliation: The Fixed Asset Reconciliation reports on the difference between fixed assets listed on the Fixed Asset Register against the fixed assets listed on the Balance Sheet. Ideally, the difference is nil. A difference signifies an asset may not be registered or depreciation hasn't been correctly processed through the Fixed Asset Register.

To access the Fixed Asset Reconciliation reports, from the menu bar, click on Reports  $\rightarrow$  All Reports  $\rightarrow$  and search for Fixed Asset Reconciliation in the search box.

Disposal Schedule: The Disposal Schedule report details fixed assets that have been disposed of during the period. Using the report settings customisation options, you can view details of the fixed asset, like purchase and disposal date, cost and sale price, capital gain and loss figures.

The Disposal Schedule is a new report to Xero. To access the Disposal Schedule report, from the menu bar, click on Reports  $\rightarrow$  All Reports and search for Disposal Schedule in the search box.

Balance Sheet: The Balance Sheet reports on the fixed assets and the accumulated depreciation assigned to that fixed asset. Use the customise layout options (refer to Chapter 2) to group and subtotal the fixed assets.

To access the Balance Sheet reports, from the menu bar, click on Reports  $\rightarrow$  and search for Balance Sheet in the search box.

>> Profit and Loss: The Profit and Loss reports detail the depreciation expense.

To access the Profit and Loss report, from the menu bar, click on Reports  $\rightarrow$  and search for Profit and Loss in the search box.

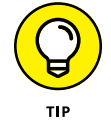

For guidance on customising reports, refer to Chapter 9.

- » Adding currency feeds and multicurrency contacts in Xero
- » Understanding currency exchange rates and creating a foreign currency invoice in Xero
- » Working out conversion balances and accessing the Foreign Currency Gains and Losses report

# Chapter **15** Working with Multi-Currency Transactions

love freesias so I was over the moon when asked to help a client who imported this delicately perfumed flower. Due to space constraints, however, we worked next to the flower fridge (brrrr!), and I soon discovered the flowers, while still looking lovely, have minimal scent when cold. But onto the accounts. The business owner seemed to be in a good space — cash flow was positive, the bank balance was healthy and the business appeared to be booming. But those bothersome books needed updating and 'Xero Hero' moi arrived on the scene and started tidying up the accounts for the business. We were both shocked by what was uncovered. The business actually only just broke even on what the lovely flowers were bought and sold for — all profits were generated from favourable currency movements during the year. In a different market environment where the currency fluctuated in an adverse direction, this flower business would incur significant losses.

Expanding a business overseas or selling imported products is an exciting step, but you need to fully understand and plan for exchange rate implications. Unexpected currency fluctuations can be favourable, or can critically drain your cash flow and profit. Just because you're busy and selling lots of stock, it may not mean that your business is profitable!

## **Setting Up Multi-Currency in Xero**

Multi-currency features are only available in the Premium subscription Xero packages. If you're on a smaller plan, you can opt to move up to a larger one. After you upgrade, you can choose to downgrade after 30 days. (Downgrading ends the currency feeds into Xero, but the existing multi-currency transactions remain in the file.) Only the original subscriber for your Xero plan can arrange for you to move to a Premium subscription.

So, to enable the multi-currency options and add currencies (covered in this section), you may first need to upgrade.

### Upgrading your Xero plan

To upgrade your Xero plan, follow these steps:

**1.** Log in to Xero and go to the MyXero area.

You can also access this area on mobile by typing my.xero.com into your browser.

- 2. Click on the blue Upgrade link.
- 3. Select the Premium plan.
- 4. Confirm billing details.

Voila! You are upgraded and can access multi-currency features.

### Adding currencies to Xero

*Currency* is a system of money in general use in a particular country. The official currency of many countries is the dollar unit; however, each country's dollar is valued differently. You can't go to the United States, for example, with one New Zealand dollar and purchase one US dollar's worth of goods. Furthermore, currencies aren't all in dollar units; they may be in yen, baht, pounds or euros.

#### **Adding currency feeds**

Your base or home currency in Xero is set when you create your file (refer to Chapter 2). Once selected, your base currency can't be changed — if you do need to change it, you need to start your Xero accounts all over again. If you want to transact in multiple currencies, you need to add them individually to the file.

To add currency feeds, follow these steps:

## **1.** Click on Settings $\rightarrow$ General Settings $\rightarrow$ Currencies and click the Add Currency button.

The Add Currency window opens.

**2.** Select a new currency from the drop-down menu.

Keep it tidy and only add the actual currencies needed. The business may trade with a variety of countries, for example, but may only transact in the American dollar. In this case, just select USD United States Dollar from the list.

**3.** Add the currency by clicking the green Add Currency button.

#### Defining the currency rate

When you add an additional currency to Xero, you can choose to override the XE.com exchange rate:

**1.** Click on Settings  $\rightarrow$  General Settings  $\rightarrow$  Currencies and click on the Exchange Rate hyperlink.

The Set Exchange Rate window opens, which shows the current XE . com exchange rate, and provides you with the option to define an exchange rate.

- 2. Enter the desired exchange rate.
- **3.** Click on the blue hyperlink labelled Set Start & End Dates, and from the drop-down date options select the dates the exchange rate should start and should finish.
- **4.** Select the green Save button.

The defined exchange rate applies to all new transactions for the period.

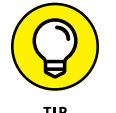

Changing the exchange rate doesn't update the rate applied to existing transactions.

#### Setting up multi-currency contacts

The default currency that contacts transact in is defined in their settings and can be overridden for individual transactions. Therefore, a single contact can transact in multiple different currencies. This can keep your contact list very neat — but keep in mind that some reports, such as the Aged reports, don't split out the different currencies owed for a single contact. If you want this information, you need to create a contact associated with each currency. To allocate a default foreign currency to a contact card, follow these steps:

- 1. Click on Contacts  $\rightarrow$  All Contacts, locate the client and click Edit.
- 2. Select from the Default Currency drop-down menu.
- **3.** Click the green Save button.

## Processing Multi-Currency Transactions in Xero

If your business has agreed to sell goods in a foreign currency, an invoice is raised in the foreign currency, which has implications for tax rates and exchange rates. I cover these implications in the following sections, as well as creating an invoice in a foreign currency, receiving part payment against this invoice and purchasing in a foreign currency. *Note:* You're unable to assign a default currency to an inventory item, only to invoices.

### **Understanding tax rates**

To assist in processing and interpreting any tax implications, many clients I've worked with apply separate tax rates for individual currency sales and purchases. This is not necessary but may help you clearly identify what rates were applied.

For example, tax rates for US\$ and NZ\$ transactions could be set up with the criteria shown in Table 15-1 (the initial file created will have 0 per cent in the % column).

#### TABLE 15-1 Possible Tax Rate Display Names

| Tax Rate Display Name | Тах Туре  | Tax Components | % |
|-----------------------|-----------|----------------|---|
| US\$ Export           | Sales     | Consumer Tax   | 0 |
| US\$ Import           | Purchases | Consumer Tax   | 0 |
| NZ\$ Export           | Sales     | Consumer Tax   | 0 |
| NZ\$ Import           | Purchases | Consumer Tax   | 0 |

# Working with foreign currency exchange rates

Foreign currency exchange rates (or *forex* rates) represent the relationship between two different currencies. For example, if the Australian dollar is trading at 0.765 to the US dollar (AUD/USD 0.765), a single Australian dollar is only worth US\$0.765. (Taking that a step further, in this case you need AU\$1.31 to buy US\$1.)

Foreign currency exchange rates feed into Xero via a currency translation service known as XE.com, updated every hour. Once connected, historical exchange rates are available. Of course, the rate from XE.com, the rate published by financial institutions and the rate actually applied to the transaction may vary, so the XE.com rate can be overridden.

### Creating a foreign currency invoice

In this section, I cover creating a new invoice in a foreign currency, using the example of a sale for US\$1,000.

To create an invoice in US dollars, follow these steps:

#### **1.** Create the Sales Invoice.

Refer to Chapter 6 for more on creating invoices. In this example, you would enter the sales amount as \$1,000.

- 2. Enter the Invoice Date.
- **3.** Enter the Invoice Due Date field.

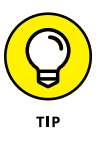

Entering +1M in this field means the Invoice Due Date field should autofill with a date one month after the Invoice Date. Refer to Chapter 5 for guidance on setting up default due date information.

#### 4. Click on the Currency field and select from the drop-down menu.

Only currencies already set up are available in the drop-down menu; however, you can add additional currencies by clicking the + Add Currency . . . option and select the desired currency from the Select a Currency drop-down menu. Click the green Add Currency button and the currency is added to the invoice.

For this example, you'd select USD United States Dollars. Beside the currency field, the XE . com exchange rate as per the invoice date appears. For example, '1 AUD = 0.765 USD (14 Aug 2016)'. *Note:* If the invoice date changes, the exchange rate automatically updates.

Selecting US dollars means USD is clearly stated in the Amount column and beside the total figure.

- 5. Click the green OK button.
- 6. Complete the remaining sections of the invoice, and select the tax rate.

In this example, you'd choose \$US Export (refer to Table 15-1).

7. Click the green Save button.

At the bottom of the invoice is information about the foreign currency transaction translated into your base currency:

- >> Realised
- >> Unrealised
- >> Net

Beside those numbers are tiny green (good) and red (negative) movement indicators, so you can quickly see if the exchange rate changes have had a favourable effect on the transaction. (See the following section for more.)

#### **Currency gain or loss**

When the original date of a foreign currency transaction is different to the settlement date, the movement in the exchange rate between the two dates results in a currency gain or loss. If the transaction hasn't yet been settled, it's defined as an *unrealised* currency gain or loss and fluctuates in line with the current exchange rate feed. Once the transaction has been finalised, the currency gain or loss is *realised* and no longer fluctuates. Both realised and unrealised currency gains or losses are reported in the Profit and Loss Statement as an operating expense called Foreign Currency Gains and Losses.

As long as no payment is received against this invoice, the unrealised and net amount detailed at the bottom of the invoice remain the same. If part payment is received against the invoice, the related currency gain or loss is realised, and summing the realised and unrealised amounts equals the net amount. Once full payment is received, finalising the transaction, the currency gain or loss is realised and the realised amount equals the *net* amount.

The Balance Sheet in Xero reflects the base currency dollar value of the outstanding amount in the Accounts Receivable account. This fluctuates depending on the current exchange rate. The Balance Sheet also includes a notation that details rates and the date used to convert the balance into your base currency dollar.

The Profit and Loss Statement reflects the Unrealised Currency Gain account, split out across the periods that it occurs. A loss is reflected as a positive amount, and a gain is reflected as a negative amount.

#### Manually changing invoice exchange rates

Most Xero users accept the default exchange rate provided by XE.com — and this is the simplest option! However, some tax accountants I work with prefer to use the Australian Taxation Office average foreign exchange rates published monthly, so the invoice exchange rate needs to be manually changed every time. Check with your tax accountant and the regulations of your jurisdiction about the exchange rates to use in your business. It's quicker to opt for XE.com's default exchange rate; however, if you want to override the exchange rate, here's how to do it:

# **1.** When creating a foreign currency invoice, override the suggested exchange rate (if required) by clicking on the blue Exchange Rates link beside the Currency field.

The Set Exchange Rate window (see Figure 15-1) opens, with details of the XE . com exchange rate provided.

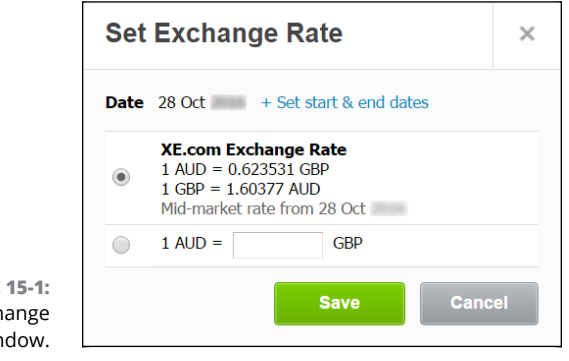

FIGURE 15-1: The Set Exchange Rate window.

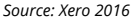

# 2. To override the XE.com exchange rate for this specific transaction, select the option below the XE.com rate and enter the desired exchange rate.

You then also have the option to apply the edited rate to all new transactions on the applicable date.

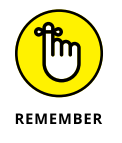

Once payment has been applied, the currency and exchange rate can't be changed.

#### Receiving part payment against the sale

In some cases, you may receive a deposit, or part payment, against a foreign currency invoice. For example, and following the example in previous sections of a sale for US\$1,000, say you receive a US\$500 part payment against this sale.

To process a deposit, follow these steps:

## **1.** Record a partial payment against the invoice by entering the payment in the Amount Paid field.

In this example, you'd enter US\$500 in this field.

Non-base currency invoices can be paid in either the invoice currency or the base currency of your bank account, but you can't receipt in other currencies. In this example, if the Xero file was set up in NZ dollars, payment against the invoice could be received in NZ dollars or US dollars, but no other currency.

- 2. Enter the invoice due date in the Date Paid field.
- **3.** Select the bank the payment was deposited into from the drop-down list.
- **4.** Enter the applicable exchange rate, if required.

You need to include the applicable exchange rate if the money is receipted into a non-US dollar account.

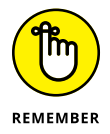

Aa an alternative to the preceding steps, you can record a part payment against a foreign currency invoice by reconciling the payment via the bank statement. Just make sure you uncheck the Show Base Currency Items Only option while reconciling. Refer to Chapter 8 for more guidance.

The Balance Sheet in Xero reflects the receipt of payment in the respective bank account and the remaining outstanding amount in the Accounts Receivable account.

The Profit and Loss now reflects three currency accounts:

- >> Bank Revaluations
- >> Realised Currency Gains
- >> Unrealised Currency Gains

If you don't override the day's exchange rate and compare against the Profit and Loss Statement before and after applying the payment, the net effect is the same. However, once the payment is made, a partial currency gain or loss is realised in the Realised Currency Gains account.

The Bank Revaluations account reflects the effect of fluctuating exchange rates on the balance(s) of foreign currency bank account(s). Even if no transactions were recorded against the foreign currency bank account(s), if the exchange rate moved, the value of foreign currency bank account(s) is readjusted in the Balance Sheet, and the Bank Revaluations in the Profit and Loss Statement would reflect the movement every month.

Receiving the payment directly into a base currency dollar account has no effect on the Bank Revaluation account.

Once payment has been fully received against an invoice, no unrealised gains are recorded. If the transaction occurred over a period of time, any unrealised gains recorded in earlier periods are netted off to a balance of zero once the transaction is finalised.

# Transferring between foreign and base currency bank accounts

To transfer money between a foreign bank account to your base currency bank account, follow these steps:

**1.** From the dashboard, locate the bank account the unreconciled money transfer transaction belongs to and click on the blue Reconcile Items button.

Access this transaction from the dashboard (refer to Chapter 8 for more).

- 2. Create a match for the money transfer by clicking on the Transfer tab on the left.
- 3. From the drop-down menu, select the other bank account.

If the default currencies of the accounts are different, a Currency Conversion panel opens below the transaction (see Figure 15-2).

**4.** Enter the amount as it appears in the base currency statement in the Amount field.

The exchange rate automatically adjusts. Entering the transaction this way is so simple, because you enter the actual amounts as they appear on the statements, and leave it to Xero to do the hard exchange rate calculations. However, you should still check that the exchange rate appears correct.

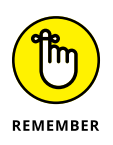

Unfortunately, when currency is converted, the banks stick their hands out and charge a fee. The associated fee of the originating bank can be entered in the Include Bank Fees panel.

- **5.** Enter the bank account the bank fees are being charged through in the To field.
- **6.** Enter text in the description field.

For example, you could enter *Currency conversion charges* here.

7. Select the required account from the drop-down Accounts list.

|                   | Currency Cor     | nversion (?)                                                  |                      |          |        |               |
|-------------------|------------------|---------------------------------------------------------------|----------------------|----------|--------|---------------|
|                   | Amount AUD       | Exchange Rate<br>1 AUD = 0.000000 USD<br>1 USD = 0.000000 AUD | Amount AUD<br>450.00 |          |        |               |
|                   | Rate for (19 Feb | ) 1 AUD = 1.03060 USD / 1 U                                   | SD = 0.970309 AUD    |          |        |               |
|                   | Include Bank     | Fees Note: Bank Fees affect th                                | e exchange rate      |          |        |               |
|                   | То               | Description                                                   | Account              | Tax Rate | Region | Amount USD    |
| FIGURE 15-2:      |                  |                                                               |                      | <b>v</b> | •      |               |
| Conversion panel. |                  |                                                               |                      |          | Rec    | oncile Cancel |

Source: Xero 2016

#### 8. Select the appropriate tax rate for bank charges in the Tax Rate dropdown list.

To identify foreign currency transaction expenses, using the \$US Export tax rate makes sense.

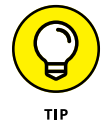

#### 9. Enter the bank charges in the Amount field.

The bank fee of the recipient bank is added separately because this panel doesn't allow for alternative currencies in the amount field.

#### **10.** To record the transfer, click the green Reconcile button.

### Purchasing in a foreign currency

The processes undertaken to record purchases in a foreign currency mirror the Sales processes. Just use the import tax rate to aid in identifying any purchases made. (Refer to the section 'Creating a foreign currency invoice', earlier in this chapter, for more information.)

Global custom bills can be tricky transactions to process. The invoice may be entirely for consumer tax — unlike normal transactions that have standard rates applied to them.

To process a customs bill, follow these steps:

#### **1.** Process the bill.

Refer to Chapter 7 for more information on processing purchases.

#### 2. Don't worry about multi-currency transactions.

The customs bill is typically paid in the business's base currency, so multicurrency isn't an issue.
**3.** Select the consumer tax account in the Account field.

Yes — this will be allocated directly to consumer tax.

- 4. Select Consumer Tax on Imports in the Tax Rate field.
- 5. Allocate the full consumer tax amount to the transaction line.

Be careful not to get other small charges like admin mixed up in this transaction.

6. Process the bill as per normal.

The consumer tax should appear on the consumer tax report. When the actual payment for the goods purchased is processed, make sure the tax code allocated excludes this payment entirely from the consumer tax report.

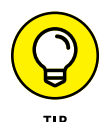

If you're aware that the business will have an obligation to pay a debt in a different currency at a future date, you can minimise the risk of currency fluctuation by purchasing a *forward contract* — an agreement whereby you purchase the foreign currency at a pre-agreed future rate. Essentially, you're purchasing a commitment to a future-dated transaction. You may opt not to record the obligation until the contract matures. Once the contract has matured, you record the exchange rate and purchase transaction as described in Chapter 7. Alternatively, if you want to record the commitment in Xero, set up a current asset account named *The right to receive foreign currency*. Then, record a bill in the foreign currency, as at the date of the contract, assigning the obligation to the new asset account. When it's time to pay the debt, you can then void the bill that recognises the forward contract and record the transaction as normal.

Refer to Chapter 7 for more information on processing purchases.

## Conversion Balances and Multi-Currency Bank Accounts

If you had an existing multi-currency bank account when your Xero account was created, you need to enter the account's conversion balance. However, you need to add the multi-currency bank account to the data file before you can add a conversion balance (refer to Chapter 2 for more on setting up accounts).

After adding the multi-currency bank account, to enter a multi-currency conversion balance follow these steps:

- **1.** From the menu bar go to Settings  $\rightarrow$  General settings  $\rightarrow$  Conversion Balances.
- **2.** To add the multi-currency bank account, click the Add a New Line button and select the multi-currency bank account.

A nil balance appears as a blue link.

 Click on the balance of the multi-currency account, and enter the originating currency amount and the exchange rate as at conversion date.

The base currency amount can't be edited. To achieve the correct base currency amount, edit the originating currency amount or the exchange rate.

**4.** To accept the balance, click the green OK button.

#### **Viewing Reports in Foreign Currency**

Foreign currency can quickly become complicated, and many implications with regards to tax, currency and exchange rates are involved. As multi-currency has been built into the core engine of Xero, it calculates real-time gains and losses on the fly. Work closely with your accountant or adviser to understand the effect foreign currency has on your business reports.

From the reports available within Xero, one report specifically highlights how currency fluctuations are affecting foreign currency transactions. This is the Foreign Currency Gains and Losses report.

To access the Foreign Currency Gains and Losses report from the menu bar, go to Reports  $\rightarrow$  All Reports  $\rightarrow$  Foreign Currency Gains and Losses. This brings up the report (see Figure 15-3). The amounts receivable and payable are split out by currency.

Other reports affected by an unpaid foreign currency transaction, such as the Balance Sheet, include within them the foreign currency transaction translated as per the exchange rate provided by XE.com.

To access the Aged Payables report from the menu bar, click Reports  $\rightarrow$  Aged Payables. At the bottom of the report are notation references detailing the exchange rate applied to the transaction.

When the multi-currency feature is utilised in Xero, Bank Revaluations, Realised Currency Gains and Unrealised Currency Gains accounts are automatically created. You can't post directly to these accounts, nor can you find them in your chart of accounts. They are shown in the Profit and Loss report, and grouping them together makes viewing them easier (refer to Chapter 9 for more on grouping items).

|                                | Foreign Currency Gains and Losses<br>(AU)<br>From 1 February to 28 February |            |                     |                    |                        |                            |                          |             |
|--------------------------------|-----------------------------------------------------------------------------|------------|---------------------|--------------------|------------------------|----------------------------|--------------------------|-------------|
|                                |                                                                             |            |                     |                    |                        |                            |                          |             |
| Add Summary                    |                                                                             |            |                     |                    |                        |                            |                          |             |
|                                | Balance                                                                     |            | Balance AUD         | Realised Gain      | Unrealised Gain        | Realised Gain YTD          | Unrealised Gain YTD      | FX Exposure |
| Accounts Receivable            |                                                                             |            |                     |                    |                        |                            |                          |             |
| Australian Dollar              | 15,806.55                                                                   | AUD        | 15,806.55           | 0.00               | 0.00                   | 0.00                       | 0.00                     | 0.00        |
| Total Accounts Receivable      |                                                                             |            | 15,806.55           | 0.00               | 0.00                   | 0.00                       | 0.00                     | 0.00        |
| Accounts Payable               |                                                                             |            |                     |                    |                        |                            |                          |             |
| Australian Dollar              | 8,507.78                                                                    | AUD        | 8,507.78            | 0.00               | 0.00                   | 0.00                       | 0.00                     | 0.00        |
| Total Accounts Payable         |                                                                             |            | 8,507.78            | 0.00               | 0.00                   | 0.00                       | 0.00                     | 0.00        |
| Total Gain (Loss)              |                                                                             |            |                     | 0.00               | 0.00                   | 0.00                       | 0.00                     | 0.00        |
| Bank Accounts                  |                                                                             |            |                     |                    |                        |                            |                          |             |
| Business Bank Account          | (1,251.08)                                                                  | AUD        | (1,251.08)          |                    | 0.00                   |                            | 0.00                     | 0.00        |
| Business Savings Account       | (51.72)                                                                     | AUD        | (51.72)             |                    | 0.00                   |                            | 0.00                     | 0.00        |
| USD                            | (700.50)                                                                    | USD        | (683.56) 🚺          |                    | 16.94                  |                            | 16.94                    | 16.94       |
| Total Bank Accounts            |                                                                             |            | (1,986.36)          |                    | 16.94                  |                            | 16.94                    | 16.94       |
| FX Exposure                    |                                                                             |            |                     |                    |                        |                            |                          | 16.94       |
| This report uses the n         | nost up-to-date                                                             | exchange   | rate data available | to convert foreign | currencies into Austra | alian Dollar. Enter exchan | ge rates for 28 February | 2013.       |
| 1. Figures converted into Aust | tralian Dollar usin                                                         | ig the fol | owing rate:         |                    |                        |                            |                          |             |
| 1.02478 USD United States      | Dollar per AUD.                                                             | Rate pro   | vided by XE.com on  | 21 Feb .           |                        |                            |                          |             |

FIGURE 15-3: The Foreign Currency Gains and Losses report.

Source: Xero 2016

- » Understanding Xero networks
- » Knowing what to consider before you commit
- » Getting help from online experts
- » Looking at the available add-on solutions
- » Thinking about custom integration

## Chapter **16** Xero Online Network

have a friend who is a simultaneous Japanese-to-English translator. Many people can translate languages, but only a rare few can do it simultaneously. As Barack Obama speaks to the United Nations audience, for example, his English words are translated into the world's different languages by simultaneous translators. The non-English audience wear headphones and hear Obama's translated words in real-time, and the whole audience feels the emotion of the speech and reacts together.

Xero networks operate in a similar manner: Information can flow seamlessly from one solution to another. This allows you to view completed jobs from a job management solution translated into Xero sales invoices (refer to Chapter 6 for more on sales invoices), see Xero financial data translated into colourful graphs in a reporting solution (refer to Chapter 9) or integrate with a robust inventory solution for managing stock (refer to Chapter 13). Double handling of data doesn't occur, and crosschecking between systems isn't necessary — minimising errors and saving time. Utilising networks can transform your business's ability to manage operations and interpret management and financial reports — in other words, it could be a game changer! Network connections can be achieved through importing data, application programming interface (API) technology, and general and specific connectors. In this chapter, I explain how the Xero to Xero network works, and share what you need to know about API technology. I explore the different types of *apps* (connectors and add-on solutions) and highlight what to consider when deciding on a solution. To exploit and extract full value from integrated systems, you need to ensure they're set up correctly and stay curious about what's possible — this chapter points you in the right direction.

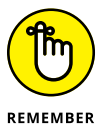

The apps available to work with Xero are constantly changing. For a current list of what's available in the specific area you require, see www.xero.com/marketplace/s/app-functions.

## **Working with Xero to Xero Networks**

Xero files can be connected with other Xero files utilising a network key. My web designer uses Xero, for example, and so she sent me a Xero network invite so our Xero files could connect. When she sends me an invoice, she opts to simply send it via the Xero network. I'm notified via email that I received a draft bill from my web designer and simultaneously a draft bill automatically appears in my Xero. I still need to allocate an account and consumer tax code to the bill and approve it, but utilising Xero to Xero connection minimises data entry, improves cash flow, and eliminates the excuse that the dog ate the bill! (Refer to Chapter 5 for guidance on sending a network invite, Chapter 6 for more on emailing invoices, and Chapter 7 for processing and coding draft bills.) *Note:* The PDF of the invoice doesn't automatically import. If you want it stored with the transaction, you need to manually add it; refer to Chapter 7 to find out how to add supporting documents to bills.

I've seen the Xero to Xero connection work particularly well with associated businesses that do interrelated (and sometimes confusing!) transactions. For example, I work with a client who runs two businesses — one business hires out packaging containers, and the other business ships freight. The freight business frequently hires the packaging containers, so the hiring business sends draft sales invoices through the Xero to Xero network to the freight business. The freight business approves the sales invoices and payment against the invoices can be made by cash, as in a normal business relationship, or offset by intercompany loans, as is typical for interrelated businesses. Refer to Chapter 2 for guidance on enabling payments against loan accounts.

## Understanding the Benefits and Risks of Add-On Solutions

Implementing business management solutions is an important decision and a major investment for a business, so make sure you pick the right solution and get it set up properly. The following sections cover some aspects you should consider before you commit to an add-on solution.

#### Ascertaining implementation costs

When selecting a solution, ascertain the initial implementation and ongoing costs. Sometimes people say to me, 'I'm not investing \$25 a month in this — I can do it myself.' However, as a person, your one natural resource restriction is time — you can't create more time for yourself. If you value your time at, say, \$50 per hour, and investing \$25 a month in a solution frees up 30 minutes of your time in the month, it's a good investment. You've an extra 30 minutes to work on other areas of the business — or perhaps run sand between your toes.

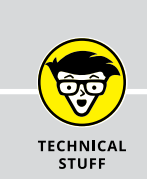

#### GETTING UNDER THE HOOD: UNDERSTANDING API

Application programming interface (API) is technology that acts like a key, unlocking different software solutions and allowing them to talk with other software solutions. API is a protocol that enables fields to be matched and data to flow from one system to another system, opening up real-time communication channels.

Xero has a published API — meaning other software developers can look at the API and match their software solution to it. As Xero continues to evolve, accessibility to areas of the API continues to expand — so if you couldn't do something yesterday, you may be able to do it today! Some add-on software solutions that link in with Xero are created to directly sync with Xero; other solutions are more generic in nature, and you use a connector to help them talk, match fields and click together (a bit like building blocks). Some developers can also create customised software solutions tailored to meet specific business requirements.

Unless you're a developer, you don't need to worry about how API technology works — you simply need to understand what it's capable of. And the possibilities are endless. Implementing integrated Xero solutions unleashes the power of intelligent business systems, including data mining capabilities and predictive analysis. Ultimately, this means small businesses can compete with the big boys!

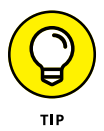

When comparing costs across options, also identify the time and money saved from investing in a solution.

#### Working out if the solution is right for you

Look beyond the marketing claims and assess if the solution actually does what you need it to do. Yes, it may suggest it will make your life easier — but how will it do this?

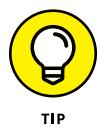

Talk to the solution provider, run through demonstrations that illustrate how the solution works, test your own work flows upon it, and read reviews from other users.

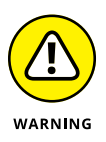

Don't assume that the solution is tax compliant — I've found out the hard way that some of them aren't, and therefore they require a huge amount of manual input to ensure your final figures are accurate and won't get you into hot water with your tax authority. This extra and unexpected work can detract from savings made in other areas.

#### Looking at longevity

You need to check the longevity of both the product and its provider. For example, check whether additional users can access the product if your business grows. Likewise, check whether downsizing with the product is practical if your business downsizes.

If the business is likely to grow — be it with more employees, product offerings, transactions or locations — ascertain if the solution is able to scale up and perhaps across different branches. Identify limitations and assess if workarounds are acceptable. Keep in mind, of course, that technology is evolving so quickly that restrictions can dissipate overnight — meaning today's issue may be non-existent tomorrow.

You may be satisfied with the longevity of the product and it being able to provide for your future needs, but what about the longevity of the provider? The provider may look great today but try to get an idea of their future plans. If Xero updates are required in the add-on solution, will the provider be around to implement them? Check the version release — if the release is '1.0' (or similar), they've only released one version and, if you try it, you may be the guinea pig testing the solution in a live environment! Look for a solution that has gone through a few version releases.

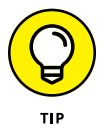

Do an online search using the solution's name and read feedback about them in forums. Do they appear to be responsive to their existing customers?

#### **Checking response times**

Check out the support options the add-on solution provider offers — for example, telephone, live chat, email or an account manager. Don't confuse sales support with ongoing technical support — the sales areas may operate totally separately to the support area, once you're committed to the product. Test the provider out by sending in a technical question via the support area and see what the response is like.

## Understanding intellectual property security

Determine the controls in place over entering, accessing, editing and extracting information from the solution. You want to ensure a disgruntled employee can't extract customer information, and erase business data in one fell swoop.

## Making Use of Online Cloud Integration Specialists

If you don't want to undertake an add-on implementation on your own, online specialists can help your business quickly get up and running with integrated add-on solutions. These experts can assist with:

- >> Answering questions
- >> Providing feasibility studies
- >> Defining work flow processes
- >> Field mapping
- >> Training and ongoing support
- >> Turnkey implementation

Many of the websites for specific add-on solutions can point you in the direction of experts on their product — such as their own in-house gurus, bookkeepers, add-on partners and advisers. Your existing Xero advisory team may be able to help you with the implementation, but using an expert in a particular product may be faster and cheaper! Find a Xero Cloud Integrator at www.xero.com/advisors/list/cloud-integrators/.

## **Getting a Feel for Available Solutions**

Xero has an approved list of add-on solution 'partners' that have demonstrated their product integrates with Xero, and they have appropriate end-user documentation. Other products are also available that can communicate with Xero — but these haven't gone through the process of being listed as add-on solution partners.

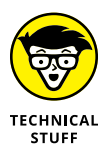

You may hear the ubergeeks using the terms *horizontal* and *vertical* when referencing add-ons. A horizontal add-on works across all industries or businesses. Examples of horizontal add-ons include Debtor Daddy, which actively chases accounts receivable; Quotient, which enables businesses to generate quotes; and Spotlight Reports, which provides insightful reporting to businesses. A vertical add-on specialises in niche industries — for example, Coreplus, which is health practice management software, or Deputy, which manages rosters and timesheets. Of course, it's not always that simple, and some solutions may be a little bit horizontal and a little vertical — but you get the general gist of how these terms are used!

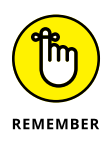

In this chapter, I cover various apps from the Xero marketplace; however, I'm not endorsing any particular solution. The purpose is to open your mind to the possibility of what features are available, and how you could use them in your own business to improve productivity.

The following sections look at solutions that have been listed as add-on solution partners, grouped by function.

#### Connectors

General and specific connectors are available. A general connector lets you connect numerous applications to Xero through one device. Data synchronises automatically across business systems, automating work flow, minimising time-consuming data entry and reducing mistakes — if you've set it up correctly!

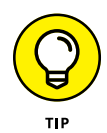

I've found some connected systems may have the required fields, but a defined link hasn't been built into the connection — meaning the data can't flow from one solution to the other. You need to identify what information you actually want to be synchronised and check if it's possible with the solution provider.

A general connector like OneSaas or Zapier enables integration across multiple solutions — so, for example, a client can purchase products via eBay, which automatically updates Batchbooks CRM, and feeds invoicing and customer data into Xero. This automation means the business operator doesn't need to manually recreate every sale. These one-way connectors are typically activated by a trigger, such as someone buying a ticket on the ticket management site Eventbrite. The ticket's sales data is pushed across into Xero.

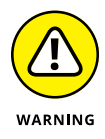

Updates to the original transaction, such as changes to your contact details, may not result in a trigger, so this data then needs to be manually updated in Xero. In many cases, the price of a connector that pushes the data across is significantly cheaper than the price of a connector that syncs the data in both directions, so you may need to weigh up the cost against the additional work that may be required.

A specific connector links Xero to a single solution. For instance, ACT! is a popular CRM (see following section). ACT! Link by Xact Software is software linking the two solutions. Or another available option is RM Importer, a product allowing a retail store to remain with MYOB Retail Manager for their existing POS system, but change their accounting system from MYOB AccountRight to Xero.

With all connectors, you typically have the option of hourly or daily syncs. The syncs depend on matching the fields of data — for instance, if you want to transfer information about inventory, item fields need to be available to link both solutions.

The capabilities of the general connectors are truly astonishing — visit their websites to see all the different solutions they work with.

#### CRMs

A customer resource management (CRM) system centralises customer information — essentially, it's a customer-focused knowledge base. These systems allow the business to understand and serve clients efficiently and effectively — hopefully maximising profits!

In a business, client information can be sourced from contact history, sales tracking, marketing result, customer profiles and — ta da! — accounting software.

The business benefits of a CRM include the following:

- >> Assist in preparing responses to common queries
- >> Avoid customers falling through the cracks
- >> Ensure staff know the complete history between the business and the client
- >> Manage opportunities in the pipeline
- >> Measure lead to customer conversion and response time

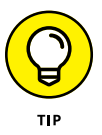

Xero has an inbuilt link via its Smart Lists function to the online marketing company Constant Contact. Refer to Chapter 5 for an overview of how this integration works.

#### **Debtor tracking**

A debtor tracking solution reviews existing accounts receivable data and, from that insight, can produce visuals and charts; automatically follow up on receivables via email, SMS or phone; or apply fees to outstanding invoices. These solutions rely on accounts being reconciled on a timely basis, and combined with online invoicing have been proven to reduce debtor days, in turn improving cash flow. Following up on outstanding invoices is never a pleasant task; an automated solution is much less confronting and can be a massive time-saver.

The business benefits of a debtor tracking solution include the following:

- >> Eliminate repetitive administrative tasks around debt collection
- >> Improve cash flowing into the business
- >> Reduce the time and cost involved in collecting debts
- >> Vanquish awkward conversations with customers

#### e-commerce

The term *e*-*commerce* (or electronic commerce) refers to the selling of products or services over the internet, with e-commerce generally revolving around a shop on a website.

An online shop on a website typically creates invoices when orders are received, and sends the invoices to customers in real-time. Customer information can then be populated or updated in Xero from the transactions. Solutions are also available for specific industries, such as Checkfront, which offers a hosted booking system solution.

The business benefits of integrating e-commerce with Xero include

- >> A mobile store open and accessible 24/7
- >> Improved cash flow management, and updated cash flow information
- Reduced data entry, because invoices, orders and payments are linked together — making reconciliations a breeze

#### **Bills and expenses**

Typically, the bills and expenses add-on solutions work like this: You send receipts in, they're scanned, and data is extracted and coded. The coding may include coding to your Chart of Accounts, or tracking codes and consumer tax. The data and codes are then imported into Xero. If you have lots of receipts, using these solutions minimises data entry and reduces paper storage!

Also, a solution like Receipt Bank puts the power of this technology into the palm of your hand. While at the local coffee house, you can upload images of business receipts to your iPhone, submit them for processing, and they're coded and ready to be published into Xero by the time you're back at the office.

#### Inventory

Xero only offers a simple inventory management solution, so if you have advanced inventory management requirements, you definitely need to look at one of the available add-on solutions. Essentially, an inventory management solution can offer some or all of the following features:

- Assist with stocktakes, including count sheets, and the ability to update stock and adjust stock
- >> Scan bar codes
- Maintain a bill of materials, like a recipe for combining components to create a new inventory item
- >> Maintain detailed records of inventory, including restocking levels
- Manage all aspects of the purchasing functions, including suppliers, shipments, consignment stock and returns
- Create multiple price tiers, allowing you to sell products at different prices to different clients
- >> Record periodic and/or perpetual inventory
- Sell items without reducing the balance of the item (suitable for nondiminishing products)
- >> Group products, allowing you to categorise products by group
- >> Assess stock value, including average cost stock valuation
- >> Track inventory's location, from bins through to multiple locations
- >> Transfer stock between warehouses

Inventory add-ons' integration with Xero should update the Balance Sheet inventory accounts, and cost of goods sold on the Profit and Loss report. If just starting out, TradeGecko has an innovative on-boarding training platform, which quickly outlines all the inventory basics you need to know and should expect from within an inventory solution.

In addition to some of the features mentioned in the preceding list, simPRO has up-to-date catalogues and pricelists for major wholesale suppliers available through their system, which can save you time and help you minimise costs. Star-Ship prints shipping labels, allowing the business to track and trace shipments.

#### Job tracking

Job management software tracks the income and expenses related to a single job, so the job profit or loss can be accurately identified and the invoicing information can be transferred to Xero for timely billing. It includes the creation of the job, efficient dispatch to available staff and locations, and management and progress updates. A clear understanding of work in progress (WIP) means your business can communicate progress to clients and assign resources as necessary. Detailed monitoring of the financial performance of jobs also helps you develop accurate quotes for future work.

Several time-tracking, inventory and CRM solutions include robust job costing and job management features. A number of add-on job tracking solutions link with Xero.

#### Payments

An online payment gateway lets your business accept credit card payments against sales invoices. This facilitates receipting international currency without the need to open foreign bank accounts, and enables quick and easy transaction reconciliations within Xero. The payment services that Xero currently has integration with include Authorize.Net, Braintree, DPS, eWAY, GoCardless, PayPal and Stripe. Xero also offers a custom URL option, which can be used for payment services that don't require customers to log in to make payment. Solutions like PayPal and eWAY, for example, can automate recurring transactions and connect to online shopping carts. Solutions such as Chargify, uCollect and Ezidebit can actively collect payments from customers (when you have a prior agreement in place). You can find more information here: https://help.xero.com/PaymentServices.

#### Documents

Using cloud document management, you can manage your files, emails and client documents, and, to varying degrees, you may also be able to connect to Microsoft

Office 365 or Gmail, and connect with Xero and other solutions from the Xero marketplace. For example, you may use a solution like SuiteFiles, which integrates Xero, Xero Practice Manager and Microsoft Office, so data can be integrated, staff can work on the same documents, and files are centrally located and can be found fast.

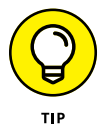

Some cloud document management systems have the ability to extract data from your business platform and populate standardised forms, which can be used to collect information and push the data back into Xero. So, you can use a solution like Formitize to generate a different style of invoice from the ones found in Xero. As it's linked to Xero, it can pull in your Contact and Items details, and once the invoice has been created it pushes the relevant accounting information back into Xero.

#### Payroll

A payroll solution can manage your business's full payroll function, including maintaining detailed employee records, timesheets, processing pay runs, monitoring payroll entitlements, and providing pay slips and any reporting necessary in your jurisdiction.

For most users, Xero has a limited payroll function, so an add-on solution may be required. (Australian users can access an inbuilt payroll system that should be sufficient for many user's payroll requirements — see www.dummies.com/go/xerofd3e for more information. Users based in the United States may also have inbuilt payroll functionality — check with your Xero advisory team for more information.)

Payroll is a complex area governed by many rules and regulations. You need to identify a payroll management system compliant to the territory your business operates in. PaymentEvolution provides a complete Canadian payroll solution, for example, while SimplePay offers a South African–specific solution.

A number of add-on payroll solutions link with Xero, specific to the country you do business in.

#### **Point of sale**

A point of sale (POS) solution streamlines the way you record sales in a retail management environment. Typically, the solution syncs customer and supplier records and sales, and payment records, between the solution and Xero. It works with normal retail tools, such as barcoders, scanners, cash drawers and receipt printers, and allows for customisation of customer receipts and other documents.

Additional features may include customer loyalty rewards tracking, stock management and sales reports.

#### **Financial services**

By accessing your business data, financial service providers can assess and offer you a line of credit, access to working capital, invoice financing or other financial solutions to help you grow your business.

#### **Time tracking**

A time management system can tie into timesheets, calendars, rostering and appointment scheduling, and online booking capability. The system enables employees to track their time against jobs, clients and accounts, and can empower managers to monitor project workflow and allocate employees to complete set tasks within projects. A time management system may include payroll and job costing within the solution, or lend itself to seamless integration. Contacts and transactions can by synced across systems.

A graphic design business, for example, could use a time management system like MinuteDock to allocate tasks to graphic designers, and the designers could log or dock time spent on tasks. This helps managers budget and track expenses for the project. MinuteDock also includes the option of enabling clients to view time being billed to their project. The business is then able to easily collate and push detailed invoices across into Xero.

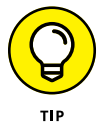

Xero has its own solution, WorkflowMax, which offers quotes, time sheets and job management invoicing. It is utilised by businesses that want a deeper control over their professional services businesses.

#### Reporting

Add-on reporting tools dissect, interpret and translate real-time Xero information into easily digestible formats, including graphs, charts and snapshots. These business intelligence tools aid with strategic planning and help you monitor financial metrics, key performance indicators (KPIs) and benchmarking essentially, they allow you to maintain a general scorecard for business goals.

Visual data in the form of beautifully coloured charts helps any non-financial people involved in the business understand their own financial situation, and assists them with making informed business decisions and proactively dealing with their future. As well as financial data, you can also analyse non-financial data and social media data.

Solutions are also available for specific areas or industries. The reporting tool Calxa, for example, enables the creation of budgets and cash flow forecasts particularly useful for not-for-profit board reporting. FathomHQ facilitates integration with numerous Xero files, enabling analysis, alerts and benchmarking across the files — useful for a franchisor, for example, comparing the performance of different franchisees.

### **Looking at Custom Integration**

If none of the available solutions meet your business's needs, you can also look at the custom integration option — that is, where you hire someone to design a solution for your specific requirements. But before you explore custom integration, take a step back and reflect on what the business is doing. Can your processes be simplified and adapted to an existing solution? Custom integration can be expensive and, with every upgrade of Xero, it may need to be adapted as well. Of course, after careful consideration, you may decide a custom solution perfectly suits what you require and will save you money and time!

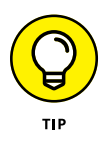

To ensure a successful custom integration, you need to clearly detail what operational performance you want and any assumptions you may have for the solution. Invest the time to explore and define your requirements up-front. What appears to the layperson as a minor change may in fact require a major re-write by the solution provider, which bumps up costs!

# **The Part of Tens**

#### IN THIS PART . . .

Read all about how to get the most out of Xero in the long term.

Discover ten common mistakes that are made in Xero, and learn how to avoid them!

- » Taking advantage of the cloud and networking technology
- » Using data to create charts and bank feeds to help your reconciliation
- » Understanding the importance of separate business bank accounts
- » Being comfortable with change
- » Boosting productivity with tracking, repeating bills and invoices, and online storage

## Chapter **17** Ten (Plus One!) Tips for Long-Term Success with Xero

n this chapter, I highlight practices that you should adopt when using Xero to improve your productivity and ensure ongoing success. I'm never dictatorial in how you should or shouldn't run your business — but I do know that utilising the factors outlined in this chapter can help you free up your time so you can focus on more important aspects of your business, like business and strategy development. And incorporating the information produced can then assist you in making decisions.

## **Embrace the Cloud**

Once you're set up on Xero, you can access it anywhere you can access the internet. So take a few moments and install the Xero app on your mobile devices. Once you've set up the Xero app, you can send out sales invoices onsite, engage a mobile work force, reconcile while travelling abroad or email contacts while catching a bus. Free yourself from your office desk and get comfortable using Xero remotely while waiting for a coffee at your local café.

### Make Use of Networking Technology

Take the time to step back from Xero and from your business. Monitor your business processes and identify what's consuming time and whether it can be replaced through networking technology. Utilising the Xero to Xero network and add-on solutions can dramatically increase productivity if doing so can replace manual processes. An add-on Xero solution like Receipt Bank, for example, extracts information from receipts and bills, securely stores scanned copies of the document, and seamlessly populates Accounts Payable, Spend Money and Expense modules within Xero. Refer to Chapter 16 for the different add-on possibilities available.

#### **Export Data to Create Graphs**

A lot of data in Xero can be exported into Google Docs or an Excel spreadsheet. Once you have it in Excel, you can utilise the features of spreadsheets; data can be customised and graphs created. This means you can present information in a user-friendly manner — because, of course, preparing awesome, accurate and timely data is pointless if no-one's looking at it!

Many non-financial people prefer colourful graphs and charts over numbers — because they're able to interpret, say, the relationship between different colour block comparisons more easily than the same information presented in numbers.

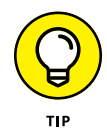

I've found people tend to have a few charts they understand and like to see on a regular basis. So explore this option and work out what you prefer. And if you're exporting to spreadsheets on a regular basis, explore some of the add-on reporting tools because they may save you time (refer to Chapter 16).

## Set up Bank Feeds and Reconcile Regularly

One of the star features of Xero is bank feeds. Once you have set up and authorised bank feeds in Xero, all the transactions that have passed through the banks pass directly into Xero — massively reducing data entry. All you need to do is code the transactions and reconcile them.

I recommend you reconcile all bank accounts in Xero regularly to ensure information is up to date and any transactional issues are dealt with on a timely basis. It's far easier to recall what a transaction is about and deal with any issues if the transaction is recent — versus trying to sort out something that happened six months ago. Regular reconciliations also ensure the Money Coming In dashboard is correct, highlighting clients who need to be followed up for outstanding payments, so you can boost cash flowing into the business. (Refer to Chapter 8 for more on reconciliations.)

Setting up bank rules is also useful. Bank rules recognise incoming transactions and suggest the default treatment of those transactions. They only take a few minutes to set up, and focusing on setting up bank rules in the early days usually means, within about six weeks, all typical transactions are quickly reconciled. This again speeds up your processing time in Xero. (Refer to Chapter 4 for more on setting up bank rules.)

#### **Use the Batch Payments Feature**

Another time-saving technique you should adopt is electronic banking payments. Batch payments can be created within Xero and uploaded to online banking via electronic banking payments. You need to contact your bank to set up electronic banking with them — and then process transactions within Xero and produce a batch payments file, which you then upload to the bank. (Some New Zealand banks even allow the batch payment file to be sent directly to online banking — they certainly seem to be leading the way with online automation!) This process is another time-saver, as data isn't being duplicated.

### **Keep Bank Accounts for Business Use**

This tip is simple, yet it really makes a big difference to your accounts. Here it is: Use business bank accounts exclusively for business use. I agree - not

particularly earth-shattering. But time and again I see accounts mixed up with personal spending, which is confusing and leads to expenses being overlooked or, worse, accidentally being claimed. By not processing personal expenditure through business bank accounts, when you reconcile the account you're confident all the transactions are business related — even if you sometimes still struggle to work out what they are!

## **Embrace Change**

Because of the online nature of Xero, changes can be implemented overnight. Typically, you're notified of the general nature of the changes; however, a change in one area may have an unexpected effect in another area. If things look different but seem to work okay, don't stress over it — accept it and work with it. It's a natural part of Xero's evolution and a unique feature of cloud solutions.

Overnight changes result in many benefits for you, the user. It means you don't have to wait for new software releases and then waste time with manual upgrades. I've done my fair share of desktop-based upgrades and they are just a huge waste of time! Xero's effortless evolution means new features are available for you to use right here, right now. The change may be the exact thing you wanted, or something that you never knew you needed, but that now makes processing your accounts a little easier.

## **Use Tracking to Sharpen Reporting**

The Tracking feature is super easy to set up and use, and leads to more powerful reporting. Xero has two available tracking categories, and numerous tracking options can be included for each category. All transactions can be allocated to a tracking option. Many reports can be customised to show comparative or individual tracking options. (You can delete tracking categories but you can't mark them as closed or inactive. If you still want the option of being able to access historical tracking information after you've finished using the tracking categories, you can add a Z to the front of the name so they drop to the bottom of the list.) Refer to Chapter 12 for more on setting up tracking options.

## Take Advantage of Repeating Bills and Invoices

Repeating bills and invoices can be set up for regular transactions. You can define them to save as a draft and edit them every period, or, if the amount is known, default them to be approved and automatically sent out every period. Set it up — then forget about it and watch the cash come in! (Refer to Chapter 6 for more on setting up repeating invoices.)

## Collaborate with Your Xero Advisory Team

Empower experts to help you! The online nature of Xero enables specialists with permission to collaboratively support your business. Accountants, bookkeepers, virtual assistants, online integration gurus and others can jump online and into Xero, and assist as and when you need them to.

All of your business accounts are stored in the one place and, depending on the user permission levels, everyone is accessing identical data — reducing any confusion. The location of your Xero advisory team is no barrier — you don't have to rent extra office space to accommodate them — and if you have assistants located in different time zones, you can set them work in the evening, and it's ready for you the next morning. Xero works hard for you while you sleep!

## Effectively Tap into Online Storage Features

Traditionally, if your accountant wanted to check a financial record, they'd email you, and you'd then find some time to hunt down the paperwork, scan it, and send the accountant a copy. Maybe several days later the accountant would have the desired information details. Utilising the storage solution inside Xero enables users to access source documents online, eliminating the need to hunt through paperwork and filing cabinets. Multiple records can be attached to single transactions — and we're not just talking about PDFs. Images, Excel and Word files can all be uploaded and kept in Xero.

So you can attach Excel calculations to a complicated transaction, or include lease documents with a car purchase. Financial records can also be organised by creating folders within the Files inbox. Using this feature you can, for example, create folders for individual motor vehicles, or end of financial year accounting records, effectively sorting similar documents.

The biggest problem you'll have with Xero's online storage is working out what to do with all that freed up cupboard space — stationery versus shoes!

- » Utilising expert help
- » Getting your head around differences in terms
- » Knowing how bank reconciliation autosuggestions work
- » Keeping track of how users access your Xero file and when to delete a user account
- » Storing emails and owning data
- » Understanding the differences between Xero and your old system

## Chapter **18** Ten Common Mistakes Made in Xero and How to Avoid Them

n this chapter, I highlight mistakes, myths and misconceptions about working with Xero. And I explain how you can identify and avoid them — ensuring you're working efficiently and effectively.

### **Not Making Use of Expert Help**

The philosophy behind using Xero is, because it's in the cloud, you can invite experts to work on your data and provide ongoing advice during the year about your financial position. No longer do you need to wait till the end of the year to speak to your accountant!

So make sure you take advantage of expert help, when and where you need it. If you need help with the set-up, contact a Xero-certified adviser (check out www.xero.com/advisors for options) to work with you during the process. This adviser can assist in identifying issues you need to be aware of, and work with you to set the file up to suit your specific business processes.

Engage a Xero-certified accountant for help with setting and monitoring goals, developing tax-mitigating strategies, and preparing financial year accounts.

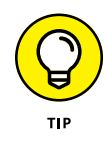

If your existing accountant doesn't know Xero, introduce them to it and encourage them to embrace the cloud with you. I've worked with a number of accountants who've got their first taste of Xero from a client — and they've all said working with Xero was straightforward and that they picked it up quickly. (Of course, you could always get them to buy a copy of this book!)

Refer to Chapter 4 for more on inviting other users (such as your accountant) to access your accounts, and Chapter 11 for more on working with your accountant on end of financial year reporting.

## Not Understanding Terminology Differences

I've been fortunate enough to work in accounts departments all over the world, and work with numerous accounting software — from ACCPAC to Xero, and lots in-between! Debits and credits are an international accounting language but, as you move through different systems, different clients and different countries, terminology changes. Income becomes Revenue and Proprietorship becomes Equity — you can have lots of terms with generally the same meaning.

In Australia, for example, the term credit note was replaced with adjustment note with the introduction of GST — but people colloquially still call it a credit note.

In the same area, *debit notes* are issued to a supplier to reduce the amount you owe. The terminology Xero uses for both adjustment notes and debit notes is simply *credit notes*.

Pay slips are referred to as payslips in Xero, which seems to be the US rendering. You may uncover other instances; however, because of the areas the terminology is within, you should be able to easily understand what Xero is referring to. Sometimes, as with the Chart of Accounts, you can override the default terminology and replace it with what you're comfortable with. However, some of the terminology can't be changed. The important thing is to understand what is meant - and, hopefully, you won't even notice it after using Xero for a while.

## Messing Up Bank Reconciliation Autosuggestions

Xero helpfully recognises regular transactions and, when you're reconciling these transactions in the future, makes autosuggestions appear beside the transactions. Where this can cause problems is if you incorrectly code a transaction, or code it in an unusual manner. Xero may remember the mistake and keep suggesting it for similar transactions. (Dammit, Janet!)

You can't delete Xero's autosuggestions, but you can overwrite them in the bank reconciliation screen. If Xero has memorised an incorrect autosuggestion you need to avoid using it — otherwise, you perpetuate the situation. The next time you see the incorrect autosuggestion while reconciling, you need to carefully correct and record over the autosuggestion so that it replaces the one you don't want remembered.

Alternatively, at the bottom of the reconciliation screen, uncheck the box beside Suggest Previous Entries — this turns autosuggestions off.

#### Using a Communal User Account

If all users access via a communal, generic user name, such as ABC Bookkeeping, you can't tell who is actually accessing your file or what they are doing. You want anyone accessing your Xero file and financial data to be accountable and tagged in the audit trail.

So, instead, make sure everyone who accesses your Xero file uses their own user account, set up specifically for them with the access level you've allocated.

#### **Not Deleting Old User Accounts**

As soon as you have an inkling someone no longer needs access to your Xero file, you need to promptly act, and remove their access. Sometimes even the most normal of people end their time with a business in an unfavourable manner and do

some terrible things out of spite. While users can't actually access any of your financial funds through Xero, and a limited trace of their user activity is main-tained in Xero, it's much better to be careful than sorry.

To delete a user in Xero, follow these steps:

**1.** From the home dashboard, go to Settings  $\rightarrow$  General Settings  $\rightarrow$  Users and click on the name of the user to be deleted from the file.

The Users dashboard opens.

2. Click the red Delete User button.

The Delete User window opens, checking if you're sure you want to delete the user. Confirm by clicking the red Delete User button again. You're returned to the Users dashboard and the deleted user has vanished!

## **Thinking Your Xero Emails Are Stored**

The details of emails sent from Xero are not stored anywhere within Xero, although a note about the email sent is maintained in the History & Notes area. If you deal with hundreds of transactions, this is probably fine. If you're bespoke and like to personalise your messages, you may want to keep a copy of the email — in this case, when you send an email, simply opt for a copy to be sent to your defined Xero email address (which is the email address you log in to Xero with) by checking the Send Me a Copy box (refer to Chapter 6 for more information).

## Not Realising the Subscriber Owns and Controls the Data

If you pay your Xero subscription to a Xero partner — let's call her Katherine — due to Xero's legal framework, the subscriber (Katherine) owns and controls access to the data. Check out Xero's Terms and Conditions (www.xero.com/about/terms) to see how this is clearly spelt out.

Let's play devil's advocate — if the partner sold her business, she would sell on the subscriptions, and thus the control of your data. If the new owner did not pay the Xero bills, your Xero data file would be deactivated — even if you had paid the partner. You may have some trouble reactivating your data file because you don't own and control the data. Of course, many people subscribe through a reseller and the relationship works without a hitch, but data ownership, control and access is something I highlight to all my clients and is something to think about.

## Trying to Make Xero Do What Your Old System Did

If you're moving from another accounting system or a paper-based system, adapting to a new system can be difficult. But don't get stuck in a rut of trying to make Xero do what your other system did. Work towards learning the new processes and names within the Xero system, so you're working with it rather than against it.

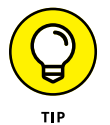

Try to find 15 or 30 minutes each day for learning new aspects of Xero. Pick an issue (or a section of a chapter from this book) to work on. Embrace the change.

#### Watching Your Bank Feeds Refresh

If you're using third party bank feeds, you may benefit from refreshing these on a regular basis. If they're taking too long to refresh, cancel the refresh and give it another go. If you know your bank feed refreshes can take a few moments, don't sit and watch the screen twiddling your thumbs. If you have a high-speed internet connection, you can open another tab on your computer and carry on working while the bank feed refreshes. If you have a slow connection, plan to have something productive you can do without touching your computer — while still staying close by (because you're still logged in to Xero). Sort out your paperwork, return a phone call or brainstorm goals on a whiteboard.

### **Paying Full Price If You're a NFP**

If you're a charity, not-for-profit or have multiple Xero subscriptions, you're eligible for a discount on your monthly subscription charge! For more information, contact the Xero Billing Team.

## Index

#### Α

accidental merging of contacts, 126-127 Account Summary, 246 **Account Transactions** report, 246 viewing, 226 account types, effect on reports, 36-38 Account Watchlist, 90-91 account with Xero, setting up, 27-31 accountants access to accounts by, 93–96 importance, 18–19 uses, 16–17 value, 326 Xero-certified, 19 accounting programs, converting from, 61-70 Accounting Reports, contents, 246 accounting systems, 177 accounts. See also chart of accounts archiving, 46 confirming completeness, 266-267 deleting, 45 linking to advisory team, 214 locking down, 308-309 practical aspects, 46–51 preparing for tax accountant, 299-302 reconciling automagically, 210-213 Accounts Receivable Days, 330

accrual accounting definition, 177 processing bad debts in, 299 Accumulated Depreciation account, 356-357, 358 Activity statements, creating, 174 add-on solution partners, 388-395 add-on solutions for analysis and reports, 328 benefits and risks, 385–387 implementation costs, 385-386 for inventory management, 354 longevity of, 386 adjustment notes. See credit notes advanced ratios, 330-331 advantages of Xero, 10-11 Adviser access to accounts, 93 Adviser (Advisor) status, 3 Advisers, functions, 17 advisory team collaborating with, 403 linking accounts to, 214 Aged Payables Detail report, 247 Aged Payables report, 247 Aged Payables report review, 276-277 Aged Payables Summary report, 247 Aged Receivables Detail report, 246 Aged Receivables report, 246 Aged Receivables report review, 274-276

Aged Receivables Summary report, 247 allocated payments, removing, 166-167, 191 Android devices. See mobile devices Application Programming Interface (API), 385 apps for networks link, 384 archived reports, 263 asset types, setting up, 358–359 assets disposing of, 364–365 fixed or expense, 356 types, 37 Assurance dashboard, problemsolving using, 272 Australian tax reporting, 278-281 Average Creditor Days, 325 Average Debtor Days, 324

#### В

bad debts, processing, 298–299 Balance Sheet definition, 325 in Executive Summary report, 322 in Financial Reports, 245 in Fixed Asset report, 368 balances, Xero vs. bank, 88–90 231–233 bank accounts definition, 37 foreign and base currency transfers, 377–378 bank accounts (continued) keeping business and personal separate, 401-402 live bank feeds from, 97-100 organising on dashboard, 100 reconciling, 207-239, 267-268 scope of name, 3 setting up, 51-53 Bank Accounts tab, 272 bank balance vs. Xero balance, 88-90, 231-233 bank feeds managing, 101 not watching refreshes, 409 setting up and reconciling regularly, 401 types of, 100 bank reconciliation, incorrect autosuggestions, 407 Bank Reconciliation Summary in Accounting Reports, 246 definition, 267 identifying problems using, 234-235 Bank Revaluations account, 376-377 bank rules managing, 106–107 reasons for, 102-103 setting up, 103-106 bank statements, importing manually, 102 Bank Statements tab, viewing, 225-226 Bank Summary report, 246 bank transactions. See also transactions importing, 79-80 removing and undoing, 237-238 unreconciling, 237 BAS form preparation, 279-281 batch deposits locating, 164–165 printing deposit slip for, 165

recording against sales invoices, 164 sending receipts to customers, 165-166 batch files, exporting to bank, 190-191 batch payments creating new, 189-190 recording, 188 using, 164-166, 401 **Billable Expenses - Outstanding** report, 247 bills approving and cancelling, 182-184 creating, 179-182 printing, 192 bills and expenses add-ons, 391 bills, historical, entering, 50-51 Bills you need to pay dashboard, 91 bookkeepers, uses of, 17 bookkeepers, Xero-certified, link, 300 bookkeeping basics, 35-41 branding themes for invoices customising, 150-154 DOCX themes, 154-156 browsers requirements of, 24-25 tips for using, 25 Budget Functions, using, 289-293 Budget Manager for budget control, 339-340 definition, 245 forecasting EOFY situation with, 296-297 Budget Summary report, 245 Budget Variance definition, 245 report, 339 budgets creating, 290-292 reviewing and editing, 292-293 bulk coding, 224-225 business bank accounts keeping simple, 210 separating from personal, 238-239 business cycle, 317 business data, collecting, 26-27 business information, reviewing, 272-277 business invoices, customising, 149-150 **Business Performance** dashboard arranging ratios on, 331 inside, 329-331 Business Performance reports, 245 business reports, accessing, 244-248 business strategy, reviewing, 317

#### С

Capital Gain on Disposal account, 357 cash handling, 45 variances and flows in **Executive Summary** report, 321 cash accounting definition, 177 processing bad debts in, 299 cash business, simple, recording income, 163 Cash Coding table, 222–225 cash flow, need for positive, 320-321 Cash Sales contact, creating, 163 Cash Summary report, 245 change, embracing, 402 chart of accounts. See also accounts as basis of system, 35-38 creating, 38-39

customising default or imported, 42-46 developing own, 39-41 importing, 71–73 setting up in Xero, 41-46 charts displaying, 259-260 exporting data to create, 400 Cheat Sheet link, 4 checks (cheques) payments made by, 188 stylising, 194-195 clearing accounts, reconciling, 268-269 cloud, pros and cons of working in, 11-13 cloud integration specialists, using, 387 cloud integrators, functions of, 17 cloud technology, value of, 1-2 communal user accounts, not using, 407 company history, 14–15 comparative balances, adding, 49-50 completeness of accounts, confirming, 266-267 connecting old-style reports, 262-263 connector add-ons, 388–389 Constant Contact link, 131 consumer tax reporting requirements, 55–57 scope of, 3 consumer tax control account, reconciling, 270-271 **Consumer Tax Reconciliation** report, 271 Contact dashboard, 121 contact groups, invoicing, 158 contacts. See also customer archiving outdated, 127 attaching own email address to. 122-123

connecting via social media, 170-171 finding, 123-124 grouping, 125 handling accidentally merged, 126-127 importing, 73-74 managing, 121, 125 managing after set-up, 123-127 merging, 126 tax details by region, 117 Contacts tab, 272 contra accounts, 356 conversion balances adjusting later on, 48 checking, 46-49 tracking, 336-339 **Conversion Checklist** summary, 63 converting from accounting program, 61–70 Create, for missing transactions, 219-220 credit card accounts activating live bank feeds from, 98-99 reconciling, 267-268 setting up, 53 credit notes applying to existing invoice, 159 managing, 159-160, 197-198 when no invoice exists, 160 credit notes, historical, entering, 50-51 creditors, communicating with, 276 CSV (comma-separated values) file format, care with, 66 CSV Converter link, 101 currencies adding, 370-372 gains or losses, 374

currency feeds, adding, 370–371 currency rates, defining, 371 current assets, 37 Current Assets to Liabilities ratio, 325 current liabilities, 37 Current Liabilities to Net Worth ratio, 329 current ratio, 325, 329 custom integration, 395 customer contacts, creating, 114-121 Customer Invoice Report, 247 customer invoices, printing, 143-144 Customer Relationship management (CRM) system, using Smart Lists as, 130-131 **Customer Resource** Management (CRM) systems, benefits of, 389-390 customers. See also contacts managing, 121 sending invoices to, 143-146, 148 Customers Owing the Most, list and pie chart, 137 customised email templates, deleting, 170 customising reports, 250-260 D dashboard overview of Xero, 15-16 understanding Xero, 88-92 data changing views of, 259–260 collecting for business, 26–27

- conversion from accounting programs, 61–70 exporting to create graphs and charts, 400
- importing into Xero, 70-83

data (continued) owned and controlled by subscriber (Xero partner), 408-409 preparing in Excel for importing, 68-70 viewing pages of, 226 Debt Ratio, 330 Debt to Equity Ratio, 330 debtor tracking add-ons, 390 default Chart of Accounts, customising, 42 default journal accounts, setting up for disposal of assets, 364-365 deposits received against a foreign currency invoice, 375-377 depreciation account, 41 of assets, 362-364 as expense, 38 methods, 358-359 processing, 363 Depreciation Expense account, 357, 358 depreciation rolling back, 363-364 **Depreciation Schedule** definition, 246 reports, 368 detail reports of transactions in accounts, 326 **Detailed Account Transactions**, 246 differences between Xero and bank balances, 231-233 Diminishing Value depreciation, 359 direct costs as expense, 38 for particular businesses, 40 direct entry user identification, 52 direct payments, 228

Discuss tab, 221 Disposal Schedule definition, 246 reports, 368 document management addons, 392–393 DOCX invoice branding themes, 154–156 downloadable templates, 64–65 draft fixed assets definition, 360 deleting, 364 draft reports, 260 due date calendar shortcuts, 140

#### E

e-commerce add-ons, 390 editions of Xero, 13-14 email address attaching to contacts, 122–123 defining, 168-169 email templates creating, 169-170 deleting, 170 using, 167-171 emailing documents to Files area, 108-109 invoices, 144-145 emails not stored in Xero, 408 employees creating new, 127-128 End of Financial Year (EOFY), preparing for, 296–299 end-of-year reports, publishing, 308 equity, 38 errors, correcting, 231-238 Excel. See Microsoft Excel exchange rates, manually changing for invoices, 375

Executive Summary report contents, 245 delving into, 320-322, 324-325 existing sales invoice, allocating credit note to, 159 Expected Date column, using, 141 expense accounts, types, 41 Expense by Contact report, 247 expense claims adding new, 200-201 dealing with, 92 for mobile devices, 201-203 paying, 205-206 reviewing and authorising, 204-205 submitting for approval, 203-204 Expense Claims dashboard, entering claims, 198-206 expenses, types, 38 Expenses Claim Detail report, 247 expert help, using, 405-406 exporting reports, 263–264

#### F

file directories, setting up, 64 File Storage area, using, 107-109 files, uploading, 107–108 Files area, emailing documents to, 108-109 filtering reports, 249-250 Financial Reports, contents, 245 financial services add-ons, 394 Financial Settings dashboard, 34-35 Find & Recode option, 235 fixed asset accounts, creating, 356-358 Fixed Asset Reconciliation definition, 246 reports, 368
Fixed Asset Reports accessing, 367-368 content, 246 fixed assets definition, 37 editing, 362 entering into register, 356-362 importing, 82 purchasing and recording, 359-362 recognising, 355-367 selling or disposing of, 365-367 selling or removing from register, 364-367 starting date for recording, 357 Fixed Assets to Net Worth ratio, 330 footnotes, adding to reports, 258-259 foreign currency, purchasing in, 378-379 foreign currency exchange rates (forex), working with, 373 Foreign Currency Gains and Losses report, 380-381 foreign currency invoices creating, 373-378 receiving deposit or part payment against, 375–377 forward contracts, 379 full year ratio, 329

## G

Gain on Disposal account, 357 general ledger account, 36–38 General Ledger Exceptions report, 273 General Ledger report, 246 general ledger transactions, exporting, 305 global generic version of Xero, 289 Gmail account, connecting to a contact, 122–123 Google Docs, exporting reports to, 263 graphs, exporting data to create, 400 gross profit, 257 Gross Profit %, 330 Gross Profit Margin, 324

#### Η

Handiledger, 305 helpful tips link, 5 historical bills, credit notes and invoices, entering, 50–51 historical data accessing, 84 importing, 50–51 History and Notes areas, 119, 206 history of Xero, 14–15 homepage link, 28 housekeeping, benefits of extra, 303

IAS form preparation, 278–279 icons in Sales & Purchases area, 178 imported Chart of Accounts, customising, 42-46 importing data from a nonaccounting program, 60-61 Inbox email address, 108 income in Executive Summary report, 322 for particular businesses, 40 Income by Contact report, 247 Income Statement report, 245 individual payments, recording, 187-188

information, generating useful, 317-331 interactive charts, 260 inventory, 37 inventory accounts, grouping, 343-344 inventory add-ons, 391–392 inventory balances, adjusting, 350-354 Inventory Item Details report, 248, 347 Inventory Item List report, 248, 347 Inventory Item Summary report, 347, 348 inventory items creating, 344-346 editing and deleting, 348-350 importing, 74-76 importing and exporting details, 346–347 searching for, 348 types, 342-344 using reports, 347-348 Inventory Items Summary report, 247 inventory journal, 352 Inventory Reports, contents, 248 invited users, 93–96 invoice design, 148–156 Invoice Only access, 92 invoice reminders, setting up, 172-173 invoices approving, 142 branding themes, 150-154 cancelling, deleting or voiding, 143 creating, 138–141 customising, 149-150 DOCX branding themes, 154-156 foreign currency, 373–378

invoices (continued) functions, 137-148 manually changing exchange rates, 375 merging, 156 online, 150 receipting payments against, 162 recording batch deposit against, 164 repeating, 157–158 saving, 142 sending, 143-146, 148 sending via mobile device, 146-147 Invoices & Bills tab, 272 invoices, historical, entering, 50-51 Invoices owed to you dashboard, 91 invoicing, reviewing, 273-274 iPhone. See mobile devices

# J

jigsaw puzzles, accounting systems as, 61 job tracking add-ons, 392 journal accounts, default, setting up for disposal of assets, 364–365 Journal Report, 246 journals, manual, entering, 306–308

## Κ

key metrics, identifying, 314–317 Key Performance Indicators (KPIs), setting, 315–317

#### L

layout templates editing and deleting, 257 viewing reports using, 256–257 lesson plans for training, link, 22 liabilities, types, 37 liquidity, 325 live bank feeds activating, 97–100 advantages, 96–97 lock dates, setting, 35, 293 locking down accounts, 308–309 Loss on Disposal account, 357

## Μ

management accountants, 17 Management Rate Return %, 330 management reports accessing, 264 customising, 326-328 using, 318-319 manual journals entering, 306-308 importing, 81 matches, reviewing other possible, 221 matching transactions, hierarchy for, 210–211 merging invoices, 156 metrics, identifying key, 314-317 Microsoft Excel converting exported CSV files into, 65-68 exporting reports to, 263 Microsoft Excel Import Wizard, converting text files to CSV files with, 66-68 MinuteDock, 141, 273 mis-matched transactions, reconciling, 214-221 misfit transactions, matching, 215-219 missing transactions, creating, 219-220 mobile devices

accessing Xero on, 21 connecting with contacts through, 129 making expense claims, 201-203 sending invoices via, 146-147 money, transferring, 218–219 Money Coming In bar chart, 136-137 money transactions, ways to handle, 51-55 monitors, tips for using, 25 monthly ratio, 329 Movements in Equity report, 245 multi-currency bank accounts, conversion balances for. 379-380 multi-currency contacts, setting up, 371-372 multi-currency transactions processing, 372–379 setting up, 370–372

#### Ν

negative accounts, 356 negative gross profit, addressing, 323 Net Operating Profit Rate Return ratio, 330 net profit, 257 Net Profit Margin, 324 Net Profit on Net Sales %, 330 network apps, link, 384 networking technology, using, 400 networks operation of, 383-384 Xero to Xero, 384 new accounts, adding, 42-45 new system, moving to, 84-85 New Zealand tax reporting, 281-284 new-style reports

customising layout templates, 253–254 optional extras for customising, 255–256 non-accounting programs, importing data from, 60–61 non-current assets and liabilities, 37

#### 0

Office 365 email account, connecting to a contact, 122-123 old system, turning off, 84-85 old-style reports connecting, 262-263 customising layout template, 251-253 online Appendix link, 5, 127, 248, 393 online cloud integration specialists, using, 387 online invoicing, 145-146, 148 online payment gateway accounts, reconciling, 267-268 online payment options, 53-55 online Sales Invoices, 150 online storage features, using, 403-404 online-only Appendix link, 5 opening balances, importing, 346-347 operating profit, 257 **Organisation Settings** dashboard, 32-34 other income, 38 out of office contact, making, 129 outdated contacts, archiving, 127 outstanding debtors, following-up, 171–174 outstanding statements, creating, 174 overhead account, 41

overheads as expense, 38 overpayments, 229–230

#### Ρ

packages, 13-14 pages of data, viewing, 226 paper-based records. converting, 69 part payments processing, 217 received against a foreign currency invoice, 375–377 partner bank feeds, 100 partners, types of, 17 password creation, 29 pay run, mastering your. See online Appendix link Payable Invoice Detail report, 247 Payable Invoice Summary report, 247 payment services, adding, 150 payments add-ons, 392 direct, 228 making, 186-191 receipting against sales invoices, 162 scheduling, 193-194 PayPal accounts activating live bank feeds for, 99-100 setting up, 53-55 payroll add-ons, 393 payroll system link, 393 PDF (Portable Document Format), exporting reports in. 263 people expenses, 41 performance assessing, 325 in Executive Summary report, 324

period lock dates, setting, 293 periodic inventory, 342 periodic stocktakes, 350-351 perpetual inventory, 342 personal bank accounts, separating from business, 238-239 phone calls using Skype, 122 place expenses, 41 Point of Sale (POS) add-ons, 393-394 position, in Executive Summary report, 324-325 position reports, evaluating, 325 positive cash flow, necessity of, 320-321 prepayments, 37, 228, 230 profit, types of, 257 Profit and Loss report contents, 245 in Fixed Asset report, 368 profitability in Executive Summary report, 321–322 promo codes, 31 promotion expenses, 41 provisions expenses, 41 published reports, 260-262 purchase orders, generating, 184-186 purchases importing, 77-79 records of, 177 Purchases dashboard, 176–178 Purchases Reports, contents, 247

## Q

Quick Ratio, 330 Quick Win Development link, 109 quotes, creating new, 160–161

## R

ratio calculations in Business Performance dashboard, 329-331 ratios. See advanced ratios; standard ratios Read Only access, 92 realistic targets, focussing self and team on, 315 Receipt Bank link, 109 receipts, sending, 162–163 Receivable Invoice Detail report, 247 **Receivable Invoice Summary** report, 247 Receive Money option, using, 227-231 Receive Money Rule, 103–106 recoding transactions after searching for, 235–237 reconciling bank accounts automagically, 210-213 preparing for, 208–209 reconciling clearing accounts, 268-269 reconciling consumer tax control account, 270-271 reconciling mis-matched transactions, 214-221 reconciling Xero and bank balances, 88-90 regions bank account settings by, 52 bank fields by, 118 contact tax details by, 117 data required for set-up in, 27 employee tax fields by, 128 tax rate settings by, 56 remittance advices, sending, 196 Repeating Bills, working with, 192-193 repeating bills and invoices, using, 403 repeating invoices, 157–158 reporting add-ons, 394–395

reporting options in Xero, 260-263 reports adding summaries and footnotes, 258-259 available in Xero, 244-250 customising, 250-260 effect of account types on, 36-38 exporting, 263-264 in foreign currencies, 380-381 old vs new, 244 selecting favourite, 248-249 sorting and filtering, 249-250 specific to regions, 248 viewing using layout template, 256-257 reports, management, accessing, 264 **Retained Earnings to Total** Assets %, 331 Return on Capital Employed %, 330 Return on Investment %, 331 Return on Investment (ROI) ratio, 316, 324 revenue, types, 38 rewarding success, 315–317

# S

sales definition, 38 importing details, 76–77 Sales & Purchases area, icons in, 178 Sales by Item report, 248, 348 Sales dashboard, navigating, 134–137 sales invoices. *See* invoices Sales Proceeds account, 357 Sales Reports, contents, 246–247 Sales Tax lookup option (US) link, 56 sample data link, 22 selling business, ownership of Xero file after, 309 separation of bank and personal accounts, 238-239 services as inventory items, 347 set-up, preparing for, 24-26 Short Term Cash Forecast, 325 shortcut keys in Cash Coding, 223 single ledger accounting system, 304 Skype link, 122 Smart Lists, as CRM system, 130-131 social media to connect with contacts, 170-171 sorting reports, 249-250 Spend Money option, using, 227-231 Spend Money Rule Wizard, 103-106 spreadsheets, working with, 60-61 Standard access, 93 standard ratios, 329-330 Standard View button, 259 Statement Balance, 89 Statement of Cash Flows, 245 Statement of Changes in Equity, 245 statements Activity, 174 manually importing, 102 Outstanding, 174 using, 173–174 stocktakes, periodic, 350-351 storage online, 403-404 Straight Line depreciation, 358 strategic planning, integrating Xero into, 20-21 strategies, setting realistic, 314-315

subscriber owns and controls data, 408-409 subscribing options, 31 subscription discounts, 409 success, rewarding, 315–317 summaries, adding to reports, 258-259 summary notes in reports, 258 supplier bills, managing, 178-186 Supplier Invoice Report, 247 suppliers, adding, 122 support options for add-ons, 387 links to, 21 switchover date, confirming, 85 system requirements, 24-25

## T

targets focussing self and team on, 315 setting realistic, 314-315 tax accountant tasks, help with, 303-308 tax accountants enabling to work directly in Xero, 304-305 function, 16-17 preparing accounts for, 299-302 tax authorities recording payments to, 288 reporting to, 277-288 tax payments reconciling for year, 298 recording, 288 tax rates finding correct, 55–57 mapping, 70 in multi-currency transactions, 372

Taxable Payment Annual Report (TPAR), 281 team, needs of, 16-18 templates, downloading, 64-65 terminology differences. understanding, 406–407 Terms of Use link, 28 text files, converting to CSV files, 66-68 time tracking add-ons, 394 time tracking tools, 273 tracked inventory quantities, adjusting, 352-353 tracked inventory values, adjusting, 353–354 Tracking conversion balances, 336-339 setting up, 333 sharpen reporting using, 402 using, 332 Tracking options, editing, deleting and applying, 334-335 Tracking reports, reviewing, 335-336 Tracking Summary report, 245 trainers in Xero, 17 training, using Xero in, 22 training videos links, 21 transactions. See also bank transactions accepting correctly matched, 211-213 hierarchy for matching, 210-211 matching misfits, 215–219 reconciling mis-matched, 214-221 searching for, 230-231 searching for and recoding, 235-237

Transfer tab, for transfers between particular accounts, 220–221 Trial Balance, 246 TSheets, 273

#### U

UK tax reporting, 286-288 uncleared funds, importing, 83 **Uncoded Statement Lines** report, 267-268 underpayments, 229–230 undoing bank transactions, 237-238 unpresented payments, importing, 83 unreconciling bank transactions, 237 untracked inventory values, adjusting, 351 US tax reporting, 284–286 useful information, generating, 317-331 user access levels. 92–93 user accounts, old, deleting, 407-408 User Activity tab, 272 user email addresses, defining your, 168-169 users, setting up, 92-96

#### V

variance, reviewing on YTD basis, 340 voiding a bill, 183–184

#### W

Wide View button, 259 Working Capital to Total Assets %, 330

## Х

Xero, enabling tax accountant to work directly in, 304–305 Xero account, setting up, 27–31 Xero balance vs. bank balance, 88–90, 231–233 Xero Cloud Integrator link, 387 Xero Dashboard overview of, 15-16 understanding, 88-92 Xero file ownership after selling business, 309, 408–409
Xero Inbox email address, 108, 108–109
Xero Network Key, 120
Xero networks, operation of, 383–384
Xero partners, types of, 17
Xero Touch, connecting using, 129
Xero Touch dashboard, 129 Xero-certified accountants link, 19 Xero-certified bookkeepers, link, 300

#### Υ

year-to-date (YTD) review of variance, 340 Yodlee feeds from online service, 100 refreshing, 101 **Heather Smith** runs a consulting firm focused on providing online Xero set–up, conversion, training, integration, consultation and ongoing support. She specialises in management report development, data detox and cloud suitability scoping services. From her home office in Brisbane, she remotely connects to businesses across the globe. Over the years she's helped literally thousands of small businesses, training them so they can DIY their own books and improve the accuracy and visibility of the numerical data within the business. She loves creating meaningful business reports and identifying cloud efficiencies through Xero and by making connections within the Xero App Marketplace.

You're invited to connect with Heather via her website: www. heathersmithsmallbusiness.com. Your comments, corrections and suggestions are always welcome!

Heather curates the Xero Mastermind online community and facilitates monthly meetups in Brisbane that focus on extending your Xero journey. She's the host of the *Cloud Stories* podcast, where she interviews some brilliant minds about their cloud journey. She has written extensively about small business, accounting and technology, is an engaging speaker, and is the online community correspondent for the local radio station 612 ABC Brisbane.

Heather is a Chartered Accountant, a fellow of the Association of Chartered Certified Accountants (ACCA, in the UK) and a fellow of the Institute of Certified Bookkeepers (ICB), and she holds a bachelor of commerce degree. This is her eighth business book.

During the eighties, Heather worked as a waitress at every hotel and restaurant on the Gold Coast to pay her way through uni. During the nineties, she travelled extensively and worked in the UK, Singapore and Canada while completing her accounting qualifications. Through the late nineties and the noughties, she created a global virtual consultancy business and kept abreast of technology advances, while being able to stay close to home and raise a family, Charlie the dog, four noisy chickens and a promising edible garden. As her youngest leaves school, she's contemplating life as a digital nomad!

# **Author's Acknowledgements**

Rod Drury, I am in awe of your vision and the disruption you're creating in the accounting industry and for businesses globally. It's an honour to be able to contribute my writing skills to the Xero journey. Thank you for your support — I'm ever so grateful you had the faith in me to pull this off.

Thanks also to my mum and dad, and all my family and friends. Thank you to the small-business rock stars who educate, motivate and inspire me — I'm elated to be a part of your journey. Thanks to Kerry Laundon for refreshing the existing text, and editing the new writing. Thanks to Ingrid Bond for efficiently managing this project. Also, thanks to the rest of the team at John Wiley & Sons Australia Pty Ltd.

Many thanks to the Xero staff around the world who have answered queries, called me and jumped online with me to run through processes, and those who have technically checked the book.

This is the 3rd edition of *Xero For Dummies*, and my heart warms to know that so many of you have supported me from the beginning of this journey. So thanks to the extraordinary staff and partners of Xero — particularly Andrew Hirst, Justin Campbell and Steven Leaney, with special mention going to the remarkable and inspirational Trent Innes.

Special thanks to the Xero community who are together with me on this journey: The ORANGILICIOUS Catherine Walker, who — from the other side of the world answers my queries with a chipper ^OG when I'm up at lonely hours tapping away at my keyboard; the award-winning #SmokinHotBookkeepers; my Xero Heroes Gillian Rossouw, Lisa Martin and Melanie Morris, who are still here with me; my mentors and friends who've helped me on this journey — Jason Forbes, David New, Tracey Brittain Newman, Chris Wheatley, Cassandra Scott and the accounting maverick Wayne Schmidt; and the transcendent Sally Schmidt.

Thanks to everyone who answers my queries in the Xero Mastermind community on social media or shares their insight with me over coffee — with special mention to new friends across the ocean Sharon Pocock, Alex Falcon Huerta, Dan Schmidt, Amanda Aguillard, Blake Oliver and, finally, Giles Wilson, who used his super-hero powers to turbo-boost my internet speed — what every cloud consultant wants!

Thanks also to my writing mentor and friend Valerie Khoo and the Australian Writers' Centre community — who challenge and believe in my writing. If you have a desire to write, do a course with the AWC!

Thank you to my family: Simon, Christopher and Charlotte. Christopher, you're hilarious and bring laughter and happiness into our lives — thank you for being you. Charlotte, your energy and creativity light up a room — stay confident and unpredictable and thank you for being you. Charlie, thanks for nuzzling my feet for endless hours, keeping me company and pestering me to take you on walks. And thank you to my husband, Simon, who's accommodated all my crazy writing hours. None of this would be possible without you.

Thanks also go to you — for reading this book. If you take a selfie with the book, share it on Twitter and tag @HeatherSmithAU — I'd love to hear from you. All the best on your Xero journey.

# Dedication

This book is dedicated to Gayle Buchanan.

#### **Publisher's Acknowledgements**

We're proud of this book; please send us your comments through our online registration form located at dummies.custhelp.com.

Some of the people who helped bring this book to market include the following:

#### Acquisitions, Editorial and Media Development

Project Editor: Kerry LaundonEditorial Manager: Ingrid BondAcquisitions Editor: Lucy Raymond

#### Production

Technical Review: Xero Limited Proofreader: Jenny Scepanovic Indexer: Don Jordan, Antipodes Indexing

The author and publisher would like to thank the following copyright holders, organisations and individuals for their permission to reproduce copyright material in this book:

- Cover image: © Xero Limited and affiliates, 2016. Xero® and the Xero logo are registered trademarks of Xero Limited.
- Screen captures from Xero used with permission. © Xero Limited and affiliates, 2016. Xero® and the Xero logo are registered trademarks of Xero Limited. Any data displayed in these images is fictitious, and any similarities with any actual data, individual, or entity is purely coincidental.
- >> Microsoft Excel screenshots used with permission from Microsoft.

Every effort has been made to trace the ownership of copyright material. Information that enables the publisher to rectify any error or omission in subsequent editions is welcome. In such cases, please contact the Legal Services section of John Wiley & Sons Australia, Ltd.

# WILEY END USER LICENSE AGREEMENT

Go to www.wiley.com/go/eula to access Wiley's ebook EULA.